**User Manual** 

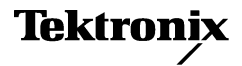

## CTS 710 SONET Test Set

070-8852-03

This document applies to firmware version 1.3 and above.

# CE

Download from Www.Somanuals.com. All Manuals Search And Download.

Copyright © Tektronix, Inc. 1994. All rights reserved.

Tektronix products are covered by U.S. and foreign patents, issued and pending. Information in this publication supercedes that in all previously published material. Specifications and price change privileges reserved.

#### Tektronix, Inc., P.O. Box 500, Beaverton, OR, 97077

TEKTRONIX and TEK are registered trademarks of Tektronix, Inc.

#### WARRANTY

Tektronix warrants that this product will be free from defects in materials and workmanship for a period of three (3) years from the date of shipment. If any such product proves defective during this warranty period, Tektronix, at its option, either will repair the defective product without charge for parts and labor, or will provide a replacement in exchange for the defective product.

In order to obtain service under this warranty, Customer must notify Tektronix of the defect before the expiration of the warranty period and make suitable arrangements for the performance of service. Customer shall be responsible for packaging and shipping the defective product to the service center designated by Tektronix, with shipping charges prepaid. Tektronix shall pay for the return of the product to Customer if the shipment is to a location within the country in which the Tektronix service center is located. Customer shall be responsible for paying all shipping charges, duties, taxes, and any other charges for products returned to any other locations.

This warranty shall not apply to any defect, failure or damage caused by improper use or improper or inadequate maintenance and care. Tektronix shall not be obligated to furnish service under this warranty a) to repair damage resulting from attempts by personnel other than Tektronix representatives to install, repair or service the product; b) to repair damage resulting from improper use or connection to incompatible equipment; or c) to service a product that has been modified or integrated with other products when the effect of such modification or integration increases the time or difficulty of servicing the product.

THIS WARRANTY IS GIVEN BY TEKTRONIX WITH RESPECT TO THIS PRODUCT IN LIEU OF ANY OTHER WARRANTIES, EXPRESSED OR IMPLIED. TEKTRONIX AND ITS VENDORS DISCLAIM ANY IMPLIED WARRANTIES OF MERCHANTABILITY OR FITNESS FOR A PARTICULAR PURPOSE. TEKTRONIX' RESPONSIBILITY TO REPAIR OR REPLACE DEFECTIVE PRODUCTS IS THE SOLE AND EXCLUSIVE REMEDY PROVIDED TO THE CUSTOMER FOR BREACH OF THIS WARRANTY. TEKTRONIX AND ITS VENDORS WILL NOT BE LIABLE FOR ANY INDIRECT, SPECIAL, INCIDENTAL, OR CONSEQUENTIAL DAMAGES IRRESPECTIVE OF WHETHER TEKTRONIX OR THE VENDOR HAS ADVANCE NOTICE OF THE POSSIBILITY OF SUCH DAMAGES.

Download from Www.Somanuals.com. All Manuals Search And Download.

# **Table of Contents**

| General Safety Summary       |
|------------------------------|
| Preface                      |
| How This Manual is Organized |
| Conventions                  |
| Related Manuals              |
| Using the CTS 710 Reference  |

## **Getting Started**

| Getting Started                | 1–1    |
|--------------------------------|--------|
| Product Description            | 1–1    |
| Accessories                    | 1-2    |
| Standard Accessories           | 1-2    |
| Optional Accessories           | 1-2    |
| First Time Operation           | 1–3    |
| Installing the Accessory Pouch | 1–3    |
| Setting Up the CTS 710         | 1–7    |
| Turning On the CTS 710         | 1–9    |
| Turning Off the CTS 710        | 1 - 10 |

## **Operating Basics**

| Functional Overview                              | 2–1  |
|--------------------------------------------------|------|
| Front-Panel Controls, Indicators, and Connectors | 2-2  |
| Rear-Panel Controls and Connectors               | 2–4  |
| Front-Panel Status Lights                        | 2–4  |
| Reading the Display                              | 2-6  |
| The Basic Menu Structure                         | 2–9  |
| What is a Menu?                                  | 2–9  |
| Selecting Menus                                  | 2–11 |
| Selecting Pages                                  | 2–11 |
| Displaying Help                                  | 2-12 |
| Connecting Signals                               | 2-13 |
| Connecting Optical Signals                       | 2-14 |
| Connecting SONET Electrical Signals              | 2-15 |
| Connecting DS1/DS3 Electrical Signals            | 2-15 |
| Initiating Autoscan                              | 2-15 |

| Changing Parameters              | 2-15   |
|----------------------------------|--------|
| Selecting Parameters             | 2 - 16 |
| Selecting from Lists             | 2-16   |
| Changing Decimal Numbers         | 2 - 17 |
| Changing Binary Numbers          | 2-20   |
| Entering Text                    | 2-21   |
| Working with the Disk Drive      | 2-23   |
| Reading Files on Disk            | 2–24   |
| Tutorial                         | 2–27   |
| Before Turning On the CTS 710    | 2-27   |
| Setting Transmit Parameters      | 2 - 28 |
| Setting Receive Parameters       | 2-30   |
| Setting the Test Time            | 2-31   |
| Where Test Results Are Displayed | 2-32   |
| Begin the Test                   | 2-33   |
| Inserting Errors                 | 2-34   |
| Adjusting Pointers               | 2-36   |
| Viewing Transport Overhead       | 2-40   |
| Editing the Transport Overhead   | 2-41   |
| Viewing Test Results             | 2–43   |

## Reference

| Basic Test Procedures               | 3–1  |
|-------------------------------------|------|
| Setting Up the CTS 710              | 3-1  |
| Network Continuity Checking         | 3-2  |
| Transmission Signal Quality Testing | 3–4  |
| Measuring Bit Error Rate            | 3–4  |
| Testing Mapping and Demapping       | 3–6  |
| Fault Tolerance Checking            | 3–8  |
| Response to Errors and Alarms       | 3–8  |
| Response to Pointer Movements       | 3–13 |
| Response to Line Frequency Offset   | 3–16 |
| Performance Monitoring              | 3–18 |
| Setting Test Control Parameters     | 3–23 |
| Setting the Test Time Duration      | 3–23 |
| Setting a Unique Test Time Duration | 3–24 |
| Setting the History Resolution      | 3–26 |

| Starting and Stopping a Test                    | 3-27 |
|-------------------------------------------------|------|
| Making Changes While Running a Test             | 3–28 |
| Actions You Cannot Perform While Running a Test | 3–28 |
| Working with Test Setups                        | 3–31 |
| Saving and Recalling Instrument Setups          | 3–31 |
| Saving Instrument Setups                        | 3-32 |
| Recalling Instrument Setups                     | 3–34 |
| Recalling the Default Factory Setup             | 3–35 |
| Deleting Instrument Setups from Disk            | 3–36 |
| Pass/Fail Tests                                 | 3–37 |
| Parameters of a Pass/Fail Test                  | 3–37 |
| Fail If Conditions                              | 3–38 |
| Creating a Pass/Fail Test                       | 3–44 |
| Running a Pass/Fail Test                        | 3–49 |
| Changing an Existing Pass/Fail Test             | 3–51 |
| Deleting a Pass/Fail Test from Disk             | 3–53 |
| Checking Signal Status                          | 3–55 |
| Viewing Signal Structure                        | 3–55 |
| Viewing the Payload (Add/Drop/Test Option Only) | 3–56 |
| Determining the Payload Pattern and Framing     |      |
| (Add/Drop/Test Option Only)                     | 3–57 |
| Printing the AutoScan Dialog Box                | 3–58 |
| Viewing the Signal State                        | 3–58 |
| Extended Status                                 | 3–61 |
| Setting the Beeper                              | 3–61 |
| Setting SONET Transmit Parameters               | 3-63 |
| Steps for Setting Parameters                    | 3–63 |
| Setting the Transmit Rate                       | 3–64 |
| Independent Transmit and Receive Settings       | 3–64 |
| Coupling Transmit and Receive Settings          | 3–65 |
| Through Mode                                    | 3–67 |
| Setting the Transmit Clock                      | 3–68 |
| Setting the Transmit Level                      | 3–69 |
| Setting the Signal Structure                    | 3–69 |
| Specifying the STS to Test                      | 3–70 |
| Setting the Payload Mapping                     | 3–71 |
| Unequipped Payload Mapping                      | 3–72 |

| Mapping a Tributary Signal (Add/Drop/Test Option Only)     | 3-72  |
|------------------------------------------------------------|-------|
| Mapping a Tributary with VT1.5 Floating Async Payload      |       |
| Mapping                                                    | 3–72  |
| Setting the Test Pattern                                   | 3–75  |
| Setting Overhead Bytes                                     | 3–77  |
| How to Edit an Overhead Byte                               | 3–77  |
| Editing the V5 Byte                                        | 3-80  |
| Bytes You Cannot Edit                                      | 3-81  |
| Editing the J1 Path Trace Byte                             | 3-82  |
| Adding DCC and User Channel Overhead Bytes                 | 3–84  |
| Setting Tributary Signal Transmit Parameters               | 3–89  |
| Steps for Setting Parameters                               | 3–89  |
| Setting the Transmit Rate                                  | 3–90  |
| Independent Transmit and Receive Settings                  | 3–90  |
| Coupling Transmit and Receive Settings                     | 3–90  |
| Setting the Transmit Clock                                 | 3–92  |
| Setting the Line Clock Offset                              | 3–93  |
| Setting the Transmit Line Code                             | 3–93  |
| Specifying the Framing                                     | 3–94  |
| Specifying the Test Pattern                                | 3–96  |
| Setting SONET Receive Parameters                           | 3–99  |
| Steps for Setting Parameters                               | 3–99  |
| Setting the Receive Rate                                   | 3-100 |
| Independent Receive and Transmit Settings                  | 3-101 |
| Coupling Receive and Transmit Settings                     | 3-101 |
| Setting the Receive Level                                  | 3-103 |
| Setting the Signal Structure                               | 3-103 |
| Specifying Which STS to Test                               | 3-104 |
| Setting the Mapping                                        | 3-104 |
| Demultiplexing a DS1 from a DS3 Mapped in a SONET Signal   |       |
| (Add/Drop/Test Option Only)                                | 3-107 |
| Demapping a Tributary Signal (Add/Drop/Test Option Only) . | 3-110 |
| Dropping a Tributary Signal                                | 3-111 |
| Setting the Test Pattern                                   | 3-113 |
| Unequipped Payload Mapping                                 | 3–114 |
| Checking Received Optical Power or Received Peak Voltage . | 3–114 |

| Viewing Overhead Bytes                       | 3-115 |
|----------------------------------------------|-------|
| Viewing Transport Overhead Bytes             | 3-115 |
| Viewing Path Overhead Bytes                  | 3–116 |
| Displaying the J1 Path Trace Message         | 3–116 |
| Displaying the V5 Byte                       | 3-117 |
| Dropping DCC and User Channel Overhead Bytes | 3–117 |
| Controlling the Display Update               | 3-120 |
| Setting Tributary Receive Parameters         | 3–121 |
| Steps for Setting Parameters                 | 3-121 |
| Setting the Receive Rate                     | 3-122 |
| Independent Receive and Transmit Settings    | 3-123 |
| Coupling Receive and Transmit Settings       | 3-123 |
| Setting the Receive Level                    | 3-124 |
| Setting the Framing                          | 3-124 |
| Specifying the Test Pattern                  | 3-125 |
| Demultiplexing a DS1 from a DS3 Signal       | 3–127 |
| Setting Alarms and Inserting Errors          | 3–131 |
| Simulating Error Conditions                  | 3-131 |
| Specifying the Error to Insert               | 3-132 |
| Inserting Errors                             | 3-133 |
| Setting Alarms                               | 3-135 |
| Simulating Transmit Failures                 | 3–138 |
| Setting Pointers and Changing Timing         | 3–141 |
| Setting Pointers                             | 3–141 |
| Manual Pointer Control                       | 3-142 |
| Continuous Pointer Movement                  | 3–147 |
| Changing Timing                              | 3–149 |
| Generating Pointer Sequences                 | 3–151 |
| Starting Pointer Sequences                   | 3–156 |
| Testing Automatic Protection Switching       | 3–161 |
| Setting the APS Mode                         | 3–161 |
| Setting the K1 Byte                          | 3–162 |
| Setting the K2 Byte                          | 3–166 |
| Transmitting the K1 and K2 Bytes             | 3-170 |
| Viewing the Network Response to APS Commands | 3–172 |
| Viewing Results                              | 3–173 |
| Viewing a Summary of Results                 | 3–173 |

| Viewing Detailed Results                | 3-174 |
|-----------------------------------------|-------|
| Displaying an Overview of Test Results  | 3-175 |
| Displaying an Analysis of Test Results  | 3-177 |
| Viewing Measurement Histories           | 3-181 |
| Types of Graphs                         | 3-182 |
| Elements of the History Graph Display   | 3-186 |
| Graph Name                              | 3-186 |
| History Resolution                      | 3-186 |
| Power Out Indicator                     | 3-187 |
| Cursor                                  | 3-187 |
| Cursor Position                         | 3-187 |
| Measurement Results at Cursor Position  | 3-187 |
| Zooming History Graphs                  | 3-188 |
| Panning History Graphs                  | 3-190 |
| Changing the Displayed History Graph    | 3-190 |
| Displaying Mini-Graphs                  | 3-191 |
| Saving and Recalling Results            | 3-192 |
| Saving Test Results to Disk             | 3-192 |
| Recalling Test Results from Disk        | 3-194 |
| Deleting Test Results from Disk         | 3-195 |
| Recalling Test Results from Memory      | 3-196 |
| Printing Results                        | 3-196 |
| Printing Main Results or Error Analysis | 3-196 |
| Printing History Graphs                 | 3-198 |
| Changing Instrument Settings            | 3_199 |
| Viewing the Instrument Configuration    | 3_199 |
| Setting the Display Brightness          | 3-200 |
| Turning the Beener On and Off           | 3-201 |
| Setting the Date                        | 3_202 |
| Setting the Time                        | 3-202 |
| Changing the Printer Setup              | 3-203 |
| Specifying the Printer or File Type     | 3-202 |
| Setting RS-232 Parameters               | 3-204 |
| Setting the Print User & Company Text   | 3-206 |
| Setting Remote Control Parameters       | 3-206 |
| Setting the GPIB Address                | 3-207 |
| Setting RS-232 Parameters               | 3-208 |
|                                         | 50    |

| Running Instrument Self Tests  | 3-210 |
|--------------------------------|-------|
| Running the Power Up Self Test | 3-211 |

## Appendices

| Appendix A: Menu Maps           | A–1  |
|---------------------------------|------|
| TEST CONTROL Page               | A-1  |
| RECALL INSTRUMENT SETUPS Page   | A-1  |
| RECALL PASS/FAIL TESTS Page     | A-2  |
| SAVE INSTRUMENT SETUPS Page     | A-2  |
| SAVE PASS/FAIL TESTS Page       | A-3  |
| TRANSMIT SETTINGS Page (1 of 2) | A-4  |
| TRANSMIT SETTINGS Page (2 of 2) | A-5  |
| ERRORS & ALARMS Page (1 of 4)   | A-6  |
| ERRORS & ALARMS Page (2 of 4)   | A-7  |
| ERRORS & ALARMS Page (3 of 4)   | A-8  |
| ERRORS & ALARMS Page (4 of 4)   | A-9  |
| POINTERS & TIMING Page (1 of 3) | A-10 |
| POINTERS & TIMING Page (2 of 3) | A-11 |
| POINTERS & TIMING Page (3 of 3) | A-12 |
| APS COMMANDS Page (1 of 3)      | A-13 |
| APS COMMANDS Page (2 of 3)      | A-14 |
| APS COMMANDS Page (3 of 3)      | A-15 |
| TRANSPORT OVERHEAD Page         | A-16 |
| PATH OVERHEAD Page              | A-17 |
| RECEIVE SETTINGS Page (1 of 2)  | A-18 |
| RECEIVE SETTINGS Page (2 of 2)  | A-19 |
| SIGNAL STATUS Page              | A-20 |
| TRANSPORT OVERHEAD Page         | A-20 |
| PATH OVERHEAD Page              | A-21 |
| TEST SUMMARY Page               | A-21 |
| MAIN RESULTS Page               | A-22 |
| ERROR ANALYSIS Page             | A-22 |
| HISTORY GRAPHS Page             | A-23 |
| SAVE RESULTS Page               | A–24 |
| RECALL RESULTS Page             | A–24 |
| MISC SETTINGS Page              | A–24 |
| PRINTER SETUP Page              | A–25 |
| REMOTE CONTROL Page             | A-26 |
| INSTR CONFIG Page               | A-27 |
| SELF TEST Page                  | A–27 |

| Appendix B: Status and Error Messages       Status Messages       Error Messages                                                                                         | <b>B–1</b><br>B–1<br>B–3                             |
|----------------------------------------------------------------------------------------------------|------------------------------------------------------|
| Appendix C: Default Factory Settings                                                                                                    | C-1                                                  |
| Appendix D: Specifications                                                                                                    | D-1                                                  |
| Appendix E: Incoming Inspection TestLoop-Back ConnectionHow to ProceedSystem Self Test with External Loop-BackSONET SignalsTributary Signals (Add/Drop/Test Option Only) | <b>E-1</b><br>E-2<br>E-3<br>E-3<br>E-4<br>E-6        |
| Appendix F: Example Disk ContentsInstrument SetupsTest ResultsPass/Fail Tests                                                                                            | <b>F–1</b><br>F–1<br>F–1<br>F–1                      |
| Appendix G: Rear-Panel ConnectorsVGA Video OutputGPIB PortRS-232 PortExternal Clock InputCalibration Signal OutputOverhead Add/Drop PortBITS Timing Reference Input      | G-1<br>G-3<br>G-3<br>G-4<br>G-4<br>G-4<br>G-5<br>G-7 |
| Appendix H: Changing Optical Port ConnectorsCleaning the Optical PortsChanging the Optical Port Connectors                                                               | <b>H–1</b><br>H–1<br>H–2                             |
| Appendix I: Packing for Shipment                                                                                                    | I–1                                                  |
| Glossary and Index                                                                                                    |                                                      |

# **List of Figures**

| Figure i: Placing the Reference for Easy Viewing                | xxiii |
|-----------------------------------------------------------------|-------|
| Figure 1–1: Installing the Accessory Pouch                      | 1–4   |
| Figure 1–2: Inserting the Pouch Under the Front Panel           |       |
| Trim                                                            | 1–5   |
| Figure 1–3: Location of the D-Ring on the Accessory Pouch       | 1-6   |
| Figure 1–4: Rear-Panel Controls and Connectors Used<br>in Setup | 1–8   |
| Figure 1–5: ON/STBY Button                                      | 1–10  |
| Figure 2–1: Controls Located Around the Display                 | 2–2   |
| Figure 2–2: Front-Panel Controls, Indicators, and               |       |
| Connectors                                                      | 2–3   |
| Figure 2–3: Rear-Panel Controls and Connectors                  | 2–4   |
| Figure 2–4: Status Lights (With Option 22 Installed)            | 2–5   |
| Figure 2–5: Major Areas of the Display                          | 2–6   |
| Figure 2–6: Specific Elements of the Display                    | 2–7   |
| Figure 2–7: The Five Menus                                      | 2–9   |
| Figure 2–8: Menus and Pages                                     | 2–10  |
| Figure 2–9: Menu Select Buttons                                 | 2–11  |
| Figure 2–10: How to Display a Page                              | 2–12  |
| Figure 2–11: Help Dialog Box                                    | 2–13  |
| Figure 2–12: Selecting a Parameter                              | 2–16  |
| Figure 2–13: Selecting Choices From a List                      | 2–17  |
| Figure 2–14: Selecting USER DEFINED                             | 2–18  |
| Figure 2–15: Entering a Numeric Value                           | 2–19  |
| Figure 2–16: Selecting a Byte for Editing                       | 2–20  |
| Figure 2–17: Editing a Byte                                     | 2–21  |
| Figure 2–18: Selecting a Text String for Editing                | 2–22  |

| Figure 2–19: Editing a Text String                               | 2–23 |
|------------------------------------------------------------------|------|
| Figure 2–20: Setup for the Tutorial                              | 2–28 |
| Figure 2–21: The TRANSMIT SETTINGS Page of the<br>TRANSMIT Menu  | 2–29 |
| Figure 2–22: The TEST TIME Page of the UTILITY Menu              | 2–31 |
| Figure 2–23: The TEST SUMMARY Page of the RESULTS<br>Menu        | 2–32 |
| Figure 2–24: The MAIN RESULTS Page of the RESULTS<br>Menu        | 2–33 |
| Figure 2–25: The Message Line and Test Status Indicator .        | 2–34 |
| Figure 2–26: The ERRORS & ALARMS Page of the<br>TRANSMIT Menu    | 2–35 |
| Figure 2–27: The POINTERS & TIMING Page of the<br>TRANSMIT Menu  | 2_37 |
| Figure 2_28. Adjusting Frequency Offset Using the Knob           | 2-39 |
| Figure 2–20: The TRANSPORT OVERHEAD Page of<br>the TRANSMIT Menu | 2-37 |
| Figure 2–30: The Display in Edit Mode                            | 2–42 |
| Figure 2–31: The TEST SUMMARY Page of the RESULTS<br>Menu        | 2–44 |
| Figure 2–32: The MAIN RESULTS Page of the RESULTS<br>Menu        | 2–45 |
| Figure 3–1: Setup to Check Network Continuity                    | 3–2  |
| Figure 3–2: Setup to Check a Transmission Link                   | 3–4  |
| Figure 3–3: Setup to Test Mapping and Demapping                  | 3–6  |
| Figure 3–4: Setup to Check Error and Alarm Response              | 3–9  |
| Figure 3–5: Setup to Check Pointer Movements                     | 3–14 |
| Figure 3–6: Setup to Check Line Frequency Offset<br>Response     | 3–16 |
| Figure 3–7: Setup to Monitor Performance                         | 3–19 |
| Figure 3–8: The Test Control Page                                | 3–24 |
| Figure 3–9: Setting a USER DEFINED Test Duration                 | 3–25 |
|                                                                  |      |

| Figure 3–10: Elapsed Time and Bar Graph Indicators                                           | 3–28 |
|----------------------------------------------------------------------------------------------|------|
| Figure 3–11: The SAVE INSTRUMENT SETUPS Page                                                 | 3–33 |
| Figure 3–12: The RECALL INSTRUMENT SETUPS Page                                               | 3–35 |
| Figure 3–13: Selecting a Disk File for Deleting                                              | 3-36 |
| Figure 3–14: The SAVE PASS/FAIL TESTS Page                                                   | 3–37 |
| Figure 3–15: Entering Fail If Conditions                                                     | 3–47 |
| Figure 3–16: The TEST BEGIN Dialog Box                                                       | 3–51 |
| Figure 3–17: Selecting a Pass/Fail Test for Deleting                                         | 3–53 |
| Figure 3–18: The AUTOSCAN Dialog Box Showing Signal<br>Structure                             | 3-56 |
| Figure 3–19: Viewing Tributary Signal Structure                                              | 3-57 |
| Figure 3_20. The Meaning of the Icons in the Autoscan                                        | 0 01 |
| Dialog Box                                                                                   | 3–58 |
| Figure 3–21: Front-Panel Status Lights (with Add/Drop/Test<br>Option Installed)              | 3–59 |
| Figure 3–22: Sequence for Setting SONET Signal<br>Parameters                                 | 3–63 |
| Figure 3–23: Sequence for Setting SONET Signal<br>Parameters When Mapping a Tributary Signal | 3–64 |
| Figure 3–24: SONET Transmit Rates                                                            | 3–65 |
| Figure 3–25: CTS 710 in Through Mode                                                         | 3–68 |
| Figure 3–26: Mapping a Tributary Signal                                                      | 3–73 |
| Figure 3–27: Editing the User Word Byte                                                      | 3–77 |
| Figure 3–28: Editing the Z2 Transmit Overhead Byte                                           | 3–79 |
| Figure 3–29: Editing an Overhead Byte                                                        | 3-80 |
| Figure 3–30: Editing the J1 Path Trace Byte                                                  | 3–84 |
| Figure 3–31: Adding Data into the DCC                                                        | 3-86 |
| Figure 3–32: Adding Data into the User Channel                                               | 3–87 |
| Figure 3–33: Sequence for Setting Tributary Signal<br>Parameters                             | 3-89 |
| Figure 3–34: Tributary Transmit Rates                                                        | 3–91 |
| Figure 3–35: Editing the User Word                                                           | 3–97 |

| Figure 3–36: Sequence for Setting SONET Signal                                                 |       |
|------------------------------------------------------------------------------------------------|-------|
| Parameters                                                                                     | 3–99  |
| Figure 3–37: Sequence for Setting SONET Signal<br>Parameters When Demapping a Tributary Signal | 3–100 |
| Figure 3–38: SONET Receive Rates                                                               | 3–101 |
| Figure 3–39: Setting Tributary Mapping                                                         | 3–110 |
| Figure 3–40: Displaying Received Optical Power                                                 | 3–115 |
| Figure 3–41: J1 Path Trace Message Received by the CTS 710                                     | 3–117 |
| Figure 3–42: Dropping Data from the DCC                                                        | 3–118 |
| Figure 3–43: Dropping the User Channel Data Byte                                               | 3–119 |
| Figure 3–44: Sequence for Setting Tributary Signal                                             |       |
| Parameters                                                                                     | 3–121 |
| Figure 3–45: Sequence for Setting Signal Parameters to<br>Demultiplex a DS1 from a DS3         | 3–121 |
| Figure 3–46: Tributary Signal Receive Rates                                                    | 3–122 |
| Figure 3–47: Setting An Error Rate                                                             | 3–135 |
| Figure 3–48: Manual Pointer Control Choices                                                    | 3–142 |
| Figure 3–49: Alternating Burst Pointer Movement                                                | 3–144 |
| Figure 3–50: Incrementing Pointer Location Once Every<br>Two Milliseconds                      | 3–149 |
| Figure 3–51: Offsetting the Transmit Rate by +4.6 ppm                                          | 3–151 |
| Figure 3–52: The Three Periods of a Pointer Sequence                                           | 3–152 |
| Figure 3–53: An Example of a Pointer Sequence                                                  | 3–153 |
| Figure 3–54: Status Display While Pointer Sequences are<br>Running                             | 3–160 |
| Figure 3–55: The APS COMMANDS Page                                                             | 3–162 |
| Figure 3–56: The RECEIVE Column on the                                                         |       |
| APS COMMANDS Page                                                                              | 3–172 |
| Figure 3–57: The Test Summary Page                                                             | 3–174 |
| Figure 3–58: Bar Graphs Showing Code Violations and                                            |       |
| Errored Seconds                                                                                | 3–182 |

| Figure 3–59: Line Graph Showing Pointer Value          | 3–184 |
|--------------------------------------------------------|-------|
| Figure 3–60: On/Off Graphs Showing Failures and Alarms | 3–185 |
| Figure 3–61: Elements of a History Graph               | 3–188 |
| Figure 3–62: Changing the Displayed History Graph      | 3–191 |
| Figure 3–63: The SAVE RESULTS Page                     | 3–193 |
| Figure 3–64: The RECALL RESULTS Page                   | 3–195 |
| Figure 3–65: The PRINT CONTROL Dialog Box              | 3–197 |
| Figure 3–66: The MISC SETTINGS Page                    | 3–201 |
| Figure 3–67: The PRINTER SETUP Page                    | 3–203 |
| Figure 3–68: The REMOTE CONTROL Page                   | 3–208 |
| Figure E–1: Front-Panel Status Lights                  | E–1   |
| Figure G-1: CTS 710 Rear Panel Connectors              | G-1   |
| Figure G–2: The VGA Video Output Connector             | G-2   |
| Figure G–3: The RS-232 Port                            | G-3   |
| Figure G–4: The Overhead Add/Drop Port                 | G-5   |
| Figure H–1: Removing the Optical Bulkhead Connector    | H–2   |
| Figure H–2: FC Optical Bulkhead Assembly               | H–3   |
| Figure H–3: ST Optical Bulkhead Assembly               | H–3   |
| Figure H–4: DIN 47256 Optical Bulkhead Assembly        | H–4   |
| Figure H–5: SC Optical Bulkhead Assembly               | H–4   |
|                                                        |       |

## **List of Tables**

| Table 1–1: Fuse and Fuse Cap Part Numbers                                      | 1–8   |
|--------------------------------------------------------------------------------|-------|
| Table 1–2: Power Requirements                                                  | 1–9   |
| Table 2–1: Icons that Appear in the Display                                    | 2–8   |
| Table 2–2: CTS 710 Disk File Types                                             | 2–24  |
| Table 3–1: LTE Responses to Errors and Alarms                                  | 3–9   |
| Table 3–2: Test Duration Limits                                                | 3–26  |
| Table 3–3: Actions You Cannot Perform While a Test                             |       |
| is Running                                                                     | 3–29  |
| Table 3-4: Fail If Conditions of a Pass/Fail Test                              | 3–39  |
| Table 3–5: Green Status Lights                                                 | 3–59  |
| Table 3–6: Red and Yellow Status Lights                                        | 3–60  |
| Table 3–7: Choices for Bits 5, 6, and 7 of the V5 Byte                         | 3-81  |
| Table 3–8: Overhead Bytes That Cannot Be Edited                                | 3-81  |
| Table 3–9: Bytes You Cannot Edit Due to Parameter                              |       |
| Settings                                                                       | 3–82  |
| Table 3–10: Tributary Rate Line Codes                                          | 3–94  |
| Table 3–11: Maximum Error Rates for SONET Signals                              | 3–134 |
| Table 3–12: Maximum Error Rates for Tributary Signals .                        | 3–134 |
| Table 3–13: Pointer Sequences Generated                                        | 3–153 |
| Table 3–14: Availability of Pointer Sequences                                  | 3–155 |
| Table 3–15: Status Lines for Pointer Sequences                                 | 3–160 |
| Table 3–16: Choices for Bits 1–4 of the K1 Byte When       Mode is Set to Ring | 3–163 |
| Table 3–17: Choices for Bits 1–4 of the K1 Byte When       Mode is Set to Span | 3–164 |
| Table 3–18: Choices for Bits 5–8 of the K1 Byte                                | 3–166 |
| Table 3–19: Choices for Bits 1–4 of the K2 Byte                                | 3–168 |

| Table 3–20: Choices for Bit 5 of the K2 Byte When Mode                            | 2 160 |
|-----------------------------------------------------------------------------------|-------|
| Table 3-21: Choices for Bit 5 of the K2 Byte When Mode                            | 3-109 |
| is Set to Ring                                                                    | 3–169 |
| Table 3–22: Choices for Bits 6–8 of the K2 Byte                                   | 3–170 |
| Table 3–23: Results Displayed on MAIN RESULTS Page                                | 3–175 |
| Table 3–24: T1M1 Section Analysis Results Displayed on<br>the ERROR ANALYSIS Page | 3–178 |
| Table 3–25:     T1M1 Line Analysis Results Displayed on the ERROR ANALYSIS Page   | 3–178 |
| Table 3–26: T1M1 Path Analysis Results Displayed on the ERROR ANALYSIS Page       | 3–179 |
| Table 3–27: T1M1 VT1.5 Analysis Results Displayed on the ERROR ANALYSIS Page      | 3–179 |
| Table 3–28: T1M1 Payload Analysis Results Displayed on       ERROR ANALYSIS Page  | 3–180 |
| Table 3–29: DS1 Path Analysis Results Displayed on       ERROR ANALYSIS Page      | 3–181 |
| Table 3–30: DS3 Path Analysis Results Displayed on       ERROR ANALYSIS Page      | 3–181 |
| Table 3–31: Measurements Displayed as Bar Graphs                                  | 3–183 |
| Table 3–32: Measurements Displayed as a Line Graph                                | 3–184 |
| Table 3–33: Measurements Displayed as On/Off Graphs       for SONET Rates         | 3–185 |
| Table 3–34: Measurements Displayed as On/Off Graphs       for Tributary Rates     | 3–186 |
| Table 3–35: Time Represented by Bars on History Graph .                           | 3–188 |
| Table 3–36: Lines of the Instrument Configuration Page                            | 3–199 |
| Table C-1: Default Factory Settings                                               | C-1   |
| Table D–1: Standard CTS 710 Specifications                                        | D–1   |
| Table D-2: Option 22 DS1/DS3/VT1.5 Capabilities                                   | D-10  |

xvi

| Table D–3: Environmental Specifications                             | D-17 |
|---------------------------------------------------------------------|------|
| Table D-4: Physical Characteristics                                 | D–18 |
| Table D–5: Certifications and Compliances                           | D–18 |
| Table E–1: Required Equipment                                       | E-2  |
| Table G-1: VGA Video Output Connector Pin Assignment                | G-2  |
| Table G-2: RS-232 Rear Panel Connector Pin Assignment               | G-3  |
| Table G-3: Overhead Channels Added                                  | G-5  |
| Table G-4: Overhead Channels Dropped                                | G-6  |
| Table G-5: Overhead Add/Drop Port Data Signal Pin       Assignments | G6   |
| Table G–6: Overhead Add/Drop Port Additional Pin                    |      |
| Assignments                                                         | G-7  |

## **General Safety Summary**

Review the following safety precautions to avoid injury and prevent damage to this product or any products connected to it.

Only qualified personnel should perform service procedures.

To avoid potential hazards, use this product only as specified.

### **Injury Precautions**

#### **Use Proper Power Cord**

To avoid fire hazard, use only the power cord specified for this product.

#### **Avoid Electric Overload**

To avoid electric shock or fire hazard, do not apply a voltage to a terminal that is outside the range specified for that terminal.

#### Ground the Product

This product is grounded through the grounding conductor of the power cord. To avoid electric shock, the grounding conductor must be connected to earth ground. Before making connections to the input or output terminals of the product, ensure that the product is properly grounded.

#### **Do Not Operate Without Covers**

To avoid electric shock or fire hazard, do not operate this product with covers or panels removed.

#### **Use Proper Fuse**

To avoid fire hazard, use only the fuse type and rating specified for this product.

#### Do Not Operate in Wet/Damp Conditions

To avoid electric shock, do not operate this product in wet or damp conditions.

#### Do Not Operate in Explosive Atmosphere

To avoid injury or fire hazard, do not operate this product in an explosive atmosphere.

#### Wear Eye Protection

To avoid eye injury, wear eye protection if there is a possibility of exposure to high-intensity rays.

## **Product Damage Precautions**

#### **Use Proper Power Source**

Do not operate this product from a power source that applies more than the voltage specified.

#### **Provide Proper Ventilation**

To prevent product overheating, provide proper ventilation.

#### **Do Not Operate With Suspected Failures**

If you suspect there is damage to this product, have it inspected by qualified service personnel.

xviii

## Safety Terms and Symbols

Terms in This Manual

These terms may appear in this manual:

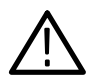

**WARNING.** Warning statements identify conditions or practices that could result in injury or loss of life.

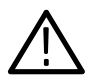

**CAUTION.** Caution statements identify conditions or practices that could result in damage to this product or other property.

#### Terms on the Product

These terms may appear on the product:

DANGER indicates an injury hazard immediately accessible as you read the marking.

WARNING indicates an injury hazard not immediately accessible as you read the marking.

CAUTION indicates a hazard to property including the product.

#### Symbols on the Product

The following symbols may appear on the product:

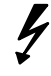

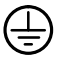

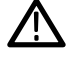

DANGER High Voltage

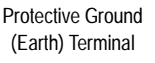

ATTENTION Refer to Manual

| Γ. |   | _ | ٦ |
|----|---|---|---|
|    |   | Т | I |
|    |   | I | н |
|    | _ |   | I |
|    |   | _ |   |

Double Insulated

## **Certifications and Compliances**

#### **CSA** Certified Power Cords

CSA Certification includes the products and power cords appropriate for use in the North America power network. All other power cords supplied are approved for the country of use.

## Preface

This manual describes how to use the Tektronix CTS 710 SONET Test Set. This manual is your primary source of information about how the CTS 710 functions.

## How This Manual is Organized

This manual is divided into four sections: *Getting Started*, *Operating Basics*, *Reference*, and *Appendices*.

- *Getting Started* provides an overview of the CTS 710 and describes first time operation.
- Operating Basics explains the basic principles of operating the CTS 710. The Operating Basics section also includes a tutorial which introduces you to most of the capabilities of the CTS 710 by having you run a BER test.
- *Reference* provides explanations of how to perform detailed tasks.
- The Appendices provide a listing of specifications, default factory settings, an incoming inspection test, and other useful information.

## Conventions

This manual uses the following conventions:

- The names of front-panel controls and menus appear in all upper case letters, for example, TRANSMIT and HELP.
- Names appear in the same case in this manual as they appear on the display of the CTS 710, for example, Test Duration and USER DEFINED.
- Within a procedure, a specific button to be pressed or a parameter to be selected appears in boldface print. For example, press the AUTOSCAN button or select Continuous.

The *Tutorial* and the *Reference* sections frequently present procedures in tables. Perform the procedure by reading from left to right in the table (see example below). The word *none* in a cell indicates that no action is required.

| Press Menu<br>Button      | Select Menu<br>Page | Highlight<br>Parameter | Select Choice                                 |
|---------------------------|---------------------|------------------------|-----------------------------------------------|
| Begin here with<br>Step 1 | Step 2              | Step 3                 | Step 4                                        |
|                           |                     | Step 5                 | Step 6                                        |
|                           |                     | Step 7                 | Step 8, CTS 710<br>instruction is<br>complete |

Some procedures require several iterations of highlighting parameters and selecting choices. Some procedures may require more than one menu button or menu page selection as well.

### **Related Manuals**

The following documents are also available for the CTS 710 SONET Test Set:

- The CTS 710 SONET Test Set Reference (Tektronix part number 070-9336-XX) provides a quick overview of the menu structure, front-panel buttons, example alarm responses, and a glossary.
- The *CTS 710 SONET Test Set Programmer Manual* (Tektronix part number 070-8924-XX) describes how to control the CTS 710 using an instrument controller.
- The CTS 710 SONET Test Set & CTS 750 SDH Test Set Reference (Tektronix part number 070-8854-XX) provides a quick overview of the instrument programming commands.
- The CTS 710 SONET Test Set & CTS 750 SDH Test Set Service Manual (Tektronix part number 070-8853-XX) provides information on maintaining and servicing your instrument to the module level.

#### Using the CTS 710 Reference

The Reference presents an overview of the CTS 710 menu structure, front-panel buttons, examples of alarm responses, and a glossary. To store the Reference for easy viewing, fold the card to display the desired page and slide the card behind the window located on the inside of the top flap of the pouch (see Figure i).

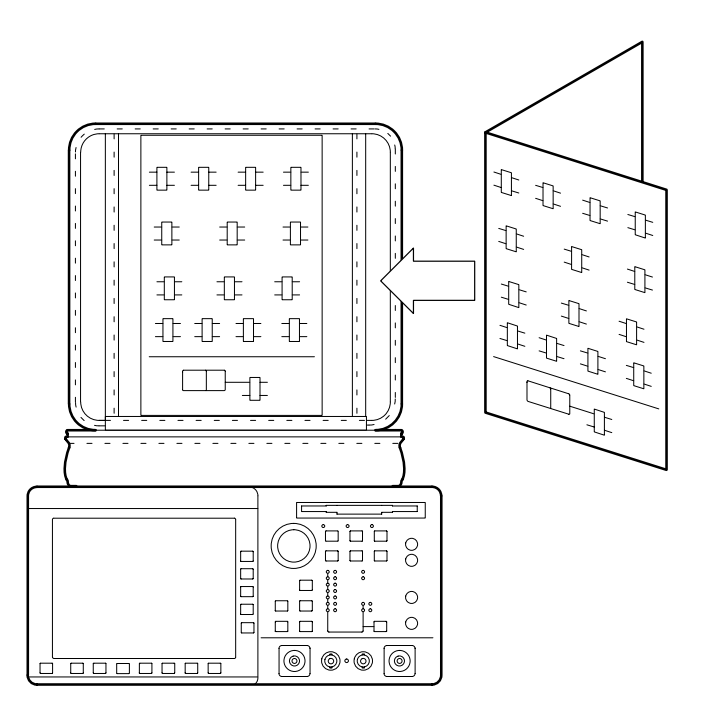

Figure i: Placing the Reference for Easy Viewing

## **Contacting Tektronix**

| For application-oriented questions about a Tektronix<br>measurement product, call toll free in North<br>America:<br>1-800-TEK-WIDE (1-800-835-9433 ext. 2400)<br>6:00 a.m. – 5:00 p.m. Pacific time |
|----------------------------------------------------------------------------------------------------|
| Or contact us by e-mail:<br>tm_app_supp@tek.com                                                                                                    |
| For product support outside of North America, contact your local Tektronix distributor or sales office.                                                                                             |
| Contact your local Tektronix distributor or sales<br>office. Or visit our web site for a listing of<br>worldwide service locations.                                                                 |
| http://www.tek.com                                                                                                    |
| In North America:<br>1-800-TEK-WIDE (1-800-835-9433)<br>An operator will direct your call.                                                                                                    |
| Tektronix, Inc.<br>P.O. Box 1000<br>Wilsonville, OR 97070-1000                                                                                                    |
|                                                                                                    |

# **Getting Started**

Download from Www.Somanuals.com. All Manuals Search And Download.

Download from Www.Somanuals.com. All Manuals Search And Download.

# **Getting Started**

This section provides a description of the CTS 710, a list of standard and optional accessories, and explains how to operate the CTS 710 for the first time.

### **Product Description**

The Tektronix CTS 710 SONET Test Set is a rugged, portable test set designed for installing and maintaining telecommunications networks. The CTS 710 is a SONET analyzer that combines bit error rate test capabilities with overhead testing, payload mapping, and demapping in one unit. The CTS 710 features the following capabilities:

- STS-1, STS-3, OC-1, OC-3, OC-12, DS1, and DS3 transmit and receive
- Optical interface available at 1310 nm and 1550 nm
- Bit Error Rate testing
- BIP error monitoring and analysis
- Payload mapping and demapping
- Tributary Add/Drop/Test
- Pointer generation, including sequences, and analysis
- Alarm generation and analysis
- DS1/DS3 error monitoring and analysis
- DS1 Demultiplex from direct-input DS3 or a DS3 embedded in a SONET rate signal
- Performance monitoring
- APS testing
- DCC and user channel access
- Programmable via IEEE 488.2 and RS-232

The CTS 710 meets the needs of the craftsperson and the network engineer. The CTS 710 meets the requirements of those working in network installation and maintenance by providing the capability to perform:

- Network integrity testing
- In-service performance monitoring
- Stimulus and response testing
- Stress testing
- Overhead testing

### Accessories

Some accessories are included with the CTS 710 SONET Test Set. If you wish to purchase optional accessories or additional standard accessories, see a Tektronix products catalog or contact your local Tektronix field representative.

#### **Standard Accessories**

- CTS 710 SONET Test Set User Manual, Tektronix part number 070-8852-XX
- CTS 710 SONET Test Set Reference, Tektronix part number 070-9336-XX
- Instrument Front Cover, Tektronix part number 200-3232-XX
- 75 Ω loopback cable, Tektronix part number 012-1338-XX
- Pouch, Tektronix part number 016-1266-XX

#### **Optional Accessories**

- CTS 710 SONET Test Set Programmer Manual (Tektronix part number 070-8924-XX)
- CTS 710 SONET Test Set & CTS 750 SDH Test Set Reference, Programming commands (Tektronix part number 070-8854-XX)

- CTS 710 SONET Test Set & CTS 750 SDH Test Set Service Manual (Tektronix part number 070-8853-XX)
- Hard Transit Case, Tektronix part number 016-1157-XX
- Soft Carrying Bag, Tektronix part number 016-1158-XX
- K212 Portable Instrument Cart
- Optical Connector Kit, Tektronix part number 020-1885-XX

### **First Time Operation**

This section describes how to set up the CTS 710 for the first time.

#### Installing the Accessory Pouch

The CTS 710 ships with an accessory pouch that mounts on top of the instrument. The pouch is not installed at the factory. To install the accessory pouch:

- **1.** Place the CTS 710 on a table or work bench with the front facing toward you.
- 2. Center the pouch plate and insert the rear edge of the plate in the space between the cabinet top and the rear panel trim (see part A of Figure 1–1).
- **3.** Move the pouch sideways as necessary to line up the key slots in the pouch plate with the keys on the rear panel (the plate is centered when it is aligned) and push the plate all the way in (see part B of Figure 1–1).
- **4.** While keeping the pouch plate pushed under the rear panel trim, reach under the pouch plate and carefully remove the backing from the Velcro strip to expose the adhesive on the Velcro strip. The Velcro should remain attached to the pouch plate.
- **5.** Grasp the pouch plate assembly with both hands near the front of the assembly.

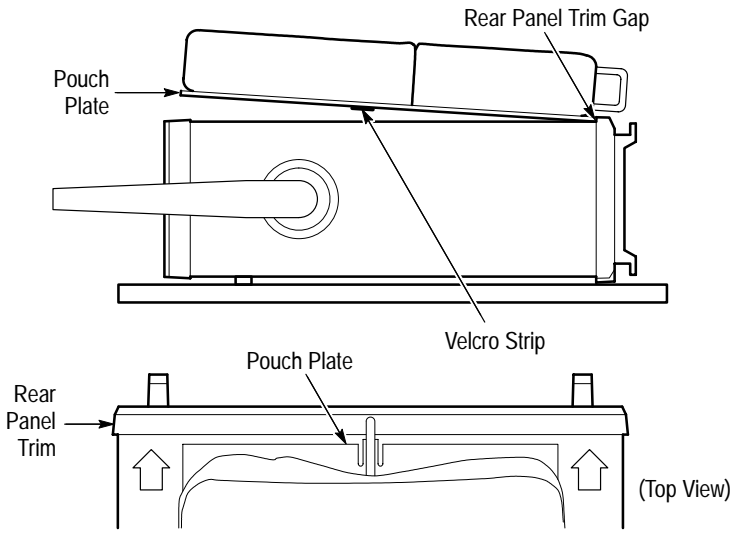

A. Push the pouch plate into the rear panel trim gap.

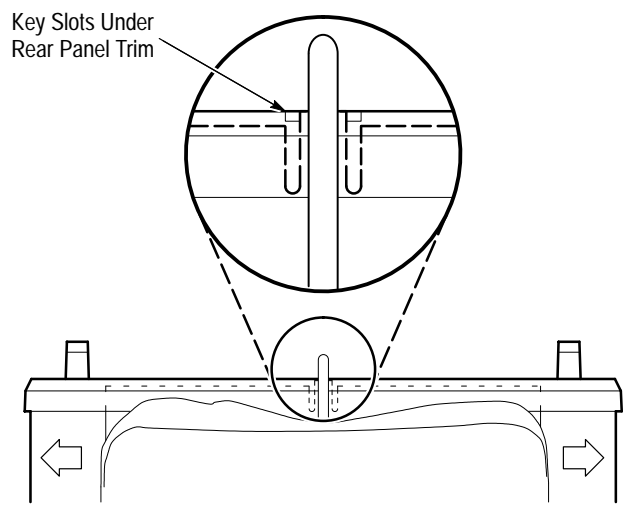

B. Center the pouch plate to align with key slot under the rear panel trim.

#### Figure 1–1: Installing the Accessory Pouch

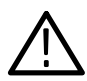

**CAUTION.** In the next step, use only enough force to clear the front panel trim with the plate front edge. Excessive force will cause a permanent bow in the plate.

- **6.** Push back on the pouch plate and press down with the heels of your hands to bow the plate enough to slide the front of the plate into the space between the cabinet top and the front panel trim (see Figure 1–2).
- 7. Move the front of the pouch as needed to line up the slots in the plate with the keys on the front panel.
- **8.** Release the pressure on the plate to allow it to return to its normal flat shape.
- **9.** Press down firmly to secure the Velcro strip to the top of the cabinet top.

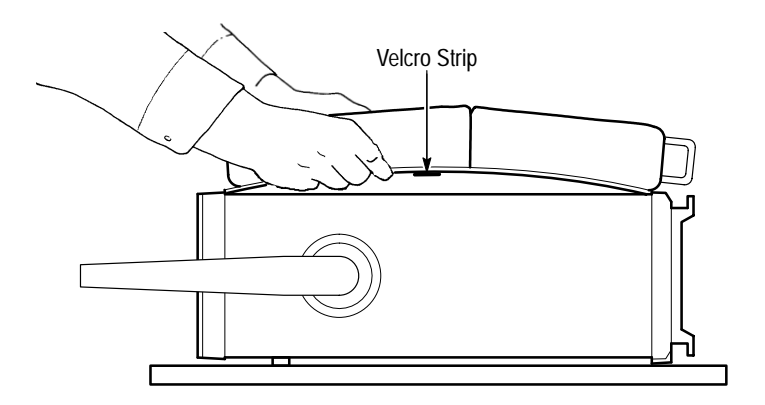

Figure 1–2: Inserting the Pouch Under the Front Panel Trim

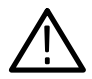

**CAUTION.** Do not use the D-ring (see Figure 1–3) on the pouch plate to lift the CTS 710. Using the D-ring to lift the CTS 710 can pull the accessory pouch off the CTS 710, resulting in damage to the CTS 710.

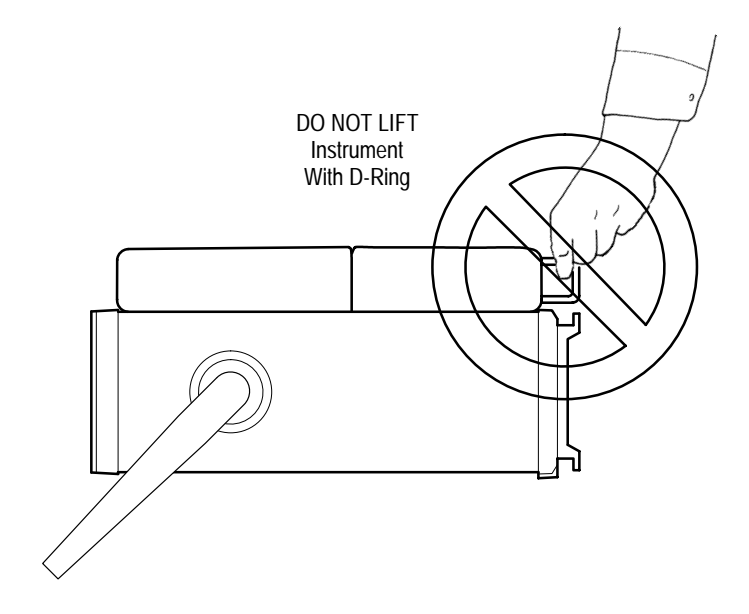

Figure 1-3: Location of the D-Ring on the Accessory Pouch
#### Setting Up the CTS 710

Before you use the CTS 710, ensure that it is properly set up and powered on.

To properly set up the CTS 710, do the following:

- 1. Be sure that the environment in which you will operate the CTS 710 is within instrument specifications. Specifications for temperature, relative humidity, altitude, vibrations, and emissions are included in *Appendix D*.
- 2. Leave space around the CTS 710 for cooling. Verify that the air intake and exhaust holes on the sides of the cabinet (where the fan operates) are free of any airflow obstructions. Leave at least 5 cm (2 in) free on each side.

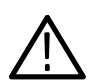

**WARNING**. To avoid electrical shock, be sure that the power cord is disconnected before checking the fuse.

**3.** Check the fuse to be sure it is the proper type and rating (see Figure 1–4). The CTS 710 works with one of two fuses, depending on the AC supply. Each fuse requires its own cap (see Table 1–1). The CTS 710 is shipped with the UL-approved fuse installed.

1-8

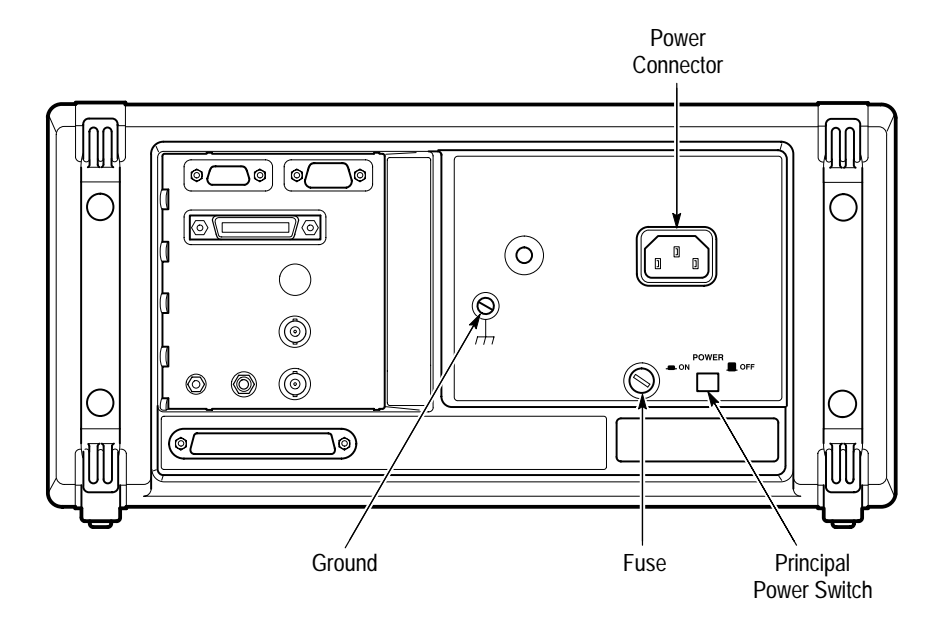

Figure 1–4: Rear-Panel Controls and Connectors Used in Setup

| Table 1–1: Fuse and Fuse Cap Part Numbe |
|-----------------------------------------|
|-----------------------------------------|

| Fuse                                                     | Fuse Tektronix<br>Part Number | Fuse Cap Tektronix<br>Part Number |
|----------------------------------------------------------|-------------------------------|-----------------------------------|
| 0.25 in × 1.25 in<br>(UL 198.6, 3AG): 5 A<br>FAST, 250 V | 159-0014-XX                   | 200-2264-XX                       |
| 5 mm × 20 mm<br>(IEC 127): 4 A, 250 V                    | 159-0255-XX                   | 200-2265-XX                       |

**4.** Check that you have the proper electrical connections. The CTS 710 power requirements are listed in Table 1–2.

Table 1–2: Power Requirements

| Voltage Range | Frequency Range | Maximum Power |
|---------------|-----------------|---------------|
| 90–132 V      | 48–62 Hz        | 250 W         |
| 180–250 V     | 48–62 Hz        | 250 W         |

**5.** Connect the proper power cord from the rear-panel power connector (see Figure 1–4) to the power system.

#### Turning On the CTS 710

To properly turn on the CTS 710:

- 1. Check that the rear-panel principal power switch is on. The principal power switch controls all AC power to the instrument.
- 2. If the CTS 710 is not turned on (the screen is blank), press the front-panel **ON/STBY** (On/Standby) button to turn it on (see Figure 1–5).

The ON/STBY button controls power to most instrument circuits. Power continues to go to certain parts even when this switch is set to STBY.

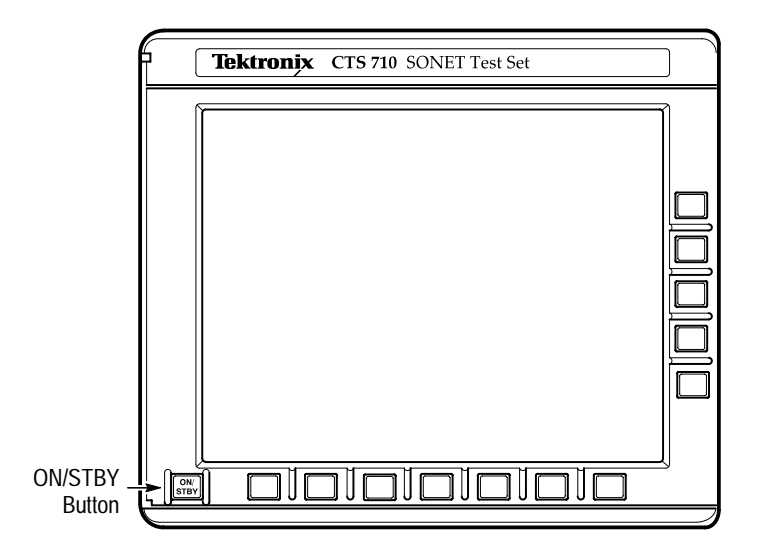

Figure 1–5: ON/STBY Button

The CTS 710 performs an internal self test each time it is turned on. When turned on, it displays a screen that states whether or not it passed the self test. (If the self test passes, the status display screen is removed after a few seconds.)

**3.** Check the self-test results.

If the self test fails, contact your local Tektronix Service Center for assistance.

#### Turning Off the CTS 710

Press the ON/STBY button to turn off the CTS 710.

Once the CTS 710 is in use, it is typical to leave the principal power switch on and use the ON/STBY button as the power switch. If the CTS 710 is frequently moved, use the principal power switch to turn the CTS 710 on and off.

# **Operating Basics**

Download from Www.Somanuals.com. All Manuals Search And Download.

Download from Www.Somanuals.com. All Manuals Search And Download.

# **Functional Overview**

This section describes how to use and navigate through the basic functions of the CTS 710, including:

- Controls, indicators, and connectors
- Elements of the display
- Menu structure
- On-line help
- Connecting signals
- Parameter selection and editing
- Disk drive operation

## Front-Panel Controls, Indicators, and Connectors

Figures 2–1 and 2–2 identify the controls, indicators, and connectors located on the front panel of the CTS 710 SONET Test Set.

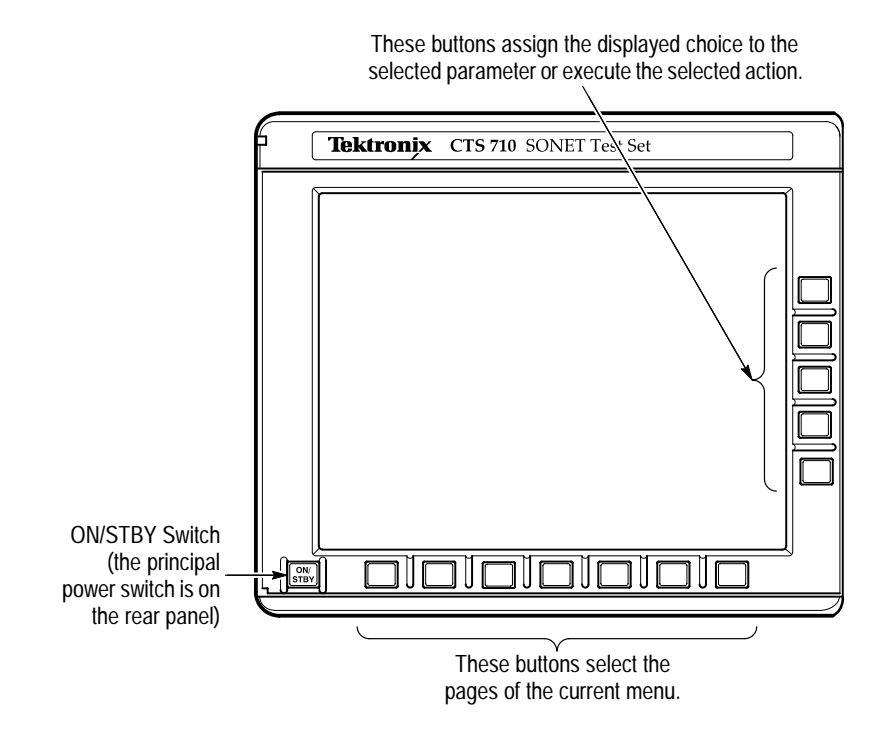

Figure 2–1: Controls Located Around the Display

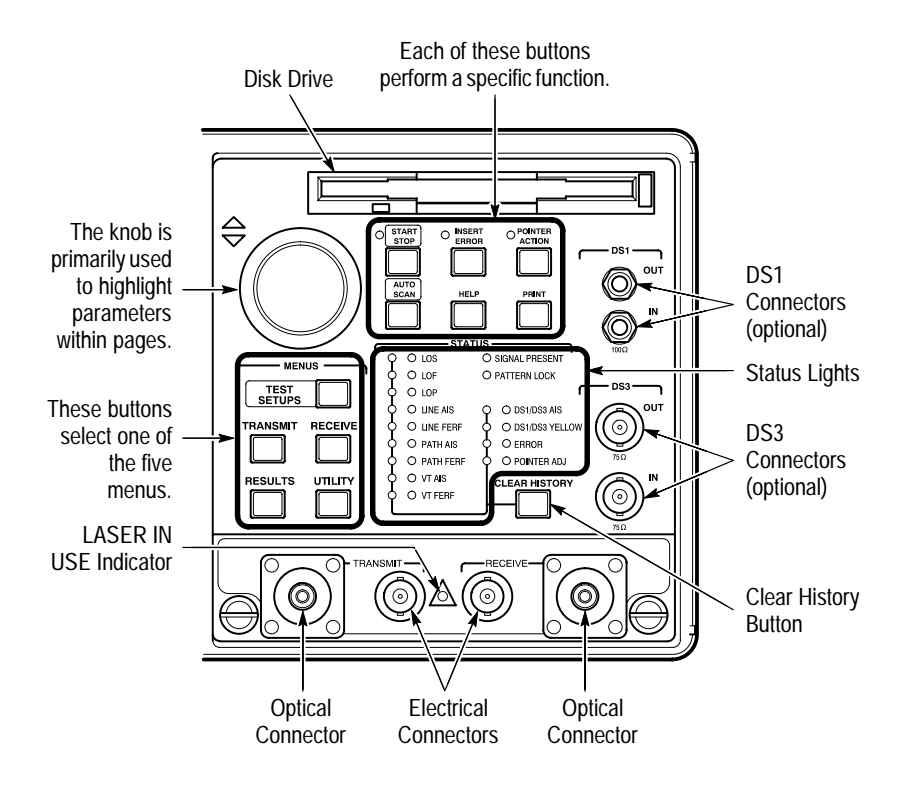

Figure 2–2: Front-Panel Controls, Indicators, and Connectors

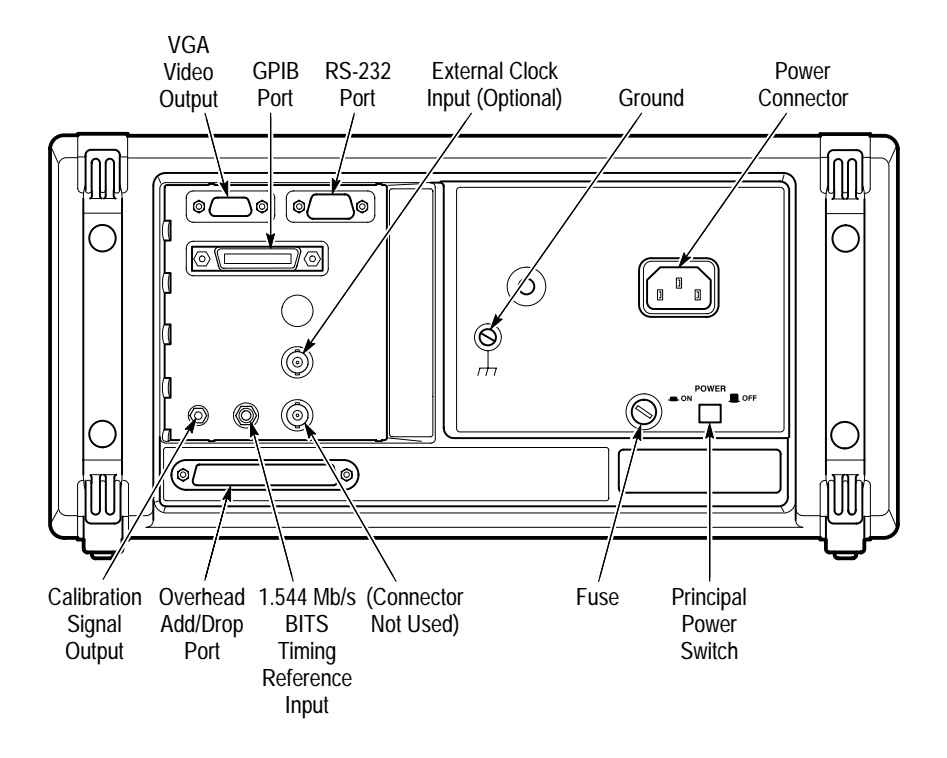

# **Rear-Panel Controls and Connectors**

Figure 2–3: Rear-Panel Controls and Connectors

# Front-Panel Status Lights

The status lights make it easy to quickly determine the condition of the received signal. There are three types of front-panel status lights.

- Green status lights. Green lights indicate whether a signal is present and whether the CTS 710 has locked onto the signal.
- Red status lights. When a red status light is on, it means that the indicated event is occurring. When the red light is off, no event is occurring.

Yellow history lights. Once an event has been detected, a yellow history light is turned on. The yellow history light shows that the associated event occurred at some time in the past. Yellow history lights remain on until you reset the event history by pressing the CLEAR HISTORY button, starting a new test, or changing the Receive Rate.

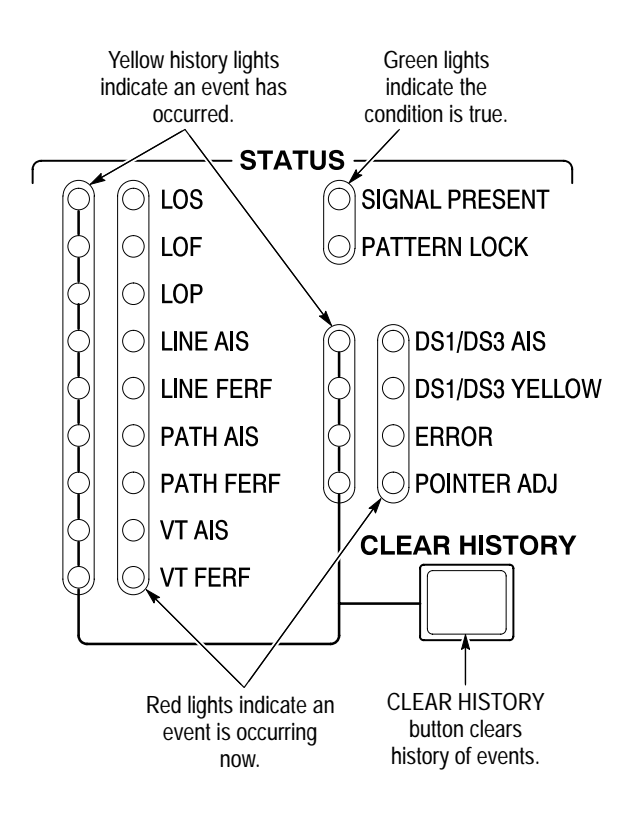

Figure 2-4: Status Lights (With Option 22 Installed)

# **Reading the Display**

There are several major areas that make up the CTS 710 display (see Figure 2–5).

This area displays the contents of the different pages of each menu. Some pages display control parameters; some pages display test results.

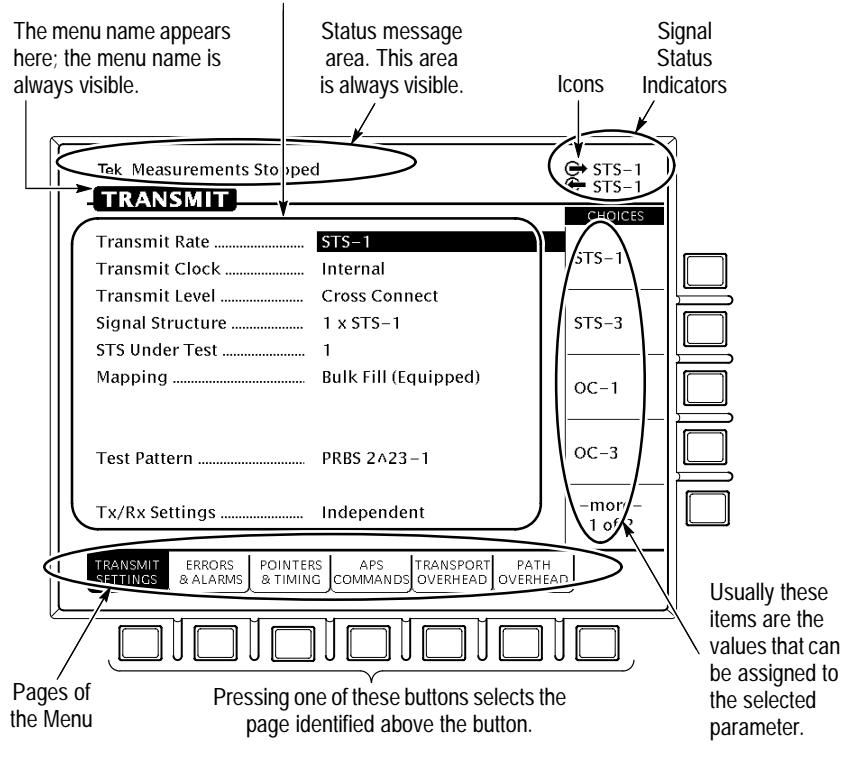

Figure 2–5: Major Areas of the Display

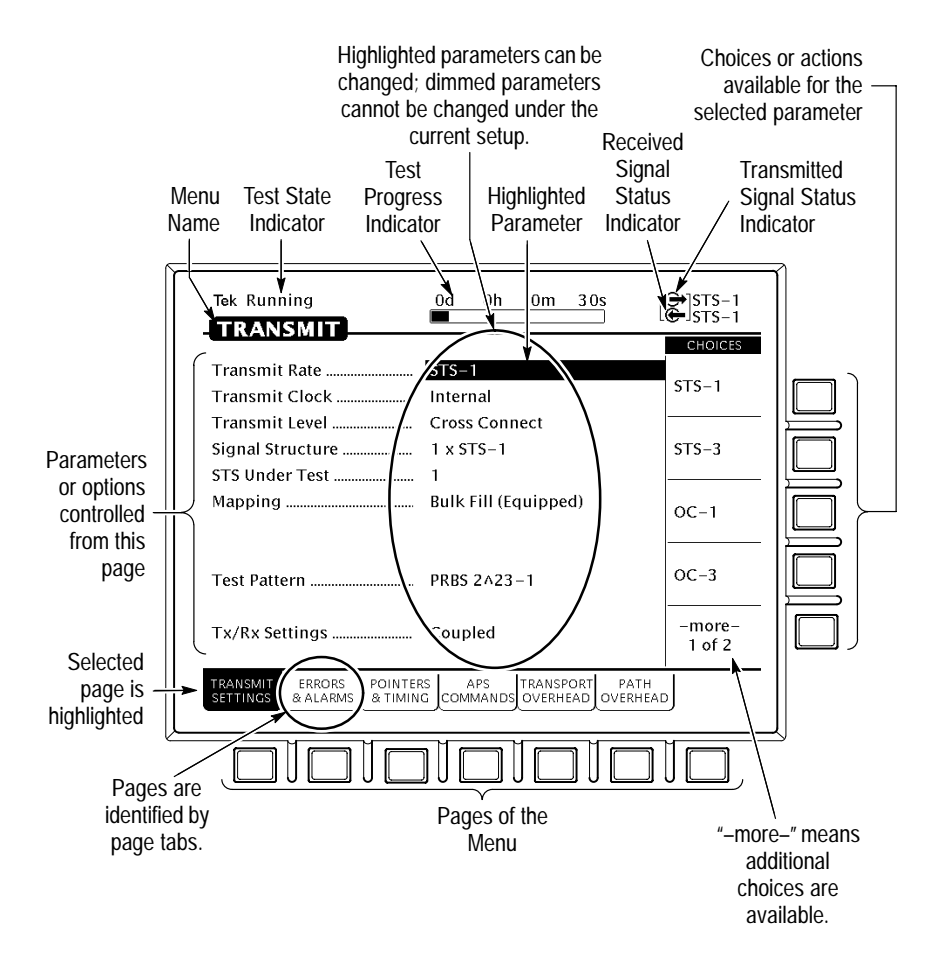

Figure 2-6 provides a guide to specific areas of the display.

#### Figure 2-6: Specific Elements of the Display

Table 2–1 provides a list of icons that appear on the display. Icons are used to identify information, indicate instrument status, and clarify available actions.

| lcon          | Meaning                                          |
|---------------|--------------------------------------------------|
| €             | Transmitted signal                               |
| <del>©-</del> | Received signal                                  |
| <b>Ľ</b> ₿    | CTS 710 is in through mode                       |
|               | CTS 710 is in coupled mode                       |
| •             | Use the knob                                     |
| 0             | Not allowed                                      |
|               | File stored on disk                              |
| A             | File stored in memory                            |
| ٢             | Message or warning identifier                    |
| E.            | Press the button to perform the indicated action |
| X             | The CTS 710 is busy                              |

|  | Table 2–1: | Icons t | that Ap | pear in | the Di | splay |
|--|------------|---------|---------|---------|--------|-------|
|--|------------|---------|---------|---------|--------|-------|

## The Basic Menu Structure

The CTS 710 is controlled primarily through its menu system. Though several controls are located on the front panel, such as INSERT ERROR, most functions are controlled from one of the five menus. Figure 2–7 shows the five menus.

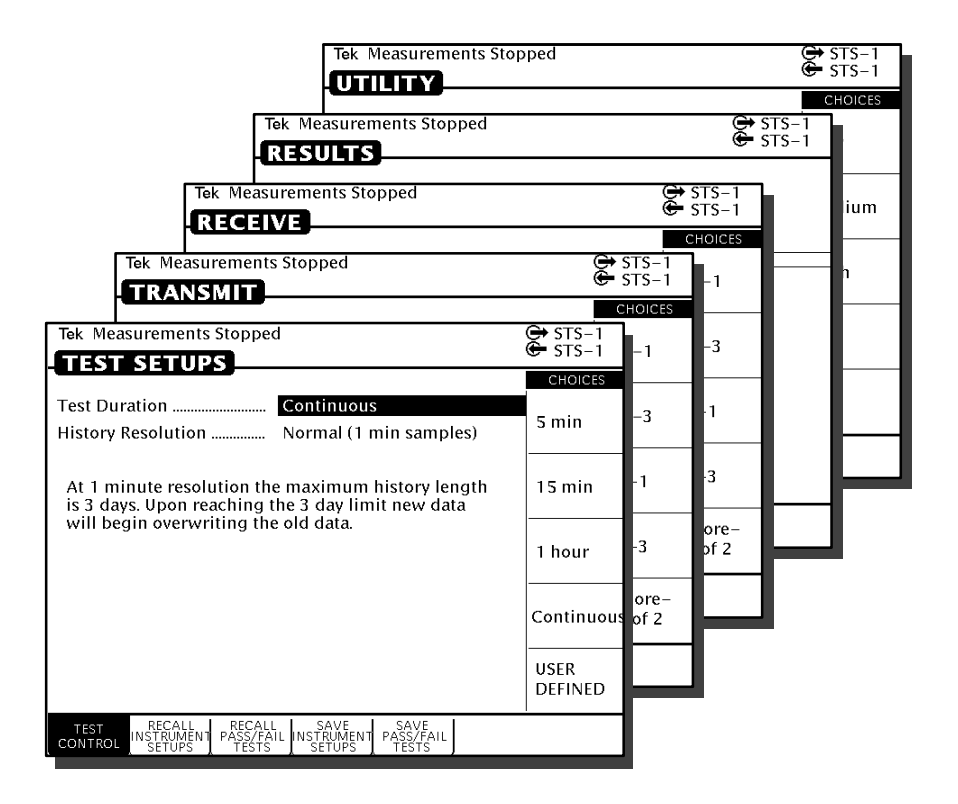

#### Figure 2–7: The Five Menus

#### What is a Menu?

A menu groups related functions together. For example, all settings that affect the signal transmitted by the CTS 710 are located in the TRANSMIT menu. Each menu is made up of pages. A page is

identified by a page tab located at the bottom of the display (see Figure 2–8).

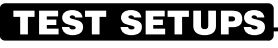

|         |        | DECALL    |            |           | I |
|---------|--------|-----------|------------|-----------|---|
| TEST    |        | PASS/FAIL | INSTRUMENT | PASS/FAIL |   |
| CONTROL | SETUPS | TESTS     | SETUPS     | TESTS     | J |

### TRANSMIT

| TRANSMIT | ERRORS    | POINTERS | APS       | TRANSPORT | PATH     |   |
|----------|-----------|----------|-----------|-----------|----------|---|
| SETTINGS | & ALARMS  | & TIMING | COMMANDS  | OVERHEAD  | OVERHEAD |   |
|          | $\square$ |          | $\square$ |           |          | , |

### RECEIVE

| RECEIVE SIGNAL TRANSPORT PATH<br>SETTINGS STATUS OVERHEAD OVERHEAD |
|--------------------------------------------------------------------|
|                                                                    |

## RESULTS

| TEST    | ΜΔΙΝ    | ERROR    | HISTORY | SAVE    | RECALL  |  |
|---------|---------|----------|---------|---------|---------|--|
| SUMMARY | RESULTS | ANALYSIS | GRAPHS  | RESULTS | RESULTS |  |
|         |         | ( j      | . ,     |         |         |  |

### UTILITY

| MISC     | PRINTER | REMOTE  | INSTR  | SELF |
|----------|---------|---------|--------|------|
| SETTINGS | SETUP   | CONTROL | CONFIG | TEST |

#### Figure 2–8: Menus and Pages

The CTS 710 always displays a menu. The name of the current menu is shown near the top of the display. To change to another menu, press a menu button on the front panel.

**NOTE**. The only times pressing a menu button does not change menus are when a dialog box is displayed or when you are entering a value for a parameter. You must first exit the dialog box or finish entering the value before you can change menus.

A page usually provides control over a related group of instrument functions or parameters. For example, the TRANSMIT SETTINGS page in the TRANSMIT menu controls the rate, format, and active channels of the signal transmitted by the CTS 710. However, some pages display information rather than provide control over settings; for example, the pages of the RESULTS menu display various test results.

#### Selecting Menus

To display a menu, press the button on the front panel with the same name (see Figure 2–9).

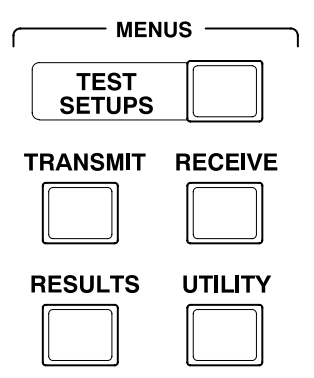

Figure 2–9: Menu Select Buttons

#### Selecting Pages

To select a page within a menu, press the button beneath the page tab located at the bottom of the display (see Figure 2-10).

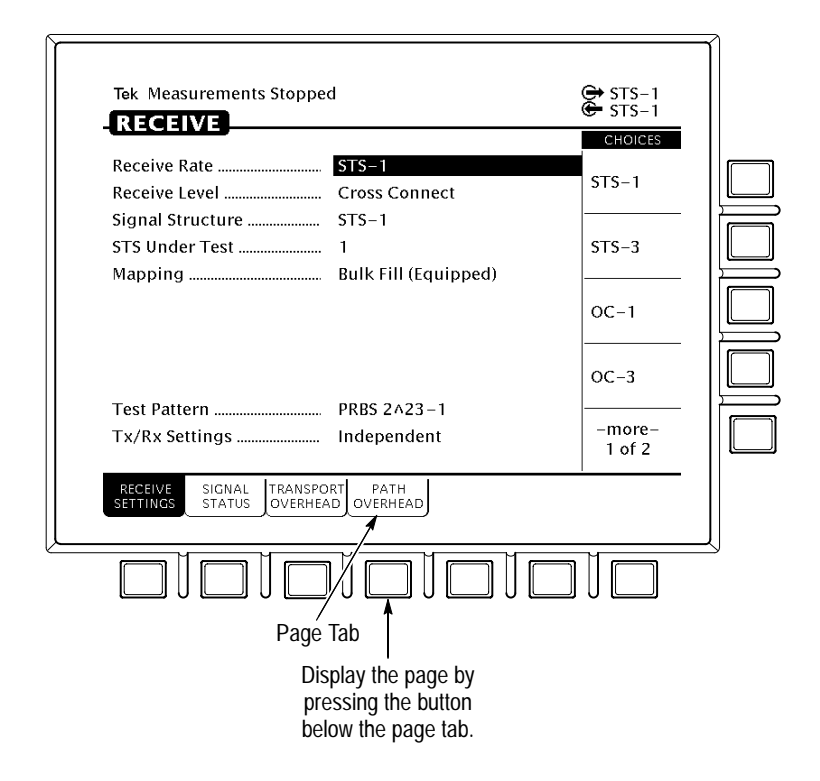

Figure 2–10: How to Display a Page

# **Displaying Help**

To display help, press the **HELP** front-panel button.

When the HELP dialog box appears, use the knob to select the topic you wish to view (see Figure 2–11). After you select the topic to view, select **View Help** to see the help screen.

| Tek Measurements Stopped                                                                             | 🗭 STS-1<br>🗲 STS-1 |
|----------------------------------------------------------------------------------------------------|--------------------|
| HELP                                                                                                 |                    |
| Use the knob to select the type of Help required,<br>then press View Help. Press EXIT to leave Help. | View<br>Help       |
|                                                                                                    | Change             |
| Running A BER Test                                                                                   | Language           |
| Running a Pass/Fail Test                                                                             |                    |
| Saving Results to Disk                                                                               |                    |
| Printing Results                                                                                     |                    |
|                                                                                                    |                    |
|                                                                                                    |                    |
|                                                                                                    |                    |
| Current Language: English                                                                            |                    |
| Press Change Language to see help in                                                                 |                    |
| English, Français or Deutsch.                                                                        | EXIT               |
|                                                                                                    |                    |
|                                                                                                    |                    |
| SETTINGS & ALARMS & TIMING COMMANDS OVERHEAD OVER                                                    | RHEAD              |

Figure 2–11: Help Dialog Box

Once you press View Help, the help screen for that topic is displayed. If a help topic covers more than one page, you can display the next page by selecting **Page Down**. To display the previous page, select **Page Up**.

To display help in a different language, select **Change Language**. Then, to display help in French, select **Francais**. To display help in German, select **Deutsch**.

When you finish reading the help text, you can exit the help dialog box by selecting **EXIT**. If you wish to read additional help topics, select **Help Menu** to return to the main help screen.

# **Connecting Signals**

To connect signals to the CTS 710, use the electrical and optical connectors located at the bottom and right side of the front panel.

For optical connections, the CTS 710 accepts both single mode and multimode fiber. For electrical connections, the CTS 710 accepts 75  $\Omega$  coaxial cable with BNC connectors for SONET rates and DS3 signals. The CTS 710 accepts bantam connectors for DS1 signals.

#### **Connecting Optical Signals**

**NOTE**. The optical TRANSMIT output is produced by a Class 1 laser device. The output from a Class 1 laser is safe to view without special eye protection. However, because other optical signals in your environment may exceed the Class 1 limits, we recommend eye protection as a precaution.

To connect optical signals to the CTS 710:

- 1. Unscrew the dustcap that covers the optical port on the CTS 710.
- **2.** Remove the dustcap (if present) covering the connector on the optical fiber.
- **3.** Carefully insert the transmit end of the optical fiber into the **RECEIVE** port on the CTS 710. Line up the key on the optical fiber connector with the cutout on the optical port connector. Make sure that the optical fiber connector is fully inserted into the optical port.
- **4.** Tighten the optical fiber connector so it does not accidentally come loose during use.
- **5.** Carefully insert the receive end of the optical fiber into the **TRANSMIT** port on the CTS 710. Make sure that the optical fiber connector is fully inserted into the optical port.
- 6. Tighten the optical fiber connector so it does not accidentally come loose during use. Tighten the connectors only finger tight; do not use a tool to tighten the connectors.

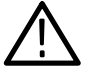

**CAUTION.** To prevent damage to the optical port connectors and to keep them clean, always replace the dustcaps on the optical port connectors when not using the optical ports.

#### **Connecting SONET Electrical Signals**

To connect SONET electrical signals to the CTS 710:

- 1. Connect the transmit end of the signal cable to the **RECEIVE** connector on the CTS 710.
- **2.** Connect the receive end of the signal cable to the **TRANSMIT** connector on the CTS 710.

#### **Connecting DS1/DS3 Electrical Signals**

To connect DS1/DS3 electrical signals to the CTS 710:

- 1. Connect the transmit end of the signal cable to the **IN** connector for the appropriate rate on the CTS 710.
- **2.** Connect the receive end of the signal cable to the **OUT** connector for the appropriate rate on the CTS 710.

## **Initiating Autoscan**

Autoscan is a feature that automatically scans the received signal and changes the CTS 710 receive settings to match the received signal. Autoscan is the quickest way to set up the CTS 710 to view a signal.

To initiate autoscan, press the **AUTOSCAN** front-panel button. For detailed information on the AUTOSCAN function, see *Checking Signal Status* on page 3–55.

## **Changing Parameters**

Most of the menu pages in the CTS 710 contain parameters (or settings) that you can change. The choices available for a parameter appear in four ways (examples in parentheses):

- As a list (Test Pattern: PRBS 2^23–1, PRBS 2^20–1, ...)
- As a decimal number (Frequency Offset: 74.3 ppm)
- As a binary number (Z1 Byte: 10101111)
- As a text string (File Name: TEST\_34)

#### **Selecting Parameters**

To change a parameter, use the knob to highlight it. As you turn the knob, the display highlight moves from parameter to parameter (see Figure 2–12).

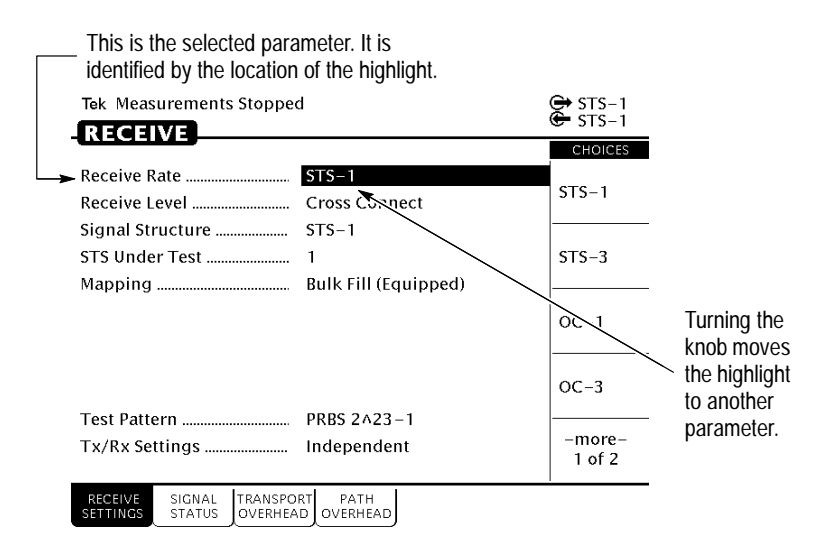

Figure 2–12: Selecting a Parameter

The parameter values displayed in high-intensity text indicate parameters that you can change. If a parameter is displayed in dimmed text, it cannot be selected under the current setup.

#### Selecting from Lists

Most parameters have a set group of choices available. The choices are presented as a list, located along the right side of the display. Press the button next to the choice to assign that choice to the highlighted parameter.

Sometimes parameters have more than five choices available. When more than five choices are available, the bottom choice changes to -more-. Selecting **-more**- displays additional choices. Each time you press -more- the next list of choices is displayed. Below -moreis a line that shows which list of choices is displayed. When the last list of choices is displayed, pressing -**more**- displays the first list of choices again (see Figure 2-13).

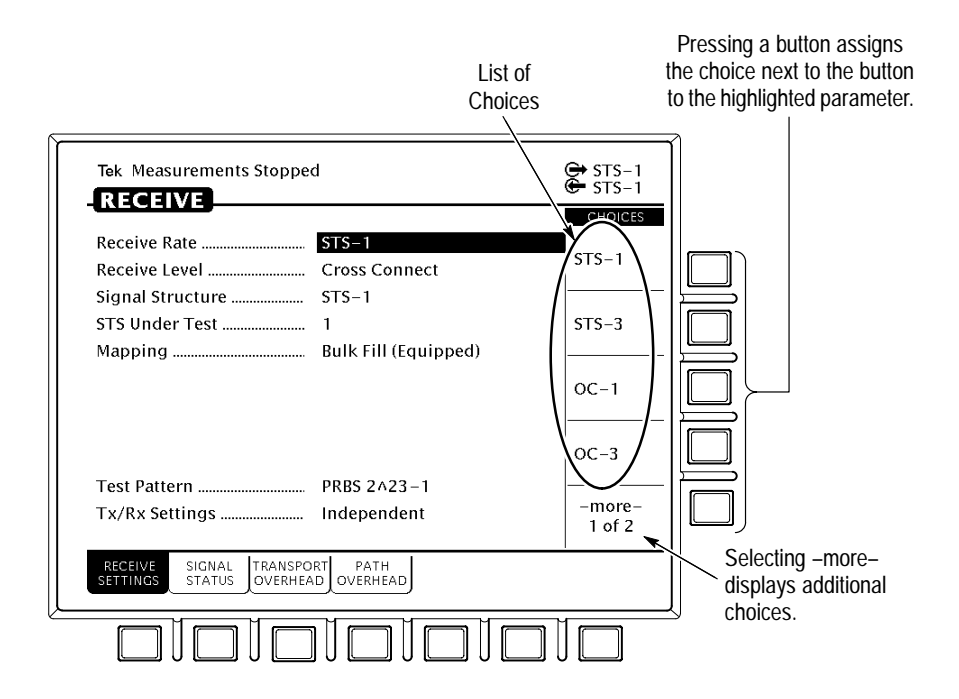

Figure 2–13: Selecting Choices From a List

#### **Changing Decimal Numbers**

Some parameters allow you to set a numeric value for them. For these parameters, preset choices are always provided to save you time. However, if the preset choices are not appropriate for your needs, you can set specific values by selecting the **USER DEFINED** choice (see Figure 2–14).

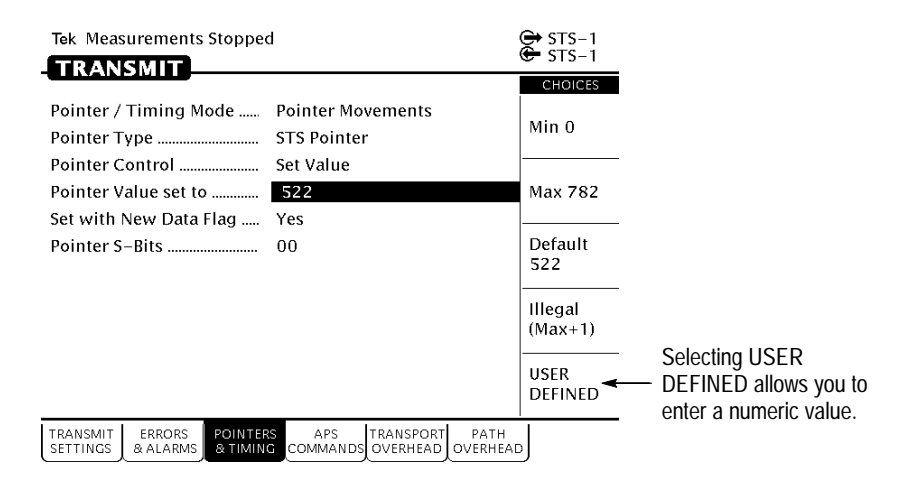

Figure 2–14: Selecting USER DEFINED

After you select USER DEFINED, the buttons at the right side of the display are reassigned, as shown in Figure 2–15.

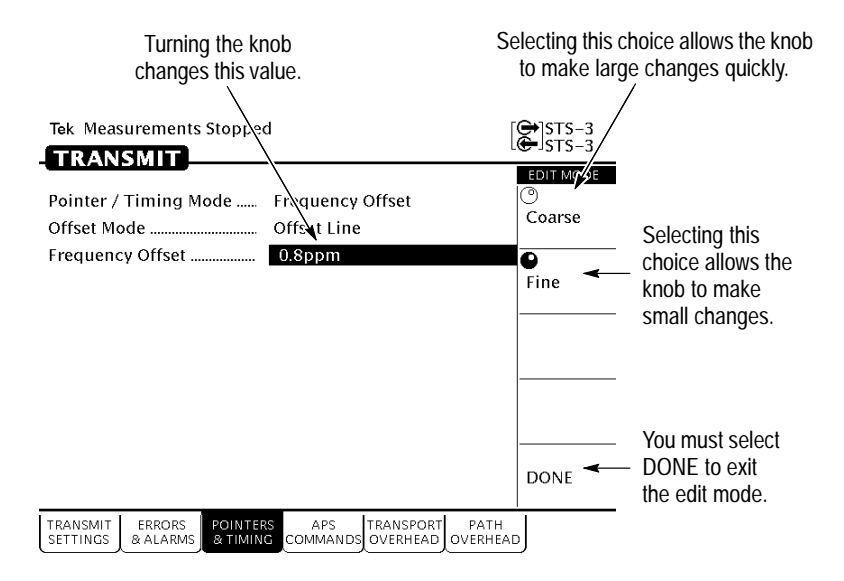

#### Figure 2–15: Entering a Numeric Value

After you press USER DEFINED, the CTS 710 enters edit mode. In edit mode, you change the value of the highlighted parameter by turning the knob. When you have set the parameter to the desired value, select **DONE** to enter the value and exit edit mode.

NOTE. The new value does not take effect until DONE is selected.

When in edit mode, the knob can work in several ways. As shown in Figure 2–15, the knob can be assigned to make either coarse or fine adjustments to the highlighted parameter. For other parameters, the knob is assigned to change different elements of the selected parameter. For example, when setting a test time, rather than making coarse or fine adjustments, the knob is assigned to change days, hours, minutes, or seconds.

The knob icon is displayed in solid form to indicate which function it is currently assigned to. The knob icon is displayed in outline form next to other possible choices.

#### **Changing Binary Numbers**

There are two kinds of binary numbers that can be changed in the CTS 710: payload patterns and overhead bytes. As with other numerical values, you can select preset values or enter specific values by selecting Edit Byte.

To change a byte:

- 1. Select the byte with the knob (see Figure 2–16).
- Change the byte by selecting one of the preset choices at the right side of the display or to enter a different bit pattern, select EDIT BYTE. This places the CTS 710 into edit mode.

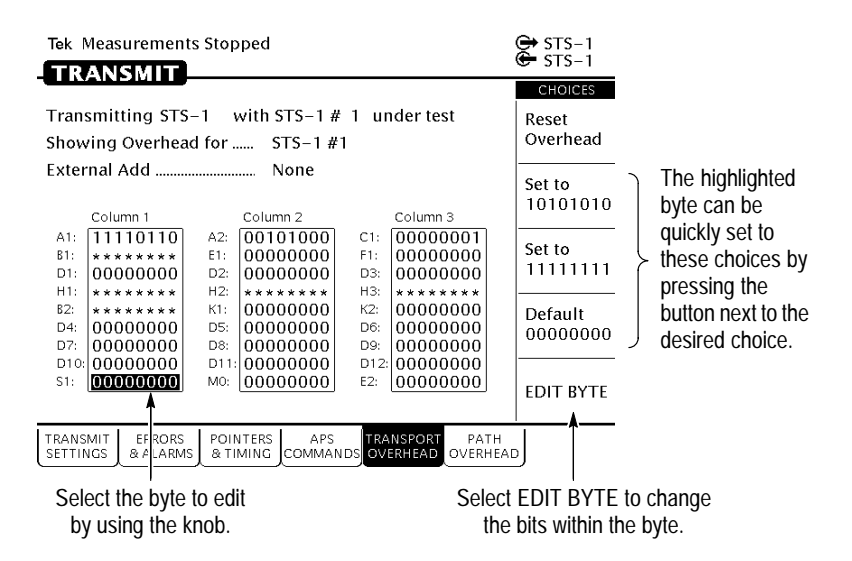

#### Figure 2–16: Selecting a Byte for Editing

When in edit mode, the choices along the right side of the display change (see Figure 2–17). The highlight now applies to a single bit.

- 3. To change the value of the highlighted bit, select either 1 or 0. Each time you select 1 or 0, the highlighted bit is changed and the highlight moves to the next bit.
- 4. To select a different bit for editing, select either the right or left arrow to move the highlight. When the desired bit is highlighted, select either 1 or 0.
- 5. When you are finished editing the byte, select **DONE**. This enters the changes to the byte and exits edit mode.

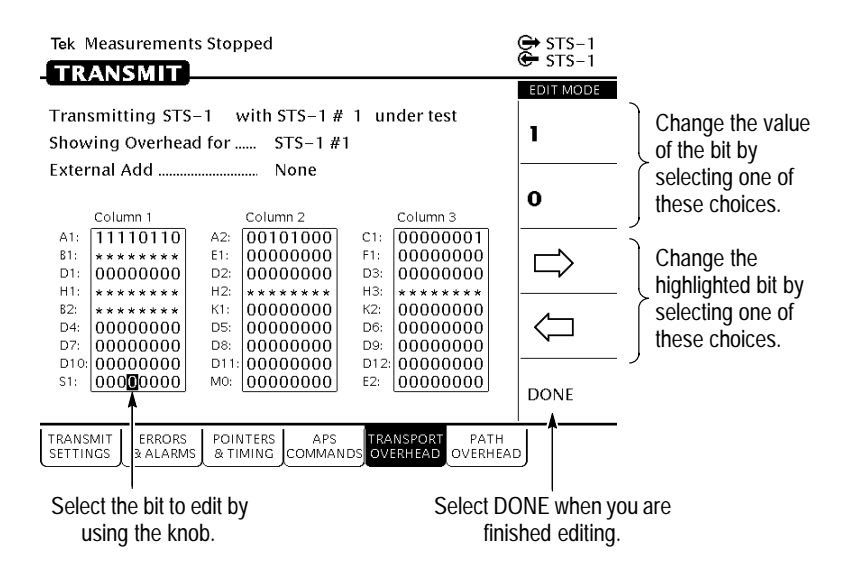

#### Figure 2–17: Editing a Byte

#### Entering Text

Several parameters, such as file names, operator prompts, and path trace messages, consist of text strings. You can set text strings to preset choices or enter your own text string. When you highlight a text parameter using the knob, the choices at the right side of the display change to present predefined text strings (if appropriate) and the option to edit the text string (see Figure 2–18).

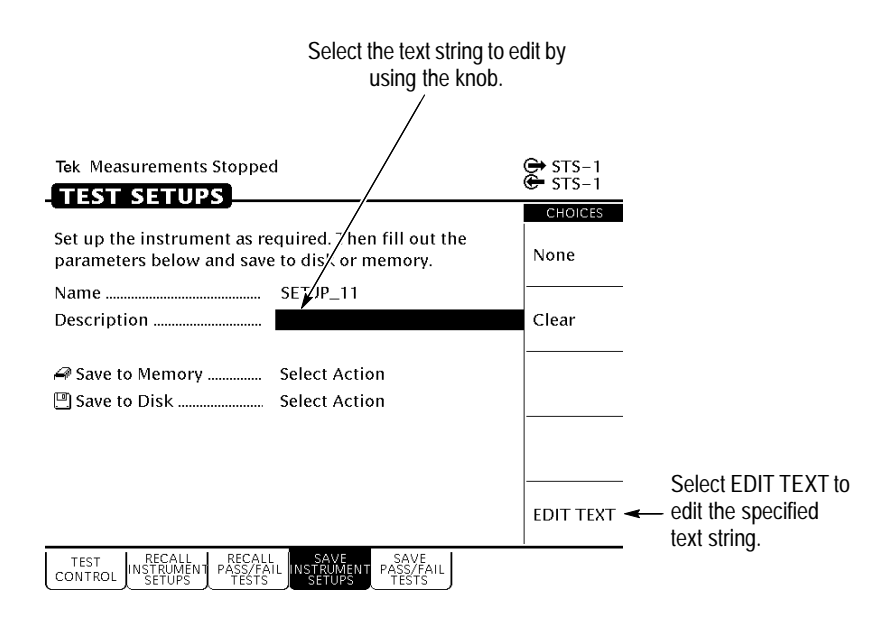

#### Figure 2–18: Selecting a Text String for Editing

To edit a text string:

- **1.** Select the text string by turning the knob until the desired text string is highlighted (see Figure 2–18).
- 2. Select EDIT TEXT. This places the CTS 710 into edit mode.

When in edit mode, the choices along the right side of the display change (see Figure 2–19). In edit mode, the status line at the top of the display is replaced with a line that displays the characters available for placing into the text string. (Some characters available for message text are not available for file names.)

- **3.** To change the highlighted character or enter a new one, select the character to enter by turning the knob.
- 4. To enter the selected character, select Enter <character>.

To delete a character already entered, use the arrows to highlight the character. Select **Delete** to delete the character.

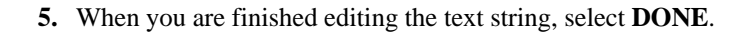

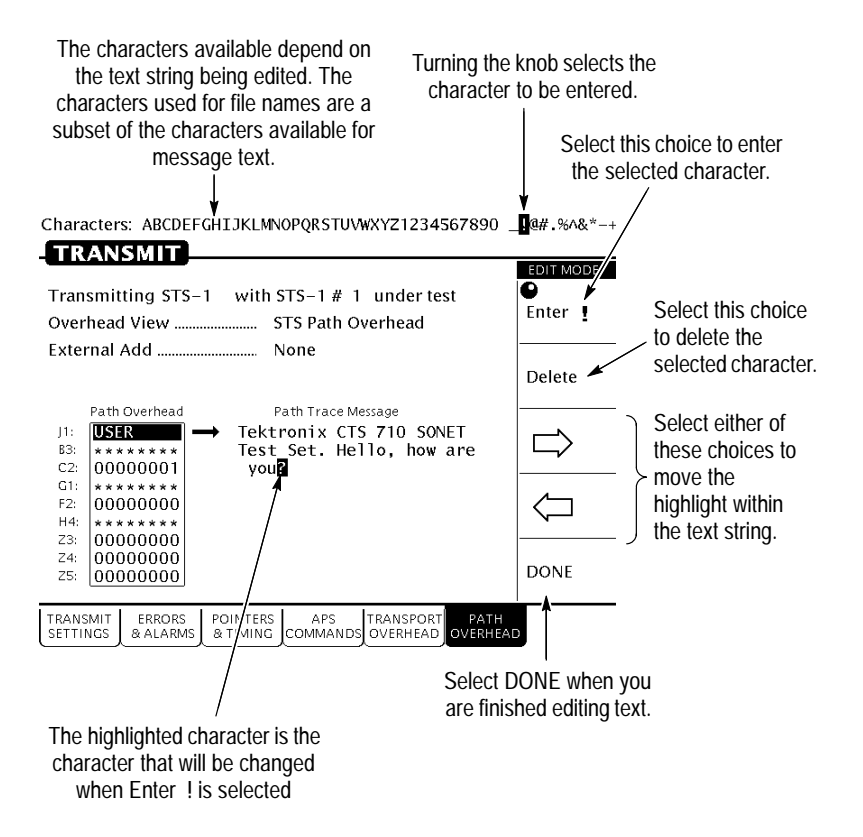

Figure 2–19: Editing a Text String

# Working with the Disk Drive

Use the disk drive in the CTS 710 to save instrument setups, pass/fail tests, measurement results and measurement histories. The CTS 710 reads disks formatted in MS-DOS format. It reads only 1.44 MB disks. The CTS 710 does not format disks. Files written to disk consist of four types, as shown in Table 2–2.

| File Type                        | Description                                                                                   | File Extension |
|----------------------------------|-----------------------------------------------------------------------------------------------|----------------|
| Instrument Setups                | Complete description of instru-<br>ment settings                                              | .SET           |
| Pass/Fail Tests                  | Complete description of instru-<br>ment settings, operator<br>prompts, and Fail If conditions | .TST           |
| Measurement Results <sup>1</sup> | An ASCII file listing the results of a test                                                   | .RES           |
| Measurement History <sup>1</sup> | Binary file containing the history of test results                                            | .HIS           |

#### Table 2-2: CTS 710 Disk File Types

<sup>1</sup> The CTS 710 creates two files (with extensions .RES and .HIS) when you save test results.

The CTS 710 displays only file names with the extensions shown in Table 2–2. Disk files with any other extensions do not appear in file name displays.

#### **Reading Files on Disk**

You can display disk file names in three places: the RECALL INSTRUMENT SETUPS page and the RECALL PASS/FAIL TESTS page of the TEST SETUPS menu, and the RECALL RESULTS page of the RESULTS menu.

To view instrument setups files on a disk:

- **1.** Insert the disk into the disk drive.
- 2. Press the **TEST SETUPS** front-panel button to display the TEST SETUPS menu.
- 3. Select the RECALL INSTRUMENT SETUPS page.
- 4. Select **Disk** to display the instrument setups on disk.

To view pass/fail files on a disk:

**1.** Insert the disk into the disk drive.

- 2. Press the **TEST SETUPS** front-panel button to display the TEST SETUPS menu.
- 3. Select the **RECALL PASS/FAIL TESTS** page.
- 4. Select **Disk** to display the pass/fail tests on disk.

To view test results files on a disk:

- **1.** Insert the disk into the disk drive.
- **2.** Press the **RESULTS** front-panel button to display the RESULTS menu.
- 3. Select the **RECALL RESULTS** page.
- 4. Select **Disk** to display the test results files on disk.

**NOTE**. Disk operations may take several seconds if there are many files on the disk. The light on the front of the disk drive turns off when the disk operation is complete.

# Tutorial

The tutorial acquaints you with the features of the CTS 710 by having you run a test while you explore specific features of the CTS 710. For full details on how to use the CTS 710, refer to *Reference*.

The tutorial presents procedures in tables. Perform the procedure by reading from left to right in the table (see example below). The word *none* in a cell indicates that no action is required.

| Press Menu<br>Button      | Select Menu<br>Page | Highlight<br>Parameter | Select Choice                                 |
|---------------------------|---------------------|------------------------|-----------------------------------------------|
| Begin here with<br>Step 1 | Step 2              | Step 3                 | Step 4                                        |
|                           |                     | Step 5                 | Step 6                                        |
|                           |                     | Step 7                 | Step 8, CTS 710<br>instruction is<br>complete |

Some procedures require several iterations of highlighting parameters and selecting choices. Some procedures may require more than one menu button or menu page selection as well.

## Before Turning On the CTS 710

This tutorial describes how to perform a bit-error rate (BER) test on an STS-1 signal. To perform the tutorial, you need a 75  $\Omega$  coaxial cable with BNC connectors on each end. This tutorial assumes you have set up the CTS 710 as described in *First Time Operation*, on page 1–3.

To set up your CTS 710 for the tutorial, perform these steps:

Check that the CTS 710 is turned off. If it is on, you can put it in standby mode by pressing the ON/STBY button. Connect the coaxial cable between the **TRANSMIT** and **RECEIVE** BNC connectors on the front panel (see Figure 2–20).

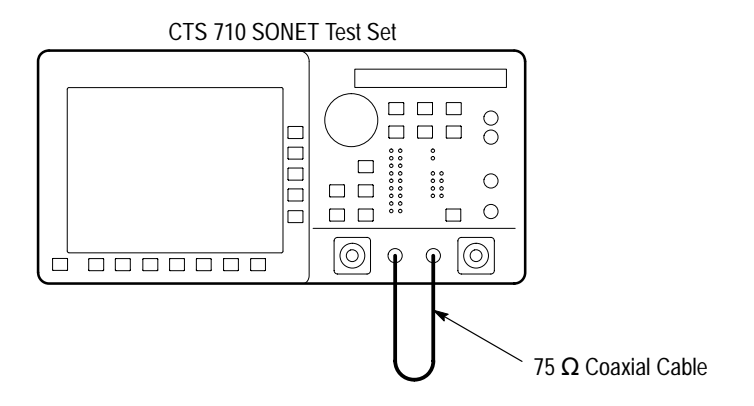

Figure 2–20: Setup for the Tutorial

Press the **ON/STBY** button to turn on the CTS 710.

The CTS 710 performs its power-on self test and then displays the TRANSMIT menu.

Before proceeding with the tutorial, initialize the CTS 710 as follows:

| Press Menu  | Select Menu                    | Highlight                      | Select Choice |
|-------------|--------------------------------|--------------------------------|---------------|
| Button      | Page                           | Parameter                      |               |
| TEST SETUPS | RECALL<br>INSTRUMENT<br>SETUPS | DEFAULT<br>FACTORY<br>SETTINGS | Recall Setup  |

# **Setting Transmit Parameters**

Before beginning the BER test, set the transmit and receive parameters.

To set the transmit and receive parameters:

| Press Menu | Select Menu          | Highlight                          | Select Choice |
|------------|----------------------|------------------------------------|---------------|
| Button     | Page                 | Parameter                          |               |
| TRANSMIT   | TRANSMIT<br>SETTINGS | Transmit Rate<br>(see Figure 2–21) | STS-3         |

| Tek Measurements Stopped                                                                             | 🕞 STS-1          |
|----------------------------------------------------------------------------------------------------|------------------|
| TRANSMIT                                                                                             | SI2-1            |
| Transmit Rate STS-1<br>Transmit Clock Internal                                                       | STS-1            |
| Transmit Level Cross Connect<br>Signal Structure 1 x STS-1<br>STS Under Test                         | STS-3            |
| MappingBulk Fill (Equipped)                                                                          | OC-1             |
| Test Pattern PRBS 2^23-1                                                                             | OC-3             |
| Tx/Rx Settings Independent                                                                           | -more-<br>1 of 2 |
| TRANSMIT ERRORS POINTERS APS TRANSPORT PATH<br>SETTINGS & ALARMS & TIMING COMMANDS OVERHEAD OVERHEAD | Ŋ                |

#### Figure 2–21: The TRANSMIT SETTINGS Page of the TRANSMIT Menu

Note that as soon as you changed the transmit rate that the red ERROR light on the front panel came on and the red LOS, LOF, and LOP status lights came on (also, NO SIG appeared next to the incoming-signal icon at the top of the display). The lights turned on because you can set the transmit and receive settings independently and right now the receive section is still set to STS-1. You will change the receive rate later in this tutorial.

An STS-3 signal is made up of three STS-1 signals. The CTS 710 can test only one signal at a time; therefore, you must specify which of the three signals that make up the STS-3 signal you wish to test. This tutorial has you test the second signal. The signal to be tested is identified on the STS Under Test line.

To specify which signal, or STS, to test:

| Press Menu | Select Menu | Highlight      | Select Choice |
|------------|-------------|----------------|---------------|
| Button     | Page        | Parameter      |               |
|            |             | STS Under Test | 2             |

To set the mapping and the test pattern:

| Press Menu<br>Button | Select Menu<br>Page | Highlight<br>Parameter | Select Choice            |
|----------------------|---------------------|------------------------|--------------------------|
|                      |                     | Mapping                | No Mapping<br>(Equipped) |
|                      |                     | Test Pattern           | PRBS 2^20-1              |

## **Setting Receive Parameters**

You can set receive parameters two ways. The first way is to set the parameters individually: display the RECEIVE menu and set each parameter manually on the RECEIVE SETTINGS page. The second way is to couple the receive settings to the transmit settings. To do this, use the Tx/Rx Settings line on the TRANSMIT SETTINGS page. (The Tx/Rx Settings line appears on both the TRANSMIT SETTINGS page and the RECEIVE SETTINGS page. To couple transmit settings to the receive settings, you would use the Tx/Rx Settings line on the RECEIVE SETTINGS page.)

To couple the receive settings to the transmit settings:

| Press Menu | Select Menu          | Highlight      | Select Choice |
|------------|----------------------|----------------|---------------|
| Button     | Page                 | Parameter      |               |
| TRANSMIT   | TRANSMIT<br>SETTINGS | Tx/Rx Settings | Coupled       |

As soon as you select Coupled, the red error light turns off and the icon in the status area changes to indicate the Tx/Rx Settings are
coupled. However, note that the yellow history light remains on as an indication that an error has occurred.

Press CLEAR HISTORY to clear the error history light.

When the Tx/Rx Settings parameter is set to Coupled, all parameter settings on the RECEIVE SETTINGS page transfer to the TRANS-MIT SETTINGS page. Thereafter, any change to either page affects both pages as long as Tx/Rx Settings is set to Coupled.

## Setting the Test Time

Before beginning the BER test, you must specify the duration of the test.

To set the duration of the test:

| Press Menu                       | Select Menu  | Highlight     | Select Choice |
|----------------------------------|--------------|---------------|---------------|
| Button                           | Page         | Parameter     |               |
| TEST SETUPS<br>(see Figure 2–22) | TEST CONTROL | Test Duration | 15 min        |

| Tek Measurements Stopped                                                                               | G STS-1         |
|----------------------------------------------------------------------------------------------------|-----------------|
| TEST SETUPS                                                                                            | S15-1           |
|                                                                                                    | CHOICES         |
| Test Duration Continuous                                                                               |                 |
| History Resolution Normal (1 min samples)                                                              | 5 min           |
| At 1 minute resolution the maximum history length<br>is 3 days. Upon reaching the 3 day limit new data | 15 min          |
| will begin overwriting the old data.                                                                   | 1 hour          |
|                                                                                                    | Continuous      |
|                                                                                                    | USER<br>DEFINED |
| TEST<br>INSTRUMENT PASS/FAIL<br>SETUPS SETUPS SETUPS SETUPS                                            |                 |

### Figure 2–22: The TEST CONTROL Page of the UTILITY Menu

## Where Test Results Are Displayed

Once you have set the transmit and receive parameters and the test time, you can begin the test. However, before starting the test, look at the RESULTS menu where the results of the test appear.

To display the RESULTS menu:

| Press Menu | Select Menu | Highlight | Select Choice |
|------------|-------------|-----------|---------------|
| Button     | Page        | Parameter |               |
| RESULTS    | none        | none      | none          |

The TEST SUMMARY page contains a summary of the current or most recent test (see Figure 2–23). Just below the menu name is information about the current or most recent test. If the test detected no alarms or errors, the CTS 710 displays the message No Alarms No Errors.

| Tek Measurements Stopped |           |           | 🕀 STS-3<br>🕒 STS-3 |
|--------------------------|-----------|-----------|--------------------|
| RESULTS                  |           |           |                    |
| Results Source:          | 🕒 Current | Results   |                    |
| Results Rate:            | STS-3     |           |                    |
| Results Mapping:         | Equipped  |           |                    |
| Test Started:            | 20:40:00  | 16-Jul-95 |                    |
| Elapsed Time:            | 0d Oh     | 0m        |                    |
| TROUBLE SC/              | AN        |           |                    |
| No Alarms No             | o Errors  |           |                    |
|                          |           |           |                    |
|                          |           |           |                    |
|                          |           |           |                    |
|                          |           |           |                    |

|  | TEST<br>SUMMARY | MAIN<br>RESULTS | ERROR<br>ANALYSIS | HISTORY<br>GRAPHS | SAVE<br>RESULTS | RECALL<br>RESULTS |  |
|--|-----------------|-----------------|-------------------|-------------------|-----------------|-------------------|--|
|--|-----------------|-----------------|-------------------|-------------------|-----------------|-------------------|--|

### Figure 2–23: The TEST SUMMARY Page of the RESULTS Menu

The RESULTS menu contains four pages on which results are displayed: TEST SUMMARY, MAIN RESULTS, ERROR ANALYSIS, and HISTORY GRAPHS. Select **MAIN RESULTS** to see one way test results are displayed (see Figure 2–24).

| Tek Measureme               | nts Stopped       |                   |                 |                   | 😝 STS-3              |
|-----------------------------|-------------------|-------------------|-----------------|-------------------|----------------------|
| RESULTS_                    |                   |                   |                 |                   | v <del>-</del> 515-5 |
| Errors                      | ERROR<br>COUNTS   | ERROR<br>RATIOS   | EF<br>SE        | RORED             | Errors               |
| Section B1 BIP              | 0                 | 0                 | .00             | 0                 |                      |
| Line B2 BIP                 | 0                 | 0                 | .00             | 0                 |                      |
| Path B3 BIP                 | 0                 | 0                 | .00             | 0                 | Failures             |
| Pattern Bit                 | 0                 | C                 | .00             | 0                 | Alarms               |
| Line FEBE<br>Path FEBE      | 0<br>0            | 0                 | .00             | 0<br>0            | Pointers             |
|                             |                   |                   |                 |                   |                      |
| TEST MAIN<br>SUMMARY RESULT | ERROR<br>ANALYSIS | HISTORY<br>GRAPHS | SAVE<br>RESULTS | RECALL<br>RESULTS | ]                    |

Figure 2–24: The MAIN RESULTS Page of the RESULTS Menu

The MAIN RESULTS page contains a listing of the different errors that can occur. Since you have not started your test yet, the values are those of the last test run. To continue with the test setup, select TEST SUMMARY.

## **Begin the Test**

Note at the top of the display the message Measurements Stopped. When you start the test, this message will change. To start the test, press the front-panel **START/STOP** button.

Once a test starts, the display changes in two ways. First, the message Running appears at the top of the display (see Figure 2–25). This message line is always visible so you know that a test is running, even if a page is displayed that doesn't contain any information about tests. Second, the test status indicator appears.

There are two elements to the test status indicator. The text above the bar graph indicates how long the test has been running. The text lists the days, hours, minutes, and seconds the test has been running. The bar graph indicates what percentage of the test is complete (except when the test duration is set to continuous).

| Tek Running                                                                            | 0d 0h 0m 10s                                                              | GH STS-3<br>GH STS-3 |
|----------------------------------------------------------------------------------------|---------------------------------------------------------------------------|----------------------|
| Results Source:<br>Results Rate:<br>Results Mapping:<br>Test Started:<br>Elapsed Time: | €- Current Results<br>STS-3<br>Equipped<br>20:41:00 16-Jul-95<br>Od Oh Om |                      |
| TROUBLE SCAN<br>No Alarms No E                                                         | l<br>Frors                                                                |                      |

| TEST    | MAIN    | ERROR    | HISTORY | SAVE    | RECALL  |  |
|---------|---------|----------|---------|---------|---------|--|
| SUMMARY | RESULIS | ANALYSIS | URAPHS  | RESULTS | RESULIS |  |

Figure 2–25: The Message Line and Test Status Indicator

### **Inserting Errors**

Now that the test is running, you will insert some errors and see how the CTS 710 responds. To set the error insertion parameters, first display the ERRORS & ALARMS page as follows:

| Press Menu | Select Menu                             | Highlight | Select Choice |
|------------|-----------------------------------------|-----------|---------------|
| Button     | Page                                    | Parameter |               |
| TRANSMIT   | ERRORS &<br>ALARMS<br>(see Figure 2–26) | none      | none          |

| Tek Running                                          | 0d             | 0h     | 0m                | 53 s    | STS-3            |
|------------------------------------------------------|----------------|--------|-------------------|---------|------------------|
|                                                      |                |        |                   |         | CHOICES          |
| Error Type set to<br>Error Rate set to               | Sectio<br>None | n B1 B | IP                |         | None             |
| Transmit Alarm set to<br>Transmit Failure set to     | None<br>None   |        |                   |         | Section B1       |
| C Press INSERT ERROR to                              | o insert       | a sing | le erro           | r       | Line B2          |
| into the transmitted signal                          | l.             |        |                   |         | Path B3          |
|                                                      |                |        |                   |         | -more-<br>1 of 3 |
| TRANSMIT ERRORS POINTER<br>SETTINGS & ALARMS & TIMIN |                |        | RANSPO<br>DVERHEA | RT PATH | AD               |

Figure 2–26: The ERRORS & ALARMS Page of the TRANSMIT Menu

There are two ways to insert errors into the transmitted signal. You can insert errors one at a time or you can set a rate at which the CTS 710 inserts errors automatically. Before inserting errors, you must specify the type of error to be inserted. You specify the type of error to be inserted with the Error type set to parameter.

To set the type of error to insert:

| Press Menu | Select Menu | Highlight         | Select Choice |
|------------|-------------|-------------------|---------------|
| Button     | Page        | Parameter         |               |
|            |             | Error type set to | Path B3 BIP   |

The rate at which errors are inserted is specified on the Error rate set to line. An error rate of None specifies that no errors are inserted unless the INSERT ERROR button is pressed. Any error rate other than None results in a continuous stream of errors being inserted into the transmitted signal.

To insert a single error, press INSERT ERROR.

When you press the INSERT ERROR button the red ERROR light flashes.

To insert a continuous stream of errors:

| Press Menu | Select Menu | Highlight         | Select Choice |
|------------|-------------|-------------------|---------------|
| Button     | Page        | Parameter         |               |
|            |             | Error rate set to | 1.0E-5        |

Note that the red ERROR light now stays on all the time; errors are being detected continually.

To turn off the automatic error insertion:

| Press Menu | Select Menu        | Highlight         | Select Choice |
|------------|--------------------|-------------------|---------------|
| Button     | Page               | Parameter         |               |
| TRANSMIT   | ERRORS &<br>ALARMS | Error Rate set to | None          |

Now that errors are no longer being transmitted, the red ERROR light has gone out, although the yellow history light is still on. To clear the error history, press **CLEAR HISTORY**.

## **Adjusting Pointers**

The CTS 710 enables you to adjust or move pointers. Note that pointer movements are not necessarily errors. Pointer parameters are set on the POINTERS & TIMING page of the TRANSMIT menu.

### To display the POINTERS & TIMING page:

| Press Menu | Select Menu                               | Highlight | Select Choice |
|------------|-------------------------------------------|-----------|---------------|
| Button     | Page                                      | Parameter |               |
| TRANSMIT   | POINTERS &<br>TIMING<br>(see Figure 2–27) | none      | none          |

| Tek Running                                            | 0d               | 0h               | 1m                | 57s            | 🕞 STS-3<br>🖨 STS-3   |
|--------------------------------------------------------|------------------|------------------|-------------------|----------------|----------------------|
|                                                        |                  |                  |                   |                | CHOICES              |
| Pointer / Timing Mode<br>Pointer Type                  | Point<br>STS P   | er Mov<br>ointer | /emen             | ts             | Pointer<br>Movement  |
| Pointer Control                                        | Singl            | e                |                   |                | Frequency<br>Offset  |
| E Press POINTER ACTION<br>It will alternate between in | N for a<br>creme | single<br>nt and | e move<br>I decre | ment.<br>ment. | Pointer<br>Sequences |
| TRANSMIT ERRORS POINTER<br>SETTINGS & ALARMS & TIMIN   | com              | APS<br>MANDS     | TRANSP<br>OVERH   | ORT PATH       | H<br>EAD             |

### Figure 2–27: The POINTERS & TIMING Page of the TRANSMIT Menu

Before adjusting a pointer, you must decide what mode of pointer movement to use. You can change a pointer by adjusting the pointer directly or by using frequency offset. The default mode is Pointer Movements, which allows you to adjust pointers directly.

To specify how the pointer will be adjusted:

| Press Menu | Select Menu | Highlight       | Select Choice |
|------------|-------------|-----------------|---------------|
| Button     | Page        | Parameter       |               |
|            |             | Pointer Control | Single        |

After selecting Single for pointer control, a message displays that tells you how to adjust the pointer. Pointer movement alternates between increment and decrement.

To adjust a pointer, press the front-panel **POINTER ACTION** button.

Each time you press POINTER ACTION, a pointer adjusts and the POINTER ACTION light turns on. Also, a message appears at the top of the display that describes the type of pointer movement that occurs. On this page you can also adjust frequency offset which may cause a network element to generate pointer movements.

To see the pointer value changing:

| Press Menu | Select Menu  | Highlight | Select Choice |
|------------|--------------|-----------|---------------|
| Button     | Page         | Parameter |               |
| RESULTS    | MAIN RESULTS | none      | Pointers      |

Now press POINTER ACTION again.

To adjust a pointer using frequency offset:

| Press Menu | Select Menu          | Highlight                | Select Choice    |
|------------|----------------------|--------------------------|------------------|
| Button     | Page                 | Parameter                |                  |
| TRANSMIT   | POINTERS &<br>TIMING | Pointer / Timing<br>Mode | Frequency Offset |

After selecting Frequency Offset, note that the available parameters change. When in Frequency Offset mode, the only parameters that can be set are Offset Mode and Frequency Offset.

To change the frequency offset of the signal:

| Press Menu | Select Menu | Highlight        | Select Choice  |
|------------|-------------|------------------|----------------|
| Button     | Page        | Parameter        |                |
|            |             | Frequency Offset | Stress +4.6ppm |

If the preset choices do not match what you need, use USER DEFINED to define an alternative.

To define a specific frequency offset:

| Press Menu | Select Menu | Highlight | Select Choice |
|------------|-------------|-----------|---------------|
| Button     | Page        | Parameter |               |
|            |             |           | USER DEFINED  |

When you select USER DEFINED, the knob is assigned to adjust the frequency offset. Two choices are available in this mode: Coarse and Fine (see Figure 2–28). Coarse adjusts the frequency offset by 10 ppm. Fine adjusts the frequency offset by 0.1 ppm. The larger the value for frequency offset, the more often the pointer is adjusted.

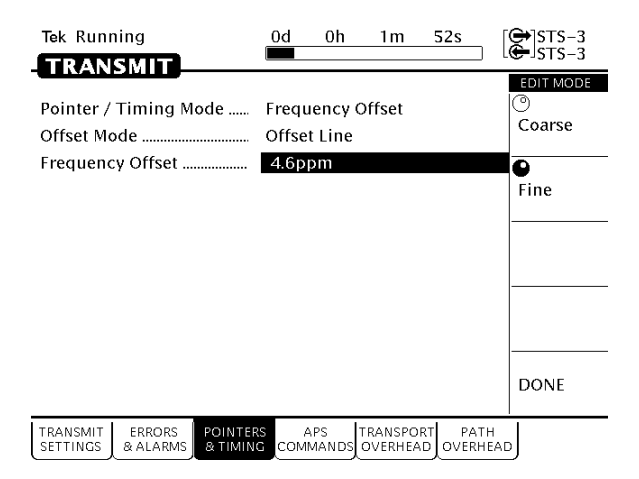

Figure 2–28: Adjusting Frequency Offset Using the Knob

Use the knob to change the value of Frequency Offset; select any value you wish. When you are finished selecting a frequency offset:

| Press Menu | Select Menu | Highlight | Select Choice |
|------------|-------------|-----------|---------------|
| Button     | Page        | Parameter |               |
|            |             |           | DONE          |

To turn off frequency offset:

| Press Menu | Select Menu          | Highlight        | Select Choice |
|------------|----------------------|------------------|---------------|
| Button     | Page                 | Parameter        |               |
| TRANSMIT   | POINTERS &<br>TIMING | Frequency Offset | Default Oppm  |

Selecting Default 0ppm sets the Frequency Offset back to 0 ppm.

## Viewing Transport Overhead

The CTS 710 allows you to view the transport overhead for the transmitted or received signal. To view the transport overhead for the transmitted signal:

| Press Menu | Select Menu           | Highlight | Select Choice |
|------------|-----------------------|-----------|---------------|
| Button     | Page                  | Parameter |               |
| TRANSMIT   | TRANSPORT<br>OVERHEAD | none      | none          |

The first line of text under the menu name describes the signal being received and the STS under test (see Figure 2–29).

| Tek Running                                              | 0d 0h 3m 10s                                                                                                    | STS-3<br>STS-3   |
|----------------------------------------------------------|----------------------------------------------------------------------------------------------------|------------------|
|                                                          |                                                                                                    | CHOICES          |
| Transmitting STS-3<br>Showing Overhead f<br>External Add | 3 with STS-1#2 under test<br>for STS-1#1<br>None                                                                                                    | STS-1 #1         |
| Column 1                                                 | Column 2 Column 3                                                                                                    | STS-1 #2         |
| A1: 11110110<br>B1: *******<br>D1: 00000000              | A2: 00101000 C1: 00000001<br>E1: 00000000 F1: 00000000<br>D2: 00000000 D3: 00000000<br>D3: 00000000 D3: 00000000                                                                                                    | STS-1 #3         |
| B2: ********<br>D4: 00000000<br>D7: 00000000             | H2: 00000000 H3: 0000000 D5: 00000000 D6: 0000000 D9: 0000000 D9: 00000000 D9: 000000000 D9: 00000000 D9: 00000000 D9: 00000000 D9: 00000000 D9: 00000000 D9: 00000000 D9: 00000000 D9: 00000000 D9: 00000000 D9: 00000000 D9: 00000000 D9: 00000000 D9: 00000000 D9: 00000000 D9: 00000000 D9: 00000000 D9: 00000000 D9: 00000000 D9: 00000000 D9: 00000000 D9: 000000000 D9: 000000000 D9: 000000000 D9: 000000000 D9: 000000000 D9: 000000000 D9: 0000000000 | STS-1 #4         |
| D10: 00000000<br>Z1: 00000000                            | D11: 00000000 D12: 00000000<br>Z2: 00000000 E2: 00000000                                                                                                    | -more-<br>1 of 3 |
| TRANSMIT ERRORS<br>SETTINGS & ALARMS                     | POINTERS APS TRANSPORT PATH<br>& TIMING COMMANDS OVERHEAD OVERHEA                                                                                                    | .D               |

Figure 2–29: The TRANSPORT OVERHEAD Page of the TRANSMIT Menu

The Showing Overhead for parameter identifies which columns of the transport overhead are displayed. To display the overhead for other SPEs within the signal, select the appropriate choice.

| Press Menu | Select Menu | Highlight               | Select Choice |
|------------|-------------|-------------------------|---------------|
| Button     | Page        | Parameter               |               |
|            |             | Showing<br>Overhead for | STS-1 #1      |

## **Editing the Transport Overhead**

Except for certain reserved bytes, you can edit the bytes of the transport overhead of the transmitted signal. Reserved bytes are identified by asterisks (\*) in the byte content area of the displayed column.

To edit a byte of the transport overhead:

| Press Menu | Select Menu | Highlight | Select Choice |
|------------|-------------|-----------|---------------|
| Button     | Page        | Parameter |               |
|            |             | S1 byte   | EDIT BYTE     |

Once you have selected EDIT BYTE, the CTS 710 enters the edit mode (see Figure 2–30).

| Tek Running                      | 0d 0                          | <u>h 3m 27s</u>               | 🕀 STS-1<br>🗲 STS-1 |
|----------------------------------|-------------------------------|-------------------------------|--------------------|
|                                  |                               |                               | EDIT MODE          |
| Transmitting S                   | S-1 with STS-1 #              | 1 under test                  | 1                  |
| Showing Overh                    | ead for \$15-1 #              | 1                             | -                  |
| External Add                     | None                          |                               | •                  |
| Column 1                         | Column 2                      | Column 3                      | U                  |
| A1: 11110110                     | A2: 00101000                  | C1: 00000001                  |                    |
| D1: 0000000                      | D2: 00000000                  | D3: 00000000                  |                    |
| H1: *******                      | H2: ********                  | H3: ********                  |                    |
| D4: 0000000                      | D5: 00000000                  | D6: 00000000                  |                    |
| D7: 0000000                      | D8: 00000000<br>D11: 00000000 | D9: 00000000<br>D12: 00000000 |                    |
| s1: 0000000                      | MO: 00000000                  | E2: 00000000                  | DONE               |
|                                  |                               |                               |                    |
| TRANSMIT ERRO<br>SETTINGS & ALAI | RS POINTERS APS               | NDS                           | AD                 |

### Figure 2–30: The Display in Edit Mode

To change the value of any bit within the byte, highlight the bit you wish to change. To change the value of the highlighted bit, select either 1 or 0. After you assign a value to the highlighted bit, the highlight moves to the next bit to be edited.

Edit the S1 byte to read **10101010**.

Select **DONE** when you have finished editing the byte.

You can assign preset values to the highlighted byte. For example, rather than editing each bit of the byte as you just did, you could also

have selected Set to 10101010. To see that the CTS 710 is now receiving the new value of the S1 byte:

| Press Menu | Select Menu           | Highlight | Select Choice |
|------------|-----------------------|-----------|---------------|
| Button     | Page                  | Parameter |               |
| RECEIVE    | TRANSPORT<br>OVERHEAD | none      | none          |

Verify that the transport overhead for STS-1 #1 is displayed. If it is not:

| Press Menu | Select Menu | Highlight               | Select Choice |
|------------|-------------|-------------------------|---------------|
| Button     | Page        | Parameter               |               |
|            |             | Showing<br>Overhead for | STS-1 #1      |

Look at the value of the S1 byte. You will see that it is 10101010, as previously set.

## **Viewing Test Results**

The test has been running for several minutes and errors have been transmitted. To see the test results, you must display the RESULTS menu. To display the RESULTS menu:

| Press Menu | Select Menu  | Highlight | Select Choice |
|------------|--------------|-----------|---------------|
| Button     | Page         | Parameter |               |
| RESULTS    | TEST SUMMARY | none      | none          |

The TEST SUMMARY page identifies the most common errors that the CTS 710 has detected. You will see a line that identifies the worst error rate detected and may find listings for other types of errors (see Figure 2–31).

| Tek Running<br>DESILITS | 0d Oh    | 5m       | 28s         | STS-3 |
|-------------------------|----------|----------|-------------|-------|
| RESULTS                 |          |          |             |       |
| Results Source:         | 🕒 Curre  | nt Resul | ts          |       |
| Results Rate:           | STS-3    |          |             |       |
| Results Mapping:        | Equipped | l        |             |       |
| Test Started:           | 20:43:00 | 16-      | Jul-95      |       |
| Elapsed Time:           | 0d 01    | n 5m     |             |       |
| TROUBLE SCAN            | I        |          |             |       |
| Worst Error Rat         | e        | 4.20     | <b>De-7</b> |       |
| Path B3 Errors          |          | 690      | 4           |       |
|                         |          |          |             |       |
|                         |          |          |             |       |
|                         |          |          |             |       |

| TEST    | MAIN    | ERROR    | HISTORY | SAVE    | RECALL  |  |
|---------|---------|----------|---------|---------|---------|--|
| SUMMARY | RESULTS | ANALYSIS | GRAPHS  | RESULTS | RESULTS |  |
|         |         |          |         |         |         |  |

### Figure 2–31: The TEST SUMMARY Page of the RESULTS Menu

The MAIN RESULTS page displays all the errors that have been detected. It also displays the error ratio and the number of errored seconds that have been logged (see Figure 2–32).

To display the MAIN RESULTS page:

| Press Menu | Select Menu  | Highlight | Select Choice |
|------------|--------------|-----------|---------------|
| Button     | Page         | Parameter |               |
|            | MAIN RESULTS | none      | none          |

| Tek Running                  | ĺ                 | 0d 0h 6r               | n 30s                        | 🗭 STS-3<br>🗲 STS-3 |
|------------------------------|-------------------|------------------------|------------------------------|--------------------|
| RESULTS                      |                   |                        |                              | CHOICES            |
| Errors                       | ERROR<br>COUNTS   | ERROR<br>RATIOS        | ERRORED<br>SECONDS           | Errors             |
| Section B1 BIP               | 0                 | 0.00                   | 0                            |                    |
| Line B2 BIP                  | 0                 | 0.00                   | 0                            |                    |
| Path B3 BIP                  | 6904              | 3.53e-7                | 14                           | Failures           |
| Pattern Bit                  | 0                 | 0.00                   | 0                            | Alarms             |
| Line FEBE<br>Path FEBE       | 0<br>0            | 0.00<br>0.00           | 0<br>0                       | Pointers           |
|                              |                   |                        |                              |                    |
| TEST MAIN<br>SUMMARY RESULTS | ERROR<br>ANALYSIS | HISTORY S<br>GRAPHS RE | SAVE RECALL<br>SULTS RESULTS | J                  |

### Figure 2–32: The MAIN RESULTS Page of the RESULTS Menu

This completes the tutorial. For detailed information on CTS 710 capabilities, refer to *Reference*, starting on page 3–1.

# Reference

Download from Www.Somanuals.com. All Manuals Search And Download.

Download from Www.Somanuals.com. All Manuals Search And Download.

## **Basic Test Procedures**

This section gives examples of how to set up and use the CTS 710 SONET Test Set for several common telecommunication network applications:

- Network continuity checking
- Transmission signal quality testing
- Fault tolerance testing
- Performance monitoring

## Setting Up the CTS 710

This section presents setup instructions for the CTS 710 in tables. Perform the steps reading from left to right in the table (see example below). The word *none* in a cell indicates that no action is required.

| Press Menu<br>Button      | Select Menu<br>Page | Highlight<br>Parameter | Select Choice                        |
|---------------------------|---------------------|------------------------|--------------------------------------|
| Begin here with<br>Step 1 | Step 2              | Step 3                 | Step 4                               |
|                           |                     | Step 5                 | Step 6                               |
|                           |                     | Step 7                 | Step 8, CTS 710<br>Setup is complete |

Menu buttons are located on the instrument front panel. Select menu pages with the buttons below the display. Use the knob to highlight a parameter; then use the buttons at the right to select a choice. Many setups require several iterations of highlighting parameters and selecting choices. Some setups may require more than one menu button or menu page selection as well.

The first step in each application setup initializes the CTS 710 to a known state.

## **Network Continuity Checking**

With the AUTOSCAN feature of the CTS 710, it is easy to make a quick continuity check. The continuity check verifies that a SONET network element (NE), or portion of the network, is correctly set up and provisioned and that the signal passes through intact. In this example, the CTS 710 transmits an STS-3 signal into an NE. Then the CTS 710 receives the output from the NE and verifies that all three SPEs, including their payload patterns, are intact.

**1.** Connect the CTS 710 to the NE as shown in Figure 3–1.

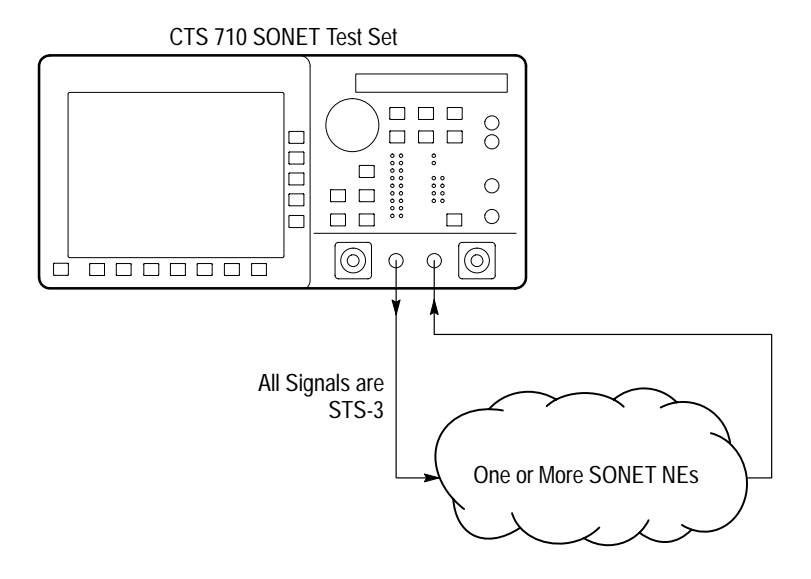

Figure 3–1: Setup to Check Network Continuity

2. Set up the CTS 710 as follows:

| Press Menu<br>Button | Select Menu<br>Page            | Highlight<br>Parameter         | Select Choice |
|----------------------|--------------------------------|--------------------------------|---------------|
| TEST SETUPS          | RECALL<br>INSTRUMENT<br>SETUPS | DEFAULT<br>FACTORY<br>SETTINGS | Recall Setup  |
| TRANSMIT             | TRANSMIT<br>SETTINGS           | Transmit Rate                  | STS-3         |

- **3.** Press the **AUTOSCAN** button. The receiver locks onto the output from the NE, displays the signal structure, and shows information about the content of STS #1.
- **4.** To analyze the payload pattern, select **Show Payload**. The CTS 710 detects a PRBS of length 2<sup>23</sup>–1.
- 5. Check the J1 Path Trace for any message.
- **6.** Check the front-panel status lights to verify that there are no errors, alarms, or failures.
- 7. Select **EXIT** to leave the AUTOSCAN dialog box.
- 8. To check STS #2, change the CTS 710 setup to:

| Press Menu | Select Menu          | Highlight      | Select Choice |
|------------|----------------------|----------------|---------------|
| Button     | Page                 | Parameter      |               |
| TRANSMIT   | TRANSMIT<br>SETTINGS | STS Under Test | 2             |

- 9. Press the AUTOSCAN button.
- **10.** Use the knob to select STS #2.
- **11.** Repeat steps 4 through 7 of this procedure to verify the integrity of STS #2.
- **12.** Repeat steps 8 through 11 for the remaining STSs in the SONET signal.

## **Transmission Signal Quality Testing**

### Measuring Bit Error Rate

The bit error rate (BER) test is one of the best ways to measure the quality of a SONET transmission link. You can use the CTS 710 to make a BER test on a two-way link that is connected in a loop-back configuration. If this is a test you perform often, save it as a pass/fail test for easy recall.

1. Connect the CTS 710 to a network as shown in Figure 3–2.

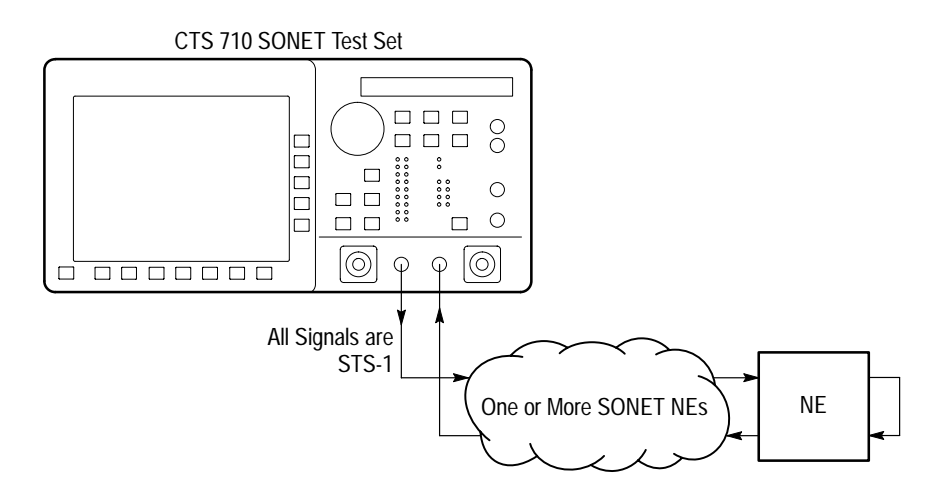

Figure 3–2: Setup to Check a Transmission Link

| Press Menu<br>Button | Select Menu<br>Page            | Highlight<br>Parameter         | Select Choice                         |
|----------------------|--------------------------------|--------------------------------|---------------------------------------|
| TEST SETUPS          | RECALL<br>INSTRUMENT<br>SETUPS | DEFAULT<br>FACTORY<br>SETTINGS | Recall Setup                          |
| TRANSMIT             | TRANSMIT<br>SETTINGS           | Transmit Rate                  | STS-1                                 |
|                      |                                | Mapping                        | Bulk Fill<br>No Mapping<br>(Equipped) |
|                      |                                | Tx/Rx Settings                 | Coupled                               |
| TEST SETUPS          | TEST CONTROL                   | Test Duration                  | 15 Minutes                            |
| RESULTS              | MAIN RESULTS                   | none                           | Errors                                |

2. Set up the CTS 710 as follows:

### 3. Press the START/STOP button.

- **4.** While the test is running, the CTS 710 counts errors and errored seconds and then calculates the error ratio for each error type.
- **5.** After 15 minutes have elapsed, the test stops automatically and the measured results are held on the MAIN RESULTS page until another test is started.
- 6. When the test is complete, you can store the test results to disk or print out a hardcopy. To save the test results to disk, you must enter a name for the disk file as follows:

| Press Menu | Select Menu  | Highlight | Select Choice |
|------------|--------------|-----------|---------------|
| Button     | Page         | Parameter |               |
| RESULTS    | SAVE RESULTS | Name      | EDIT NAME     |

7. Enter an eight-character name for the file.

- 8. If you wish, you can also enter a description of the test results by highlighting **Description** and selecting **EDIT TEXT**.
- 9. Save the test results to disk as follows:

| Press Menu | Select Menu | Highlight    | Select Choice |
|------------|-------------|--------------|---------------|
| Button     | Page        | Parameter    |               |
|            |             | Save to Disk | Save Current  |

### **Testing Mapping and Demapping**

To test that a DS1 signal is correctly mapped into a SONET signal, you would use a Bit Error Rate test. However, testing mapping/demapping requires a different test setup than that described on page 3–4.

**1.** Connect the CTS 710 to an Add/Drop Multiplexer (ADM) as shown in Figure 3–3.

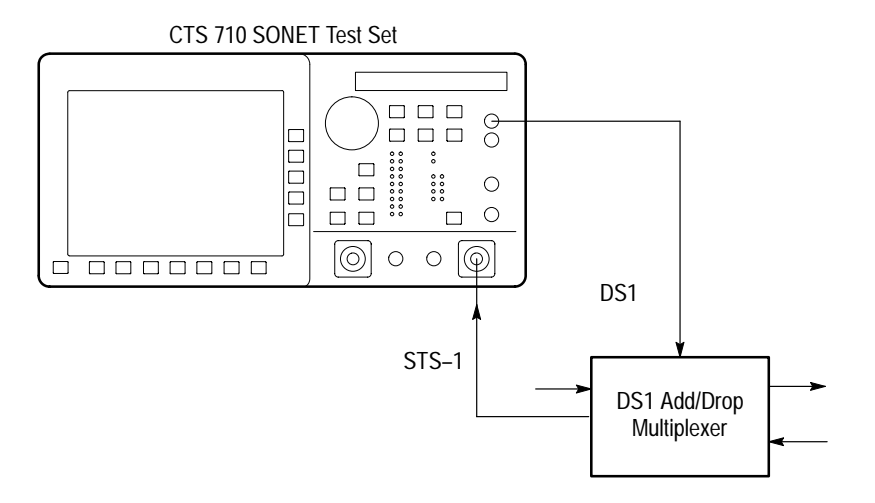

Figure 3–3: Setup to Test Mapping and Demapping

| 2. | Set up the CTS | 710 as follows: |
|----|----------------|-----------------|
|----|----------------|-----------------|

| Press Menu<br>Button | Select Menu<br>Page            | Highlight<br>Parameter         | Select Choice                                |
|----------------------|--------------------------------|--------------------------------|----------------------------------------------|
| TEST SETUPS          | RECALL<br>INSTRUMENT<br>SETUPS | DEFAULT<br>FACTORY<br>SETTINGS | Recall Setup                                 |
| TRANSMIT             | TRANSMIT<br>SETTINGS           | Transmit Rate                  | DS1                                          |
| RECEIVE              | RECEIVE<br>SETTINGS            | Receive Rate                   | STS-1                                        |
|                      |                                | Mapping                        | VT1.5 Async                                  |
|                      |                                | VT Under Test                  | Set to match how<br>the NE is<br>provisioned |
|                      |                                | Payload                        | DS1 Unframed                                 |
| TEST SETUPS          | TEST CONTROL                   | Test Duration                  | 15 Minutes                                   |
| RESULTS              | MAIN RESULTS                   | none                           | Errors                                       |

### 3. Press the START/STOP button.

While the test is running, the CTS 710 counts errors and errored seconds and then calculates the error ratio for each error type.

After 15 minutes have elapsed, the test stops automatically and the measured results are held on the MAIN RESULTS page until another test is started.

**4.** When the test is complete, you can store the test results to disk or print out a hardcopy. To save the test results to disk, you must enter a name for the disk file as follows:

| Press Menu | Select Menu  | Highlight | Select Choice |
|------------|--------------|-----------|---------------|
| Button     | Page         | Parameter |               |
| RESULTS    | SAVE RESULTS | Name      | EDIT NAME     |

- 5. Enter an eight-character name for the file.
- 6. If you wish, you can also enter a description of the test results by highlighting **Description** and selecting **EDIT TEXT**.
- 7. Save the test results to disk as follows:

| Press Menu | Select Menu | Highlight    | Select Choice |
|------------|-------------|--------------|---------------|
| Button     | Page        | Parameter    |               |
|            |             | Save to Disk | Save Current  |

## **Fault Tolerance Checking**

Fault tolerance testing (sometimes called stimulus/response testing or stress testing) is used to ensure that a network responds correctly to various fault conditions. Though there are many additional fault conditions you can test with the CTS 710, this section covers three common examples:

- Response to errors and alarms
- Response to pointer movements
- Response to line frequency offset

#### **Response to Errors and Alarms**

This example uses two CTS 710s to simultaneously check the upstream and downstream responses to an error or alarm condition. You can use a single CTS 710 to do the same thing by alternately connecting the upstream and downstream signals to the RECEIVE input.

Table 3–1 shows the responses expected from Line Terminating Equipment (LTE), such as an STS-3/STS-1 multiplexer, when presented with three possible error and alarm conditions.

Table 3–1: LTE Responses to Errors and Alarms

| Transmitted Error or<br>Alarm | Expected Upstream<br>Response | Expected Down-<br>stream Response |
|-------------------------------|-------------------------------|-----------------------------------|
| Section B1 Error              | Line FEBE                     | none                              |
| LINE AIS                      | LINE FERF                     | PATH AIS                          |
| PATH FERF                     | none                          | PATH FERF                         |

1. Connect two CTS 710s to an LTE as shown in Figure 3–4.

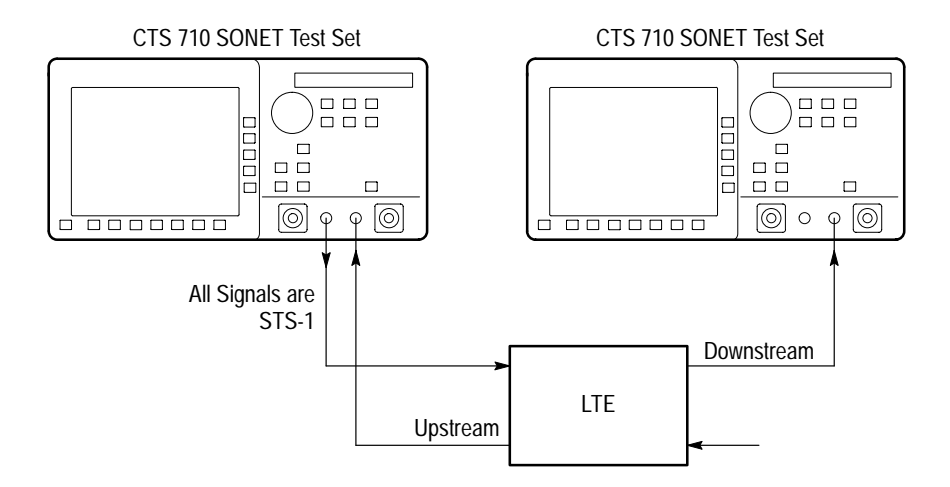

Figure 3–4: Setup to Check Error and Alarm Response

**2.** To check the LTE response to a Section B1 error, set up the upstream CTS 710 as follows:

| Press Menu<br>Button | Select Menu<br>Page            | Highlight<br>Parameter         | Select Choice  |
|----------------------|--------------------------------|--------------------------------|----------------|
| TEST SETUPS          | RECALL<br>INSTRUMENT<br>SETUPS | DEFAULT<br>FACTORY<br>SETTINGS | Recall Setup   |
| TRANSMIT             | TRANSMIT<br>SETTINGS           | Transmit Rate                  | STS-1          |
|                      |                                | Tx/Rx Settings                 | Coupled        |
| TRANSMIT             | ERRORS &<br>ALARMS             | Error Type                     | Section B1 BIP |
|                      | •                              | Error Rate set to              | 1.0E-5         |
| RESULTS              | MAIN RESULTS                   | none                           | Errors         |

| Press Menu<br>Button | Select Menu<br>Page            | Highlight<br>Parameter         | Select Choice |
|----------------------|--------------------------------|--------------------------------|---------------|
| TEST SETUPS          | RECALL<br>INSTRUMENT<br>SETUPS | DEFAULT<br>FACTORY<br>SETTINGS | Recall Setup  |
| RECEIVE              | RECEIVE<br>SETTINGS            | Receive Rate                   | STS-1         |
| RESULTS              | MAIN RESULTS                   | none                           | Errors        |

**3.** Set up the downstream CTS 710 as follows:

- **4.** Press the **START/STOP** buttons on both the upstream and downstream CTS 710s so that the START/STOP lights are on.
- **5.** Verify that Line FEBE errors are counted in the MAIN RESULTS display of the upstream CTS 710.
- **6.** Verify there are no errors counted in the MAIN RESULTS display of the downstream CTS 710.
- 7. Press the **START/STOP** buttons on both the upstream and downstream CTS 710s so that the START/STOP lights are off.
- **8.** To check the LTE response to a LINE AIS alarm, change the upstream CTS 710 as follows:

| Press Menu<br>Button | Select Menu<br>Page | Highlight<br>Parameter | Select Choice |
|----------------------|---------------------|------------------------|---------------|
| TRANSMIT             | ERRORS &<br>ALARMS  | Error Rate set to      | None          |
|                      |                     | Transmit Alarm set to  | LINE AIS      |
| RESULTS              | MAIN RESULTS        | none                   | Errors        |

**9.** Change the downstream CTS 710 as follows:

| Press Menu | Select Menu           | Highlight | Select Choice |
|------------|-----------------------|-----------|---------------|
| Button     | Page                  | Parameter |               |
| RECEIVE    | TRANSPORT<br>OVERHEAD | none      | none          |

- **10.** Press the **START/STOP** buttons on both the upstream and downstream CTS 710s so that the START/STOP lights are on.
- **11.** Verify that LINE FERF alarm seconds are counted in the MAIN RESULTS display of the upstream CTS 710.
- **12.** With the downstream CTS 710, verify that the displayed K1 or K2 bytes are not all zeros.
- Press the START/STOP buttons on both the upstream and downstream CTS 710s so that the START/STOP lights are off.
- **14.** To check the LTE response to a PATH FERF alarm, change the upstream CTS 710 as follows:

| Press Menu<br>Button | Select Menu<br>Page | Highlight<br>Parameter | Select Choice |
|----------------------|---------------------|------------------------|---------------|
| TRANSMIT             | ERRORS &<br>ALARMS  | Error Rate set to      | None          |
|                      |                     | Transmit Alarm set to  | PATH FERF     |
| RESULTS              | MAIN RESULTS        | none                   | Alarms        |

| 15. Change the downstream | n CTS 710 as follows: |
|---------------------------|-----------------------|
|---------------------------|-----------------------|

| Press Menu | Select Menu  | Highlight | Select Choice |
|------------|--------------|-----------|---------------|
| Button     | Page         | Parameter |               |
| RESULTS    | MAIN RESULTS | none      | Alarms        |

- **16.** Press the **START/STOP** buttons on both the upstream and downstream CTS 710s so that the START/STOP lights are on.
- **17.** Verify that the PATH FERF light is on, on the downstream CTS 710.

### **Response to Pointer Movements**

Pointers allow the SONET network to multiplex signals from independent sources, even if the signal clock rates differ slightly from each other. Within the allowed range, pointer movements should have no adverse affect on the performance of the network.

This example transmits a signal with frequent pointer movements to an NE and checks that the downstream signal is error free.

1. Connect the CTS 710 to an NE as shown in Figure 3–5.

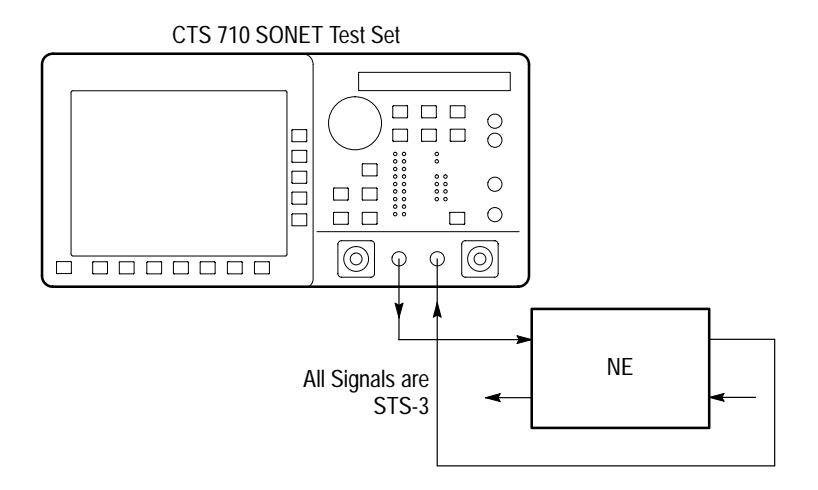

Figure 3–5: Setup to Check Pointer Movements

**2.** Set up the CTS 710 as follows:

| Press Menu<br>Button | Select Menu<br>Page            | Highlight<br>Parameter         | Select Choice |
|----------------------|--------------------------------|--------------------------------|---------------|
| TEST SETUPS          | RECALL<br>INSTRUMENT<br>SETUPS | DEFAULT<br>FACTORY<br>SETTINGS | Recall Setup  |
| TRANSMIT             | TRANSMIT<br>SETTINGS           | Transmit Rate                  | STS-3         |
|                      |                                | Tx/Rx Settings                 | Coupled       |
| TRANSMIT             | POINTERS &<br>TIMING           | Pointer Control                | Continuous    |
| RESULTS              | MAIN RESULTS                   | none                           | Errors        |

- **3.** Press the **START/STOP** button on the CTS 710 so that the START/STOP light is on.
- 4. Verify that there are no errors in the MAIN RESULTS display. When the front-panel ERROR light is not on, it also indicates there are no errors in the received signal.
- **5.** To check for received pointer movements, change the CTS 710 setup as follows:

| Press Menu | Select Menu  | Highlight | Select Choice |
|------------|--------------|-----------|---------------|
| Button     | Page         | Parameter |               |
| RESULTS    | MAIN RESULTS | none      | Pointers      |

**6.** Verify that the CTS 710 is counting positive pointer justifications. Depending on the clock rate of the NE, some negative pointer justifications are also possible.

### **Response to Line Frequency Offset**

Pointers also accommodate differences in line frequency from one NE to another. In this example, the CTS 710 transmits a signal at an offset line frequency to an NE and measures the response.

1. Connect the CTS 710 to an NE as shown in Figure 3–6.

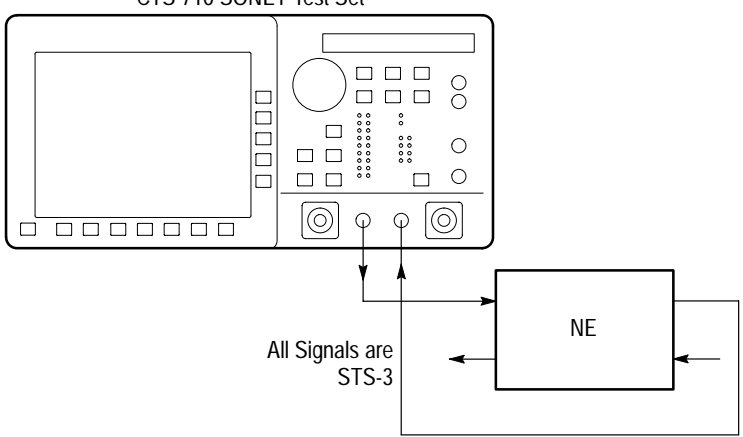

CTS 710 SONET Test Set

Figure 3–6: Setup to Check Line Frequency Offset Response

**2.** Set up the CTS 710 as follows:

| Press Menu<br>Button | Select Menu<br>Page            | Highlight<br>Parameter         | Select Choice    |
|----------------------|--------------------------------|--------------------------------|------------------|
| TEST SETUPS          | RECALL<br>INSTRUMENT<br>SETUPS | DEFAULT<br>FACTORY<br>SETTINGS | Recall Setup     |
| TRANSMIT             | TRANSMIT<br>SETTINGS           | Transmit Rate                  | STS-3            |
|                      |                                | Tx/Rx Settings                 | Coupled          |
| TRANSMIT             | POINTERS &<br>TIMING           | Pointer/Timing<br>Mode         | Frequency Offset |
|                      |                                | Offset Mode                    | Line             |
|                      |                                | Frequency Offset               | Stress +4.6 ppm  |
| RESULTS              | MAIN RESULTS                   | none                           | Errors           |

- **3.** Press the **START/STOP** button on the CTS 710 so that the START/STOP light is on.
- **4.** Verify that there are no errors in the MAIN RESULTS display. When the front-panel ERROR light is not on, it also indicates there are no errors in the received signal.
- 5. To check that the NE is generating pointer movements, change the CTS 710 setup as follows:

| Press Menu | Select Menu  | Highlight | Select Choice |
|------------|--------------|-----------|---------------|
| Button     | Page         | Parameter |               |
| RESULTS    | MAIN RESULTS | none      | Pointers      |

6. Verify that negative pointer justifications are being counted.

## Performance Monitoring

When a new line is installed you may want to monitor performance for a day or so to be sure it is operating correctly. Or, if problems are suspected on a line, you may want to run a long test to determine the cause of the problem. In either case, the CTS 710 makes it easy to monitor an electrical or optical line without the need for splitters.

During a test, the CTS 710 simultaneously takes all performance measurements, analyzes the results according to the T1M1.3 standard, and displays the measurements and analysis in your choice of three formats:

- In a brief summary
- In detail by type (error, alarm, failure)
- In detail by layer (section, line, path)

In this example, the CTS 710 is placed directly in line with a live optical signal to monitor performance in an unintrusive mode (Through Mode).

1. Connect the CTS 710 in line with an optical signal as shown in Figure 3–7.
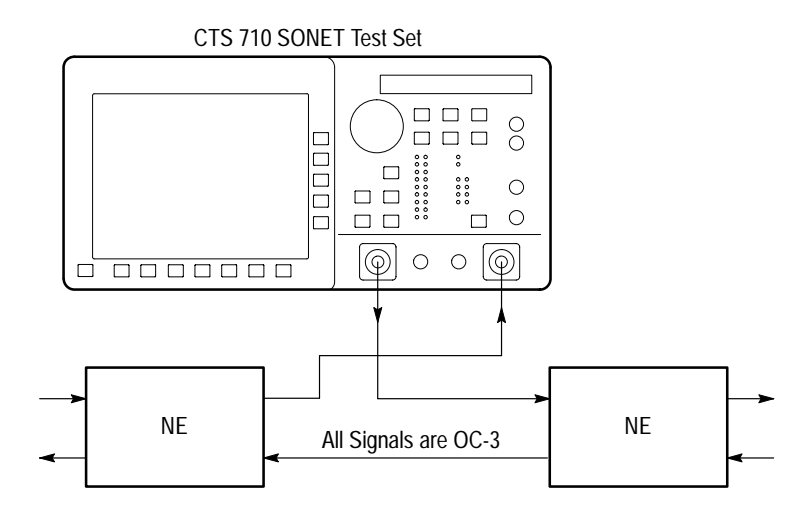

Figure 3–7: Setup to Monitor Performance

**2.** Set up the CTS 710 as follows:

| Press Menu<br>Button | Select Menu<br>Page            | Highlight<br>Parameter         | Select Choice    |
|----------------------|--------------------------------|--------------------------------|------------------|
| TEST SETUPS          | RECALL<br>INSTRUMENT<br>SETUPS | DEFAULT<br>FACTORY<br>SETTINGS | Recall Setup     |
| RECEIVE              | RECEIVE<br>SETTINGS            | Receive Rate                   | OC-3             |
| TRANSMIT             | TRANSMIT<br>SETTINGS           | Tx/Rx Settings                 | Through Mode     |
| RESULTS              | ERROR<br>ANALYSIS              | none                           | Section Analysis |

- **3.** Press the **START/STOP** button on the CTS 710 so that the START/STOP light is on.
- **4.** As the test is running, the analysis of Section errors continually updates. You can also look at the analysis of Line, Path, or

Payload errors by pressing the buttons corresponding to those choices.

**5.** To see network performance data since the start of the test presented in graphical form, change the CTS 710 setup as follows:

| Press Menu | Select Menu       | Highlight | Select Choice |
|------------|-------------------|-----------|---------------|
| Button     | Page              | Parameter |               |
| RESULTS    | HISTORY<br>GRAPHS | none      | none          |

- 6. The CTS 710 history graphs can cover a time span up to 72 hours. You can choose history graphs of the measured performance indicators in the following categories:
  - Error count (any error you choose)
  - Errored seconds (any error you choose)
  - Pointer justifications
  - Pointer value
  - All failures
  - All alarms

3-21

**7.** For example, to change the bottom graph to display the history of Path B3 Errored Seconds, change the CTS 710 setup as follows:

| Press Menu<br>Button | Select Menu<br>Page | Highlight<br>Parameter                                   | Select Choice           |
|----------------------|---------------------|----------------------------------------------------------|-------------------------|
| RESULTS              | HISTORY<br>GRAPHS   | none                                                     | Change Bottom           |
|                      |                     | <i>turn the knob to<br/>select the desired<br/>graph</i> | Path B3 Errored<br>Secs |
|                      |                     |                                                          | Select Graph            |

- **8.** Turning the knob moves the cursor from one bar to the next. The specific measurement values at the cursor location are shown in the display.
- **9.** Once the graph fills the width of the display, you can pan through the entire test using the knob.
- **10.** You can compress or expand the time scale with the Zoom Out or Zoom In action buttons. Press the button next to Zoom Out to change the time scale to 5 minutes per bar.

# **Setting Test Control Parameters**

This section describes how to set the duration for a test, the resolution of the test history, and how to start and stop a test. It also lists parameters that cannot be adjusted during a test and other actions that cannot be performed while a test is running.

## Setting the Test Time Duration

Before running a test, you must specify how long the test will run. The default test duration is continuous, which means a test runs until you stop it with the START/STOP button.

| Press Menu<br>Button | Select Menu<br>Page              | Highlight<br>Parameter | Select Choice |
|----------------------|----------------------------------|------------------------|---------------|
| TEST SETUPS          | TEST CONTROL<br>(see Figure 3–8) | Test Duration          | 5 min         |
|                      |                                  |                        | 15 min        |
|                      |                                  |                        | 1 hour        |
|                      |                                  |                        | Continuous    |
|                      |                                  |                        | USER DEFINED  |

To set the duration of a test:

 Select Continuous to set the test to run until the START/STOP button is pressed. If you select Continuous, the CTS 710 accumulates measurements from the time you start the test until the time you stop the test. Once the test duration is set, any time a test is started it will run for the time specified on the Test Duration line.

**NOTE**. If an instrument setup or pass/fail test is recalled from memory or disk, it overwrites the test duration specified on the TEST TIME page.

| Tek Measurements Stopped                                                                            | G STS-1         |
|----------------------------------------------------------------------------------------------------|-----------------|
| TEST SETUPS                                                                                         | CHOICES         |
| Test Duration    Continuous      History Resolution    Normal (1 min samples)                       | 5 min           |
| At 1 minute resolution the maximum history length is 3 days. Upon reaching the 3 day limit new data | 15 min          |
| will begin overwriting the old data.                                                                | 1 hour          |
|                                                                                                    | Continuous      |
|                                                                                                    | USER<br>DEFINED |
| TEST RECALL RECALL SAVE SAVE<br>INSTRUMENT PASS/FAIL NSTRUMENT PASS/FAIL<br>SETUPS TESTS            |                 |

#### Figure 3–8: The Test Control Page

#### Setting a Unique Test Time Duration

To set a test duration time other than the three choices presented, use the USER DEFINED choice.

To set a unique test duration:

| Press Menu<br>Button | Select Menu<br>Page | Highlight<br>Parameter | Select Choice                    |
|----------------------|---------------------|------------------------|----------------------------------|
| TEST SETUPS          | TEST CONTROL        | none                   | USER DEFINED<br>(see Figure 3–9) |
|                      |                     |                        | Day                              |
|                      |                     |                        | Hour                             |
|                      |                     |                        | Minute                           |
|                      |                     |                        | Second                           |

- Select Day, Hour, Minute, or Second as appropriate, then use the knob to set the duration of the selected period. Set each choice as necessary.
- Select **DONE** when finished setting the duration to enter the specified test duration.

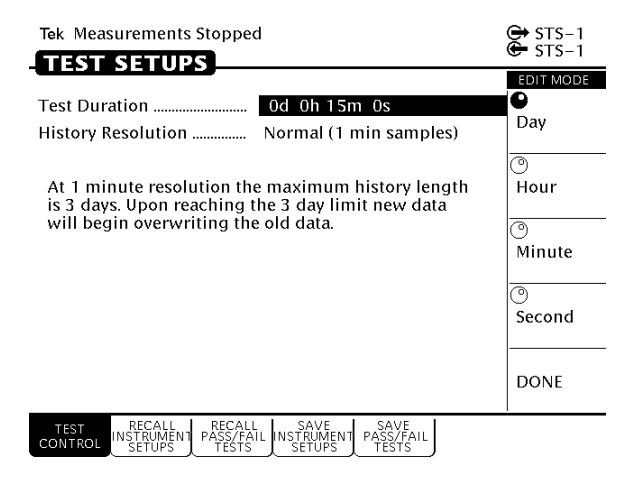

Figure 3–9: Setting a USER DEFINED Test Duration

Table 3–2 lists the range limits for the test duration.

| Choice | Range   | Increment |
|--------|---------|-----------|
| Day    | 0 to 99 | 1         |
| Hour   | 0 to 23 | 1         |
| Minute | 0 to 59 | 1         |
| Second | 0 to 59 | 1         |

Table 3–2: Test Duration Limits

**NOTE**. Although a test can be set to run up to 99 days, 23 hours, 59 minutes, and 59 seconds, only results from a limited period are saved in memory. The period of test results saved is determined by the History Resolution setting.

# Setting the History Resolution

The history of test results can be recorded at two resolutions, either 1 minute or 15 minutes. At 1-minute resolution, 3 days worth of test results can be recorded. At 15-minutes resolution, 45 days worth of test results can be recorded.

To set the history resolution of a test:

| Press Menu<br>Button | Select Menu<br>Page                              | Highlight<br>Parameter | Select Choice  |
|----------------------|--------------------------------------------------|------------------------|----------------|
| TEST SETUPS          | TEST CONTROL<br>(see Figure 3–8<br>on page 3–24) | History<br>Resolution  | Normal (1 min) |
|                      |                                                  | •                      | Low (15 min)   |

## Starting and Stopping a Test

To start or stop a test:

Press START/STOP.

When a test starts, the light next to the START/STOP button turns on and the status line displays the message, Running.

**NOTE**. Pressing START/STOP while a test is running stops the test immediately, even if the test time has not expired.

While a test is running, the status line shows the elapsed time since the test began. If a limited test duration has been set (any setting other than Continuous), a bar graph indicates the current percentage of test completion. Figure 3–10 shows the locations of the elapsed time indicator and bar graph.

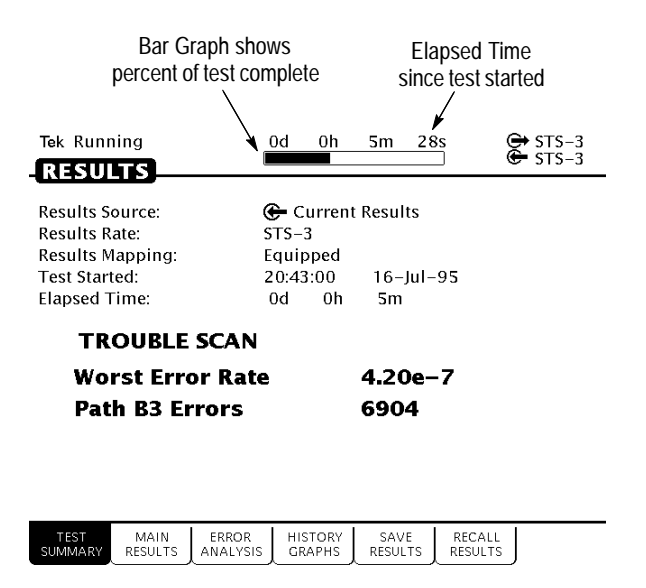

#### Figure 3–10: Elapsed Time and Bar Graph Indicators

#### Making Changes While Running a Test

If you change instrument receive settings while a test is running, the test is restarted. Error counts are cleared and the test begins again using the new settings. You can change transmitter settings while a test is running without restarting the test.

#### Actions You Cannot Perform While Running a Test

There are actions you cannot perform while a test is running (see Table 3–3). You cannot recall instrument settings, pass/fail tests, or results and you cannot save results while a test is running. If you try to perform a recall while a test is running, you are warned that a recall is not allowed while a test is running.

| Menu        | Page                        | Action                                |
|-------------|-----------------------------|---------------------------------------|
| TEST SETUPS | RECALL INSTRUMENT<br>SETUPS | Recall an instrument setup            |
|             | RECALL PASS/FAIL<br>TESTS   | Recall a pass/fail test               |
| RESULTS     | RECALL RESULTS              | Recall previous results               |
|             | SAVE RESULTS                | Save current results to disk          |
| UTILITY     | SELF TEST                   | Execute self test or diag-<br>nostics |
| AUTOSCAN    |                             | Autoscan the received signal          |

Table 3–3: Actions You Cannot Perform While a Test is Running

# Working with Test Setups

This section describes how to save instrument setups to disk, recall instrument setups, create pass/fail tests, and run a pass/fail test.

Instrument setups are files, stored in memory or on disk, that completely describe how the CTS 710 is set up. You can use this feature to ensure that every time a test is run, using an instrument setup, that the CTS 710 is configured the same way, thus ensuring consistent results. The disk file is an ASCII format file that consists of SCPI commands. The disk file can be edited with any ASCII file editor.

Pass/fail tests are tests that display a message indicating whether the completed test encountered any of the specified failure conditions. Up to four failure conditions can be specified in a pass/fail test. Pass/fail tests can be configured to save test results to disk or to print out the test results when the test completes.

## Saving and Recalling Instrument Setups

Instrument setups are files stored in memory or on disk that define how the CTS 710 is configured. If you regularly set up the CTS 710 in the same way, you can save the instrument settings in an instrument setup. Then you can recall the instrument setup whenever you want the CTS 710 configured a certain way. This capability saves you time and minimizes the chances of error when setting up the CTS 710 for standard tasks.

**NOTE**. Instrument setups saved to memory are retained when the instrument is turned off. Instrument setups are retained in memory even if power is removed from the CTS 710.

#### Saving Instrument Setups

To save an instrument setup:

- **1.** Set up the CTS 710 as desired. Set all instrument parameters as required.
- **2.** To save an instrument setup to disk, it must have a name. Enter a file name as follows:

| Press Menu<br>Button | Select Menu<br>Page                               | Highlight<br>Parameter | Select Choice |
|----------------------|---------------------------------------------------|------------------------|---------------|
| TEST SETUPS          | SAVE<br>INSTRUMENT<br>SETUPS<br>(see Figure 3–11) | Name                   | SETUP_XX      |
|                      |                                                   |                        | EDIT NAME     |

- If you wish to label the setup file as SETUP<Number>, you can save time by selecting SETUP\_XX. Once you select SETUP\_XX, select EDIT NAME and edit XX to the desired number (or letter). Select DONE when you are finished editing the setup name. The instrument setup name can be up to eight characters long.
- Select EDIT NAME to enter a name other than SETUP\_XX.
  Select DONE when you are finished editing the setup name.
  The instrument setup name can be up to eight characters long.

| Tek Measurements Stopped                                                                                               | STS-3     |
|----------------------------------------------------------------------------------------------------|-----------|
| TEST SETUPS                                                                                                    | CHOICES   |
| Set up the instrument as required. Then fill out the parameters below and save to disk or memory.                      | SETUP_XX  |
| Name                                                                                                    |           |
| Description                                                                                                    | Clear     |
| ₽ Save to Memory                                                                                                    |           |
| 🖱 Save to Disk                                                                                                    |           |
|                                                                                                    |           |
|                                                                                                    |           |
|                                                                                                    | EDIT NAME |
| TEST RECALL RECALL SAVE SAVE<br>CONTROL INSTRUMENT PASS/FAIL STRUMENT PASS/FAIL<br>SETUPS TESTS SETUPS<br>SETUPS TESTS | 1         |

#### Figure 3–11: The SAVE INSTRUMENT SETUPS Page

3. Enter a description of the instrument setup as follows:

| Press Menu | Select Menu | Highlight   | Select Choice |
|------------|-------------|-------------|---------------|
| Button     | Page        | Parameter   |               |
|            |             | Description | EDIT TEXT     |

- Select EDIT TEXT to edit the description of the instrument setup. The description can be up to 24 characters long. To remove an existing description, select Clear or None.
- 4. Save the instrument setup to memory as follows:

| Press Menu | Select Menu | Highlight      | Select Choice |
|------------|-------------|----------------|---------------|
| Button     | Page        | Parameter      |               |
|            |             | Save to Memory | Memory n      |

- 5. Save the instrument setup to disk as follows:
  - Insert a disk to store the file on, if one has not already been inserted.

| Press Menu | Select Menu | Highlight    | Select Choice |
|------------|-------------|--------------|---------------|
| Button     | Page        | Parameter    |               |
|            |             | Save to Disk | Save File     |

The instrument setup is saved to disk with the name specified on the Name line. Status messages indicate the progress of the file save. Once the file is written to disk, the CTS 710 reads the disk directory and updates the file listing shown on the RECALL INSTRUMENT SETUPS page.

#### **Recalling Instrument Setups**

To recall an instrument setup from memory:

| Press Menu<br>Button | Select Menu<br>Page                                 | Highlight<br>Parameter | Select Choice |
|----------------------|-----------------------------------------------------|------------------------|---------------|
| TEST SETUPS          | RECALL<br>INSTRUMENT<br>SETUPS<br>(see Figure 3–12) | none                   | Memory        |
|                      |                                                     | none                   | Disk          |
|                      |                                                     | select setup           | Recall Setup  |

- Use the knob to select the desired instrument setup.
- To recall setups from memory rather than disk, select Memory to highlight the Memory listing (see Figure 3–12).
- To recall setups from disk rather than memory, select **Disk** to highlight the Disk listing.

| Tek Measurem                                 | ents Stopped                                                                   | STS-3                      |   |
|----------------------------------------------|--------------------------------------------------------------------------------|----------------------------|---|
| TEST SET                                     | UPS                                                                            | G 515-3                    |   |
| Memory                                       | Description                                                                    | ACTIONS<br>Recall<br>Setup |   |
| 1. EMPTY<br>2. EMPTY<br>3. EMPTY<br>4. EMPTY |                                                                                | Delete File                | e |
| Disk                                         | Description                                                                    |                            |   |
|                                              |                                                                                | A<br>Memory                |   |
|                                              |                                                                                | Disk                       |   |
| TEST<br>CONTROL                              | ALL RECALL SAVE SAV<br>MENT PASS/FAIL INSTRUMENT PASS/<br>PS TESTS SETUPS TEST | /F<br>/FAIL<br>TS          |   |

#### Figure 3–12: The RECALL INSTRUMENT SETUPS Page

The disk file listing displays up to six file names at a time. If more than six files are on disk, the file listing automatically scrolls when you turn the knob.

#### **Recalling the Default Factory Setup**

To recall the default factory setup (initialize the CTS 710):

| Press Menu<br>Button | Select Menu<br>Page                                 | Highlight<br>Parameter | Select Choice |
|----------------------|-----------------------------------------------------|------------------------|---------------|
| TEST SETUPS          | RECALL<br>INSTRUMENT<br>SETUPS<br>(see Figure 3–12) | none                   | Memory        |
|                      |                                                     | 0. Default             | Recall Setup  |

Recall the default settings whenever you want to restore the CTS 710 to a known state. For a listing of the factory default settings, see page C-1.

#### **Deleting Instrument Setups from Disk**

You can delete instrument setups from disk using the Delete File action.

To delete an instrument setup from disk:

| Press Menu<br>Button | Select Menu<br>Page                                 | Highlight<br>Parameter | Select Choice |
|----------------------|-----------------------------------------------------|------------------------|---------------|
| TEST SETUPS          | RECALL<br>INSTRUMENT<br>SETUPS<br>(see Figure 3–12) | none                   | Disk          |
|                      |                                                     | select setup           | Delete File   |

■ Use the knob to select the file to delete (see Figure 3–13).

| Tek Measureme                    | ents Stopped                                                                   | [ | €]STS-3<br>€]STS-3 |
|----------------------------------|--------------------------------------------------------------------------------|---|--------------------|
| TEST SET                         | UPS                                                                            |   | ACTIONS            |
| Memory<br>0. DEFAULT<br>1. EMPTY | Description<br>FACTORY SETTINGS                                                |   | Recall<br>Setup    |
| 2. EMPTY<br>3. EMPTY<br>4. EMPTY |                                                                                |   | Delete File        |
| Disk                             | Description                                                                    |   |                    |
| SETUP_01<br>SETUP_02<br>SETUP_03 |                                                                                |   | 🖨<br>Memory        |
|                                  |                                                                                |   | 🖺<br>Disk          |
| TEST<br>CONTROL INSTRUC          | LL RECALL SAVE<br>MENT PASS/FAIL INSTRUMENT PASS/FAIL<br>PS TESTS SETUPS TESTS | J |                    |

## Figure 3–13: Selecting a Disk File for Deleting

After you select Delete File, status messages appear indicating the progress of the file deletion. When the file has been deleted, the file listing updates.

## **Pass/Fail Tests**

A pass/fail test is an easy way to run a test and get a simple response stating whether or not the CTS 710 encountered the specified errors during the test. When a pass/fail test completes, the CTS 710 displays a message stating that either the test passed or failed. Pass/fail tests are set up in the TEST SETUPS menu on the SAVE PASS/FAIL TESTS page (see Figure 3–14). A pass/fail test consists of instrument setup information and the parameters described in *Parameters of a Pass/Fail Test*.

| Tek Me             | asurement                     | s Stopped                                           |                            | STS-1     |
|--------------------|-------------------------------|-----------------------------------------------------|----------------------------|-----------|
| TEST               | SETU                          | 25                                                  |                            | G 212-1   |
|                    |                               |                                                     |                            | CHOICES   |
| Set up t<br>parame | he instrum<br>ters below      | ent as required. The<br>and save your test to       | n fill out the<br>o disk.  | TEST_XX   |
| Name               |                               |                                                     |                            |           |
| Descrip            | tion                          |                                                     |                            | Clear     |
| Operato            | or Start Pro                  | mpt                                                 |                            |           |
| Test Du            | ration                        | 0d 0h 1                                             | 5m Os                      |           |
|                    | None                          | None                                                | None                       |           |
| E = 114            | None                          | None                                                | None                       |           |
| Fall II            | None                          | None                                                | None                       |           |
|                    | None                          | None                                                | None                       |           |
| Operato            | or End Pror                   | npt                                                 |                            |           |
| On Test            | Completio                     | on Do Nothing                                       | 9                          | EDIT MANE |
| 🖳 Save             | to Disk                       |                                                     |                            | EDIT NAME |
| TEST<br>TIME       | RECALL<br>INSTRUMEN<br>SETUPS | RECALL SAVE<br>PASS/FAIL INSTRUMENT<br>TESTS SETUPS | SAVE<br>PASS/FAIL<br>TESTS |           |

#### Figure 3-14: The SAVE PASS/FAIL TESTS Page

#### Parameters of a Pass/Fail Test

A pass/fail test has the following parameters (some parameters are optional):

Name. The name of the test, a mandatory parameter. It can be up to eight-characters long. The name of the test also serves as the file name for the test when you save it to disk.

**NOTE**. A pass/fail test can only be saved on disk. It cannot be saved in memory.

- Description. An optional, 24-character field that describes the test.
- Operator Start Prompt. An optional, 72-character field that is displayed at the beginning of the test. You can use the operator start prompt to provide instruction to the operator prior to the beginning of the test.
- Test Duration. A required parameter that sets the length of the test.
- Fail If conditions. The specific conditions that define whether a test has failed.
- Operator End Prompt. An optional, 72-character field that is displayed at the end of the test. You can use the operator end prompt to provide instruction to the operator after the test is completed.
- On Test Completion. A required parameter that defines the action to be taken when a test completes.

#### Fail If Conditions

A Fail If condition is what determines if a test passes or fails. There are three elements to a Fail If condition: condition type, specific condition, and threshold (see Table 3–4).

The condition type describes the general condition that indicates a test has failed. For each condition type (except None), there is list of specific conditions and thresholds used to determine when a test fails. None indicates that no condition type has been assigned.

The specific condition describes the type of failure used to determine when a test fails. The specific conditions that define a failure depend on the condition type (see Table 3–4).

The threshold is the level at which a test fails (see Table 3–4). For example, for the condition types Alarm and Failure, the threshold for any specific condition is Detected or Not Detected.

- Detected. If the specified condition is detected, the test fails.
- Not Detected. If the specified condition is not detected, the test fails.

| Condition Type | Specific Condition | Threshold                                        |
|----------------|--------------------|--------------------------------------------------|
| Alarm          | Any                | Detected/Not Detected                            |
|                | Line AIS           | Detected/Not Detected                            |
|                | Line FERF          | Detected/Not Detected                            |
|                | Path AIS           | Detected/Not Detected                            |
|                | PATH FERF          | Detected/Not Detected                            |
|                | VT AIS             | Detected/Not Detected                            |
|                | VT FERF            | Detected/Not Detected                            |
|                | DSn AIS            | Detected/Not Detected                            |
|                | Yellow             | Detected/Not Detected                            |
| Failure        | Any                | Detected/Not Detected                            |
|                | LOS                | Detected/Not Detected                            |
|                | LOF                | Detected/Not Detected                            |
|                | STS LOP            | Detected/Not Detected                            |
|                | VT LOP             | Detected/Not Detected                            |
|                | VT LOM             | Detected/Not Detected                            |
|                | Pattern Sync       | Detected/Not Detected                            |
| Error Ratio    | Any                | >1.0e-9<br>>1.0e-8<br>>1.0e-7<br>>1.0e-6<br>USER |

| Table 3-4: Fail If | Conditions of | a Pass/Fail | Test |
|--------------------|---------------|-------------|------|
|--------------------|---------------|-------------|------|

| Condition Type | Specific Condition | Threshold                                        |
|----------------|--------------------|--------------------------------------------------|
|                | Section B1         | >1.0e-9<br>>1.0e-8<br>>1.0e-7<br>>1.0e-6<br>USER |
|                | Line B2            | >1.0e-9<br>>1.0e-8<br>>1.0e-7<br>>1.0e-6<br>USER |
|                | Path B3            | >1.0e-9<br>>1.0e-8<br>>1.0e-7<br>>1.0e-6<br>USER |
|                | VT BIP             | >1.0e-9<br>>1.0e-8<br>>1.0e-7<br>>1.0e-6<br>USER |
|                | VT FEBE            | >1.0e-9<br>>1.0e-8<br>>1.0e-7<br>>1.0e-6<br>USER |
|                | Payload BIT        | >1.0e-9<br>>1.0e-8<br>>1.0e-7<br>>1.0e-6<br>USER |
|                | DS3 Parity         | >1.0e-9<br>>1.0e-8<br>>1.0e-7<br>>1.0e-6<br>USER |

| Table 3–4: Fail If Conditions of a I | Pass/Fail Test (Cont.) |
|--------------------------------------|------------------------|
|--------------------------------------|------------------------|

| Condition Type | Specific Condition | Threshold                                        |
|----------------|--------------------|--------------------------------------------------|
|                | DS1 CRC            | >1.0e-9<br>>1.0e-8<br>>1.0e-7<br>>1.0e-6<br>USER |
| Error Count    | Any                | >0<br>>10<br>>100<br>>1000<br>USER (0 – 10000)   |
|                | Section B1         | >0<br>>10<br>>100<br>>1000<br>USER (0 – 10000)   |
|                | Line B2            | >0<br>>10<br>>100<br>>1000<br>USER (0 – 10000)   |
|                | Path B3            | >0<br>>10<br>>100<br>>1000<br>USER (0 – 10000)   |
|                | VT BIP             | >0<br>>10<br>>100<br>>1000<br>USER (0 – 10000)   |
|                | VT FEBE            | >0<br>>10<br>>100<br>>1000<br>USER (0 – 10000)   |

## Table 3-4: Fail If Conditions of a Pass/Fail Test (Cont.)

| Condition Type  | Specific Condition | Threshold                                      |
|-----------------|--------------------|------------------------------------------------|
|                 | Payload BIT        | >0<br>>10<br>>100<br>>1000<br>USER (0 - 10000) |
|                 | DS3 Parity         | >0<br>>10<br>>100<br>>1000<br>USER (0 - 10000) |
|                 | DS1 CRC            | >0<br>>10<br>>100<br>>1000<br>USER (0 - 10000) |
| Errored Seconds | Any                | >0<br>>1<br>>10<br>>60<br>USER (0-10000)       |
|                 | Section B1         | >0<br>>1<br>>10<br>>60<br>USER (0-10000)       |
|                 | Line B2            | >0<br>>1<br>>10<br>>60<br>USER (0-10000)       |
|                 | Path B3            | >0<br>>1<br>>10<br>>60<br>USER (0-10000)       |

Table 3-4: Fail If Conditions of a Pass/Fail Test (Cont.)

| Condition Type | Specific Condition | Threshold                                |
|----------------|--------------------|------------------------------------------|
|                | VT BIP             | >0<br>>1<br>>10<br>>60<br>USER (0-10000) |
|                | VT FEBE            | >0<br>>1<br>>10<br>>60<br>USER (0-10000) |
|                | Payload BIT        | >0<br>>1<br>>10<br>>60<br>USER (0-10000) |
|                | DS3 Parity         | >0<br>>1<br>>10<br>>60<br>USER (0-10000) |
|                | DS1 CRC            | >0<br>>1<br>>10<br>>60<br>USER (0-10000) |
| Pointer        | STS NDFs           | >0<br>>1<br>>10<br>>60<br>USER (0-10000) |
|                | STS Ptr. Justifys  | >0<br>>1<br>>10<br>>60<br>USER (0-10000) |

Table 3-4: Fail If Conditions of a Pass/Fail Test (Cont.)

| Condition Type | Specific Condition | Threshold                                |
|----------------|--------------------|------------------------------------------|
|                | VT NDF's           | >0<br>>1<br>>10<br>>60<br>USER (0-10000) |
|                | VT Ptr. Justifys   | >0<br>>1<br>>10<br>>60<br>USER (0-10000) |

# **Creating a Pass/Fail Test**

To create a pass/fail test:

1. Set up the CTS 710 as required to perform the desired test.

Set all transmit and receive parameters as necessary. When the pass/fail test is recalled, the CTS 710 is set up exactly as it was when the pass/fail test was saved.

2. Set the name of the pass/fail test as follows:

| Press Menu<br>Button | Select Menu<br>Page                          | Highlight<br>Parameter | Select Choice |
|----------------------|----------------------------------------------|------------------------|---------------|
| TEST SETUPS          | SAVE PASS/FAIL<br>TESTS<br>(see Figure 3–14) | Name                   | TEST_XX       |
|                      |                                              |                        | EDIT NAME     |
|                      |                                              |                        | Clear         |

If you wish to name the test file as TEST<Number>, you can save time by selecting TEST\_XX. Once you select TEST\_XX, select EDIT NAME and edit XX to the desired

number (or letter). Select **DONE** when you are finished editing the setup name.

- Select EDIT NAME to enter a name other than TEST\_XX for the pass/fail test. Select DONE when you are finished editing the test name.
- Select **Clear** to remove an existing name.
- 3. Enter a description of the pass/fail test as follows:

| Press Menu<br>Button | Select Menu<br>Page     | Highlight<br>Parameter | Select Choice |
|----------------------|-------------------------|------------------------|---------------|
| TEST SETUPS          | SAVE PASS/FAIL<br>TESTS | Description            | EDIT TEXT     |
|                      |                         |                        | None          |
|                      |                         |                        | Clear         |

- Select EDIT TEXT to enter a description of the test, up to 24 characters long. Select DONE when you are finished editing the description.
- Select **None** if you do not want to use a description.
- Select **Clear** to remove an existing description.

| Press Menu<br>Button | Select Menu<br>Page     | Highlight<br>Parameter   | Select Choice |
|----------------------|-------------------------|--------------------------|---------------|
| TEST SETUPS          | SAVE PASS/FAIL<br>TESTS | Operator Start<br>Prompt | Default       |
|                      |                         |                          | Clear         |
|                      |                         |                          | Preview       |
|                      |                         |                          | EDIT TEXT     |

4. Enter an operator start prompt as follows:

- Select **Default** to enter the default prompt TEST IS ABOUT TO START!.
- Select **Clear** to remove any previously entered prompt text.
- Select **Preview** to see how the prompt text you have entered appears in the pass/fail test dialog box. Select **EXIT** to remove the preview.
- Select EDIT TEXT to enter an operator start prompt, up to 72 characters long. The prompt appears on the display as three lines of 24 characters. Select DONE when you are finished editing the prompt.

| Press Menu<br>Button | Select Menu<br>Page     | Highlight<br>Parameter | Select Choice |
|----------------------|-------------------------|------------------------|---------------|
| TEST SETUPS          | SAVE PASS/FAIL<br>TESTS | Test Duration          | 5 min         |
|                      |                         |                        | 15 min        |
|                      |                         |                        | 1 hour        |
|                      |                         |                        | Continuous    |
|                      |                         |                        | USER DEFINED  |

**5.** Set the test duration as follows:

- Select USER DEFINED to enter a time other than one of the preset choices. The maximum duration is 99 days, 23 hours, 59 minutes, 59 seconds.
- **6.** Highlight the first entry in the first column of the Fail If table (see Figure 3–15). Select one of the preset choices to specify a condition type.

| Tek Me                                                                                            | asurements Stop                            | ped                                            |                           | G STS-1 |
|---------------------------------------------------------------------------------------------------|--------------------------------------------|------------------------------------------------|---------------------------|---------|
| TESI                                                                                              | SETUPS                                     |                                                |                           |         |
| Set up the instrument as required. Then fill out the parameters below and save your test to disk. |                                            |                                                | Alarm                     |         |
| Name                                                                                              |                                            | TEST_1A                                        |                           |         |
| Descrip                                                                                           | otion                                      |                                                | UT TO CTARTI              | Failure |
| Operator Start Prompt TEST IS ABOUT TO START!                                                     |                                            |                                                |                           |         |
| Test Duration                                                                                     |                                            |                                                | Error                     |         |
|                                                                                                   | None                                       | None                                           | None                      | Ratio   |
| Eail If                                                                                           | None                                       | None                                           | None                      |         |
| rann                                                                                              | None                                       | None                                           | None                      | Error   |
|                                                                                                   | None None None                             |                                                |                           | Count   |
| Operator End Prompt                                                                               |                                            |                                                |                           | ]       |
| On Test Completion Do Nothing                                                                     |                                            |                                                | -more-                    |         |
| 💾 Save                                                                                            | to Disk                                    | Select Action                                  |                           | 1 of 2  |
| TEST<br>TIME                                                                                      | RECALL REC<br>INSTRUMENT PASS<br>SETUPS TE | CALL SAVE<br>/FAIL INSTRUMENT P/<br>STS SETUPS | SAVE<br>ASS/FAIL<br>TESTS |         |

### Figure 3–15: Entering Fail If Conditions

- **7.** Highlight the first entry in the second column (see Figure 3–15). If you wish to specify a specific condition, select one of the preset choices.
- **8.** Highlight the first entry in the third column (see Figure 3–15). Select one of the preset choices to set the threshold. Select **USER** to specify a threshold other than one of the preset choices. (USER is not available for Alarm or Failure condition types.)
- **9.** Repeat steps 6 through 8 as necessary to specify additional Fail If conditions. A maximum of four Fail If conditions can be specified.

| Press Menu<br>Button | Select Menu<br>Page     | Highlight<br>Parameter | Select Choice |
|----------------------|-------------------------|------------------------|---------------|
| TEST SETUPS          | SAVE PASS/FAIL<br>TESTS | Operator End<br>Prompt | Default       |
|                      |                         |                        | Clear         |
|                      |                         |                        | Preview       |
|                      |                         |                        | EDIT TEXT     |

10. Enter an operator end prompt as follows:

- Select **Default** to enter the default prompt TEST HAS ENDED!.
- Select **Clear** to remove any previously entered prompt text.
- Select **Preview** to see how the prompt text you have entered appears in the pass/fail test dialog box. Select **Exit** to remove the preview.
- Select EDIT TEXT to enter an operator end prompt, up to 72 characters long. The prompt appears on the display as three lines of 24 characters. Select DONE when you are finished editing the prompt.

| Press Menu<br>Button | Select Menu<br>Page     | Highlight<br>Parameter | Select Choice |
|----------------------|-------------------------|------------------------|---------------|
| TEST SETUPS          | SAVE PASS/FAIL<br>TESTS | On Test<br>Completion  | Do Nothing    |
|                      |                         |                        | Print Summary |
|                      |                         |                        | Save to Disk  |

**11.** Specify the action to be taken when the test completes as follows:

- Select **Do Nothing** if you do not want any action taken at test completion.
- Select **Print Summary** to print the test results when the test completes.
- Select Save to Disk to create a disk file of the test results when the test completes.

**12.** Save the pass/fail test to disk as follows:

| Press Menu  | Select Menu             | Highlight    | Select Choice |
|-------------|-------------------------|--------------|---------------|
| Button      | Page                    | Parameter    |               |
| TEST SETUPS | SAVE PASS/FAIL<br>TESTS | Save to Disk | Save File     |

#### **Running a Pass/Fail Test**

To run a pass/fail test:

1. Insert the disk containing the pass/fail test into the disk drive.

| Press Menu<br>Button | Select Menu<br>Page          | Highlight<br>Parameter   | Select Choice |
|----------------------|------------------------------|--------------------------|---------------|
| TEST SETUPS          | RECALL<br>PASS/FAIL<br>TESTS | none                     | Disk          |
|                      |                              | select disk file<br>name | Recall        |

2. Select the pass/fail test to run as follows:

| NOTE. T | he Disk | action | displays | only files | with | the | extension | .TST. |
|---------|---------|--------|----------|------------|------|-----|-----------|-------|
|---------|---------|--------|----------|------------|------|-----|-----------|-------|

Selecting Recall begins the recall of the pass/fail test.

As the file recall begins, the TEST BEGIN dialog box appears (see Figure 3–16). The first line of text in the dialog box is the file name. The second line of text is the test description. The third line informs the user that the file was recalled successfully. The fourth line states how to begin the test. The fifth line is the operator start prompt.

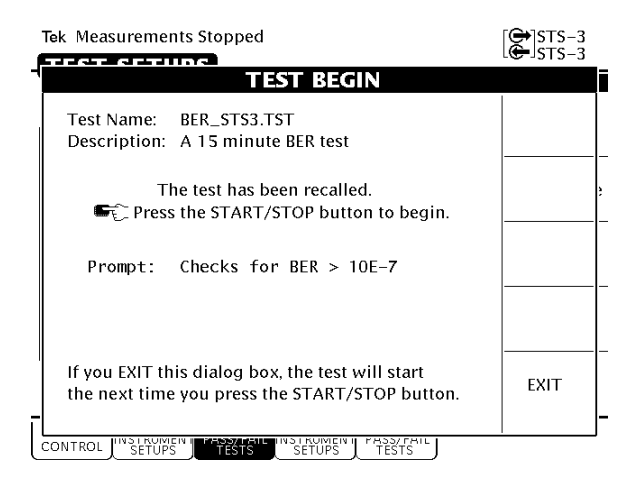

Figure 3–16: The TEST BEGIN Dialog Box

3. To run the pass/fail test immediately, press START/STOP.

The pass/fail test will begin. When the test is completed, the CTS 710 displays either TEST PASSED! or TEST FAILED!.

If you decide not to run the test, select **EXIT** from the dialog box.

- 4. Select **EXIT** to remove the dialog box after the test completes.
- 5. Press **RESULTS** to see the detailed results of the test.

A test does not have to be run when it is recalled from disk. After the TEST BEGIN dialog box appears, you can exit the dialog box by selecting **EXIT**. You can then select the SAVE PASS/FAIL TESTS page and edit the parameters of the pass/fail test.

#### **Changing an Existing Pass/Fail Test**

You do not have to create a pass/fail test from the beginning every time. You can recall an existing test, edit the parameters of the test, and then save it under a new name. To change an existing pass/fail test:

- 1. Insert the disk containing the pass/fail test into the disk drive.
- 2. Select the pass/fail test to edit as follows:

| Press Menu<br>Button | Select Menu<br>Page          | Highlight<br>Parameter   | Select Choice |
|----------------------|------------------------------|--------------------------|---------------|
| TEST SETUPS          | RECALL<br>PASS/FAIL<br>TESTS | none                     | Disk          |
|                      |                              | select disk file<br>name | Recall        |

NOTE. The Disk action displays only files with the extension .TST.

As the file recall begins, the TEST BEGIN dialog box appears (see Figure 3-16).

- 3. Select EXIT to remove the dialog box.
- 4. Select SAVE PASS/FAIL TESTS.
- 5. Edit the parameters of the pass/fail test as necessary.
- 6. If you want to save the edited pass/fail test under a different name, change the Name of the test. You do not have to change the name of the test file to save it to disk.
- 7. Save the pass/fail test to disk as follows:

| Press Menu  | Select Menu             | Highlight    | Select Choice |
|-------------|-------------------------|--------------|---------------|
| Button      | Page                    | Parameter    |               |
| TEST SETUPS | SAVE PASS/FAIL<br>TESTS | Save to Disk | Save File     |

 If you select Save File without changing the name of the file, a Disk dialog box appears asking if you want to overwrite the existing file. To overwrite the file, select **Overwrite**. If you do not want to overwrite the file, select **Cancel**.

#### Deleting a Pass/Fail Test from Disk

Delete a pass/fail test from disk as follows:

| Press Menu  | Select Menu                  | Highlight        | Select Choice |
|-------------|------------------------------|------------------|---------------|
| Button      | Page                         | Parameter        |               |
| TEST SETUPS | RECALL<br>PASS/FAIL<br>TESTS | select file name | Delete File   |

■ If necessary, select **Disk** from the list of actions to display the names of the files on disk (see Figure 3–17).

| Tek Measurements Stopped |                                                                          | GH STS-1<br>GH STS-1       |    |
|--------------------------|--------------------------------------------------------------------------|----------------------------|----|
|                          |                                                                          | ACTIONS                    |    |
| Disk                     | Description<br>A 15 minute BER t<br>DS A 10 second demo                  | Recall &<br>Run Test       |    |
|                          |                                                                          | Delete Fil                 | le |
|                          |                                                                          |                            |    |
|                          |                                                                          |                            |    |
|                          |                                                                          | Disk                       |    |
| CONTROL IN               | RECALL RECALL SAVE<br>STRUMENT PASS/FAIL INSTRUME<br>SETUPS TESTS SETUPS | SAVE<br>PASS/FAIL<br>TESTS |    |

### Figure 3–17: Selecting a Pass/Fail Test for Deleting

After you select Delete, status messages appear indicating the progress of the file deletion. The file list updates after the file is deleted.
# **Checking Signal Status**

This section describes how to use the CTS 710 to check signal status. The CTS 710 continuously monitors the input signal for alarms, errors, and failures and provides indicators for the current signal status as well as indicating the history of the signal status.

## **Viewing Signal Structure**

The quickest way to view the structure of a signal is to use AUTOSCAN. AUTOSCAN analyzes the input signal and once a signal is found, the CTS 710 synchronizes with the signal and displays the structure of the signal.

To view signal structure using AUTOSCAN:

- 1. Connect a signal to the receiver input.
- 2. If a test is running, stop the test by pressing START/STOP.
- 3. Press the AUTOSCAN front-panel button.

While AUTOSCAN is running, several messages appear in the display. While the CTS 710 searches for a signal it displays the message: Please wait, autosetting to received signal. The CTS 710 scans all line rates and all receiver input connectors until it finds a framed signal. When the CTS 710 finds a framed signal, the instrument displays the message: Autosetting to received signal. If a signal is not found, a message to that effect is displayed.

When the AUTOSCAN finishes, the CTS 710 displays the signal structure in graphical form (see Figure 3–18). Use the knob to scroll through the different active channels.

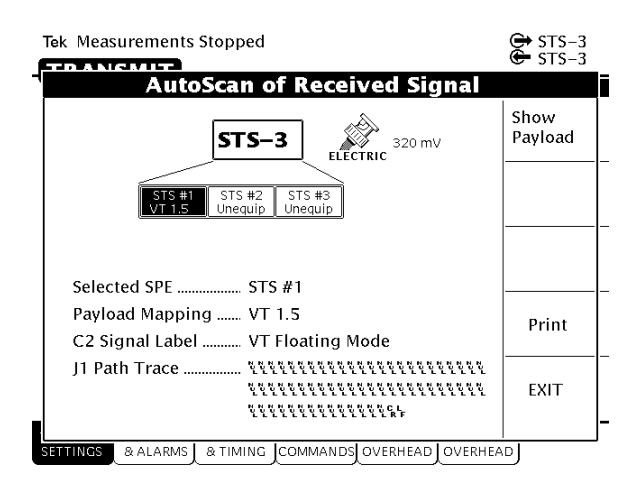

### Figure 3–18: The AUTOSCAN Dialog Box Showing Signal Structure

#### Viewing the Payload (Add/Drop/Test Option Only)

If the received signal uses tributary mapping, then Autoscan can display the different tributaries within the STS.

To display the tributary payload, highlight an STS where VT 1.5 is shown as the mapping and select the **Show Payload** choice (see Figure 3–19).

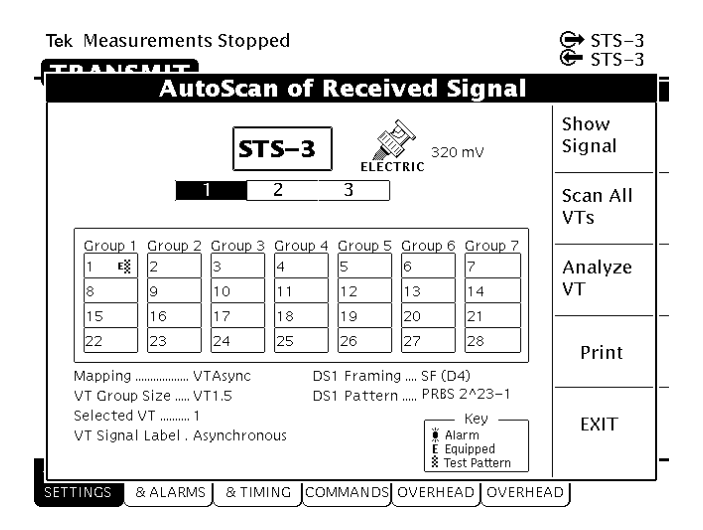

Figure 3–19: Viewing Tributary Signal Structure

# Determining the Payload Pattern and Framing (Add/Drop/Test Option Only)

To search for a pattern in the data of the received signal or determine the framing, select **Analyze VT**. After you select Analyze VT, the CTS 710 scans the selected VT in the received signal to see if it there is a pattern within the data and if the signal is framed. If a pattern is found, it is displayed below the payload map on the Pattern line (for example, PRBS 2^23–1). If the CTS 710 is unable to find a pattern within the signal, it displays Unknown on the Pattern line. The CTS 710 will display Unframed or Framed on the Framing line.

To scan every VT in the received signal, select **Scan All VTs**. As the CTS 710 scans the signal, it will indicate for each VT whether it has detected an alarm, whither the VT is equipped, and whether a test pattern was found in the VT. The key which describes each of the indicators is located in the lower, right corner of the AutoScan dialog box (see Figures 3–19 and 3–20).

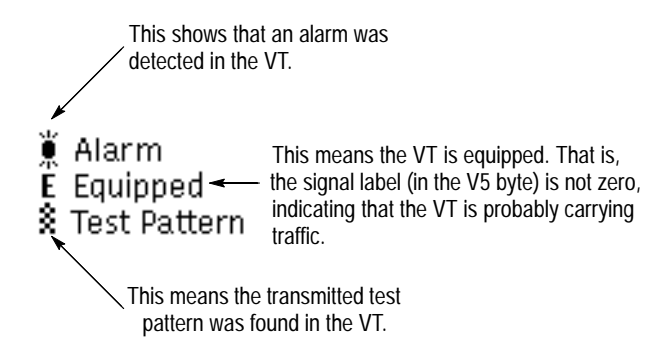

Figure 3–20: The Meaning of the Icons in the Autoscan Dialog Box

You exit the AUTOSCAN dialog box by selecting **EXIT**. When you exit the AUTOSCAN dialog box, the receiver settings are set to match the active channel most recently selected.

## Printing the AutoScan Dialog Box

You can print the AutoScan dialog box by selecting **Print**. This prints the displayed dialog box using the settings on the PRINTER SETUP page of the UTILITY menu. The printout takes about two minutes.

## Viewing the Signal State

Three colors are used to indicate signal state: green, red, and yellow (see Figure 3–21).

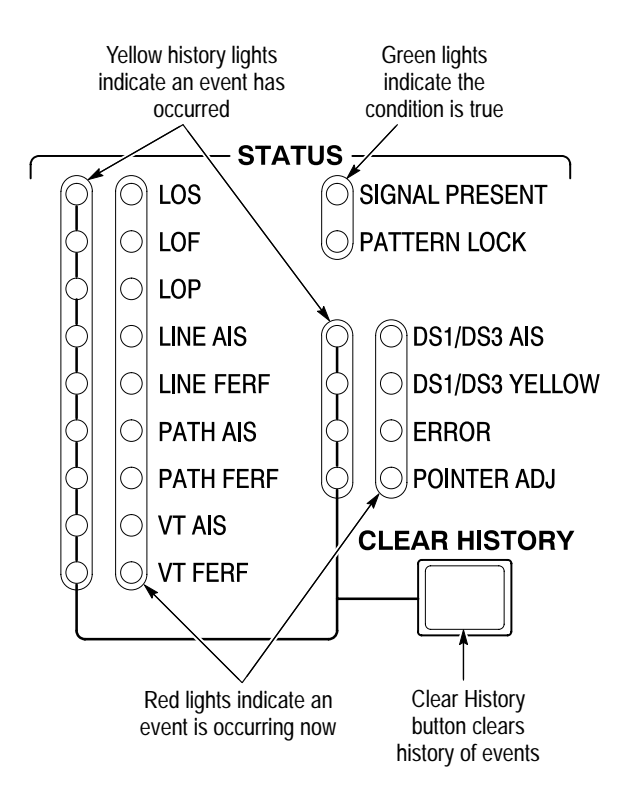

# Figure 3–21: Front-Panel Status Lights (with Add/Drop/Test Option Installed)

■ Green lights indicate the condition is true. See Table 3–5.

| Table 3–5 | Green | Status | Lights |
|-----------|-------|--------|--------|
|-----------|-------|--------|--------|

| Label on Light | Meaning if Light is On                                                        |  |
|----------------|-------------------------------------------------------------------------------|--|
| SIGNAL PRESENT | A signal at the line rate specified by the Receive Rate parameter is present. |  |
| PATTERN LOCK   | Lock to a PRBS or fixed pattern has been achieved.                            |  |

- Red lights indicate the associated condition is valid. For example, if the red light next to LOS is on, no signal is being received. See Table 3–6.
- A yellow light is associated with each red light. The yellow lights are turned on when an error, alarm, or failure condition first occurs and then stay on to indicate the history even if the condition goes away (see Table 3–6). Press the CLEAR HISTORY button to clear the status history.

| Label on Light | Meaning if Light is On                                                                                        |
|----------------|----------------------------------------------------------------------------------------------------|
| LOS            | Loss of received signal.                                                                                      |
| LOF            | Loss of frame of received signal.                                                                             |
| LOP            | Loss of STS or VT pointer for selected channel in received signal.                                            |
| LINE AIS       | A line alarm indication signal is being received.                                                             |
| LINE FERF      | A line far end receive failure code is being received.                                                        |
| PATH AIS       | A path alarm indication signal is being received.                                                             |
| PATH FERF      | A path far end receive failure signal is being received.                                                      |
| VT AIS         | A tributary alarm indication signal is being received.<br>(Add/Drop/Test Option Only)                         |
| VT FERF        | A tributary far end receive failure is being received.<br>(Add/Drop/Test Option Only)                         |
| DS1/DS3 AIS    | A tributary alarm indication signal is being received.<br>(Add/Drop/Test Option Only)                         |
| DS1/DS3 YELLOW | A tributary yellow signal is being received. (Add/<br>Drop/Test Option Only)                                  |
| ERROR          | A bit, section, line, path, or VT parity error is detected;<br>or a line, path, or VT FEBE is being received. |
| POINTER ADJ    | A pointer adjustment is being received.                                                                       |

#### Table 3-6: Red and Yellow Status Lights

### **Extended Status**

The red-yellow pair of ERROR lights on the front panel turn on when a variety of error conditions exist on the line. For more detail about the specific error types and frequency of occurrence, see the TEST SUMMARY, MAIN RESULTS, and ERROR ANALYSIS pages of the RESULTS menu. For more information on this topic, see page 3–174.

#### Setting the Beeper

You can set a beeper to sound every time a red status light turns on.

To enable or disable the beeper:

| Press Menu<br>Button | Select Menu<br>Page | Highlight<br>Parameter | Select Choice |
|----------------------|---------------------|------------------------|---------------|
| UTILITY              | MISC SETTINGS       | Beeper                 | On            |
|                      |                     |                        | Off           |

## **Setting SONET Transmit Parameters**

This section describes how to set the transmit rate, specify the STS under test, set the payload mapping and content, and set the overhead bytes for SONET signals.

The CTS 710 SONET Test Set contains independent transmitter and receiver modules. One set of parameters controls the transmitter module and another set controls the receiver module. You can set the parameters that control the transmitter independently or you can choose to link the parameters to the receiver settings.

## **Steps for Setting Parameters**

The sequence of steps for setting transmit parameters varies with the type of signal to be transmitted. The figures that follow show the sequence of steps required to set the transmit parameters of a SONET signal without a mapped tributary and a SONET signal with a mapped tributary. See page 3–89 for details on setting tributary signal parameters (for example DS3).

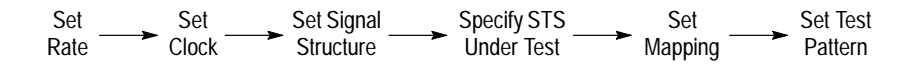

Figure 3–22: Sequence for Setting SONET Signal Parameters

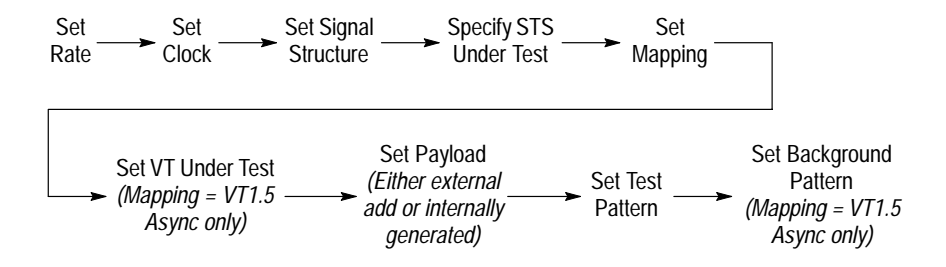

Figure 3–23: Sequence for Setting SONET Signal Parameters When Mapping a Tributary Signal

## Setting the Transmit Rate

To set the transmit rate:

| Press Menu | Select Menu          | Highlight                                          | Select Choice  |
|------------|----------------------|----------------------------------------------------|----------------|
| Button     | Page                 | Parameter                                          |                |
| TRANSMIT   | TRANSMIT<br>SETTINGS | Transmit Rate<br>(see Figure 3–24<br>on page 3–65) | as appropriate |

- Select STS-1, STS-3, OC-1, OC-3, or OC-12 to transmit a SONET signal.
- Select **DS1** or **DS3** to transmit a tributary signal. See page 3–89 for details on setting tributary signal parameters.

**NOTE**. Even though there are output connectors for both SONET and tributary signals on the CTS 710 front panel, the CTS 710 can transmit only one type of signal at a time.

#### Independent Transmit and Receive Settings

Generally, you can set the transmit and receive settings independently. For example, you can receive an electrical signal at the STS-1 rate while simultaneously transmitting an optical signal at the OC-3 rate.

However, when working with tributary and DSn signals, the transmit and receive parameters are not completely independent. You cannot transmit a DS1 signal and receive a DS3 signal. When working with tributary signals, you must set the mapping for transmit and receive to the same value or to **Bulk Fill No Mapping**. For example, you can transmit a DS1 signal and receive an OC-12 signal, but you must set the mapping of the received signal to either **Bulk Fill No Mapping** or **DS1**; it cannot be set to DS3.

#### **Coupling Transmit and Receive Settings**

If your application requires that the transmit settings and receive settings be identical, you can save time by coupling them together. After they are coupled, any change you make to a parameter on the TRANSMIT SETTINGS page will also be made to the corresponding setting in the RECEIVE SETTINGS page of the RECEIVE menu. The inverse is also true.

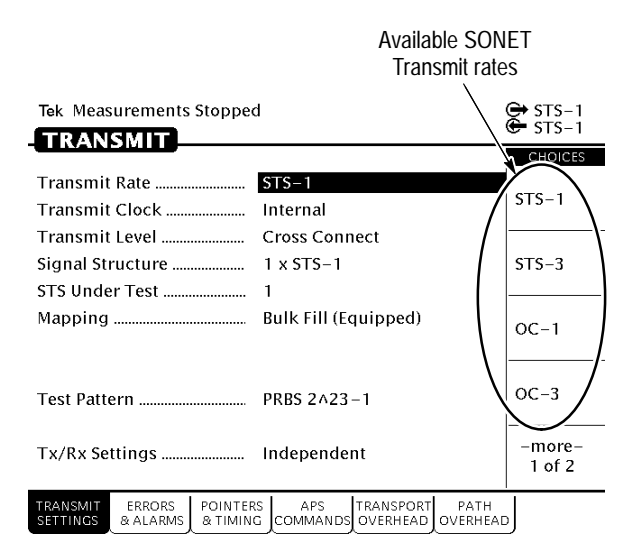

## Figure 3–24: SONET Transmit Rates

To couple the transmit and receive settings together from the TRANSMIT SETTINGS page:

| Press Menu | Select Menu          | Highlight      | Select Choice |
|------------|----------------------|----------------|---------------|
| Button     | Page                 | Parameter      |               |
| TRANSMIT   | TRANSMIT<br>SETTINGS | Tx/Rx Settings | Coupled       |

**NOTE**. When settings are coupled from the TRANSMIT SETTINGS page, the receive parameters are changed to match the transmit parameters. Conversely, when settings are coupled from the RECEIVE SETTINGS page, the transmit parameters are changed to match the receive parameters.

Notice that the signal status icons, in the upper-right corner of the display, changed to reflect the coupling of the settings.

To change transmit and receive settings so that they are no longer coupled:

| Press Menu | Select Menu          | Highlight      | Select Choice |
|------------|----------------------|----------------|---------------|
| Button     | Page                 | Parameter      |               |
| TRANSMIT   | TRANSMIT<br>SETTINGS | Tx/Rx Settings | Independent   |

Notice that the signal status icons, in the upper-right corner of the display, changed to indicate that the settings are no longer coupled.

## Through Mode

Use Through Mode to monitor a signal without changing it. In Through Mode, the rate and content of the transmitted signal is that of the received signal. You cannot make changes to pointers or timing, overhead bytes, or insert alarms or errors when the CTS 710 is in Through Mode. Through Mode does not perform clock recovery before retransmitting the recovered signal. Through Mode is used for nonintrusive performance monitoring of the active signal.

To put the CTS 710 into Through Mode:

| Press Menu | Select Menu          | Highlight      | Select Choice |
|------------|----------------------|----------------|---------------|
| Button     | Page                 | Parameter      |               |
| TRANSMIT   | TRANSMIT<br>SETTINGS | Tx/Rx Settings | Through Mode  |

To indicate when the CTS 710 is in Through Mode, the transmit and receive icons at the upper-right corner of the display have an arrow linking them together and the parameters on the TRANSMIT SETTINGS page are replaced by a message stating that the CTS 710 is in Through Mode (see Figure 3–25).

To take the CTS 710 out of Through Mode:

| Press Menu<br>Button | Select Menu<br>Page  | Highlight<br>Parameter | Select Choice |
|----------------------|----------------------|------------------------|---------------|
| TRANSMIT             | TRANSMIT<br>SETTINGS | Tx/Rx Settings         | Independent   |
|                      |                      |                        | Coupled       |

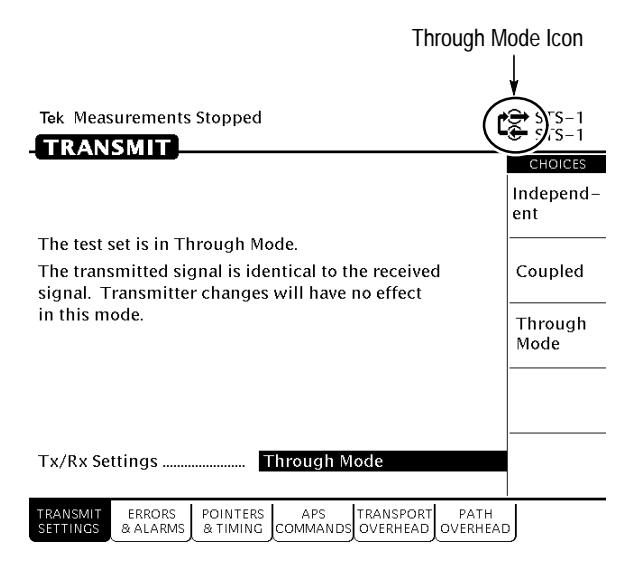

Figure 3–25: CTS 710 in Through Mode

## Setting the Transmit Clock

To specify the transmit clock:

| Press Menu<br>Button | Select Menu<br>Page  | Highlight<br>Parameter | Select Choice |
|----------------------|----------------------|------------------------|---------------|
| TRANSMIT             | TRANSMIT<br>SETTINGS | Transmit Clock         | Internal      |
|                      |                      |                        | Recovered     |
|                      |                      |                        | BITS          |

- Select **Internal** to set the transmit clock to the internal clock.
- Select **Recovered** to use the clock recovered from an incoming signal.

 Select **BITS** to use the clock signal from an external BITS reference. Attach the external BITS reference to the BITS connector on the rear panel.

## Setting the Transmit Level

| Press Menu<br>Button | Select Menu<br>Page  | Highlight<br>Parameter | Select Choice |
|----------------------|----------------------|------------------------|---------------|
| TRANSMIT             | TRANSMIT<br>SETTINGS | Transmit Level         | High          |
|                      |                      |                        | XConnect      |

To specify the transmit level for electrical signals:

- Select **High** to set the line level to high.
- Select **XConnect** to set the line level to the cross-connect level.

## Setting the Signal Structure

If you are transmitting an STS-3, OC-3, or OC-12 signal, you can specify whether the signal consists of STS-1 payloads or STS-3c payloads.

| Press Menu<br>Button | Select Menu<br>Page  | Highlight<br>Parameter | Select Choice |
|----------------------|----------------------|------------------------|---------------|
| TRANSMIT             | TRANSMIT<br>SETTINGS | Signal Structure       | 3 x STS-1     |
|                      |                      |                        | 1 x STS-3c    |
|                      |                      |                        | 12 x STS-1    |
|                      |                      |                        | 4 x STS-3c    |

To specify the structure of an STS-3, OC-3, or OC-12 signal:

- Select 3 x STS-1 to set the structure of an STS-3 or OC-3 signal to three STS-1 payloads.
- Select 1 x STS-3c to set the structure of an STS-3 or OC-3 signal to one STS-3c payload.
- Select 12 x STS-1 to set the structure of an OC-12 signal to 12 STS-1 payloads.
- Select 4 x STS-3c to set the structure of an OC-12 signal to four STS-3c payloads.

## Specifying the STS to Test

If you are using a line rate other than the basic-level rates (STS-1 or OC-1), you must designate which STS to test.

To designate which STS to test:

| Press Menu | Select Menu          | Highlight      | Select Choice  |
|------------|----------------------|----------------|----------------|
| Button     | Page                 | Parameter      |                |
| TRANSMIT   | TRANSMIT<br>SETTINGS | STS Under Test | as appropriate |

## Setting the Payload Mapping

To set the payload mapping:

| Press Menu<br>Button | Select Menu<br>Page  | Highlight<br>Parameter | Select Choice                           |
|----------------------|----------------------|------------------------|-----------------------------------------|
| TRANSMIT             | TRANSMIT<br>SETTINGS | Mapping                | Bulk Fill<br>No Mapping<br>(Equipped)   |
|                      |                      |                        | Bulk Fill<br>No Mapping<br>(Unequipped) |
|                      |                      |                        | DS3                                     |
|                      |                      |                        | VT 1.5 Async                            |

**NOTE**. Some payload mappings require options that might not be installed in your CTS 710. Depending on the mapping you choose, you might need to set additional parameters.

- Select Bulk Fill No Mapping (Equipped) to fill the whole SPE with the test pattern specified and set the C2 byte to 1.
- Select Bulk Fill No Mapping (Unequipped) to fill the whole SPE with the test pattern specified and set the C2 byte to 0. An all-zeros pattern is the recommended test pattern for unequipped SPEs.
- Select VT 1.5 Async to map an externally supplied or an internally generated DS1 signal to the transmitted signal. See *Mapping a Tributary Signal* on page 3–72 for details.
- Select DS3 to map an externally supplied or internally generated DS3 signal to the transmitted signal. See *Mapping a Tributary Signal* on page 3–72 for details.

#### **Unequipped Payload Mapping**

If you choose Bulk Fill No Mapping (Unequipped) payload mapping, the CTS 710 places the unequipped code in byte C2. You can transmit any of the pattern choices available with the Bulk Fill No Mapping (Equipped) payload mapping. However, the default pattern (all zeros prior to scrambling) is recommended.

When a SONET network element receives a signal with an unequipped channel, the network element should pass the signal through without making changes to it. This treatment should be consistent from one end of the network to the other. A loopback at the far end of the network would then allow a sole CTS 710 to transmit a PRBS across the payload channel and verify the error performance of the entire link from end to end.

## Mapping a Tributary Signal (Add/Drop/Test Option Only)

To map a tributary signal, you first set the Mapping to the appropriate tributary mapping (as described in the previous section). When mapping a signal, you must also specify the payload. The payload can be either an external signal connected to the appropriate IN connector on the front panel or an internally generated signal.

#### Mapping a Tributary with VT1.5 Floating Async Payload Mapping

When you use the VT1.5 Floating Async mapping, you must also specify the virtual tributary under test and payload (see Figure 3–26).

| Tek Measurements Stopped               |                                          |                                         |
|----------------------------------------|------------------------------------------|-----------------------------------------|
|                                        |                                          |                                         |
| Transmit Rate ST<br>Transmit Clock In  | TS-3<br>nternal                          | Bulk Fill<br>No Mapping<br>(Equipped)   |
| Transmit Level Cu<br>Signal Structure  | ross Connect<br>x STS-1                  | Bulk Fill<br>No Mapping<br>(Unequipped) |
| Mapping V<br>VT Under Test #           | T1.5 Floating Async<br>1 (Group 1, VT 1) | VT1.5<br>Async                          |
| Payload Di<br>Test Pattern PP          | S1 Unframed<br>RBS 2A23-1                | DS3                                     |
| Tx/Rx Settings Co                      | oupled                                   |                                         |
| TRANSMIT<br>SETTINGS & ALARMS & TIMING | APS TRANSPORT PATH                       | Ŋ                                       |

### Figure 3–26: Mapping a Tributary Signal

To configure the CTS 710 for mapping a signal:

1. Set the mapping as follows:

| Press Menu<br>Button | Select Menu<br>Page  | Highlight<br>Parameter | Select Choice |
|----------------------|----------------------|------------------------|---------------|
| TRANSMIT             | TRANSMIT<br>SETTINGS | Mapping                | VT 1.5 Async  |
|                      |                      |                        | DS3           |

- Select VT 1.5 to specify VT1.5 Floating Asynchronous mapping. An externally supplied or internally generated DS1 signal is mapped into the selected VT under test while the other 27 VTs contain a background pattern.
- Select DS3 to map an externally supplied or internally generated DS3 signal to the transmitted signal.

**2.** If the Mapping is set to VT1.5 specify the VT under test as follows:

| Press Menu<br>Button | Select Menu<br>Page | Highlight<br>Parameter | Select Choice |
|----------------------|---------------------|------------------------|---------------|
|                      |                     | VT Under Test          | VT #1         |
|                      |                     |                        | VT #28        |
|                      |                     |                        | Next          |
|                      |                     |                        | Previous      |

- Select **VT** #1 to specify the first virtual tributary.
- Select VT #28 to specify the last virtual tributary.
- Select Next or Previous to change the selection to the next higher or next lower virtual tributary.
- **3.** Specify the payload as follows:

| Press Menu | Select Menu | Highlight | Select Choice  |
|------------|-------------|-----------|----------------|
| Button     | Page        | Parameter |                |
|            |             | Payload   | as appropriate |

- Select DS1 Ext Add to map a DS1 signal, connected to the DS1 IN connector on the CTS 710 front panel, into the payload of the selected virtual tributary.
- Select DS1 Unframed to map an internally generated, unframed DS1 signal into the payload of the selected virtual tributary.
- Select DS1 SF (D4) to map an internally generated DS1 signal, with D4 SuperFrame framing, into the payload of the selected virtual tributary.
- Select DS1 ESF to map an internally generated DS1 signal, with Extended SuperFrame framing, into the payload of the selected virtual tributary.

- Select DS3 Ext Add to map a DS3 signal, connected to the DS3 Input connector on the CTS 710 front panel, into the STS payload.
- Select DS3 Unframed to map an internally generated, unframed DS3 signal into the STS payload.
- Select DS3 C-bit to map an internally generated DS3 signal, with C-bit framing, into the payload of the selected virtual tributary.
- Select DS3 M13 to map an internally generated DS3 signal, with M13 framing, into the payload of the selected virtual tributary.

## Setting the Test Pattern

You can select a test pattern to transmit in the SPE.

To specify the test pattern to transmit:

| Press Menu | Select Menu          | Highlight    | Select Choice  |
|------------|----------------------|--------------|----------------|
| Button     | Page                 | Parameter    |                |
| TRANSMIT   | TRANSMIT<br>SETTINGS | Test Pattern | as appropriate |

- Select **1** in **8** to set the test pattern to 01000000.
- Select 3 in 24 to set the test pattern to 01000100 00000000 00000100.
- Select User Word 8 bit, User Word 16 bit, or User Word 24 bit to set a test pattern different from the preset choices. If you choose User Word, the test pattern description changes to display the byte selected.

If you select User Word 8 bit/16 bit/24 bit for the test pattern, set the value of the User Word as follows:

1. Set the contents of the User Word Byte(s) as follows (see Figure 3–27):

| Press Menu<br>Button | Select Menu<br>Page | Highlight<br>Parameter | Select Choice              |
|----------------------|---------------------|------------------------|----------------------------|
|                      |                     | Test Pattern           | Set to 00000000            |
|                      |                     |                        | Set to 11111111            |
|                      |                     |                        | Default 10101010           |
|                      |                     |                        | EDIT BYTE/<br>Edit XX bits |

- **2.** Select **EDIT BYTE/Edit XX bits** to specify a value different from the preset choices.
- **3.** Select **Predefined Patterns** if you decide to use the standard patterns.
- 4. Select **DONE** when you are finished editing the byte.

| Tek Measurements Stopped                                             | ⊖ 0C-1                 |
|----------------------------------------------------------------------|------------------------|
| TRANSMIT                                                             |                        |
| Transmit Rate OC-1<br>Transmit Clock Internal                        | Set to<br>00000000     |
| Signal Structure 1 x STS–1<br>STS Under Test 1                       | Set to<br>11111111     |
| Mapping                                                              | Default<br>10101010    |
| Payload         DS1 Unframed           Test Pattern         00000000 | EDIT BYTE              |
| Background Pattern QRSS 2×20–1<br>Tx/Rx Settings Independent         | Predefined<br>Patterns |
| TRANSMIT ERRORS POINTERS APS TRANSPORT PATH                          |                        |

Figure 3–27: Editing the User Word Byte

## **Setting Overhead Bytes**

To stress test a network, you sometimes need to simulate errors or alarms. Use the controls on the ERRORS & ALARMS page of the TRANSMIT menu to simulate errors or alarms. As an alternative, you can edit the transport overhead and path overhead bytes directly to simulate errors, alarms, and create other stress conditions. This section describes how to use the TRANSPORT OVERHEAD and PATH OVERHEAD pages to edit overhead bytes.

#### How to Edit an Overhead Byte

The following procedure applies to editing either transport overhead or path overhead bytes. Transport overhead is given as an example. To edit overhead bytes:

**1.** Display the transport overhead as follows:

| Press Menu | Select Menu           | Highlight | Select Choice |
|------------|-----------------------|-----------|---------------|
| Button     | Page                  | Parameter |               |
| TRANSMIT   | TRANSPORT<br>OVERHEAD |           |               |

Because only three columns of overhead are displayed at one time, you must specify which columns you want to edit.

2. Select the columns you wish to edit as follows:

| Press Menu | Select Menu | Highlight               | Select Choice  |
|------------|-------------|-------------------------|----------------|
| Button     | Page        | Parameter               |                |
|            |             | Showing<br>Overhead for | as appropriate |

**3.** Turn the knob to highlight the byte you want to edit. See Figure 3–28.

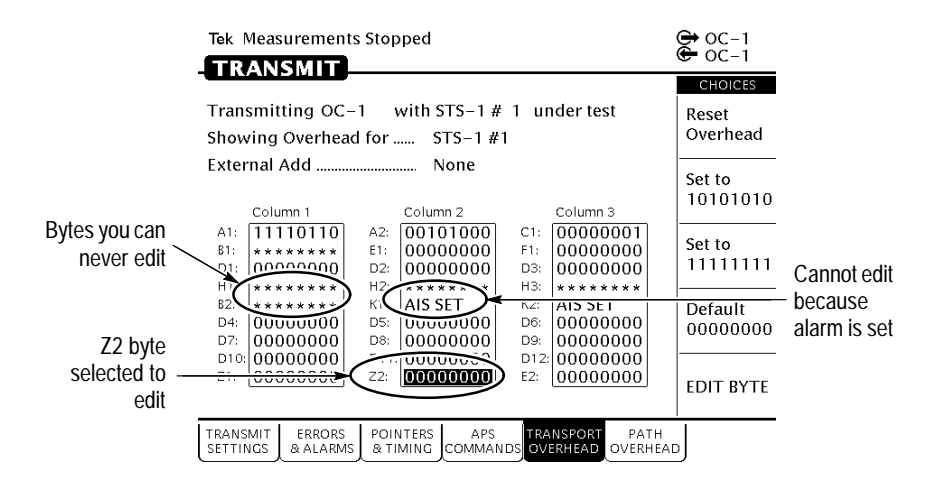

Figure 3–28: Editing the Z2 Transmit Overhead Byte

There are several ways to edit the byte:

- Select Reset Overhead to set all bytes in the overhead to their individual default values. However, Reset Overhead does not remove simulated error conditions that have been set using controls in the ERRORS & ALARMS page. A simulated error condition overrides the default value of the overhead byte that signals that particular error condition.
- Select Default (XXXXXXXX) to set the selected byte to its default value. The specific default value depends on the selected byte and on the rate and structure of the signal.
- Select **EDIT BYTE** to define the byte as a value different from the preset choices.
- 4. To edit the selected byte to a value of your choice:

| Press Menu | Select Menu | Highlight | Select Choice |
|------------|-------------|-----------|---------------|
| Button     | Page        | Parameter |               |
|            |             |           | EDIT BYTE     |

- Define your own byte with the buttons next to 1 and 0. Use the left and right arrow buttons to move the cursor from one bit to the next. See Figure 3–29.
- When you finish editing the byte, select **DONE**.

| Tek Mea                                                                       | surements                    | Stopped                       |                         |                         |          | (              | → STS-1        |
|-------------------------------------------------------------------------------|------------------------------|-------------------------------|-------------------------|-------------------------|----------|----------------|----------------|
| TRAN                                                                          | ISMIT_                       |                               |                         |                         |          |                | EDIT MODE      |
| Transmitting STS-1 with STS-1 # 1 under test<br>Showing Overhead for STS-1 #1 |                              |                               |                         |                         | 1        |                |                |
| External<br>Col                                                               | l Add                        | f                             | None                    | c                       | Column 3 |                | 0              |
| A1: 11<br>B1: **<br>D1: 00                                                    | 110110<br>******<br>0000000  | A2: 001<br>E1: 000<br>D2: 000 | 01000<br>00000<br>00000 | C1: (<br>F1: (<br>D3: ( |          | )1<br>)0<br>)0 | $\Box$         |
| B2: **<br>D4: 00<br>D7: 00                                                    | ******<br>0000000<br>0000000 | K1: 000<br>D5: 000<br>D8: 000 | 00000<br>00000<br>00000 | K2: (<br>D6: (<br>D9: ( |          | )0<br>)0<br>)0 | $\langle \Box$ |
| D10: 00<br>S1: 00                                                             | 000000                       | D11: 000<br>M0: 000           | 00000                   | D12: (<br>E2: (         | 000000   | 00             | DONE           |
| TRANSMIT<br>SETTINGS                                                          | ERRORS<br>& ALARMS           | POINTERS<br>& TIMING          | APS<br>COMMANDS         | TRAN<br>OVER            |          | PATH<br>ERHEAD | J              |

Figure 3–29: Editing an Overhead Byte

#### Editing the V5 Byte

To edit the V5 byte (VT1.5 Mapping Only):

| Press Menu Select Menu<br>Button Page |                  | Highlight<br>Parameter | Select Choice  |  |
|---------------------------------------|------------------|------------------------|----------------|--|
| TRANSMIT                              | PATH<br>OVERHEAD | Overhead View          | VT1.5 Overhead |  |

Only bits 5, 6, and 7 (the signal label bits) of the V5 byte are editable. See Table 3–7.

| Choice          |
|-----------------|
| Unequip (000)   |
| Equipped (001)  |
| Async (010)     |
| Bit-Sync (011)  |
| Byte-Sync (100) |
| Reserved (101)  |
| TSS4 (110)      |
| VT-AIS          |

Table 3-7: Choices for Bits 5, 6, and 7 of the V5 Byte

## Bytes You Cannot Edit

Certain bytes in the transport overhead and path overhead cannot be edited in the TRANSPORT OVERHEAD or PATH OVERHEAD pages. These uneditable bytes have calculated values that are based on the payload and signal structure (see Table 3–8).

Table 3-8: Overhead Bytes That Cannot Be Edited

| Overhead Byte | Function                     |
|---------------|------------------------------|
| B1            | Section level parity byte    |
| B2            | Line level parity byte       |
| B3            | Path level parity byte       |
| G1            | Path status                  |
| H1, H2, H3    | Identify location of payload |
| H4            | Multiframe indicator         |

The bytes that cannot be edited are marked with a line of asterisks on the TRANSPORT OVERHEAD or PATH OVERHEAD pages (see Figure 3–28 on page 3–79).

In addition, there are bytes you may not be able to edit depending on parameter settings in the CTS 710. As shown in Figure 3–28, a short text string replaces the binary values in the byte field of the TRANSPORT OVERHEAD and PATH OVERHEAD pages when a byte cannot be edited. Table 3–9 shows the affected bytes, the text string, and a description of the parameter setting that prevents the byte from being edited.

| Transport and<br>Path Overhead<br>Byte(s)   | Text String that<br>Replaces the<br>Binary Values | Parameter Setting Affecting<br>Byte-Edit Capability           |
|---------------------------------------------|---------------------------------------------------|---------------------------------------------------------------|
| A1, A2                                      | LOF SET                                           | Loss of Frame Failure is being<br>simulated                   |
| D1, D2, D3                                  | EXT ADD                                           | Section Data Communication<br>Channel External Add is enabled |
| K1, K2                                      | LAIS SET                                          | Line AIS is being simulated                                   |
|                                             | FERF SET                                          | Line FERF is being simulated                                  |
| D4, D5, D6, D7,<br>D8, D9, D10, D11,<br>D12 | EXT ADD                                           | Line Data Communication Chan-<br>nel External Add is enabled  |
| S1                                          | FEBE SET                                          | Line FEBE is being simulated                                  |
| G1                                          | FERF SET                                          | Path FERF is being simulated                                  |
|                                             | FEBE SET                                          | Path FEBE is being simulated                                  |
| All path overhead bytes set to ones         | PAIS SET                                          | Path AIS is being simulated                                   |

| Table 3–9: Bytes You Cannot Edit Due to Parameter Setting |
|-----------------------------------------------------------|
|-----------------------------------------------------------|

#### Editing the J1 Path Trace Byte

The J1 Path Trace Byte carries a fixed-length, 64-byte string intended for sending user messages. The Path Trace Byte is a string

consisting of ASCII characters (rather than the ones and zeros used to edit the other overhead bytes).

To edit the J1 Path Trace Byte:

1. Display the Path Trace Byte as follows:

| Press Menu<br>Button | Select Menu<br>Page | Highlight<br>Parameter | Select Choice  |
|----------------------|---------------------|------------------------|----------------|
| TRANSMIT             | PATH<br>OVERHEAD    | J1 byte                | Reset Overhead |
|                      |                     |                        | Null Trace     |
|                      |                     |                        | Default Trace  |
|                      |                     |                        | User Trace     |
|                      |                     |                        | EDIT TRACE     |

The text string USER is shown in place of the actual byte value. There are five ways you can change the Path Trace message.

 Select Reset Overhead to set all bytes in the path overhead to their default values.

**NOTE**. Reset Overhead does not remove simulated error conditions that have been set using controls in the ERRORS & ALARMS page.

- Select **Null Trace** to set all the J1 bytes in the string to the null character.
- Select Default Trace to set the J1 byte string to the default string "Tektronix CTS 710 SONET Test Set, hello how are you?"
- Select User Trace to set the J1 byte string to a string you can enter using the EDIT TRACE function.
- Select **EDIT TRACE** to define your own text string.
- **2.** Select **EDIT TRACE** to edit the path trace message (see Figure 3–30).

The string can contain a maximum of 64 characters, including spaces.

3. Select **DONE** when you have completed the entering string.

| Characters: ABCDEFGHIJKLM                                                                                                 | NOPQRSTUV#XYZ1234567890 _  | !@#.%^&*-+                |
|----------------------------------------------------------------------------------------------------|----------------------------|---------------------------|
| Transmitting STS-1 with                                                                                                   | STS-1 #1 under test        | EDIT MODE<br>O<br>Enter A |
| Path Overhead                                                                                                    | None<br>Path Trace Message | Delete                    |
| $\begin{array}{ccc} J1: & \bigcup SER & \longrightarrow \\ B3: & ******** \\ C2: & 00000001 \\ G1: & ******* \end{array}$ |                            | $\Box$                    |
| F2: 00000000<br>H4: ******<br>Z3: 00000000<br>Z4: 00000000                                                                |                            | $\bigtriangledown$        |
| zs: 0000000                                                                                                    |                            | DONE                      |
| SETTINGS & ALARMS & TIMING                                                                                                | COMMANDS OVERHEAD          |                           |

Figure 3–30: Editing the J1 Path Trace Byte

#### Adding DCC and User Channel Overhead Bytes

You can add data generated by an external protocol analyzer into the Data Communication Channel (DCC) and User Channel. The data from the protocol analyzer is added through the Overhead Add/Drop Port located on the rear panel. See *Appendix G* for detailed information on the port pin assignments.

To add external data into the DCC:

**1.** Connect an external protocol analyzer to the CTS 710 using the Overhead Add/Drop Port on the rear panel of the CTS 710.

| Press Menu<br>Button                        | Select Menu<br>Page | Highlight<br>Parameter | Select Choice |
|---------------------------------------------|---------------------|------------------------|---------------|
| TRANSMIT TRANSPORT External Add<br>OVERHEAD |                     | None                   |               |
|                                             |                     |                        | D1-D3         |
|                                             |                     |                        | D4-D12        |
|                                             |                     |                        | F1            |

2. To configure the CTS 710 to add the external data bytes:

- Select **None** if you do not want to add external data.
- Select D1–D3 to add data, generated by an external protocol analyzer, to the D1–D3 bytes of the DCC.
- Select D4–D12 to add data, generated by an external protocol analyzer, to the D4–D12 bytes of the DCC.
- Select F1 to add data, generated by an external protocol analyzer, to the F1 byte of the DCC.

As soon as you select which bytes to add data to, the CTS 710 displays the words EXT ADD as the value for the selected bytes (see Figure 3–31).

| Tek I                                                                                                    | Measuremen                                                                                           | ts Stop                  | ped                                  |                          |                                      |  | STS-1  |
|----------------------------------------------------------------------------------------------------|----------------------------------------------------------------------------------------------------|--------------------------|--------------------------------------|--------------------------|--------------------------------------|--|--------|
| - TR                                                                                                    | TRANSMIT                                                                                             |                          |                                      |                          |                                      |  |        |
| Transmitting STS-1 with STS-1 #1 under test<br>Showing Overhead for STS-1 #1<br>External Add DCC D1 = D3 |                                                                                                    |                          |                                      |                          | None                                 |  |        |
|                                                                                                    | Column 1                                                                                             |                          | Column 2                             |                          | Column 3                             |  | D1-D3  |
| A1:<br>B1:<br>D1:                                                                                        | 11110110<br>*******<br>EXT ADD                                                                       | A2:<br>E1:<br>D2:        | 00101000<br>00000000<br>EXT ADD      | C1:<br>F1:<br>D3:        | 00000001<br>00000000<br>EXT ADD      |  | D4-D12 |
| H1:<br>B2:<br>D4:<br>D7:                                                                                 | ********<br>00000000<br>00000000                                                                     | H2:<br>K1:<br>D5:<br>D8: | 00000000<br>00000000<br>00000000     | H3:<br>K2:<br>D6:<br>D9: | 00000000<br>00000000<br>00000000     |  | F1     |
| D10:<br>Z1:                                                                                              | 00000000<br>00000000                                                                                 | D11:<br>Z2:              | 000000000000000000000000000000000000 | D12:<br>E2:              | 000000000000000000000000000000000000 |  | F2     |
| TRANS<br>SETTIN                                                                                          | TRANSMIT ERRORS POINTERS APS TRANSPORT PATH<br>SETTINGS & ALARMS & TIMING COMMANDS OVERHEAD OVERHEAD |                          |                                      |                          |                                      |  |        |

Figure 3–31: Adding Data into the DCC

To add external data into the User Channel:

- **1.** Connect an external protocol analyzer to the CTS 710 using the Overhead Add/Drop Port on the rear panel of the CTS 710.
- 2. To configure the CTS 710 to add the external data byte:

| Press Menu<br>Button | Select Menu<br>Page | Highlight<br>Parameter | Select Choice |
|----------------------|---------------------|------------------------|---------------|
| TRANSMIT             | PATH<br>OVERHEAD    | External Add           | None          |
|                      | •                   | •                      | F2            |

- Select **None** if you do not want to add external data.
- Select F2 to add data, generated by an external protocol analyzer, to the User Channel.

As soon as you select F2, the CTS 710 displays the words EXT ADD as the value for F2 (see Figure 3-32).

| Tek Measurements Stopped                                                                               | 🗭 STS-1<br>🗲 STS-1 |
|----------------------------------------------------------------------------------------------------|--------------------|
| TRANSMIT                                                                                               | CHOICES            |
| Transmitting STS-1       with STS-1 # 1       under test         Overhead View       STS Path Overhead | None               |
| External Add F2 User Byte                                                                              | D1-D3              |
| Path Overhead Path Trace Message<br>J1: USER<br>B3: ******** C2: 00000010                              | D4-D12             |
| G1: *******<br>F2: EXT ADD<br>H4: *******<br>72: 0000000                                               | F1                 |
| 24: 00000000<br>25: 00000000                                                                           | F2                 |
| TRANSMIT ERRORS POINTERS APS TRANSPORT PATH<br>SETTINGS & ALARMS & TIMING COMMANDS OVERHEAD OVERHEAD   |                    |

Figure 3–32: Adding Data into the User Channel

3-87

# Setting Tributary Signal Transmit Parameters

This section describes how to set the transmit rate, transmit clock, line code, framing, and test pattern for a tributary signal.

## **Steps for Setting Parameters**

The sequence of steps for setting transmit parameters varies depending on the type of signal to be transmitted. Figure 3–33 shows the sequence of steps required to set the transmit parameters for a tributary signal (for example, DS3).

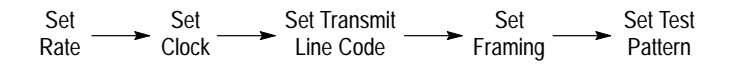

#### Figure 3–33: Sequence for Setting Tributary Signal Parameters

## Setting the Transmit Rate

To set the transmit rate:

| Press Menu<br>Button | Select Menu<br>Page  | Highlight<br>Parameter             | Select Choice |
|----------------------|----------------------|------------------------------------|---------------|
| TRANSMIT             | TRANSMIT<br>SETTINGS | Transmit Rate<br>(see Figure 3–34) | DS1           |
|                      |                      |                                    | DS3           |

• Select **DS1** or **DS3** to transmit a tributary rate signal.

**NOTE**. The CTS 710 can transmit only one signal rate at a time. The CTS 710 can transmit either a SONET signal or a tributary signal, but not both at the same time.

## Independent Transmit and Receive Settings

Generally, you can set the transmit and receive settings independently. For example, you can receive an electrical signal at the STS-1 rate while simultaneously transmitting an optical signal at the DS1 rate.

However, when working with tributary and DSn signals, the transmit and receive parameters are not completely independent. You cannot transmit a DS1 signal and receive a DS3 signal. When working with tributary signals, you must set the mapping for transmit and receive to the same value or to **Bulk Fill No Mapping**. For example, you can transmit a DS1 signal and receive an OC-12 signal, but you must set the mapping of the received signal to either **Bulk Fill No Mapping** or **VT1.5**; it cannot be set to DS3.

## **Coupling Transmit and Receive Settings**

If your application requires that the transmit settings and receive settings be identical, you can save time by coupling them together.
After they are coupled, any change you make to a parameter on the TRANSMIT SETTINGS page will also be made to the corresponding setting in the RECEIVE SETTINGS page of the RECEIVE menu. The inverse is also true.

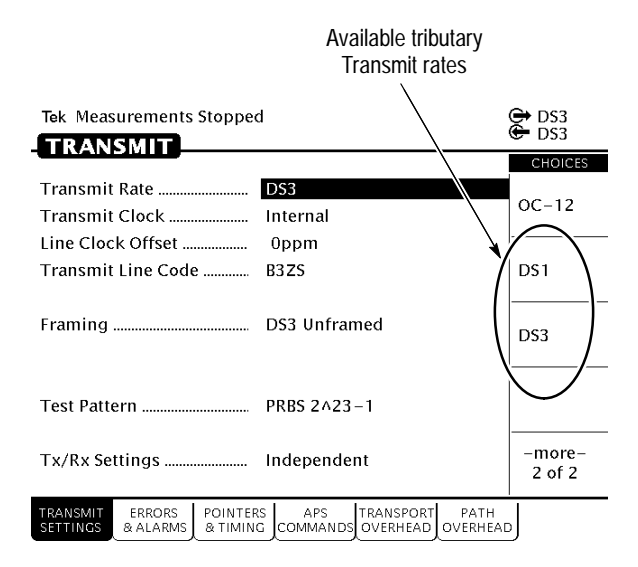

### Figure 3–34: Tributary Transmit Rates

To couple the transmit and receive settings together from the TRANSMIT SETTINGS page:

| Press Menu | Select Menu          | Highlight      | Select Choice |
|------------|----------------------|----------------|---------------|
| Button     | Page                 | Parameter      |               |
| TRANSMIT   | TRANSMIT<br>SETTINGS | Tx/Rx Settings | Coupled       |

**NOTE**. When settings are coupled from the TRANSMIT SETTINGS page, the receive parameters are changed to match the transmit parameters. Conversely, when settings are coupled from the RECEIVE SETTINGS page, the transmit parameters are changed to match the receive parameters.

Notice that the signal status icons, in the upper-right corner of the display, changed to reflect the coupling of the settings.

To change transmit and receive settings so that they are no longer coupled:

| Press Menu | Select Menu          | Highlight      | Select Choice |
|------------|----------------------|----------------|---------------|
| Button     | Page                 | Parameter      |               |
| TRANSMIT   | TRANSMIT<br>SETTINGS | Tx/Rx Settings | Independent   |

Notice that the signal status icons, in the upper-right corner of the display, changed to indicate that the settings are no longer coupled.

## Setting the Transmit Clock

To specify the transmit clock:

| Press Menu<br>Button | Select Menu<br>Page  | Highlight<br>Parameter | Select Choice |
|----------------------|----------------------|------------------------|---------------|
| TRANSMIT             | TRANSMIT<br>SETTINGS | Transmit Clock         | Internal      |
|                      |                      |                        | Recovered     |
|                      |                      |                        | External BITS |
|                      |                      |                        | External DSn  |

• Select **Internal** to set the transmit clock to the internal clock.

- Select **Recovered** to use the clock recovered from an incoming signal.
- Select External BITS to use the clock signal from an external BITS reference. Attach the external BITS reference to the BITS connector on the rear panel.
- Select External DSn to use an external DS1/DS3 clock. Attach the clock to the external clock connector located on the rear panel.

# Setting the Line Clock Offset

To specify the line clock offset:

| Press Menu<br>Button | Select Menu<br>Page  | Highlight<br>Parameter | Select Choice  |
|----------------------|----------------------|------------------------|----------------|
| TRANSMIT             | TRANSMIT<br>SETTINGS | Line Clock Offset      | Max +100ppm    |
|                      |                      |                        | Stress +1.0ppm |
|                      |                      |                        | Stress –1.0ppm |
|                      |                      |                        | USER DEFINED   |

 Select USER DEFINED to specify a clock offset different from the preset choices.

# Setting the Transmit Line Code

To specify the transmit line code for the tributary signal:

| Press Menu | Select Menu          | Highlight             | Select Choice  |
|------------|----------------------|-----------------------|----------------|
| Button     | Page                 | Parameter             |                |
| TRANSMIT   | TRANSMIT<br>SETTINGS | Transmit Line<br>Code | as appropriate |

- Select AMI to set the line code to Alternate Mark Inversion.
- Select **B8ZS** to set the line code to Binary 8-Zero Substitution.
- B3ZS (Binary 3-Zero Substitution) is the only available line code for the DS3 rate.

The line code available for selection depends on the selected transmit rate. The available line codes and their associated rates are listed in Table 3–10.

| Table 3–10: Tributary Rate Line Codes |
|---------------------------------------|
|---------------------------------------|

| Transmit Rate | Line Codes Available |
|---------------|----------------------|
| DS1           | AMI                  |
|               | B8ZS                 |
| DS3           | B3ZS                 |

### **Specifying the Framing**

The framing choices available depend on the selected transmit rate.

To set the framing for a DS1 signal:

| Press Menu<br>Button | Select Menu<br>Page  | Highlight<br>Parameter | Select Choice |
|----------------------|----------------------|------------------------|---------------|
| TRANSMIT             | TRANSMIT<br>SETTINGS | Framing                | DS1 Unframed  |
|                      |                      |                        | DS1 SF (D4)   |
|                      |                      |                        | DS1 ESF       |

- Select **DS1 Unframed** to transmit a signal without framing.
- Select DS1 SF (D4) to transmit a signal with Superframe framing.

Select **DS1 ESF** to transmit a signal with Extended Superframe framing.

To set the framing for a DS3 signal:

| Press Menu<br>Button | Select Menu<br>Page  | Highlight<br>Parameter | Select Choice |
|----------------------|----------------------|------------------------|---------------|
| TRANSMIT             | TRANSMIT<br>SETTINGS | Framing                | DS3 Unframed  |
|                      |                      |                        | DS3 C-bit     |
|                      |                      |                        | DS3 M13       |

- Select **DS3 Unframed** to transmit a signal without framing.
- Select **DS3 C**-**bit** to transmit a signal with C-bit framing.
- Select **DS3 M13** to transmit a signal with M13 framing.

# Specifying the Test Pattern

You can select a test pattern to transmit in the tributary signal.

To specify the test pattern to transmit:

| Press Menu<br>Button | Select Menu<br>Page  | Highlight<br>Parameter | Select Choice    |
|----------------------|----------------------|------------------------|------------------|
| TRANSMIT             | TRANSMIT<br>SETTINGS | Test Pattern           | PRBS<br>2^23–1   |
|                      | •                    |                        | PRBS<br>2^20-1   |
|                      |                      |                        | PRBS<br>2^15-1   |
|                      |                      |                        | QRSS<br>2^20-1   |
|                      |                      |                        | 1 in 8           |
|                      |                      |                        | All Ones         |
|                      |                      |                        | All Zeros        |
|                      |                      |                        | User Word 8 bit  |
|                      |                      |                        | User Word 16 bit |
|                      |                      |                        | User Word 24 bit |

- Select QRSS 2^20–1 to send a Quasi-Random Signal Source sequence as the test pattern (DS1 only).
- Select **1** in **8** to set the test pattern to 01000000.
- Select 3 in 24 to set the test pattern to 01000100 00000000 00000100.
- Select User Word 8 bit, User Word 16 bit, or User Word 24 bit to set a test pattern different from the preset choices. If you choose one of the User Word choices, the test pattern description changes to User Defined Byte.

If you select User Word 8 bit/16 bit/24 bit for the test pattern, set the value of the User Word as follows:

1. Set the contents of the User Word as follows:

| Press Menu<br>Button | Select Menu<br>Page | Highlight<br>Parameter | Select Choice              |
|----------------------|---------------------|------------------------|----------------------------|
|                      |                     | Test Pattern           | Set to 00000000            |
|                      |                     |                        | Set to 11111111            |
|                      |                     |                        | Default 10101010           |
|                      |                     |                        | EDIT BYTE/<br>Edit XX bits |

- **2.** Select **EDIT BYTE/Edit XX bits** to specify a value different from the preset choices (see Figure 3–35).
- **3.** Select **Predefined Patterns** if you decide to use the standard patterns.
- 4. Select **DONE** when you are finished editing the byte.

| Tek Measurements Stopped                                                                             | 🕀 DS3<br>🕒 DS3         |
|----------------------------------------------------------------------------------------------------|------------------------|
| TRANSMIT                                                                                             | CHOICES                |
| Transmit Rate DS3<br>Transmit Clock Internal                                                         | Set to<br>00000000     |
| Line Clock Offset 0ppm<br>Transmit Line Code B3ZS                                                    | Set to<br>11111111     |
| Framing DS3 Unframed                                                                                 | Default<br>10101010    |
| Test Pattern 00000000                                                                                | EDIT BYTE              |
| Tx/Rx Settings Independent                                                                           | Predefined<br>Patterns |
| TRANSMIT ERRORS POINTERS APS TRANSPORT PATH<br>SETTINGS & ALARMS & TIMING COMMANDS OVERHEAD OVERHEAD | ,<br>,                 |

#### Figure 3–35: Editing the User Word

# **Setting SONET Receive Parameters**

This section describes how to manually set the receive line rate, define the STS under test, set the payload mapping and content, check the received optical signal power, and view the overhead bytes.

The CTS 710 SONET Test Set contains independent transmit and receive modules. One set of parameters controls the transmit module and a separate set controls the receive module. You can set the receive parameters independent of the transmit parameters or you can choose to link them to the transmit settings.

Pressing AUTOSCAN sets the receive parameters automatically based on the received signal.

### **Steps for Setting Parameters**

The sequence of steps for setting receive parameters varies with the type of signal to be received. Figure 3–36 shows the sequence of steps required to set the receive parameters for a SONET signal without demapping a tributary signal. Figure 3–37 shows the steps required to set the receive parameters for a SONET signal when demapping a tributary signal. See page 3–89 for details on setting tributary signal parameters (for example DS3).

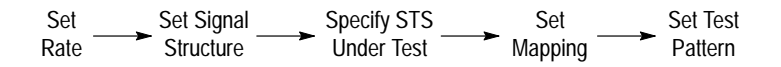

#### Figure 3–36: Sequence for Setting SONET Signal Parameters

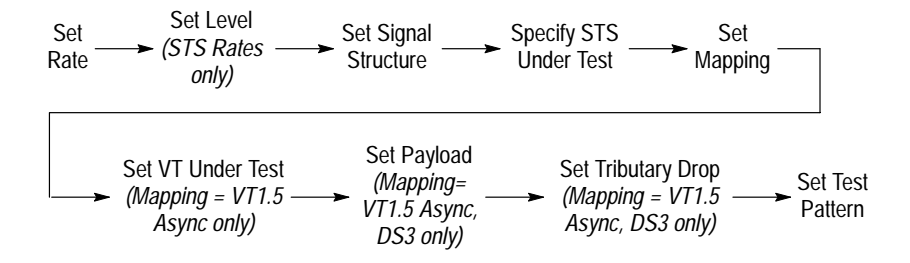

Figure 3–37: Sequence for Setting SONET Signal Parameters When Demapping a Tributary Signal

### Setting the Receive Rate

To set the receive rate:

| Press Menu | Select Menu                              | Highlight    | Select Choice  |
|------------|------------------------------------------|--------------|----------------|
| Button     | Page                                     | Parameter    |                |
| RECEIVE    | RECEIVE<br>SETTINGS<br>(see Figure 3–38) | Receive Rate | as appropriate |

- Select STS-1, STS-3, OC-1, OC-3, or OC-12 to receive a SONET signal.
- Select **DS1**, **DS3**, or **DS3**→**DS1** to receive a tributary rate signal. See page 3–121 for details on setting tributary signal parameters.

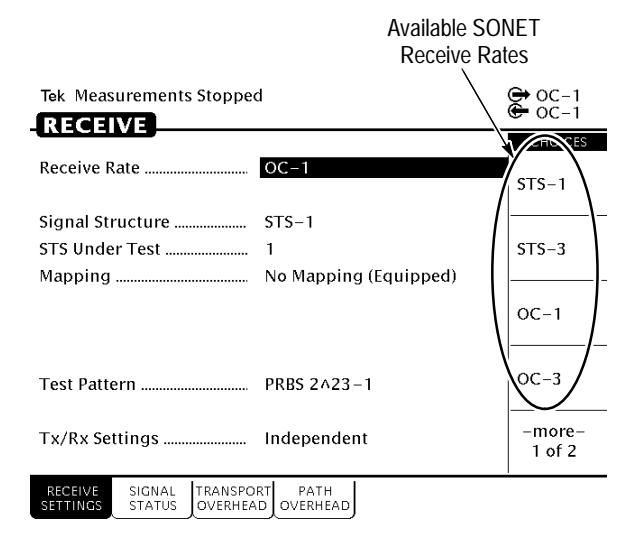

### Figure 3–38: SONET Receive Rates

### Independent Receive and Transmit Settings

Generally, you can set the receive and transmit settings independently. For example, you can receive an electrical signal at the STS-1 rate while simultaneously transmitting an optical signal at the OC-3 rate.

However, when working with tributary signals, the receive and transmit parameters are not completely independent. You cannot receive a DS1 signal and transmit a DS3 signal. When working with tributary signals, you must set the mapping for receive and transmit to the same value or to **Bulk Fill No Mapping**. For example, you can receive a DS1 signal and transmit an OC-12 signal, but you must set the mapping of the transmitted signal to either **Bulk Fill No Mapping** or **DS1**; it cannot be set to DS3.

### **Coupling Receive and Transmit Settings**

If your application requires that the receive settings and transmit settings be identical, you can save time by coupling them together. After they are coupled, any change you make to a parameter on the RECEIVE SETTINGS page will also be made to the corresponding setting in the TRANSMIT SETTINGS page of the RECEIVE menu. The inverse is also true.

To couple the receive and transmit settings together from the RECEIVE SETTINGS page:

| Press Menu | Select Menu         | Highlight      | Select Choice |
|------------|---------------------|----------------|---------------|
| Button     | Page                | Parameter      |               |
| RECEIVE    | RECEIVE<br>SETTINGS | Tx/Rx Settings | Coupled       |

**NOTE**. When settings are coupled from the RECEIVE SETTINGS page, the transmit parameters are changed to match the receive parameters. Conversely, when settings are coupled from the TRANSMIT SETTINGS page, the receive parameters are changed to match the transmit parameters.

To change receive and transmit settings so that they are no longer coupled:

| Press Menu | Select Menu         | Highlight      | Select Choice |
|------------|---------------------|----------------|---------------|
| Button     | Page                | Parameter      |               |
| RECEIVE    | RECEIVE<br>SETTINGS | Tx/Rx Settings | Independent   |

Notice that the signal status icons, in the upper-right corner of the display, changed to indicate that the settings are no longer coupled.

**NOTE**. When the incoming line rate changes, a valid LOS must occur between the old and new line rates; otherwise, the CTS 710 might lose pattern lock and display an LOS or LOF status. If this occurs, reselect the correct Receive line rate after the change or initiate a valid LOS (for example, disconnect and reconnect the received signal or assert LOS at the source).

## Setting the Receive Level

To specify the receive level for electrical signals:

| Press Menu<br>Button | Select Menu<br>Page | Highlight<br>Parameter | Select Choice |
|----------------------|---------------------|------------------------|---------------|
| RECEIVE              | RECEIVE<br>SETTINGS | Receive Level          | XConnect      |
|                      |                     |                        | Low           |
|                      |                     |                        | High          |
|                      |                     |                        | Monitor       |

- Select **XConnect** to set the line level to the cross-connect level.
- Select **Low** to set the line level to low.
- Select **High** to set the line level to high.
- Select **Monitor** to set the line level to the monitor level.

## Setting the Signal Structure

If you are receiving an STS-3, OC-3 or OC-12 signal, you can specify whether the signal consists of STS-1 payloads or STS-3c payloads.

To specify the structure of a received STS-3, OC-3, or OC-12 signal:

| Press Menu<br>Button | Select Menu<br>Page | Highlight<br>Parameter | Select Choice |
|----------------------|---------------------|------------------------|---------------|
| RECEIVE              | RECEIVE<br>SETTINGS | Signal Structure       | STS-1         |
|                      |                     |                        | STS-3c        |

# **Specifying Which STS to Test**

If you are using a line rate other than the SONET basic-level rates STS-1 or OC-1, you must select one STS to test.

To designate which STS to test:

| Press Menu | Select Menu         | Highlight      | Select Choice  |
|------------|---------------------|----------------|----------------|
| Button     | Page                | Parameter      |                |
| RECEIVE    | RECEIVE<br>SETTINGS | STS Under Test | as appropriate |

# Setting the Mapping

You can specify whether the payload contains live data or not. If you know the mapping of the received signal, you can specify what the mapping is on the RECEIVE SETTINGS page.

**NOTE**. The CTS 710 cannot demap a tributary signal and transmit a tributary signal at the same time.

| Press Menu<br>Button | Select Menu<br>Page | Highlight<br>Parameter | Select Choice                           |
|----------------------|---------------------|------------------------|-----------------------------------------|
| RECEIVE              | RECEIVE<br>SETTINGS | Mapping                | Bulk Fill<br>No Mapping<br>(Equipped)   |
|                      |                     |                        | Bulk Fill<br>No Mapping<br>(Unequipped) |
|                      |                     |                        | DS3                                     |
|                      |                     |                        | VT1.5                                   |

To specify the mapping of the received signal:

**NOTE**. Some mappings require options that might not be installed in your CTS 710. Depending on the mapping you choose, you might need to set additional parameters.

- Select Bulk Fill No Mapping (Equipped) to receive an SPE that is filled with the test pattern specified (on the Test Pattern line) and where the C2 byte is set to 1.
- Select Bulk Fill No Mapping (Unequipped) to receive an SPE that is filled with the test pattern specified (on the Test Pattern line) and where the C2 byte is set to 0.
- Select VT 1.5 Async to demap a DS1 signal from the received signal. See *Demapping a Tributary Signal* for details.

**NOTE.** The CTS 710 will report errors incorrectly when the receive mapping is set to VT 1.5 Async but the received signal does not actually contain any tributary signals. For example, if the transmitted signal is an STS-3 signal using a PRBS for the payload and the receive mapping is set to VT 1.5 Async, the CTS 710 will report errors for VT AIS, VT FERF, VT FEBE, VT BIP, and VT LOP. This occurs only when the received signal does not contain a tributary signal but the CTS 710 is configured to receive a signal that contains a tributary. This applies only to CTS 710s with the Add/Drop/Test Option.

- Select **DS3** to demap a DS3 signal from the received signal. See *Demapping a Tributary Signal* for details.
- Select DS3->DS1 to demap a DS1 signal from the received signal. See *Demultiplexing a DS1 from a DS3 Mapped in a SONET Signal* for details.

# Demultiplexing a DS1 from a DS3 Mapped in a SONET Signal (Add/Drop/Test Option Only)

To demultiplex a DS1 signal from a SONET signal that uses DS3 mapping:

1. After setting the SONET signal mapping to DS3–>DS1 Demux, specify the DS3 mapping as follows:

| Press Menu<br>Button | Select Menu<br>Page | Highlight<br>Parameter | Select Choice |
|----------------------|---------------------|------------------------|---------------|
| RECEIVE              | RECEIVE<br>SETTINGS | DS3 Framing            | DS3 C-bit     |
|                      |                     |                        | DS3 M13       |

2. Specify the DS1 User Test as follows:

| Press Menu<br>Button | Select Menu<br>Page | Highlight<br>Parameter | Select Choice |
|----------------------|---------------------|------------------------|---------------|
|                      |                     | DS1 Under Test         | DS1 #1        |
|                      |                     |                        | DS1 #28       |
|                      |                     |                        | Next          |
|                      |                     |                        | Previous      |

- Select **DS1** #1 to specify the first DS1 signal.
- Select **DS1 #28** to specify the last DS1 signal.
- Select Next to change the selection to the next higher DS1 signal.
- Select **Previous** to change the selection to the next lower DS1 signal.

**3.** Specify the DS1 Framing as follows:

| Press Menu<br>Button | Select Menu<br>Page | Highlight<br>Parameter | Select Choice |
|----------------------|---------------------|------------------------|---------------|
|                      |                     | Framing                | DS1 Unframed  |
|                      |                     |                        | DS1 SF (D4)   |
|                      |                     |                        | DS1 ESF       |

- Select **DS1 Unframed** to demultiplex an unframed DS1 signal or a DS1 signal whose framing is unknown.
- Select DS1 SF (D4) to demultiplex a DS1 signal in D4 Superframe format.
- Select **DS1 ESF** to demultiplex a DS1 signal in Extended Superframe format.
- 4. To drop the DS1 signal to the front panel connectors:

| Press Menu | Select Menu | Highlight      | Select Choice |
|------------|-------------|----------------|---------------|
| Button     | Page        | Parameter      |               |
|            |             | Tributary Drop | On            |

| Press Menu<br>Button | Select Menu<br>Page | Highlight<br>Parameter | Select Choice       |
|----------------------|---------------------|------------------------|---------------------|
|                      |                     | Test Pattern           | PRBS<br>2^23–1      |
|                      |                     |                        | PRBS<br>2^20-1      |
|                      |                     |                        | PRBS<br>2^15-1      |
|                      |                     |                        | QRSS<br>2^20-1      |
|                      |                     |                        | All Ones            |
|                      |                     |                        | All Zeros           |
|                      |                     |                        | 1 in 8              |
|                      |                     |                        | 3 in 24             |
|                      |                     |                        | User Word<br>8 Bit  |
|                      |                     |                        | User Word<br>16 Bit |
|                      |                     |                        | User Word<br>24 Bit |
|                      |                     |                        | Unknown             |

5. Specify the received test pattern as follows:

- Select User Word 8 Bit, User Word 16 Bit, or User Word 24 Bit to receive test patterns different from the preset choices. If you choose User Word, the test pattern description changes to show the selected bit pattern. Edit the bits of the word as needed.
- Select Unknown when you do not know what test pattern is being transmitted or when the test pattern is not stable.

The demultiplexed DS1 signal will be delivered to the DS1 OUT connector on the front panel.

# Demapping a Tributary Signal (Add/Drop/Test Option Only)

To demap and test a tributary signal, you set Mapping to the appropriate tributary mapping.

**NOTE**. The CTS 710 cannot demap a tributary signal and transmit a tributary signal at the same time.

When you use tributary signal mapping, you must also specify the virtual tributary under test and payload (see Figure 3–39).

| Tek Measurements Stopped                                           | 🖨 STS-1<br>🖨 STS-1            |
|--------------------------------------------------------------------|-------------------------------|
| RECEIVE                                                            | CHOICES                       |
| Receive Rate STS-1<br>Receive Level Cross Connect                  | No<br>Mapping<br>(Equipped)   |
| Signal Structure STS-1<br>STS Under Test 1                         | No<br>Mapping<br>(UnEquipped) |
| VT Under Test                                                      | VT1.5<br>Async                |
| Tributary Drop Off                                                 | DS3                           |
| Tx/Rx Settings Independent                                         | DS3->DS1<br>Demux             |
| RECEIVE SIGNAL TRANSPORT PATH<br>SETTINGS STATUS OVERHEAD OVERHEAD |                               |

#### Figure 3–39: Setting Tributary Mapping

To specify the VT Under Test and set the payload:

6. Specify the VT Under Test as follows:

| Press Menu | Select Menu         | Highlight     | Select Choice  |
|------------|---------------------|---------------|----------------|
| Button     | Page                | Parameter     |                |
| RECEIVE    | RECEIVE<br>SETTINGS | VT Under Test | as appropriate |

- Select **VT** #1 to specify the first virtual tributary.
- Select VT #28 to specify the last virtual tributary.
- Select Next to change the selection to the next higher virtual tributary.
- Select **Previous** to change the selection to the next lower virtual tributary.
- 7. Specify the payload as follows:

| Press Menu | Select Menu | Highlight | Select Choice  |
|------------|-------------|-----------|----------------|
| Button     | Page        | Parameter |                |
|            |             | Payload   | as appropriate |

- Select DS1 Unframed to demap an unframed DS1 signal or a DS1 signal whose framing is unknown.
- Select DS1 SF (D4) to demap a DS1 signal (in D4 Superframe format) from the payload of the selected virtual tributary.
- Select DS1 ESF to demap a DS1 signal (in Extended Superframe format) from the payload of the selected virtual tributary.
- Select DS3 Unframed to demap an unframed DS3 signal or a DS3 signal whose framing is unknown.
- Select **DS3 C-bit** to demap a DS3 signal with C-bit framing.
- Select **DS3 M13** to demap a DS3 signal with M-13 framing.

### **Dropping a Tributary Signal**

To drop a signal it must be demapped, as described previously, and you must turn on Tributary Drop.

To turn on Tributary Drop:

| Press Menu<br>Button | Select Menu<br>Page | Highlight<br>Parameter | Select Choice |
|----------------------|---------------------|------------------------|---------------|
| RECEIVE              | RECEIVE<br>SETTINGS | Tributary Drop         | Off           |
|                      |                     |                        | On AMI        |
|                      |                     |                        | On B8ZS       |

- Select **On** to drop the signal specified on the Payload line. The signal will be dropped to the appropriate OUT connector on the front panel.
- Select On AMI to drop a DS1 signal using Alternate Mark Inversion coding.
- Select On B8ZS to drop a DS1 signal using Binary Eight Zero Substitution coding.

## Setting the Test Pattern

To specify the test pattern that will be received:

1. Specify the received test pattern using the following procedure:

| Press Menu<br>Button | Select Menu<br>Page | Highlight<br>Parameter | Select Choice  |
|----------------------|---------------------|------------------------|----------------|
| RECEIVE              | RECEIVE<br>SETTINGS | Test Pattern           | PRBS<br>2^23–1 |
|                      |                     |                        | PRBS<br>2^20–1 |
|                      |                     |                        | PRBS<br>2^15–1 |
|                      |                     |                        | PRBS<br>2^09–1 |
|                      |                     |                        | All Ones       |
|                      |                     |                        | All Zeros      |
|                      |                     |                        | User Word      |
|                      |                     |                        | Unknown        |

- Select User Word to receive a test pattern different from the preset choices. If you choose User Word, the test pattern description changes to User Defined Byte.
- Select Unknown when you do not know what test pattern is being transmitted or when the test pattern is not stable.
- **2.** Select the line containing the byte to set the value of the User Defined Byte.
- **3.** Select a preset choice or select **EDIT BYTE** to enter a byte string different from the preset choices.

When you are finished editing the byte, select **DONE**.

#### **Unequipped Payload Mapping**

If you choose Bulk Fill No Mapping (Unequipped) payload mapping, the CTS 710 receiver expects to find the unequipped code in byte C2. The received payload is ignored except for parity checks.

### **Checking Received Optical Power or Received Peak Voltage**

To check the optical power or the peak voltage of the received SONET signal:

| Press Menu | Select Menu   | Highlight | Select Choice |
|------------|---------------|-----------|---------------|
| Button     | Page          | Parameter |               |
| RECEIVE    | SIGNAL STATUS | none      | none          |

**NOTE**. The CTS 710 may take several seconds to respond when a signal is connected to the input.

If Receive Rate, on the RECEIVE SETTINGS page, is set to an optical rate, the SIGNAL STATUS page displays the received optical power. If Receive Rate is set to an electrical rate, the SIGNAL STATUS page displays the received peak voltage.

The optical power of the received signal is displayed in dBm (see Figure 3–40). The peak voltage of the received signal is displayed in volts. The SIGNAL STATUS page does not display results for tributary signals.

| Tek Measurements Stoppe | d        | [ <b>⊕</b> ]0C−1<br><b>(</b> )0C−1 |
|-------------------------|----------|------------------------------------|
|                         |          |                                    |
| Expected Receive Rate   | OC-1     |                                    |
| Received Optical Power  | -7.27dBm |                                    |
|                         |          |                                    |
|                         |          |                                    |
|                         |          |                                    |
|                         |          |                                    |
|                         |          |                                    |
|                         |          |                                    |
|                         |          |                                    |
|                         |          |                                    |

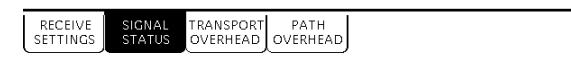

### Figure 3-40: Displaying Received Optical Power

# **Viewing Overhead Bytes**

This section describes how to use the TRANSPORT OVERHEAD and PATH OVERHEAD pages to view overhead bytes. The display updates about once per second to track changes in the overhead. At any time, you can pause the updating process to analyze the bytes.

### Viewing Transport Overhead Bytes

To view transport overhead bytes:

1. Display the transport overhead as follows:

| Press Menu | Select Menu           | Highlight | Select Choice |
|------------|-----------------------|-----------|---------------|
| Button     | Page                  | Parameter |               |
| RECEIVE    | TRANSPORT<br>OVERHEAD | none      | none          |

If you are receiving a line rate higher than the SONET basic-level rates STS-1 or OC-1, you must indicate which overhead, at the STS-1 level, you want to display.

2. Select the columns you wish to display as follows:

| Press Menu | Select Menu | Highlight               | Select Choice  |
|------------|-------------|-------------------------|----------------|
| Button     | Page        | Parameter               |                |
|            |             | Showing<br>Overhead for | as appropriate |

#### Viewing Path Overhead Bytes

To view path overhead bytes:

**1.** Display the path overhead as follows:

| Press Menu | Select Menu           | Highlight     | Select Choice  |
|------------|-----------------------|---------------|----------------|
| Button     | Page                  | Parameter     |                |
| RECEIVE    | TRANSPORT<br>OVERHEAD | Overhead View | VT1.5 Overhead |

**NOTE**. The choices available depend on the mapping of the received signal.

• Select VT1.5 Overhead to display the V5 overhead byte.

### Displaying the J1 Path Trace Message

To view the Path Trace Message:

| Press Menu | Select Menu                           | Highlight | Select Choice |
|------------|---------------------------------------|-----------|---------------|
| Button     | Page                                  | Parameter |               |
| RECEIVE    | PATH<br>OVERHEAD<br>(see Figure 3–41) | none      | none          |

### Displaying the V5 Byte

To view the V5 byte:

| Press Menu | Select Menu                           | Highlight     | Select Choice  |
|------------|---------------------------------------|---------------|----------------|
| Button     | Page                                  | Parameter     |                |
| RECEIVE    | PATH<br>OVERHEAD<br>(see Figure 3–41) | Overhead View | VT1.5 Overhead |

| Tek Measurements Stopped                                                                                                    | OC−1 OC−1 OC−1                                |
|----------------------------------------------------------------------------------------------------|-----------------------------------------------|
| Receiving OC-1 with STS-1 # 1 under testOverhead ViewSTS Path OverheadExternal DropNonePause ControlUpdates ActivePath OverheadTektronix CTS 710 SONETJ1:00100000<br>(C2:0000000<br>(G1:O000000<br>(F2:H4:1111101<br>(C2:Z3:0000000<br>(C2:H4:1111101<br>(C2:Z4:0000000<br>(C2:Z5:0000000<br>(C2:Z4:0000000<br>(C2:Z4:0000000<br>( | CHOICES<br>STS Path<br>Overhead<br>V5<br>Byte |
| RECEIVE SIGNAL TRANSPORT PATH<br>SETTINGS STATUS OVERHEAD OVERHEAD                                                                                                    |                                               |

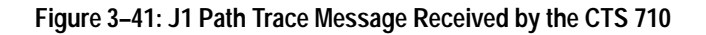

### Dropping DCC and User Channel Overhead Bytes

You drop the contents of the Data Communications Channel (DCC) and User Channel to an external protocol analyzer. The data from the DCC and User Channel is dropped through the Overhead Add/Drop Port located on the rear panel. See *Appendix G* for detailed information on the port pin assignments.

To drop data from the DCC:

**1.** Connect an external protocol analyzer to the CTS 710 using the Overhead Add/Drop Port on the rear panel of the CTS 710.

#### 2. Configure the CTS 710 to drop the DCC data bytes:

| Press Menu<br>Button | Select Menu<br>Page   | Highlight<br>Parameter             | Select Choice |
|----------------------|-----------------------|------------------------------------|---------------|
| RECEIVE              | TRANSPORT<br>OVERHEAD | External Drop<br>(see Figure 3–42) | None          |
|                      |                       |                                    | D1-D3         |
|                      |                       |                                    | D4-D12        |
|                      |                       |                                    | F1            |

- Select **None** if you do not want to drop the DCC bytes.
- Select **D1–D3** to drop the D1–D3 bytes of the DCC.
- Select **D4–D12** to drop the D4–D12 bytes of the DCC.
- Select **F1** to drop the F1 byte of the DCC.

| Tek Measurement                                              | s Stopped                                                                                                    | [⊖]STS-1<br>C]STS-1 |  |  |  |
|--------------------------------------------------------------|----------------------------------------------------------------------------------------------------|---------------------|--|--|--|
|                                                              |                                                                                                    | CHOICES             |  |  |  |
| Receiving STS-1<br>Showing Overhead<br>External Drop         | Receiving STS-1 with STS-1#1 under test<br>Showing Overhead for STS-1#1                                                                                                    |                     |  |  |  |
| Pause Control                                                | Updates Active                                                                                                    | D1-D3               |  |  |  |
| A1: 11110110<br>B1: 10001100<br>D1: 00000000                 | Column 2         Column 3           A2:         00101000         C1:         00000000           E1:         00000000         F1:         00000000           D2:         00000000         D3:         00000000 | D4-D12              |  |  |  |
| H1: 01100010<br>B2: 11100100<br>D4: 00000000<br>D7: 00000000 | H2: 00000000 K2: 0000000<br>D5: 00000000 D6: 0000000<br>D8: 00000000 D9: 0000000                                                                                                    | F1                  |  |  |  |
| z1: 00000000                                                 | D11: 00000000 D12: 00000000<br>Z2: 00000000 E2: 00000000                                                                                                    | F2                  |  |  |  |
| RECEIVE SIGNAL<br>SETTINGS STATUS                            | TRANSPORT PATH<br>OVERHEAD OVERHEAD                                                                                                    |                     |  |  |  |

Figure 3–42: Dropping Data from the DCC

To drop data from the User Channel:

- **1.** Connect an external protocol analyzer to the CTS 710 using the Overhead Add/Drop Port on the rear panel of the CTS 710.
- 2. Configure the CTS 710 to drop the User Channel data byte:

| Press Menu<br>Button | Select Menu<br>Page | Highlight<br>Parameter             | Select Choice |
|----------------------|---------------------|------------------------------------|---------------|
| RECEIVE              | PATH<br>OVERHEAD    | External Drop<br>(see Figure 3-43) | None          |
|                      | F2                  |                                    |               |

- Select **None** if you do not want to drop the User Channel data.
- Select **F2** to drop the User Channel byte.

| Tek Measurements Stopped                                                                                                    | ⊕ 0C-1<br>€ 0C-1 |
|----------------------------------------------------------------------------------------------------|------------------|
| RECEIVE                                                                                                    | CHOICES          |
| Receiving OC-1 with STS-1 # 1 under test<br>Overhead View STS Path Overhead                                                                          | None             |
| External Drop     F2 User Byte       Pause Control     Updates Active                                                                                | D1-D3            |
| Path Overhead Path Trace Message<br>J1: $00110000 \rightarrow$ Tektronix CTS 710 SONET<br>B3: 10011111 Test Set. Hello, how are<br>C2: 00000010 vou? | D4-D12           |
| G1: 0000000<br>F2: 0000000<br>H4: 11111100<br>72: 0000000                                                                                            | F1               |
| 23: 00000000<br>24: 00000000<br>25: 00000000                                                                                                    | F2               |
| RECEIVE SIGNAL TRANSPORT PATH<br>SETTINGS STATUS OVERHEAD OVERHEAD                                                                                   |                  |

Figure 3–43: Dropping the User Channel Data Byte

### Controlling the Display Update

To pause or continue overhead byte updating:

| Press Menu<br>Button | Select Menu<br>Page | Highlight<br>Parameter | Select Choice |
|----------------------|---------------------|------------------------|---------------|
| RECEIVE              | PATH<br>OVERHEAD    | Pause Control          | Pause         |
|                      | Continue            |                        |               |

# **Setting Tributary Receive Parameters**

This section describes how to manually set the receive rate, receive level, framing, and test pattern for tributary signals.

Pressing AUTOSCAN sets the receive parameters automatically based on the received signal.

### **Steps for Setting Parameters**

The sequence of steps for setting receive parameters varies with signal to be received. Figure 3–44 shows the sequence of steps required to set the receive parameters for tributary signals (for example, DS3). Figure 3–45 shows the sequence of steps required to set the receive parameters for demultiplexing a DS1 signal from a DS3 signal.

Set \_\_\_\_\_ Set Level \_\_\_\_\_ Set \_\_\_\_ Set Test Pattern

#### Figure 3–44: Sequence for Setting Tributary Signal Parameters

Set \_\_\_\_\_ Set DS3 \_\_\_\_\_ Set DS1 \_\_\_\_\_ Set DS1 \_\_\_\_\_ Set Test Rate \_\_\_\_\_ Framing \_\_\_\_\_ Framing \_\_\_\_\_ Pattern

# Figure 3–45: Sequence for Setting Signal Parameters to Demultiplex a DS1 from a DS3

### Setting the Receive Rate

To set the receive rate:

| Press Menu | Select Menu                              | Highlight    | Select Choice  |
|------------|------------------------------------------|--------------|----------------|
| Button     | Page                                     | Parameter    |                |
| RECEIVE    | RECEIVE<br>SETTINGS<br>(see Figure 3–46) | Receive Rate | as appropriate |

 Select DS1, DS3, or DS3->DS1 Demux to receive a tributary rate signal.

Selecting DS3–>DS1 Demux will demultiplex a DS1 signal from a received DS3 signal. All measurements are made at the DS1 level except for Loss of Signal.

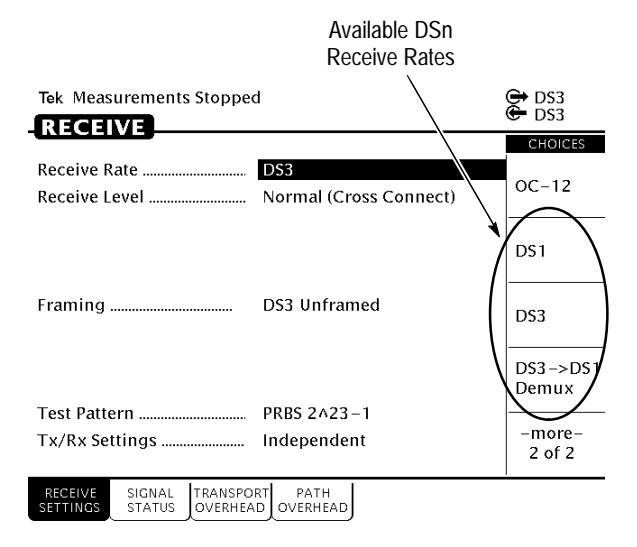

### Figure 3–46: Tributary Signal Receive Rates

### Independent Receive and Transmit Settings

Generally, you can set the receive and transmit settings independently. For example, you can receive an electrical signal at the DS3 rate while simultaneously transmitting an optical signal at the OC-3 rate.

However, when working with tributary signals, the transmit and receive parameters are not completely independent. You cannot transmit a DS1 signal and receive a DS3 signal. When working with tributary signals, you must set the mapping for transmit and receive to the same value or to **No Mapping**. For example, you can transmit a VT1.5 signal and receive an OC-12 signal, but you must set the mapping of the received signal to either **No Mapping** or **VT1.5**; it cannot be set to DS3.

### **Coupling Receive and Transmit Settings**

If your application requires that the receive settings and transmit settings be identical, you can save time by coupling them together. After they are coupled, any change you make to a parameter on the RECEIVE SETTINGS page will also be made to the corresponding setting in the TRANSMIT SETTINGS page of the RECEIVE menu. The inverse is also true.

To couple the receive and transmit settings together from the RECEIVE SETTINGS page:

| Press Menu | Select Menu         | Highlight      | Select Choice |
|------------|---------------------|----------------|---------------|
| Button     | Page                | Parameter      |               |
| RECEIVE    | RECEIVE<br>SETTINGS | Tx/Rx Settings | Coupled       |

**NOTE**. When settings are coupled from the RECEIVE SETTINGS page, the transmit parameters are changed to match the receive parameters. Conversely, when settings are coupled from the TRANSMIT SETTINGS page, the receive parameters are changed to match the transmit parameters.

To change receive and transmit settings so that they are no longer coupled:

| Press Menu | Select Menu         | Highlight      | Select Choice |
|------------|---------------------|----------------|---------------|
| Button     | Page                | Parameter      |               |
| RECEIVE    | RECEIVE<br>SETTINGS | Tx/Rx Settings | Independent   |

Notice that the signal status icons, in the upper-right corner of the display, changed to indicate that the settings are no longer coupled.

### Setting the Receive Level

To specify the receive level for electrical signals:

| Press Menu<br>Button | Select Menu<br>Page | Highlight<br>Parameter | Select Choice |
|----------------------|---------------------|------------------------|---------------|
| RECEIVE              | RECEIVE<br>SETTINGS | Receive Level          | Normal        |
|                      |                     |                        | Monitor       |
|                      |                     |                        | Bridge        |

- Select **Normal** to set the line level to normal.
- Select **Monitor** to set the line level to the monitor level.
- Select **Bridge** to set the line level to the bridged level.

# Setting the Framing

When receiving a tributary signal you can specify the framing of the signal.

| То | specify | the | framing | of a | received | tributary | signal: |  |
|----|---------|-----|---------|------|----------|-----------|---------|--|
|----|---------|-----|---------|------|----------|-----------|---------|--|

| Press Menu | Select Menu         | Highlight | Select Choice  |
|------------|---------------------|-----------|----------------|
| Button     | Page                | Parameter |                |
| RECEIVE    | RECEIVE<br>SETTINGS | Framing   | as appropriate |

**NOTE**. The choices available for Framing depend on the selected Receive Rate.

- Select **DS1 Unframed** to receive an unframed DS1 signal.
- Select **DS1 SF (D4)** to receive a DS1 signal with SuperFrame framing.
- Select **DS1 ESF** to receive a DS1 signal with Extended SuperFrame framing.
- Select **DS3 Unframed** to receive an unframed DS3 signal.
- Select **DS3 C-bit** to receive a DS3 signal using C-bit framing.
- Select **DS3 M13** to receive a DS3 signal using M13 framing.

## Specifying the Test Pattern

To specify the test pattern of the received signal:

| Press Menu | Select Menu         | Highlight    | Select Choice  |
|------------|---------------------|--------------|----------------|
| Button     | Page                | Parameter    |                |
| RECEIVE    | RECEIVE<br>SETTINGS | Test Pattern | as appropriate |

**NOTE**. The choices available for Test Pattern depend on the selected Receive Rate.

- Select 1 in 8 to set the test pattern to 1000 0000.
- Select User Word 8 bit, User Word 16 bit, or User Word 24 bit to set a test pattern different from the preset choices. If you choose User Word, the test pattern description changes to User Defined Byte.
- Select Unknown when you do not know what test pattern is being transmitted or when the test pattern is not stable.

If you select User Word for the test pattern, set the value of the User Word as follows:

- **1.** Select the line containing the byte to set the value of the User Defined Byte.
- 2. Define the contents of the User Defined Byte as follows:

| Press Menu<br>Button | Select Menu<br>Page | Highlight<br>Parameter   | Select Choice    |
|----------------------|---------------------|--------------------------|------------------|
|                      |                     | select displayed<br>byte | Set to 00000000  |
|                      |                     |                          | Set to 11111111  |
|                      |                     |                          | Default 10101010 |
|                      |                     |                          | EDIT BYTE        |

- Select **Set to 00000000** to set the test pattern to all zeros.
- Select **Set to 111111111** to set the test pattern to all ones.
- Select Default 10101010 to set the test pattern to alternating ones and zeros
- **3.** Select **EDIT BYTE** to specify a value different from the preset choices.
- 4. Select **DONE** when you are finished editing the byte.
# Demultiplexing a DS1 from a DS3 Signal

To demultiplex a DS1 signal from a DS3 signal:

1. After setting the Receive Rate to DS3–>DS1 Demux, specify the DS3 framing as follows:

| Press Menu<br>Button | Select Menu<br>Page | Highlight<br>Parameter | Select Choice |
|----------------------|---------------------|------------------------|---------------|
| RECEIVE              | RECEIVE<br>SETTINGS | DS3 Framing            | DS3 C-bit     |
|                      |                     |                        | DS3 M13       |

2. Specify the DS1 User Test as follows:

| Press Menu Select Menu<br>Button Page |  | Highlight<br>Parameter | Select Choice |
|---------------------------------------|--|------------------------|---------------|
|                                       |  | DS1 Under Test         | DS1 #1        |
|                                       |  |                        | DS1 #28       |
|                                       |  |                        | Next          |
|                                       |  |                        | Previous      |

- Select **DS1** #1 to specify the first DS1 signal.
- Select **DS1 #28** to specify the last DS1 signal.
- Select Next to change the selection to the next higher DS1 signal.
- Select **Previous** to change the selection to the next lower DS1 signal.

**3.** Specify the DS1 Framing as follows:

| Press Menu<br>Button | Select Menu<br>Page | Highlight<br>Parameter | Select Choice |
|----------------------|---------------------|------------------------|---------------|
|                      |                     | Framing                | DS1 Unframed  |
|                      |                     |                        | DS1 SF (D4)   |
|                      |                     |                        | DS1 ESF       |

- Select **DS1 Unframed** to demultiplex an unframed DS1 signal or a DS1 signal whose framing is unknown.
- Select DS1 SF (D4) to demultiplex a DS1 signal in D4 Superframe format.
- Select **DS1 ESF** to demultiplex a DS1 signal in Extended Superframe format.

| Press Menu<br>Button | Select Menu<br>Page | Highlight<br>Parameter | Select Choice       |
|----------------------|---------------------|------------------------|---------------------|
|                      |                     | Test Pattern           | PRBS<br>2^23–1      |
|                      |                     |                        | PRBS<br>2^20-1      |
|                      |                     |                        | PRBS<br>2^15-1      |
|                      |                     |                        | QRSS<br>2^20-1      |
|                      |                     |                        | All Ones            |
|                      |                     |                        | All Zeros           |
|                      |                     |                        | 1 in 8              |
|                      |                     |                        | 3 in 24             |
|                      |                     |                        | User Word<br>8 Bit  |
|                      |                     |                        | User Word<br>16 Bit |
|                      |                     |                        | User Word<br>24 Bit |
|                      |                     |                        | Unknown             |

4. Specify the received test pattern as follows:

- Select User Word 8 Bit, User Word 16 Bit, or User Word 24 Bit to receive test patterns different from the preset choices. If you choose User Word, the test pattern description changes to show the selected bit pattern. Edit the bits of the word as needed.
- Select Unknown when you do not know what test pattern is being transmitted or when the test pattern is not stable.

# **Setting Alarms and Inserting Errors**

This section describes how to simulate error conditions, set alarms, and simulate network failures. To test the response of a network, you might need to simulate parity errors, send alarm signals, and simulate network failures. This type of testing is simple and convenient using the CTS 710 SONET Test Set.

### **Simulating Error Conditions**

The specific errors the CTS 710 simulates depend on the transmit rate and payload mapping.

### Specifying the Error to Insert

Specify the type of error transmitted as follows:

| Press Menu<br>Button | Select Menu<br>Page | Highlight<br>Parameter | Select Choice                                 |
|----------------------|---------------------|------------------------|-----------------------------------------------|
| TRANSMIT             | ERRORS &<br>ALARMS  | Error type set to      | Section B1 BIP                                |
|                      |                     |                        | Line B2 BIP                                   |
|                      |                     |                        | Path B3 BIP                                   |
|                      |                     |                        | Path FEBE                                     |
|                      |                     |                        | Frame Bit                                     |
|                      |                     |                        | VT BIP<br>(Add/Drop/Test<br>Option Only)      |
|                      |                     |                        | VT FEBE<br>(Add/Drop/Test<br>Option Only)     |
|                      |                     |                        | Pattern Bit<br>(Add/Drop/Test<br>Option Only) |
|                      |                     |                        | CRC (ESF)<br>(Add/Drop/Test<br>Option Only)   |
|                      |                     |                        | P–Bit<br>(Add/Drop/Test<br>Option Only)       |
|                      |                     |                        | C–Bit<br>(Add/Drop/Test<br>Option Only)       |

**NOTE**. The errors available to insert depend on the Mapping and Payload settings. Not all errors are available all the time.

### **Inserting Errors**

You can choose to insert errors manually (one at a time) or you can have errors inserted automatically at a rate you specify.

To insert a single error, press the **INSERT ERROR** button.

To have the CTS 710 insert errors automatically:

1. Turn on automatic error insertion as follows:

| Press Menu<br>Button | Select Menu<br>Page | Highlight<br>Parameter | Select Choice |
|----------------------|---------------------|------------------------|---------------|
| TRANSMIT             | ERRORS &<br>ALARMS  | Error rate set to      | None          |
|                      |                     |                        | 1e-3          |
|                      |                     |                        | 1e-4          |
|                      |                     |                        | 1e–5          |
|                      |                     |                        | 1e-6          |
|                      |                     |                        | 1e-7          |
|                      |                     |                        | 1e-8          |
|                      |                     |                        | USER DEFINED  |

- Select None to turn off automatic error insertion. However, you can still insert errors manually using the front-panel INSERT ERROR button.
- The maximum allowable error rate depends on the transmit rate, signal structure, and error type (see Tables 3–11 and 3–12).

|                           | Error Type        |                |                |           |             |
|---------------------------|-------------------|----------------|----------------|-----------|-------------|
| Rate:<br>Structure        | Section B1<br>BIP | Line B2<br>BIP | Path B3<br>BIP | Path FEBE | Pattern Bit |
| STS-1/0C-1:<br>1 X STS-1  | 1E-3              | 1E-3           | 1E-3           | 1E-3      | 1E-3        |
| STS-3/OC-3:<br>3 X STS-1  | 1E-4              | 1E-4           | 1E-3           | 1E-3      | 1E-3        |
| STS-3/OC-3:<br>1 X STS-3c | 1E-4              | 1E-4           | 1E-4           | 1E-4      | 1E-3        |
| OC-12:<br>12 X STS-1      | 1E-5              | 1E-4           | 1E-3           | 1E-3      | 1E-3        |
| OC-12:<br>4 X STS-3c      | 1E-5              | 1E-4           | 1E-4           | 1E-4      | 1E-3        |

Table 3–11: Maximum Error Rates for SONET Signals

Table 3–12: Maximum Error Rates for Tributary Signals

|            | DS1             |                 | DS              | 53              |
|------------|-----------------|-----------------|-----------------|-----------------|
| Error Type | Maximum<br>Rate | Minimum<br>Rate | Maximum<br>Rate | Minimum<br>Rate |
| VT BIP     | 1E-3            | 1E–10           | N/A             | N/A             |
| VT FEBE    | 1E-4            | 1E–10           | N/A             | N/A             |
| Parity     | N/A             | N/A             | 1E-4            | 1E-9            |
| CRC        | 1E-4            | 1E-8            | N/A             | N/A             |
| Frame      | 1E-2            | 1E–5            | 1E-2            | 1E–7            |
| Data       | 1E-2            | 1E-8            | 1E-2            | 1E-9            |

**NOTE**. The CTS 710 can measure all the error rates it can transmit except for DS3 Parity where the maximum measured error rate is 5e-5.

- 2. Select USER DEFINED to specify an error rate different from the preset choices. The CTS 710 enters edit mode (Figure 3–47).
  - If the knob is assigned to Coarse, it changes the exponent.
  - If the knob is assigned to Fine, it changes the decimal number.
- 3. Select DONE to enter the error rate you have specified.

| Tek Measurements Stopped                                                                             | €]STS-1<br>€STS-1 |
|----------------------------------------------------------------------------------------------------|-------------------|
|                                                                                                    | EDIT MODE         |
| Error Type set to Section B1 BIP                                                                     | 0                 |
| Error Rate set to 1e-8                                                                               | Coarse            |
|                                                                                                    | 0                 |
| Transmit Alarm set to None                                                                           | Fine              |
| Transmit Failure set to None                                                                         |                   |
| Press INSERT ERROR to insert a single error<br>into the transmitted signal.                          |                   |
|                                                                                                    | DONE              |
| TRANSMIT ERRORS POINTERS APS TRANSPORT PATH<br>SETTINGS & ALARMS & TIMING COMMANDS OVERHEAD OVERHEAD | Ŋ                 |

Figure 3–47: Setting An Error Rate

## **Setting Alarms**

The CTS 710 can simulate alarm conditions to test the response of the network.

To transmit an alarm:

| Press Menu<br>Button | Select Menu<br>Page | Highlight<br>Parameter | Select Choice                                |
|----------------------|---------------------|------------------------|----------------------------------------------|
| TRANSMIT             | ERRORS &<br>ALARMS  | Transmit alarm set to  | None                                         |
|                      | ·                   | ŀ                      | Line AIS                                     |
|                      |                     |                        | Line FERF                                    |
|                      |                     |                        | Path AIS                                     |
|                      |                     |                        | Path FERF                                    |
|                      |                     |                        | VT AIS<br>(Add/Drop/Test<br>Option Only)     |
|                      |                     |                        | VT FERF<br>(Add/Drop/Test<br>Option Only)    |
|                      |                     |                        | DSn Yellow<br>(Add/Drop/Test<br>Option Only) |
|                      |                     |                        | DSn AIS<br>(Add/Drop/Test<br>Option Only)    |
|                      |                     |                        | DS3 Idle<br>(Add/Drop/Test<br>Option Only)   |

- Select **None** to stop transmitting an alarm.
- Select Line AIS to transmit a Line AIS alarm.
- Select **Line FERF** to transmit a Line FERF alarm.
- Select **Path AIS** to transmit a Path AIS alarm.
- Select **Path FERF** to transmit a Path FERF alarm.
- Select **VT AIS** to transmit a VT AIS alarm.

- Select **VT FERF** to transmit a VT FERF alarm.
- Select **DSn Yellow** to transmit a DSn Yellow alarm.
- Select **DSn AIS** to transmit a DSn AIS alarm.
- Select **DS3 Idle** to transmit a DS3 Idle alarm.

**NOTE**. The VT AIS and VT FERF choices will be displayed only if Mapping, on the TRANSMIT SETTINGS page, is set to VT 1.5 Async.

All transmit alarm choices remain in effect until they are deliberately turned off.

# **Simulating Transmit Failures**

The CTS 710 can simulate transmit failure conditions to test the response of the network.

| Press Menu<br>Button | Select Menu<br>Page | Highlight<br>Parameter | Select Choice                             |
|----------------------|---------------------|------------------------|-------------------------------------------|
| TRANSMIT             | ERRORS &<br>ALARMS  | Failure set to         | None                                      |
|                      |                     |                        | LOS                                       |
|                      |                     |                        | LOF                                       |
|                      |                     |                        | STS LOP<br>(Add/Drop/Test<br>Option Only) |
|                      |                     |                        | VT LOP<br>(Add/Drop/Test<br>Option Only)  |
|                      |                     |                        | VT LOM<br>(Add/Drop/Test<br>Option Only)  |

To simulate a transmit failure:

**NOTE**. VT LOP and VT LOM can be selected only if Mapping, on the TRANSMIT SETTINGS page, is set to VT 1.5 Async.

- Select None to stop simulating failures.
- Select **LOS** to simulate a loss of signal failure.
- Select **LOF** to simulate a loss of frame failure.
- Select **STS LOP** to simulate a loss of pointer failure in the STS.
- Select **VT LOP** to simulate a loss of pointer failure in the virtual tributary.
- Select VT LOM to simulate a loss of multiframe failure in the virtual tributary.

All transmit failures remain in effect until they are deliberately turned off.

# **Setting Pointers and Changing Timing**

This section describes how to generate pointer movements within the transmitted signal. When stress testing a network, you may want to move pointers or introduce a frequency offset. The CTS 710 SONET Test Set allows you to control this type of testing five ways. You can:

- Make discrete pointer movements under manual control
- Make repetitive pointer movements at a rate you determine
- Introduce a frequency offset in the internally generated SPE
- Introduce a frequency offset in the transmit rate
- Generate sequences of pointer movements

### **Setting Pointers**

To set up the CTS 710 to make discrete or repetitive pointer movements:

1. Specify the pointer mode as follows:

| Press Menu | Select Menu | Highlight        | Select Choice |
|------------|-------------|------------------|---------------|
| Button     | Page        | Parameter        |               |
| TRANSMIT   | POINTERS &  | Pointer / Timing | Pointer       |
|            | TIMING      | Mode             | Movement      |

The choices allow you to choose to move pointers using time parameters or with a frequency offset. Selecting Pointer Movements moves pointers utilizing time parameters. 2. Specify the pointer type as follows:

| Press Menu<br>Button | Select Menu<br>Page  | Highlight<br>Parameter | Select Choice |
|----------------------|----------------------|------------------------|---------------|
| TRANSMIT             | POINTERS &<br>TIMING | Pointer Type           | STS Pointer   |
|                      |                      |                        | VT Pointer    |

#### Manual Pointer Control

You can move pointers under manual control using the POINTER ACTION button on the front panel. To set up for this type of control, use the knob to highlight the **Pointer Control** line.

There are three types of manual pointer movements: Single, Burst, and Continuous (see Figure 3–48). The choices are described in detail below; some require additional setup.

| Tek Measurements Stopped                                                                             |            |
|----------------------------------------------------------------------------------------------------|------------|
|                                                                                                    | CHOICES    |
| Pointer / Timing Mode Pointer Movements Pointer Type                                                 | Single     |
| Pointer Control Single                                                                               |            |
|                                                                                                    | Burst      |
| Press POINTER ACTION for a single movement.      It will alternate between increment and decrement   | Set Value  |
| it will alternate between increment and decrement.                                                   | Continuous |
|                                                                                                    |            |
| TRANSMIT ERRORS POINTERS APS TRANSPORT PATH<br>SETTINGS & ALARMS & TIMING COMMANDS OVERHEAD OVERHEAD |            |

### Figure 3–48: Manual Pointer Control Choices

**Single Pointer Movements.** With Single selected, each press of the front-panel POINTER ACTION button moves the pointer up or down

by one location. The first press increments the pointer, the second press decrements it, the third press increments it, and so forth.

**Burst Pointer Movements.** With Burst selected, pressing the front-panel POINTER ACTION button starts a burst of pointer movement. Each burst consists of a series of one-location pointer movements that are spaced four frames apart. Pressing POINTER ACTION repeatedly alternates between an incrementing burst and a decrementing burst (see Figure 3–49).

| Press Menu<br>Button | Select Menu<br>Page | Highlight<br>Parameter | Select Choice |
|----------------------|---------------------|------------------------|---------------|
|                      |                     | Pointer Control        | Burst         |
|                      |                     | Burst Size             | 2             |
|                      |                     |                        | 3             |
|                      |                     |                        | 4             |
|                      |                     |                        | 5             |
|                      |                     |                        | 6             |
|                      |                     |                        | 7             |
|                      |                     |                        | 8             |

To set the number of pointer movements in the burst:

To start a burst of pointer movements, press POINTER ACTION.

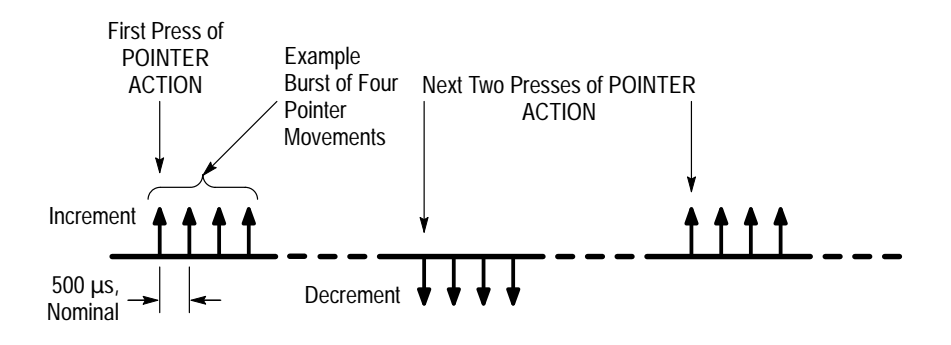

Figure 3–49: Alternating Burst Pointer Movement

Setting Pointer to a Specific Value. With Set to Value selected, you can move the pointer immediately to a new location, with or without a new data flag being set. Payload data can be lost when you use jump pointer movements of this type.

To set the new pointer value for an STS pointer:

| Press Menu<br>Button | Select Menu<br>Page | Highlight<br>Parameter  | Select Choice     |
|----------------------|---------------------|-------------------------|-------------------|
|                      |                     | Pointer Control         | Set Value         |
|                      |                     | Pointer Value Set<br>to | Min 0             |
|                      |                     |                         | Max 782           |
|                      |                     |                         | Default 522       |
|                      |                     |                         | Illegal (Max + 1) |
|                      |                     |                         | USER DEFINED      |

Select Min 0 to set the pointer to location zero (points to the byte immediately following the H3 transport overhead byte). If you choose this setting, the pointer is moved immediately; you do not need to press POINTER ACTION.

- Select Max 782 to set the pointer to location 782 (points to the byte immediately preceding the H1 transport overhead byte of the next frame). If you choose this setting, the pointer is moved immediately; you do not need to press POINTER ACTION.
- Select Default 522 to set the pointer to location 522 (points to the first payload byte in the next frame). If you choose this setting, the pointer is moved immediately; you do not need to press POINTER ACTION.
- Select Illegal (Max+1) to move the pointer to illegal location 783 (the maximum allowed location + 1). Choosing the illegal pointer location may cause a loss-of-pointer failure. If you choose this setting, the pointer is moved immediately; you do not need to press POINTER ACTION.
- Select USER DEFINED to set the pointer to a value different from the preset choices.

Selecting USER DEFINED places the CTS 710 into Edit Mode.

• Select **DONE** when you are finished setting the pointer value.

As soon as you press DONE, the pointer is moved; you do not need to press POINTER ACTION.

To set the new pointer value for a VT pointer:

| Press Menu<br>Button | Select Menu<br>Page | Highlight<br>Parameter  | Select Choice     |
|----------------------|---------------------|-------------------------|-------------------|
|                      |                     | Pointer Control         | Set Value         |
|                      |                     | Pointer Value Set<br>to | Min 0             |
|                      |                     |                         | Max 103           |
|                      |                     |                         | Default 78        |
|                      |                     |                         | Illegal (Max + 1) |
|                      |                     |                         | USER DEFINED      |

- Select Min 0 to set the pointer to location zero. If you choose this setting, the pointer is moved immediately; you do not need to press POINTER ACTION.
- Select Max 103 to set the pointer to location 103. If you choose this setting, the pointer is moved immediately; you do not need to press POINTER ACTION.
- Select Default 78 to set the pointer to location 78. If you choose this setting, the pointer is moved immediately; you do not need to press POINTER ACTION.
- Select Illegal (Max+1) to move the pointer to illegal location 104 (the maximum allowed location + 1). Choosing the illegal pointer location may cause a loss-of-pointer failure. If you choose this setting, the pointer is moved immediately; you do not need to press POINTER ACTION.
- **3.** Specify whether a New Data Flag is set with the pointer movement as follows:

| Press Menu<br>Button | Select Menu<br>Page | Highlight<br>Parameter    | Select Choice |
|----------------------|---------------------|---------------------------|---------------|
|                      |                     | Set with New<br>Data Flag | Yes           |
|                      |                     |                           | No            |

4. Set the Pointer S-Bits as follows:

| Press Menu<br>Button | Select Menu<br>Page | Highlight<br>Parameter | Select Choice |
|----------------------|---------------------|------------------------|---------------|
|                      |                     | Pointer S–Bits         | 00            |
|                      |                     |                        | 01            |
|                      |                     |                        | 10            |
|                      |                     |                        | 11            |

### **Continuous Pointer Movement**

To make repetitive pointer movements:

1. Specify the type of pointer control and movement rate as follows:

| Press Menu<br>Button | Select Menu<br>Page | Highlight<br>Parameter | Select Choice                                        |
|----------------------|---------------------|------------------------|------------------------------------------------------|
|                      |                     | Pointer Control        | Continuous                                           |
|                      |                     | Pointer Rate           | Max 48 ms<br><i>(Mapping = VT1.5<br/>Async only)</i> |
|                      |                     |                        | Max 2ms                                              |
|                      |                     |                        | Min 10000ms                                          |
|                      |                     |                        | Default 50ms                                         |
|                      |                     |                        | USER DEFINED                                         |

- Select Max 48ms to move the pointer one location every 48 milliseconds.
- Select Max 2ms to move the pointer one location every sixteen frames.
- Select Min 10000ms to move the pointer location one location every 10 seconds.
- Select **Default 50ms** to move the pointer one location every 50 ms.
- Select USER DEFINED to set continuous pointer movement at a rate different from the preset choices.
- 2. Select **USER DEFINED** to set the pointer movement to a value different from the preset choices.

Selecting USER DEFINED places the CTS 710 into Edit Mode. Now you can set the rate to the exact value you want, with 1 ms resolution. The minimum rate is 1 ms. The maximum rate is 10000 ms. 3. Specify the pointer movement direction as follows:

| Press Menu<br>Button | Select Menu<br>Page | Highlight<br>Parameter | Select Choice |
|----------------------|---------------------|------------------------|---------------|
|                      |                     | Pointer Direction      | Increment     |
|                      |                     |                        | Decrement     |
|                      |                     |                        | Alternate     |

- Selecting **Increment** causes the pointer to increment at the set rate.
- Selecting **Decrement** causes the pointer to decrement at the set rate.
- Selecting Alternate causes pointer movements at the set rate, but they alternate in incrementing and decrementing directions.

When using continuous pointer movement, a message line in the display tells you the equivalent payload frequency offset in parts per million if the pointer direction is set to either increment or decrement (see Figure 3–50).

| Tek Measurements Stopped                                                                                                    | G STS-1                                                    |
|----------------------------------------------------------------------------------------------------|------------------------------------------------------------|
| <b>TRANSMIT</b> Pointer / Timing Mode       Pointer Movements         Pointer Type       STS Pointer         Pointer Control       Continuous         Pointer Rate <b>2ms</b> Pointer Direction       Alternate         Equivalent Payload Frequency Offset:       None | CHOICES<br>Max<br>2ms<br>Min<br>10000ms<br>Default<br>50ms |
|                                                                                                    | USER<br>DEFINED                                            |
| TRANSMIT ERRORS POINTERS APS TRANSPORT PATH<br>SETTINGS & ALARMS & TIMING COMMANDS OVERHEAD OVERHEAD                                                                                                    |                                                            |

Figure 3–50: Incrementing Pointer Location Once Every Two Milliseconds

# **Changing Timing**

As an alternative to setting pointer movements directly, you can introduce a frequency offset in the internally-generated SPE, the transmit line rate, or both together.

To generate pointer movements using frequency offset:

1. Specify the pointer/timing mode as follows:

| Press Menu | Select Menu          | Highlight                | Select Choice    |
|------------|----------------------|--------------------------|------------------|
| Button     | Page                 | Parameter                |                  |
| TRANSMIT   | POINTERS &<br>TIMING | Pointer / Timing<br>Mode | Frequency Offset |

2. Specify the Offset Mode as follows:

| Press Menu<br>Button | Select Menu<br>Page | Highlight<br>Parameter | Select Choice |
|----------------------|---------------------|------------------------|---------------|
|                      |                     | Offset Mode            | Line          |
|                      |                     | Payload                |               |

- Select Line to change the transmit line rate. With this setting, the SPE location (pointer) does not move relative to the transmitted frame.
- Select **Payload** to change the offset of the payload.
- **3.** Specify the frequency offset as follows:

| Press Menu<br>Button | Select Menu<br>Page | Highlight<br>Parameter | Select Choice  |
|----------------------|---------------------|------------------------|----------------|
|                      |                     | Frequency Offset       | Max +100ppm    |
|                      |                     |                        | Stress +4.6ppm |
|                      |                     |                        | Stress –4.6ppm |
|                      |                     |                        | Default Oppm   |
|                      |                     |                        | USER DEFINED   |

- Select Max +100ppm to set the frequency offset to the maximum available amount.
- Select Stress +4.6ppm to set the frequency offset at the upper stratum three limit.
- Select Stress –4.6ppm to set the frequency offset at the lower stratum three limit.
- Select **Default 0ppm** to turn off frequency offset.
- Select USER DEFINED to set a frequency offset different from the preset choices.

Selecting USER DEFINED places the CTS 710 in Edit Mode. The knob is assigned to change the value of the frequency offset.

- Coarse changes the frequency offset by 10.0 ppm.
- Fine changes the frequency offset by 0.1 ppm.

The frequency offset can be changed by  $\pm 100.0$  ppm.

 Select **DONE** to enter the frequency offset when you are finished setting it.

When using a frequency offset, a message line in the display tells you the equivalent pointer movement rate. Figure 3–51 shows an example frequency offset and the resulting message.

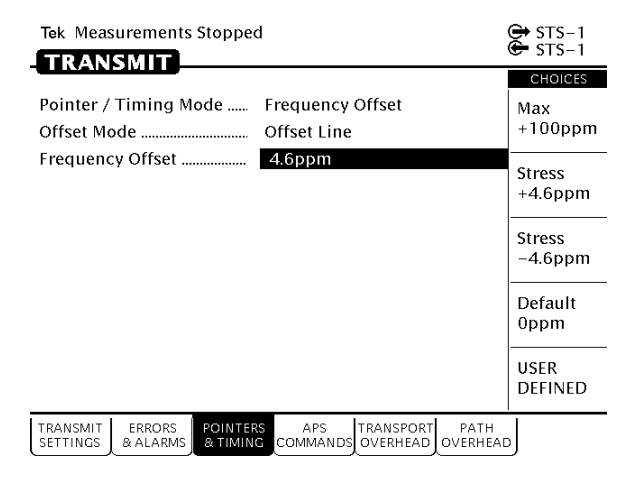

Figure 3–51: Offsetting the Transmit Rate by +4.6 ppm

## **Generating Pointer Sequences**

In addition to the simpler pointer movements previously described, the CTS 710 can generate pointer sequences (sequences of pointer movements). Pointer sequences are made up of three periods: the Initialization Period, the Cool Down Period, and the Sequence Period (see Figure 3–52).

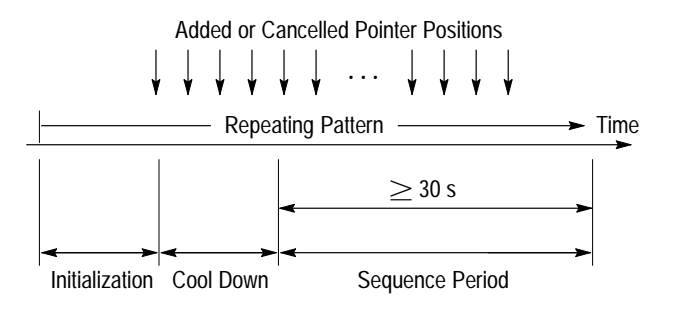

Figure 3–52: The Three Periods of a Pointer Sequence

- Initialization Period a thirty second period where the CTS 710 produces a 30 second burst of 1 pointer movement per second in the same direction as the specified pointer sequence. The Initialization Period can be turned on or off.
- Cool Down Period a period at least 60 seconds long, following the Initialization Period, where the specified pointer sequence is running.
- Sequence Period the period following the Cool Down period where the specified pointer sequence runs continuously.

The CTS 710 generates the pointer sequences described in the ANSI T1.105.03–1994 standard. The CTS 710 also supports the sequences described in the ITU-T G.783 standard. An example of a pointer sequence is shown in Figure 3–53. The details of these sequences are shown in Table 3–13. Note that not all pointer sequences are available all the time. Some sequences are available only with one pointer type or with a specific mapping, as shown in Table 3–14.

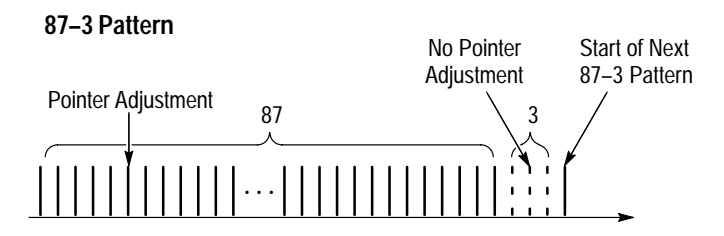

Figure 3–53: An Example of a Pointer Sequence

| Table 3–13: Pointe | er Sequences Generated |
|--------------------|------------------------|
|                    |                        |

| Pointer<br>Sequence         | Description                                                                                                    |
|-----------------------------|----------------------------------------------------------------------------------------------------|
| Single                      | Time between pointer adjustments is 30 s.                                                                                                    |
| Burst                       | Time between bursts of 3 pointers for STS pointers is 0.5 ms and for VT pointers is 2 ms.                                                                                    |
|                             | Time between pointer bursts is 30 s.                                                                                                    |
| Phase Transient             | Time between pointer movement burst of seven pointers is 0.25 s, 0.25 s, 0.5 s, 0.5 s, 0.5 s, 0.5 s.                                                                         |
|                             | Time between pointer bursts is 30 s.                                                                                                    |
| Periodic<br>Continuous      | Time between STS pointers has a range of 0.034 s to 10 s with a resolution of 1 ms.                                                                                          |
| Periodic<br>Continuous with | Time between STS pointers has a range of 0.034 s to 10 s with a resolution of 1 ms.                                                                                          |
| Cancei                      | Time between cancelled pointers is equal to: (time between pointer movements $\times$ N), where N is selected to be the smallest integer that makes the product $\geq$ 30 s. |

| Pointer<br>Sequence                | Description                                                                                                    |
|------------------------------------|----------------------------------------------------------------------------------------------------|
| Periodic<br>Continuous with<br>Add | Time between added pointer movement and previous normal pointer movement for STS pointers is 0.5 ms and for VT1.5 pointers is 2 ms. Time between normal pointer movements is as follows:         |
|                                    | <ul> <li>STS pointers have a range of 0.34 s to 10 s with a<br/>resolution of 1 ms.</li> </ul>                                                                                                   |
|                                    | <ul> <li>VT1.5 pointer movements has a range of 1 s to 10 s with a resolution<br/>of 1 ms.</li> </ul>                                                                                            |
| Periodic 87–3                      | Sequence pattern is 87 pointer movements followed by 3 missing pointer movements.                                                                                                    |
|                                    | Time between STS pointer movements has a range of 0.34 s to 10 s with a resolution of 1 ms.                                                                                                    |
| Periodic 87–3<br>With Cancel       | Sequence pattern is 87 pointer movements followed by 3 missing pointer movements with a cancelled pointer movement at the 87th pointer.                                                          |
|                                    | Time between STS pointer movements has a range of 0.34 s to 10 s with a resolution of 1 ms.                                                                                                    |
|                                    | Time between cancelled pointers is equal to: (time between pointers $\times$ 90 $\times$ N) where N is selected to be the smallest integer that makes this product $\geq$ 30 s.                  |
| Periodic 87–3<br>With Add          | Sequence pattern is 87 pointer movements followed by 3 missing pointer movements with an added pointer movement after the 43rd pointer.                                                          |
|                                    | Time between STS pointer movements has a range of 0.34 s to 10 s with a resolution of 1 ms; time between added pointer movement and previous normal pointer movement for STS pointers is 0.5 ms. |
|                                    | Time between added pointers is equal to: (time between pointers $\times$ 90 $\times$ N) where N is selected to be the smallest integer that makes this product $\geq$ 30 s.                      |
| Periodic 26–1                      | Sequence pattern is 26 pointer movements followed by 1 missing pointer movement.                                                                                                    |
|                                    | Time between VT1.5 pointer movements has a range of 1 s to 10 s with a resolution of 1 ms.                                                                                                    |

### Table 3–13: Pointer Sequences Generated (Cont.)

| Pointer<br>Sequence          | Description                                                                                                    |
|------------------------------|----------------------------------------------------------------------------------------------------|
| Periodic 26–1<br>With Cancel | Sequence pattern is 26 pointer movements followed by 1 missing pointer movement with a cancelled pointer movement at the 26th pointer, yielding a gap of 2.                     |
|                              | Time between VT1.5 pointer movements has a range of 1 s to 10 s with a resolution of 1 ms.                                                                                      |
|                              | Time between cancelled pointers is equal to: (time between pointers $\times$ 27 $\times$ N) where N is selected to be the smallest integer that makes this product $\geq$ 30 s. |
| Periodic 26–1<br>With Add    | Sequence pattern is 26 pointer movements followed by 1 missing pointer movement with an added pointer movement after the 13th pointer.                                          |
|                              | Time between normal pointer movements has a range of 1 s to 10 s with a resolution of 1 ms; time between added pointer movement and previous normal pointer movement is 2 ms.   |
|                              | Time between added pointers is equal to: (time between pointers $\times$ 27 $\times$ N) where N is selected to be the smallest integer that makes this product $\geq$ 30 s.     |
| Single<br>Alternating        | Alternating single pointer movement. The time between pointer movements is 30 s.                                                                                                |
| Double<br>Alternating        | Alternating double pointer movement. The time between the double pointer movements is 2 ms, and the time between each pair of pointer movements is 30 s.                        |

### Table 3–13: Pointer Sequences Generated (Cont.)

### Table 3–14: Availability of Pointer Sequences

|                  | Mapping               |          |  |
|------------------|-----------------------|----------|--|
| Pointer Sequence | STS VT1.5             |          |  |
| Single           | <b>v</b>              | <b>v</b> |  |
| Burst            | <ul> <li>✓</li> </ul> | <b>v</b> |  |
| Phase Transient  | V V                   |          |  |

|                                 | Mapping               |          |
|---------------------------------|-----------------------|----------|
| Pointer Sequence                | STS                   | VT1.5    |
| Periodic Continuous             | <ul> <li>✓</li> </ul> | <b>v</b> |
| Periodic Continuous with Cancel | <b>v</b>              | <b>v</b> |
| Periodic Continuous with Add    | <b>v</b>              | <b>v</b> |
| Periodic 87–3                   | <b>v</b>              |          |
| Periodic 87–3 With Cancel       | <ul> <li>✓</li> </ul> |          |
| Periodic 87–3 With Add          | <b>v</b>              |          |
| Periodic 26–1                   |                       | <b>v</b> |
| Periodic 26–1 With Cancel       |                       | <b>v</b> |
| Periodic 26–1 With Add          |                       | <b>v</b> |
| Single Alternating              | ✓                     | <b>v</b> |
| Double Alternating              | ✓                     | <b>v</b> |

#### Table 3-14: Availability of Pointer Sequences (Cont.)

#### **Starting Pointer Sequences**

To set up the CTS 710 to make generate pointer sequences:

1. Specify the pointer mode as follows:

| Press Menu | Select Menu | Highlight        | Select Choice |
|------------|-------------|------------------|---------------|
| Button     | Page        | Parameter        |               |
| TRANSMIT   | POINTERS &  | Pointer / Timing | Pointer       |
|            | TIMING      | Mode             | Sequences     |

The choices allow you to move pointers using time parameters, with a frequency offset, or in sequences. Selecting Pointer Sequences moves pointers in sequential patterns.

**2.** Specify the pointer type as follows:

| Press Menu<br>Button | Select Menu<br>Page | Highlight<br>Parameter | Select Choice |
|----------------------|---------------------|------------------------|---------------|
|                      |                     | Pointer Type           | STS Pointer   |
|                      |                     |                        | VT Pointer    |

**3.** Specify the Sequence Type as follows:

| Press Menu | Select Menu | Highlight     | Select Choice  |
|------------|-------------|---------------|----------------|
| Button     | Page        | Parameter     |                |
|            |             | Sequence Type | as appropriate |

**NOTE**. The pointer sequences available depend on the selected Pointer Type.

**4.** If Sequence Type is set to anything other than Single or Double Alternating, set the pointer direction as follows:

| Press Menu<br>Button | Select Menu<br>Page | Highlight<br>Parameter | Select Choice |
|----------------------|---------------------|------------------------|---------------|
|                      |                     | Pointer Direction      | Increment     |
|                      |                     |                        | Decrement     |

**5.** If Sequence Type is set to one of the continuous patterns, set the pointer rate as follows:

| Press Menu<br>Button | Select Menu<br>Page | Highlight<br>Parameter | Select Choice |
|----------------------|---------------------|------------------------|---------------|
|                      |                     | Pointer Rate           | 1000ms        |
|                      |                     |                        | 2000ms        |
|                      |                     |                        | 5000ms        |
|                      |                     |                        | 10000ms       |
|                      |                     |                        | USER DEFINED  |

- Select USER DEFINED to set a pointer rate different from the preset choices.
- **6.** Specify whether Initialization Time is included as part of the pointer sequence as follows:

| Press Menu<br>Button | Select Menu<br>Page | Highlight<br>Parameter | Select Choice |
|----------------------|---------------------|------------------------|---------------|
|                      |                     | Initialization Time    | On            |
|                      |                     |                        | Off           |

**NOTE**. The Initialization Time is a set value (either 0 seconds or 30 seconds); it cannot be changed directly.

7. Specify whether Cool Down Time is included as part of the pointer sequence as follows:

| Press Menu<br>Button | Select Menu<br>Page | Highlight<br>Parameter | Select Choice |
|----------------------|---------------------|------------------------|---------------|
|                      |                     | Cool Down Time         | On            |
|                      |                     |                        | Off           |

**NOTE**. The Cool Down Time is a calculated value based on the sequence type; it cannot be changed directly.

8. To initiate a pointer sequence, press POINTER ACTION.

Pointer sequences will continue to run until they are stopped.

9. To stop a pointer sequence, press POINTER ACTION.

After you press POINTER ACTION, the pointer sequence begins. The status area at the bottom of the display will change to indicate where the CTS 710 is within the pointer sequence; see Figure 3–54. Table 3–15 describes the meaning of the lines in the status display.

| Tek Measurements Stopped                                                                                                    | GHSTS-3                                                            |
|----------------------------------------------------------------------------------------------------|--------------------------------------------------------------------|
| TRANSMIT                                                                                                    | CHOICES                                                            |
| Pointer / Timing ModePointer SequencesPointer TypeSTS PointerSequence TypePeriodic Cont +Add (ANSI)Pointer DirectionIncrementPointer Rate34msInitialization TimeOn (30s)Cool Down TimeOn (60s) | Pointer<br>Movement<br>Frequency<br>Offset<br>Pointer<br>Sequences |
| Status: Current State: Sequences Running<br>Time Between Anomalies: 30s<br>Time Until Next Anomaly: 14s                                                                                        |                                                                    |
| FE Press POINTER ACTION to STOP Pointer Sequences                                                                                                    |                                                                    |
| TRANSMIT ERRORS POINTERS APS TRANSPORT PATH<br>SETTINGS & ALARMS & TIMING COMMANDS OVERHEAD OVERHEAD                                                                                           | J                                                                  |

### Figure 3–54: Status Display While Pointer Sequences are Running

| Status Line                                                                        | Description                                                                                                    |  |
|------------------------------------------------------------------------------------|----------------------------------------------------------------------------------------------------|--|
| Current State                                                                      | Indicates the state of Pointer Se-<br>quences: Not Running, Initialization<br>State, Cool Down, or Sequences<br>Running |  |
| Time Between Anomalies <sup>1</sup>                                                | Indicates the time between pointer anomalies                                                                            |  |
| Time Until Next Anomaly <sup>1</sup>                                               | Indicates the time remaining until the next anomaly occurs                                                              |  |
| Time Between Ptr Adj <sup>1</sup>                                                  | Indicates the time between pointer adjustments                                                                          |  |
| Time Until Next Ptr Adj <sup>1</sup>                                               | Indicates the time remaining until the next pointer adjustment occurs                                                   |  |
| 1 This information is displayed depending on sequence type. Not all information is |                                                                                                    |  |

Table 3–15: Status Lines for Pointer Sequences

1 This information is displayed depending on sequence type. Not all information is displayed. When this information is displayed, Time Between Anomalies is displayed with Time Until Next Anomaly, and Time Between Prt Adj is displayed with Time Until Next Ptr Adj.

# **Testing Automatic Protection Switching**

This section describes how to generate Automatic Protection Switching (APS) commands and view the network response.

APS commands are located in the K1 and K2 bytes of the transport overhead. The K1 byte indicates a request for switch action. The K2 byte provides additional information about network architecture and alarm conditions.

### Setting the APS Mode

The APS mode specifies whether the network is a ring network or a span network. The APS mode determines how the K1 and K2 bytes are interpreted and displayed by the CTS 710.

| Press Menu<br>Button | Select Menu<br>Page                  | Highlight<br>Parameter | Select Choice |
|----------------------|--------------------------------------|------------------------|---------------|
| TRANSMIT             | APS<br>COMMANDS<br>(see Figure 3–55) | APS Mode               | Span          |
|                      |                                      |                        | Ring          |

To specify the APS mode:

| Tek Measurements Stoppe                                                               | d            |          |          | Generation STS-1 |
|---------------------------------------------------------------------------------------|--------------|----------|----------|------------------|
|                                                                                       |              |          |          |                  |
| APS Mode                                                                              | Span Network |          |          | CHOICES          |
|                                                                                       | USER SETUP   | TRANSMIT | RECEIVE  | Span             |
| K1 Full Byte                                                                          | 00000000     | 00000000 | 00000000 |                  |
| Bits 1–4: Switch Request                                                              | NR           | NR       | NR       | Ring             |
| Bits 5–8: Channel Requesting                                                          | #0           | #0       | #0       |                  |
| K2 Full Byte                                                                          | 00000000     | 00000000 | 00000000 |                  |
| Bits 1–4: Channel Requesting                                                          | #0           | #0       | #0       |                  |
| Bit 5: Architecture                                                                   | 1+1          | 1+1      | 1+1      |                  |
| Bits 6–8: Status                                                                      | IDLE         | IDLE     | IDLE     |                  |
|                                                                                       |              |          |          |                  |
| Transmit Setup Select Action                                                          |              |          |          |                  |
|                                                                                       |              |          |          |                  |
| TRANSMIT ERRORS POINTERS APS<br>SETTINGS & ALARMS & TIMING COMMANDS OVERHEAD OVERHEAD |              |          |          |                  |

Figure 3–55: The APS COMMANDS Page

## Setting the K1 Byte

There are two ways to edit the bits of the K1 byte. The first way is to set the value of each bit of the byte, one bit at a time. The second way is to assign values to the bits using preset choices, which use mnemonics to identify bit patterns.

To set the bit pattern of the K1 byte one bit at a time:

| Press Menu<br>Button | Select Menu<br>Page | Highlight<br>Parameter | Select Choice       |
|----------------------|---------------------|------------------------|---------------------|
| TRANSMIT             | APS<br>COMMANDS     | K1 FULL BYTE           | Set to<br>00000000  |
|                      |                     |                        | Set to<br>11111111  |
|                      |                     |                        | Default<br>10101010 |
|                      |                     |                        | EDIT BYTE           |
Select EDIT BYTE to set the byte to a pattern different than the preset choices.

To set the bit pattern for the first four bits of the K1 byte:

| Press Menu | Select Menu     | Highlight                                              | Select Choice  |
|------------|-----------------|--------------------------------------------------------|----------------|
| Button     | Page            | Parameter                                              |                |
| TRANSMIT   | APS<br>COMMANDS | Bits 1–4: Switch<br>Request<br>(under K1 FULL<br>BYTE) | as appropriate |

The selections available for the first four bits of the K1 byte depend on whether the mode is set to Ring or Span. See Tables 3-16 and 3-17 for descriptions of the preset choices.

Table 3–16: Choices for Bits 1–4 of the K1 Byte When Mode is Set to Ring

| Main Screen<br>Mnemonic | Choice Text                    | Bit Pattern |
|-------------------------|--------------------------------|-------------|
| NR                      | NR No Request                  | 0000        |
| RR-R                    | RR–R Reverse Request Ring      | 0001        |
| RR–S                    | RR–S Reverse Request Span      | 0010        |
| EXER-R                  | EXER-R Exerciser Ring          | 0011        |
| EXER-S                  | EXER-S Exerciser Span          | 0100        |
| WTR                     | WTR Wait To Restore            | 0101        |
| MS-R                    | MS–S Manual Switch Ring        | 0110        |
| MS-S                    | MS–S Manual Switch Span        | 0111        |
| SD-R                    | SD–R Signal Degrade Ring       | 1000        |
| SD–S                    | SD–S Signal Degrade Span       | 1001        |
| SD-P                    | SD–P Signal Degrade Protection | 1010        |
| SF-R                    | SF–R Signal Fail Ring          | 1011        |

| Main Screen<br>Mnemonic | Choice Text                     | Bit Pattern |
|-------------------------|---------------------------------|-------------|
| SF-S                    | SF–S Signal Fail Span           | 1100        |
| FS-R                    | FS–R Forced Switch Ring         | 1101        |
| FS-S                    | FS–S Forced Switch Span         | 1110        |
| LP-S                    | LP–S Lockout of Protection Span | 1111        |

Table 3–16: Choices for Bits 1–4 of the K1 Byte When Mode is Set to Ring (Cont.)

Table 3–17: Choices for Bits 1–4 of the K1 Byte When Mode is Set to Span

| Main Screen<br>Mnemonic | Choice Text            | Bit Pattern |
|-------------------------|------------------------|-------------|
| NR                      | NR No Request          | 0000        |
| DNR                     | DNR Do Not Revert      | 0001        |
| RR                      | RR Reverse Request     | 0010        |
| Not Used                | Not Used               | 0011        |
| EXER                    | EXER Exerciser         | 0100        |
| Not Used                | Not Used               | 0101        |
| WTR                     | WTR Wait to Restore    | 0110        |
| Not Used                | Not Used               | 0111        |
| MS                      | MS Manual Switch       | 1000        |
| Not Used                | Not Used               | 1001        |
| SD-LP                   | SD Signal Degrade Low  | 1010        |
| SD-HP                   | SD Signal Degrade High | 1011        |
| SF-LP                   | SF Signal Fail Low     | 1100        |

| Main Screen<br>Mnemonic | Choice Text              | Bit Pattern |
|-------------------------|--------------------------|-------------|
| SF-HP                   | SF Signal Fail High      | 1101        |
| FS                      | FS Forced Switch         | 1110        |
| LP                      | LP Lockout of Protection | 1111        |

Table 3–17: Choices for Bits 1–4 of the K1 Byte When Mode is Set to Span (Cont.)

The label for Bits 5–8, of the K1 byte, is Destination Node ID when the mode is set to Span. The label for Bits 5-8 is Channel Requesting when the mode is set to Ring.

To set the bit pattern for the last four bits of the K1 byte:

| Press Menu | Select Menu     | Highlight                                    | Select Choice  |
|------------|-----------------|----------------------------------------------|----------------|
| Button     | Page            | Parameter                                    |                |
| TRANSMIT   | APS<br>COMMANDS | Bits 5–8:<br><i>(under K1 FULL<br/>BYTE)</i> | as appropriate |

See Table 3–18 for descriptions of the preset choices.

| Main Screen<br>Mnemonic | Choice Text | Bit Pattern |
|-------------------------|-------------|-------------|
| #0                      | #0 (0000)   | 0000        |
| #1                      | #1 (0001)   | 0001        |
| #2                      | #2 (0010)   | 0010        |
| #3                      | #3 (0011)   | 0011        |
| #4                      | #4 (0100)   | 0100        |
| #5                      | #5 (0101)   | 0101        |
| #6                      | #6 (0110)   | 0110        |
| #7                      | #7 (0111)   | 0111        |
| #8                      | #8 (1000)   | 1000        |
| #9                      | #9 (1001)   | 1001        |
| #10                     | #10 (1010)  | 1010        |
| #11                     | #11 (1011)  | 1011        |
| #12                     | #12 (1100)  | 1100        |
| #13                     | #13 (1101)  | 1101        |
| #14                     | #14 (1110)  | 1110        |
| #15                     | #15 (1111)  | 1111        |

Table 3-18: Choices for Bits 5-8 of the K1 Byte

### Setting the K2 Byte

There are two ways to edit the bits of the K2 byte. The first way is to set the value of each bit of the byte, one bit at a time. The second way is to assign values to the bits using preset choices, which use mnemonics to identify bit patterns.

| Press Menu<br>Button | Select Menu<br>Page | Highlight<br>Parameter | Select Choice       |
|----------------------|---------------------|------------------------|---------------------|
| TRANSMIT             | APS<br>COMMANDS     | K2 FULL BYTE           | Set to<br>00000000  |
|                      |                     |                        | Set to<br>11111111  |
|                      |                     |                        | Default<br>10101010 |
|                      |                     |                        | EDIT BYTE           |

To set the bit pattern of the K2 byte one bit at a time:

Select EDIT BYTE to set the byte to a pattern different than the preset choices.

The label for Bits 1–4, of the K2 byte, is Channel Requesting when the mode is set to Span. The label for Bits 5–8 is Source Node ID when the mode is set to Ring.

To set the bit pattern for the first four bits of the K2 byte:

| Press Menu | Select Menu     | Highlight                                    | Select Choice  |
|------------|-----------------|----------------------------------------------|----------------|
| Button     | Page            | Parameter                                    |                |
| TRANSMIT   | APS<br>COMMANDS | Bits 1–4:<br><i>(under K2 FULL<br/>BYTE)</i> | as appropriate |

See Table 3–19 for descriptions of the preset choices.

| Main Screen<br>Mnemonic | Choice Text | Bit Pattern |
|-------------------------|-------------|-------------|
| #0                      | #0 (0000)   | 0000        |
| #1                      | #1 (0001)   | 0001        |
| #2                      | #2 (0010)   | 0010        |
| #3                      | #3 (0011)   | 0011        |
| #4                      | #4 (0100)   | 0100        |
| #5                      | #5 (0101)   | 0101        |
| #6                      | #6 (0110)   | 0110        |
| #7                      | #7 (0111)   | 0111        |
| #8                      | #8 (1000)   | 1000        |
| #9                      | #9 (1001)   | 1001        |
| #10                     | #10 (1010)  | 1010        |
| #11                     | #11 (1011)  | 1011        |
| #12                     | #12 (1100)  | 1100        |
| #13                     | #13 (1101)  | 1101        |
| #14                     | #14 (1110)  | 1110        |
| #15                     | #15 (1111)  | 1111        |

Table 3–19: Choices for Bits 1–4 of the K2 Byte

The label for Bit 5, of the K2 byte, is Architecture when the mode is set to Span. The label for Bit 5 is Path when the mode is set to Ring.

To set the value of the fifth bit of the K2 byte:

| Press Menu | Select Menu     | Highlight                                 | Select Choice  |
|------------|-----------------|-------------------------------------------|----------------|
| Button     | Page            | Parameter                                 |                |
| TRANSMIT   | APS<br>COMMANDS | Bit 5:<br><i>(under K2 FULL<br/>BYTE)</i> | as appropriate |

See Tables 3-20 and 3-21 for descriptions of the preset choices for Bit 5.

Table 3–20: Choices for Bit 5 of the K2 Byte When Mode is Set to Span

| Main Screen<br>Mnemonic | Choice Text | Bit Value |
|-------------------------|-------------|-----------|
| 1+1                     | 1+1         | 0         |
| 1:N                     | 1:N         | 1         |

# Table 3–21: Choices for Bit 5 of the K2 Byte When Mode is Set to Ring

| Main Screen<br>Mnemonic | Choice Text | Bit Value |
|-------------------------|-------------|-----------|
| SHORT                   | SHORT       | 0         |
| LONG                    | LONG        | 1         |

The label for Bits 6–8, of the K2 byte, is Status whether the mode is set to Ring or Span.

To set the bit pattern for the last three bits of the K2 byte:

| Press Menu | Select Menu     | Highlight                                    | Select Choice  |
|------------|-----------------|----------------------------------------------|----------------|
| Button     | Page            | Parameter                                    |                |
| TRANSMIT   | APS<br>COMMANDS | Bits 6–8:<br><i>(under K2 FULL<br/>BYTE)</i> | as appropriate |

See Table 3–22 for descriptions of the preset choices.

| Main Screen<br>Mnemonic | Choice Text                | Bit Pattern |
|-------------------------|----------------------------|-------------|
| IDLE                    | IDLE                       | 000         |
| BR                      | BR Bridged                 | 001         |
| BR&SW                   | BR & SW Bridged & Switched | 010         |
| Not Used                | Not Used                   | 011         |
| Not Used                | Not Used                   | 100         |
| Not Used                | Not Used                   | 101         |
| FERF                    | FERF                       | 110         |
| AIS                     | AIS                        | 111         |

### Transmitting the K1 and K2 Bytes

Changing the values of the K1 and K2 bytes, shown in the USER SETUP column, does not automatically change the values of the transmitted K1 and K2 bytes. The TRANSMIT column shows the K1 and K2 bytes that are being transmitted. **NOTE**. You can edit the transmitted K1 and K2 bytes directly from the TRANSPORT OVERHEAD page.

To transmit new K1 and K2 bytes:

| Press Menu<br>Button | Select Menu<br>Page | Highlight<br>Parameter | Select Choice          |
|----------------------|---------------------|------------------------|------------------------|
| TRANSMIT             | APS<br>COMMANDS     | Transmit Setup         | Transmit User<br>Setup |
|                      |                     | Transmit Default       |                        |
|                      |                     |                        | Transmit Illegal       |

**NOTE**. You cannot transmit new values for the K1 or K2 bytes when the CTS 710 is transmitting a Line AIS or Line FERF.

- Select Transmit User Setup to change the value of the K1 and K2 bytes to that shown under USER SETUP.
- Select Transmit Default to change all the bits in the K1 and K2 bytes to zeros.
- Select Transmit Illegal to change all the bits in the K1 and K2 bytes to ones.

When you select an action from the Transmit Setup line, the TRANSMIT column is updated.

### Viewing the Network Response to APS Commands

| Press Menu | Select Menu     | Highlight | Select Choice |
|------------|-----------------|-----------|---------------|
| Button     | Page            | Parameter |               |
| TRANSMIT   | APS<br>COMMANDS | none      | none          |

To view the network response to APS commands:

The network response to APS commands appears under the column labeled RECEIVE on the APS COMMANDS page (see Figure 3–56).

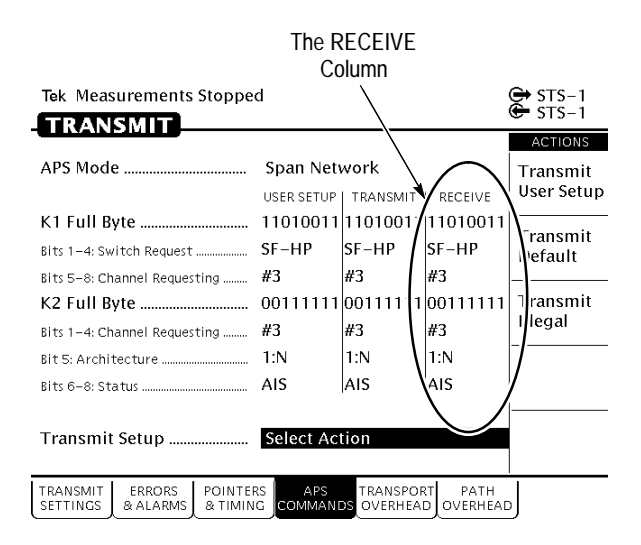

#### Figure 3-56: The RECEIVE Column on the APS COMMANDS Page

# **Viewing Results**

This section describes how to view, save, recall, and print test results.

You can look at test results while a test is running or after it has completed. The CTS 710 SONET Test Set can display test results as a summary or in a more detailed tabular form. The CTS 710 also displays measurement history in a graphical format.

### Viewing a Summary of Results

To display a summary of test results:

| Press Menu | Select Menu  | Highlight | Select Choice |
|------------|--------------|-----------|---------------|
| Button     | Page         | Parameter |               |
| RESULTS    | TEST SUMMARY | none      | none          |

Figure 3–57 shows the TEST SUMMARY page. The top half of the display shows the source of the displayed results, the line rate of the displayed results, the mapping of the displayed results, when the displayed test results started and the duration of the test (elapsed time). The bottom half of the display is where the TroubleScan feature displays information. TroubleScan provides a quick overview of test results by displaying the four most significant alarm, failure, or error conditions that have occurred during the test. The specific conditions that TroubleScan displays depends on the problems that occur in the signal during the test.

| Tek Measurements Stoppe                                                                | d                                                                      | General STS−1<br>STS−1 |
|----------------------------------------------------------------------------------------|------------------------------------------------------------------------|------------------------|
| Results Source:<br>Results Rate:<br>Results Mapping:<br>Test Started:<br>Elapsed Time: | Current Results<br>STS-1<br>Equipped<br>20:32:00 16-Jul-95<br>Od 0h 0m |                        |
| TROUBLE SCAN<br>No Alarms No E                                                         | rrors                                                                  |                        |

| TEST    | MAIN    | ERROR    | HISTORY | SAVE    | RECALL  |  |
|---------|---------|----------|---------|---------|---------|--|
| SUMMARY | RESULTS | ANALYSIS | GRAPHS  | RESULTS | RESULTS |  |

Figure 3–57: The Test Summary Page

### **Viewing Detailed Results**

You can view results either as a summary or as a history. The summary format displays test results in a table. The history format displays test results in a graphical format.

The summary format is displayed on two pages in the RESULTS menu, the MAIN RESULTS page, and the ERROR ANALYSIS page. The MAIN RESULTS page provides an overview of test results, divided into four categories: Errors, Failures, Alarms, and Pointers. The ERROR ANALYSIS page displays an analysis of errors according to T1M1. Errors on the ERROR ANALYSIS page are displayed by Section, Line, Path, VT 1.5, DSn Path, or Pattern.

#### **Displaying an Overview of Test Results**

To display an overview of test results:

| Press Menu<br>Button | Select Menu<br>Page | Highlight<br>Parameter | Select Choice |
|----------------------|---------------------|------------------------|---------------|
| RESULTS              | MAIN RESULTS        | none                   | Errors        |
|                      |                     |                        | Failures      |
|                      |                     |                        | Alarms        |
|                      |                     |                        | Pointers      |

Table 3–23 lists all of the test results that are displayed on the MAIN RESULTS page.

| Table 3–23: Results Displayed | I on MAIN RESULTS Page |
|-------------------------------|------------------------|
|-------------------------------|------------------------|

| Category | Error Displayed        |
|----------|------------------------|
| Errors   | Parity                 |
|          | Section B1 BIP         |
|          | Line B2 BIP            |
|          | Path B3 BIP            |
|          | VT BIP                 |
|          | Pattern Bit            |
|          | DS1 CRC                |
|          | P-Bit Parity           |
|          | Line FEBE              |
|          | Path FEBE              |
|          | VT FEBE                |
|          | Frame Bit              |
| Failures | Loss of Signal Seconds |

| Category | Error Displayed              |  |
|----------|------------------------------|--|
|          | Loss of Frame Seconds        |  |
|          | Out of Frame Seconds (SEFS)  |  |
|          | Loss of STS Pointer Seconds  |  |
|          | Loss of Power Seconds        |  |
|          | Loss of VT Pointer Seconds   |  |
|          | VT LOM Seconds               |  |
|          | Loss of Pattern Sync Seconds |  |
|          | DSn Loss of Frame Seconds    |  |
| Alarms   | Line AIS Seconds             |  |
|          | Line FERF Seconds            |  |
|          | Path AIS Seconds             |  |
|          | Path FERF Seconds            |  |
|          | VT AIS Seconds               |  |
|          | VT FERF Seconds              |  |
|          | DSn AIS Seconds              |  |
|          | DSn Yellow Seconds           |  |
|          | DS3 Idle Seconds             |  |
| Pointers | Loss of Pointer Seconds      |  |
|          | New Data Flag Seconds        |  |
|          | Illegal Pointer Seconds      |  |
|          | Positive Justifications      |  |
|          | Negative Justifications      |  |
|          | Illegal Pointer Count        |  |
|          | Pointer Value                |  |

#### Table 3–23: Results Displayed on MAIN RESULTS Page (Cont.)

The Errors category of the MAIN RESULTS page displays results in three ways. The first way displays the count for each type of error. The second way displays the error ratio for each error. The third way displays the number of errored seconds that occurred for each type of error during the test.

The Failures category of the MAIN RESULTS page displays the number of seconds that the failure occurred.

The Alarms category of the MAIN RESULTS page displays the number of seconds that the alarm occurred.

The Pointers category of the MAIN RESULTS page displays the number of seconds certain conditions existed and the number of times certain actions occurred.

#### **Displaying an Analysis of Test Results**

| Press Menu<br>Button | Select Menu<br>Page | Highlight<br>Parameter | Select Choice        |
|----------------------|---------------------|------------------------|----------------------|
| RESULTS              | ERROR<br>ANALYSIS   | none                   | Section              |
|                      |                     |                        | Line                 |
|                      |                     |                        | Path Analysis        |
|                      |                     |                        | VT Analysis          |
|                      |                     |                        | Pattern Analysis     |
|                      |                     |                        | DSn Path<br>Analysis |

To display an analysis of test results:

Tables 3–24 through 3–30 detail the error analysis that appears on the ERROR ANALYSIS page. With the exception of the error count, the analysis of the error conditions that appear on the ERROR ANALYSIS page is made up of two numbers. The first number is the number of seconds the condition existed. The second number is the percentage of the test duration that the condition existed.

| Category | Туре                                | Analysis Result          |
|----------|-------------------------------------|--------------------------|
| Section  | Section Analysis (B1 BIP)           | Error Counts             |
|          |                                     | Errored Seconds          |
|          |                                     | Errored Seconds – Type A |
|          |                                     | Errored Seconds – Type B |
|          | Severely Errored Seconds            |                          |
|          | Severely Errored Framing<br>Seconds |                          |
|          |                                     | Error Free Seconds       |

| Table 3–24: T1M1 Section | Analysis Results Displayed on the ERROR |
|--------------------------|-----------------------------------------|
| ANALYSIS Page            |                                         |

## Table 3–25: T1M1 Line Analysis Results Displayed on the ERROR ANALYSIS Page Page

| Category | Туре                   | Analysis Result          |
|----------|------------------------|--------------------------|
| Line     | Line Analysis (B2 BIP) | Error Counts             |
|          |                        | Errored Seconds          |
|          |                        | Errored Seconds – Type A |
|          |                        | Errored Seconds – Type B |
|          |                        | Severely Errored Seconds |
|          |                        | Unavailable Seconds      |
|          |                        | Error Free Seconds       |
|          | Line Analysis (FEBE)   | Error Counts             |
|          |                        | Errored Seconds          |
|          |                        | Unavailable Seconds      |
|          |                        | Error Free Seconds       |

| Category | Туре                   | Analysis Result          |
|----------|------------------------|--------------------------|
| Path     | Path Analysis (B3 BIP) | Error Counts             |
|          |                        | Errored Seconds          |
|          |                        | Errored Seconds – Type A |
|          |                        | Errored Seconds – Type B |
|          |                        | Severely Errored Seconds |
|          |                        | Unavailable Seconds      |
|          |                        | Error Free Seconds       |
|          | Path Analysis (FEBE)   | Error Counts             |
|          |                        | Errored Seconds          |
|          |                        | Unavailable Seconds      |
|          |                        | Error Free Seconds       |

# Table 3–26: T1M1 Path Analysis Results Displayed on the ERROR ANALYSIS Page

# Table 3–27: T1M1 VT1.5 Analysis Results Displayed on the ERROR ANALYSIS Page

| Category             | Туре                 | Analysis Result          |
|----------------------|----------------------|--------------------------|
| VT 1.5 Analy-<br>sis | VT Analysis (V5 BIP) | Error Counts             |
|                      |                      | Errored Seconds          |
|                      |                      | Errored Seconds – Type A |
|                      |                      | Errored Seconds – Type B |
|                      |                      | Severely Errored Seconds |
|                      |                      | Unavailable Seconds      |
|                      |                      | Error Free Seconds       |

| Category               | Туре | Analysis Result     |  |
|------------------------|------|---------------------|--|
| VT 1.5 Analysis (FEBE) |      | Error Counts        |  |
|                        |      | Errored Seconds     |  |
|                        |      | Unavailable Seconds |  |
|                        |      | Error Free Seconds  |  |

# Table 3–27: T1M1 VT1.5 Analysis Results Displayed on the ERROR ANALYSIS Page (Cont.)

# Table 3–28: T1M1 Payload Analysis Results Displayed on ERROR ANALYSIS Page

| Category | Туре                         | Analysis Result          |
|----------|------------------------------|--------------------------|
| Payload  | Payload Analysis (Bit Error) | Error Counts             |
|          |                              | Errored Seconds          |
|          |                              | Errored Seconds – Type A |
|          |                              | Errored Seconds – Type B |
|          |                              | Severely Errored Seconds |
|          |                              | Unavailable Seconds      |
|          |                              | Error Free Seconds       |

**NOTE**. There is no analysis performed on unframed DS1 or DS3 signals.

| Category | Туре                     | Analysis Result          |
|----------|--------------------------|--------------------------|
| DS1 Path | DS1 Analysis (Frame Bit) | Error Counts             |
|          |                          | Errored Seconds          |
|          |                          | Errored Seconds – Type A |
|          |                          | Errored Seconds – Type B |
|          |                          | Severely Errored Seconds |
|          |                          | Unavailable Seconds      |
|          |                          | Error Free Seconds       |

## Table 3–29: DS1 Path Analysis Results Displayed on ERROR ANALYSIS Page

## Table 3–30: DS3 Path Analysis Results Displayed on ERROR ANALYSIS Page

| Category | Туре                        | Analysis Result          |
|----------|-----------------------------|--------------------------|
| DS3 Path | DS3 Analysis (P-Bit Parity) | Error Counts             |
|          |                             | Errored Seconds          |
|          |                             | Errored Seconds – Type A |
|          |                             | Errored Seconds – Type B |
|          |                             | Severely Errored Seconds |
|          |                             | Unavailable Seconds      |
|          |                             | Error Free Seconds       |

## **Viewing Measurement Histories**

The CTS 710 records measurement histories whenever you run a test. Measurement histories are displayed as graphs. The graph displays how an individual measurement changed over time. The vertical axis of a graph depends on what is displayed, but the horizontal axis always displays time.

To display a history graph:

| Press Menu | Select Menu       | Highlight | Select Choice |
|------------|-------------------|-----------|---------------|
| Button     | Page              | Parameter |               |
| RESULTS    | HISTORY<br>GRAPHS | none      | none          |

#### Types of Graphs

There are three types of history graphs: bar graphs, line graphs, and on/off graphs.

**Bar Graphs.** Bar graphs are used for most measurements (see Figure 3–58). There are two kinds of bar graphs: a count graph that displays code violations and pointer justifications and an errored seconds graph that displays errored seconds. Table 3–31 lists the different bar graphs that can be displayed.

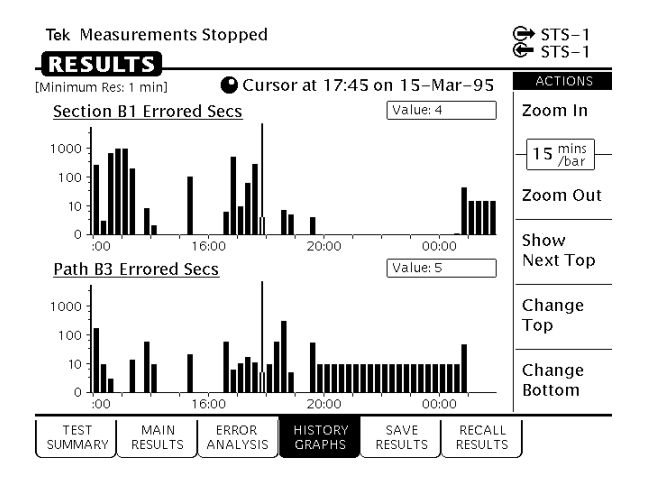

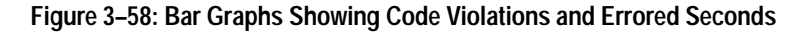

| Measurement                |
|----------------------------|
| Section B1 Error Counts    |
| Section B1 Errored Secs    |
| Line B2 Error Counts       |
| Line B2 Errored Secs       |
| Line FEBE Error Counts     |
| Path B3 Error Counts       |
| Path B3 Errored Secs       |
| Path FEBE Error Counts     |
| Pattern Error Counts       |
| Pattern Errored Secs       |
| STS Pointer Justifications |
| VT Pointer Justifications  |
| VT BIP2 Errors             |
| VT BIP2 Errored Secs       |
| VT FEBE Error Count        |
| VT FEBE Errored Secs       |
| CRC/Parity Errored Seconds |
| Frame Errored Seconds      |

Table 3-31: Measurements Displayed as Bar Graphs

**Line Graphs.** A line graph is used to display pointer movement history (see Figure 3–59). The vertical axis of the line graph ranges from 0 to the maximum, which is different for SPEs and VTs. There is only one measurement displayed as a line graph, as shown in Table 3–32.

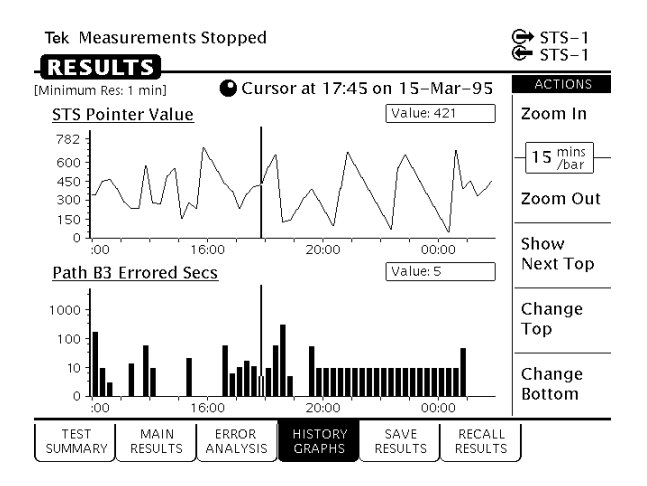

Figure 3–59: Line Graph Showing Pointer Value

| Table 3-32: | Measurements | Display | ed as a | Line | Graph |
|-------------|--------------|---------|---------|------|-------|
|             |              |         |         |      |       |

| Displayed Value   |
|-------------------|
| STS Pointer Value |
| VT Pointer Value  |
|                   |

**On/Off Graphs.** On/off graphs indicate whether alarms and failures were on or off (see Figure 3–60). There are only two types of on/off graphs, as shown in Table 3–33. One type displays alarms and the other type displays failures.

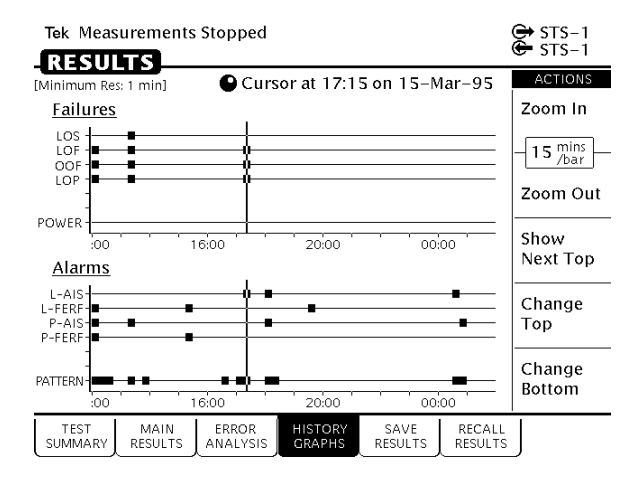

#### Figure 3–60: On/Off Graphs Showing Failures and Alarms

Table 3–33: Measurements Displayed as On/Off Graphs for SONET Rates

| Graph Type   | Displayed Value |  |  |
|--------------|-----------------|--|--|
| Failures     | LOS             |  |  |
|              | LOF             |  |  |
|              | OOF             |  |  |
|              | STS LOP         |  |  |
|              | VT LOP          |  |  |
|              | VT LOM          |  |  |
|              | Power           |  |  |
| SONET Alarms | L-AIS           |  |  |
|              | L-FERF          |  |  |
|              | P-AIS           |  |  |
|              | P-FERF          |  |  |

| Graph Type | Displayed Value |
|------------|-----------------|
|            | VT AIS          |
|            | VT FERF         |
|            | Pattern         |

# Table 3–33: Measurements Displayed as On/Off Graphs for SONET Rates (Cont.)

## Table 3–34: Measurements Displayed as On/Off Graphs for Tributary Rates

| Graph Type | Displayed Value |
|------------|-----------------|
| DSn Alarms | Idle            |
|            | AIS             |
|            | Yellow          |

### **Elements of the History Graph Display**

Figure 3–61 shows the elements of a typical history graph display. The HISTORY GRAPHS page always displays two graphs. The two graphs can be changed to display any measurement taken during a test.

#### **Graph Name**

Above each graph is a name that identifies the measurement the graph illustrates.

#### **History Resolution**

Above the graph name is a line that states the minimum resolution at which the graph can be displayed. The minimum resolution is set at the time the test is run.

#### **Power Out Indicator**

If the power to the CTS 710 fails while a test is running, the CTS 710 displays the words "POWEROUT" on the history graph. POWEROUT is displayed vertically on the graph and spans the period of time the CTS 710 was without power.

#### Cursor

The cursor is a line that is scrolled across the graph using the knob.

#### **Cursor Position**

Just below the menu name is a line that identifies the position of the cursor. Cursor position is identified by time and date.

#### Measurement Results at Cursor Position

To the right of the graph name is a box that displays the value of the measurement at the cursor location (the box is not displayed for history graphs of alarms or failures). If the displayed graph represents errored seconds, the measurement results box displays the number of errored seconds that occurred during the interval indicated. If the displayed graph represents an error count, the measurement results box displays the number of errors counted during the indicated interval and the resulting bit error rate (BER).

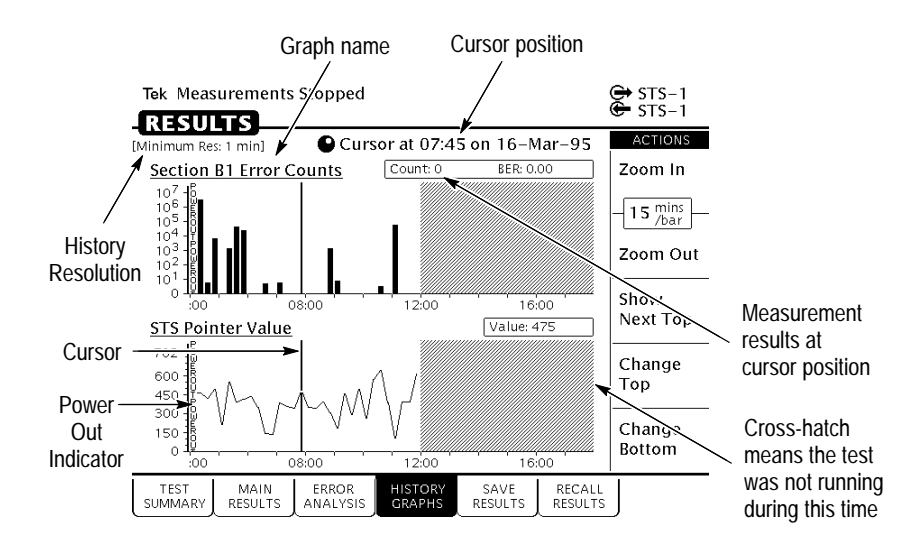

Figure 3-61: Elements of a History Graph

## **Zooming History Graphs**

History graphs display measurement history in intervals. Each interval is represented by a bar on the history graph. The interval of time represented by a bar can be changed. Changing the interval a bar represents is called zooming. History graphs can be zoomed out or in. When a history graph is zoomed out, a bar represents a increasingly longer period of time. When a history graph is zoomed in, a bar represents a decreasingly shorter period of time. Table 3–35 lists the intervals a bar can represent, depending on the history resolution setting when the test was run.

| Table 3–35: | Time Represented by | y Bars on Histor | y Graph |
|-------------|---------------------|------------------|---------|
|-------------|---------------------|------------------|---------|

| History Resolution = Normal<br>(1 min samples) | History Resolution = Low<br>(15 min samples) |  |  |  |
|------------------------------------------------|----------------------------------------------|--|--|--|
| 1 minute                                       | 15 minutes                                   |  |  |  |
| 5 minutes                                      | 60 minutes                                   |  |  |  |

| History Resolution = Normal<br>(1 min samples) | History Resolution = Low<br>(15 min samples) |  |  |  |
|------------------------------------------------|----------------------------------------------|--|--|--|
| 15 minutes                                     | 4 hours                                      |  |  |  |
| 60 minutes                                     | 12 hours                                     |  |  |  |

Table 3–35: Time Represented by Bars on History Graph (Cont.)

There are 56 intervals of a history graph displayed on the screen at a time. At a resolution of one minute per bar, a history graph displays test results for a period of 56 minutes. At a resolution of 15 minutes per bar, a history graph displays test results for a period of 840 minutes, or 14 hours.

The minimum test duration required to display results on a history graph is one minute. Tests shorter than one minute will not display any results on the HISTORY GRAPHS page. However, test results do appear on the MAIN RESULTS and ERROR ANALYSIS pages for tests shorter than one minute.

The longest period for which test results are displayed is 72 hours (3 days) at a History Resolution of 1 minute or 1080 hours (45 days) at a History Resolution of 15 minutes. If you run a test continuously, only results for the last 72 hours (1 minute resolution) or 1080 hours (15 minutes resolution) are maintained in memory.

To zoom in a history graph, select **Zoom In**.

To zoom out a history graph, select Zoom Out.

**NOTE**. When viewing long test durations (for example, three days) at a resolution of one minute, you might see a timestamp error. For example, you might see two one-minute intervals stamped with the same time. The timestamp error is simply revealing the clock accuracy. The correct number of intervals for the test duration are present.

### Panning History Graphs

You can display different portions of a history graph by panning the graph. Panning a history graph shifts the displayed section of the graph to the left or right.

At the maximum resolution of one minute per bar, a history graph can display only about one hour of test results. To maintain maximum resolution, you can display the graph at maximum resolution (one minute per bar) and pan to other portions of the history graph as necessary.

To pan a history graph, turn the knob.

When the knob is turned, the cursor moves across the history graph. If the history graph contains more data than will fit on the display, the history graph shifts to display additional information. The direction the display shifts depends on which direction the knob is turning.

### Changing the Displayed History Graph

| Press Menu<br>Button | Select Menu<br>Page | Highlight<br>Parameter                             | Select Choice |
|----------------------|---------------------|----------------------------------------------------|---------------|
| RESULTS              | HISTORY<br>GRAPHS   |                                                    | Show Next Top |
|                      |                     |                                                    | Change Top    |
|                      |                     |                                                    | Change Bottom |
|                      |                     | <i>select graph with knob</i><br>(see Figure 3–62) | Select Graph  |

To change the displayed history graph:

- Select Show Next Top to automatically display the next graph on the top half of the screen.
- Select **Change Top** to select a different graph for display on the top half of the screen.

- Select Change Bottom to select a different graph for display on the bottom half of the screen.
- Select **Cancel** if you decide not to change the displayed graph.

#### **Displaying Mini-Graphs**

When you select either Change Top or Change Bottom from the HISTORY GRAPHS page, the selected graph is replaced by three mini-graphs (see Figure 3–62). Each mini-graph is a reduced-size version of a normal graph. Turn the knob to display a different graph. The middle graph, which is highlighted, is the graph that will be displayed full-size when you choose Select Graph. When you turn the knob, the mini-graphs scroll either up or down depending on which direction you turn the knob. Whether the next mini-graph appears at the top or the bottom depends on the direction the knob turns.

Use the mini-graph capability to view several results at once. With mini-graphs displayed, the CTS 710 displays four graphs at the same time. This will enable you to see relationships between different results that might otherwise be difficult to spot.

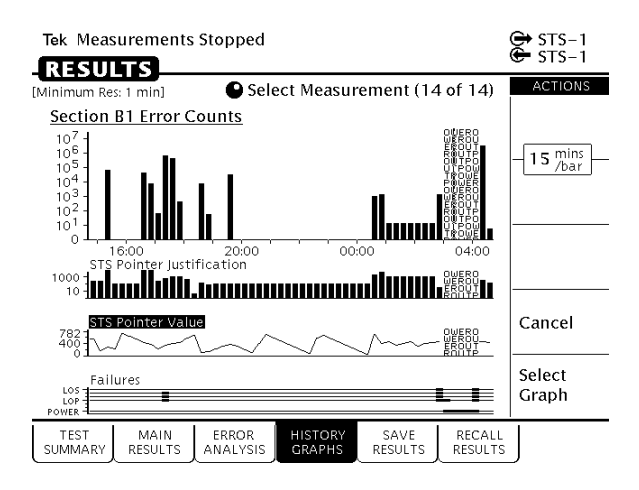

Figure 3–62: Changing the Displayed History Graph

### Saving and Recalling Results

You can save test results to disk and recall the test results for later display and analysis. The CTS 710 automatically saves the results of the last two tests in memory. If you want to save test results permanently, you must save the test results to disk.

#### Saving Test Results to Disk

**NOTE**. The CTS 710 saves only the last 3 days (at a History Resolution of Normal) or 45 days (at a History Resolution of Low) of test results. If a test runs longer than these limits, the results older than 3 days/45 days are discarded.

To save test results to disk:

1. Name the test results file as follows:

| Press Menu<br>Button | Select Menu<br>Page               | Highlight<br>Parameter | Select Choice |
|----------------------|-----------------------------------|------------------------|---------------|
| RESULTS              | SAVE RESULTS<br>(see Figure 3–63) | Name                   | RESLT_XX      |
|                      |                                   |                        | Clear         |
|                      |                                   |                        | EDIT NAME     |

- If you wish to name the results file as RESLT<Number>, you can save time by selecting RESLT\_XX. Once you select RESLT\_XX, select EDIT NAME and edit XX to the desired number (or letter). Select DONE when you are finished editing the setup name.
- Select Clear to remove an existing name. A message appears to remind you that you cannot save results to disk without a name.

 Select EDIT NAME to enter a name other than RESLT\_XX for the pass/fail test. Select DONE when you are finished editing the test name.

| Tek Measi                                                                                                    | urements        | Stopped           |                   |          |              |                   | 🕞 STS-1<br>🗲 STS-1 |
|----------------------------------------------------------------------------------------------------|-----------------|-------------------|-------------------|----------|--------------|-------------------|--------------------|
| RESUL                                                                                                    | .15             |                   |                   |          |              |                   | CHOICES            |
| The results of the last two tests are stored in memory.<br>For a permanent record they must be saved to disk. |                 |                   |                   |          | RESLT_XX     |                   |                    |
| Name                                                                                                    |                 |                   |                   |          |              |                   |                    |
| Descriptio                                                                                                    | on              |                   |                   |          |              |                   | Clear              |
| 🖱 Save To Disk                                                                                                |                 |                   |                   |          |              |                   |                    |
| A Memor                                                                                                    | y :             | Start Time        | e/Date            | E        | Durati       | on                |                    |
| Current                                                                                                    | 09:22           | :39 09-           | Dec-94            | 0d       | 0h           | 0m                |                    |
| Previous                                                                                                    | 09:20           | ):26 09-          | -Dec-94           | 0d       | 0h           | 0m                |                    |
|                                                                                                    |                 |                   |                   |          |              |                   | EDIT NAME          |
| TEST<br>SUMMARY                                                                                               | MAIN<br>RESULTS | ERROR<br>ANALYSIS | HISTORY<br>GRAPHS | S<br>RES | AVE<br>SULTS | RECALL<br>RESULTS | ]                  |

#### Figure 3-63: The SAVE RESULTS Page

2. Enter a description of the test results file as follows:

| Press Menu<br>Button | Select Menu<br>Page | Highlight<br>Parameter | Select Choice |
|----------------------|---------------------|------------------------|---------------|
| RESULTS              | SAVE RESULTS        | Description            | EDIT TEXT     |
|                      |                     |                        | None          |
|                      |                     |                        | Clear         |

- Select EDIT TEXT to enter a description of the test results, up to 24 characters long. Select DONE when you are finished editing the description.
- Select **None** if you do not want to use a description.
- Select **Clear** to remove an existing description.

**3.** Save the test results to disk as follows:

| Press Menu<br>Button | Select Menu<br>Page | Highlight<br>Parameter | Select Choice |
|----------------------|---------------------|------------------------|---------------|
| RESULTS              | SAVE RESULTS        | Save to Disk           | Save Current  |
|                      |                     |                        | Save Previous |

At the bottom of the SAVE RESULTS page are two lines that identify the current and previous tests by start time/date and by duration.

- Select Save Current to save the current (most recent) test results.
- Select Save Previous to save the previous test results.

#### **Recalling Test Results from Disk**

To recall test results from disk:

- 1. Insert the disk containing the test results into the disk drive.
- 2. Select and recall the test results file as follows:

| Press Menu<br>Button | Select Menu<br>Page                    | Highlight<br>Parameter   | Select Choice |
|----------------------|----------------------------------------|--------------------------|---------------|
| RESULTS              | RECALL<br>RESULTS<br>(see Figure 3–64) |                          | Disk          |
|                      |                                        | select disk file<br>name | Recall Result |

**NOTE**. The Disk action displays only files with the extensions .HST and .MST. It does not display any other files on the disk.

To verify that the file has been recalled, select the TEST SUMMARY page and look at the Results Source line at the top of

the page. The Results Source line will display the name of the file recalled.

| Tek Measurements Stopped |                       |                             | G STS-1<br>G STS-1 |                   |             |
|--------------------------|-----------------------|-----------------------------|--------------------|-------------------|-------------|
| RESULT                   | s                     |                             |                    |                   | ACTIONS     |
| A Memory                 | Stai                  | t Time                      | Duratio            | on                | Recall      |
| Current                  | 09:22:39              | 09-Dec-94                   | 0d 0h              | 0m<br>0m          | Result      |
|                          | 05.20.20              | 05-Dec-54                   |                    | UIII              | Delete File |
| 🖱 Disk                   | Desc                  | ription                     |                    |                   |             |
|                          |                       |                             |                    |                   | A<br>Memory |
|                          |                       |                             |                    |                   | Disk        |
| TEST<br>SUMMARY R        | MAIN ER<br>ESULTS ANA | ROR HISTORY<br>LYSIS GRAPHS | SAVE<br>RESULTS    | RECALL<br>RESULTS |             |

#### Figure 3-64: The RECALL RESULTS Page

#### **Deleting Test Results from Disk**

To delete test results from disk:

- 1. Insert the disk containing the test results into the disk drive.
- **2.** Select the test results file to be deleted, as follows:

| Press Menu<br>Button | Select Menu<br>Page                    | Highlight<br>Parameter   | Select Choice |
|----------------------|----------------------------------------|--------------------------|---------------|
| RESULTS              | RECALL<br>RESULTS<br>(see Figure 3–64) |                          | Disk          |
|                      |                                        | select disk file<br>name | Delete File   |

#### **Recalling Test Results from Memory**

To recall test results from memory:

| Press Menu<br>Button | Select Menu<br>Page | Highlight<br>Parameter        | Select Choice               |
|----------------------|---------------------|-------------------------------|-----------------------------|
| RESULTS              | RECALL<br>RESULTS   |                               | Memory<br>(see Figure 3–64) |
|                      |                     | select Current or<br>Previous | Recall Result               |

### **Printing Results**

There are two ways to print out the results of the current test. One way is to tell the CTS 710 which results to print from the print dialog box. The second way is to display the results you wish to print out and then print the displayed screen (this is the only way to print out history graphs).

Results are printed according to the Printer Type, which is set on the PRINTER SETUP page (see page 3–203). Results can be printed to a printer or to a disk file. Results are printed to disk in three formats: Windows BMP format, Interleaf image format, and Encapsulated PostScript format.

#### Printing Main Results or Error Analysis

When the CTS 710 prints test results, it prints out the contents of the MAIN RESULTS page or the ERROR ANALYSIS page. The printed results are reformatted so that all results fit on a single page.

Before printing results, check that the printer setup is correct. The printer setup is displayed on the PRINTER SETUP page of the UTILITY menu.

To print the results of the current test:

| Press Menu<br>Button       | Select Menu<br>Page | Highlight<br>Parameter  | Select Choice |
|----------------------------|---------------------|-------------------------|---------------|
| PRINT<br>(see Figure 3–65) |                     | Print Main<br>Results   |               |
|                            |                     | Print Error<br>Analysis | Print         |
|                            |                     |                         | Abort         |
|                            |                     |                         | EXIT          |

- Highlight Print Main Results and then select Print to print the contents of the MAIN RESULTS page.
- Highlight Print Error Analysis and then select Print to print the contents of the ERROR ANALYSIS page.
- Select **Abort** to cancel a printout in process.
- Select **EXIT** if you decide not to print out any test results.

| Tek Measurements Stopped                                                                                   | G STS-1<br>G STS-1 |
|----------------------------------------------------------------------------------------------------|--------------------|
| PRINT CONTROL                                                                                              |                    |
| • Use the knob to highlight the type of printout and press Print, or press EXIT to clear this box.         | Print              |
| Print Main Results<br>Print Error Analysis<br>Print Last Screen                                            | Abort              |
| Print Status: 100%<br>Selected Printer: Tek DPU–411<br>(Printer type and port are set in the UTILITY menu) | EXIT               |
| SUMMARY RESULTS ANALYSIS GRAPHS RESULTS RESULT                                                             | <u> </u>           |

Figure 3–65: The PRINT CONTROL Dialog Box

To print the results of a test saved on disk, recall the results (see page 3-194) and then print as previously described.

To print the results of the previous test, recall the previous test (see page 3-196) and then print as previously described.

#### **Printing History Graphs**

To print a history graph from the CTS 710:

1. Display the history graph you want to print.

The history graph can be for the current test or the previous test or it can be recalled from disk.

2. Print the history graph as follows:

| Press Menu<br>Button       | Select Menu<br>Page | Highlight<br>Parameter | Select Choice |
|----------------------------|---------------------|------------------------|---------------|
| PRINT<br>(see Figure 3–65) |                     | Print Last Screen      | Print         |
|                            | •                   | •                      | Abort         |
|                            |                     |                        | EXIT          |

- Select **Print** to print the displayed history graph using the settings on the PRINTER SETUP page of the UTILITY menu.
- Select **EXIT** if you decide not to print any test results.
- Select **Abort** to cancel a printout in process.
## **Changing Instrument Settings**

This section describes how to change the date and time settings, printer settings, and the GPIB and RS-232 parameters. This section describes how to display a screen that details the CTS 710 configuration. You will also find a description of how to run the instrument self-test in this section.

## Viewing the Instrument Configuration

You can display a page that describes how the CTS 710 is configured as well as the installed options and the hardware and firmware revision level.

To display the instrument configuration:

| Press Menu | Select Menu  | Highlight | Select Choice |
|------------|--------------|-----------|---------------|
| Button     | Page         | Parameter |               |
| UTILITY    | INSTR CONFIG | none      | none          |

Table 3–36 describes the lines of the INSTR CONFIG page.

Table 3–36: Lines of the Instrument Configuration Page

| Line              | Description                                                                                            |
|-------------------|----------------------------------------------------------------------------------------------------|
| Model             | The model number of the instrument.                                                                    |
| Serial Number     | The serial number of the instrument.                                                                   |
| Hardware Revision | The version of hardware.                                                                               |
| Firmware Revision | The version of firmware.                                                                               |
| Options           | Separates information that applies to every instrument from information about optional configurations. |

| Line             | Description                                                                                                    |
|------------------|----------------------------------------------------------------------------------------------------|
| Interface Module | Displays which interface module is<br>installed (supported transmit and<br>receive rates) and wavelength of<br>module, if optical. |
| DS1/DS3 Option   | Indicates whether the DS1/DS3<br>Add/Drop/Test option is installed.                                                                |

| Table 3–36: Lir | nes of the l | nstrument | Configuration                       | Page (   | Cont.) |
|-----------------|--------------|-----------|-------------------------------------|----------|--------|
|                 |              |           | • • • • • · · · · g • · • • • • • • | · - 9- ( |        |

## Setting the Display Brightness

You can set the display brightness to three levels: Low, Medium, and High.

To set the display brightness:

| Press Menu<br>Button | Select Menu<br>Page                | Highlight<br>Parameter | Select Choice |
|----------------------|------------------------------------|------------------------|---------------|
| UTILITY              | MISC SETTINGS<br>(see Figure 3–66) | Display<br>Brightness  | Low           |
|                      |                                    |                        | Medium        |
|                      |                                    |                        | High          |

| Tek Measurements Stopped                                                                   | G STS-1 |
|--------------------------------------------------------------------------------------------|---------|
|                                                                                            | CHOICES |
| Display Brightness High<br>Beeper Off                                                      | Low     |
| If ON, the beeper will sound when any error<br>or alarm is detected in the received signal | Medium  |
| Current Date                                                                               |         |
|                                                                                            | High    |
|                                                                                            |         |
|                                                                                            |         |
|                                                                                            |         |
| MISC PRINTER REMOTE INSTR SELF<br>SETTINGS SETUP CONTROL CONFIG TEST                       |         |

Figure 3-66: The MISC SETTINGS Page

## Turning the Beeper On and Off

The CTS 710 has a beeper. The beeper is used alert you when a pass/fail test has completed, or when certain conditions occur. You can turn off the beeper if you wish.

To turn the beeper on or off:

| Press Menu<br>Button | Select Menu<br>Page                | Highlight<br>Parameter | Select Choice |
|----------------------|------------------------------------|------------------------|---------------|
| UTILITY              | MISC SETTINGS<br>(see Figure 3–66) | Beeper                 | On            |
|                      |                                    |                        | Off           |

## Setting the Date

The date is used when writing files to disk, it is used to track measurement history, and it is used when displaying history graphs.

To set the date:

1. Display the current date setting as follows:

| Press Menu | Select Menu   | Highlight    | Select Choice |
|------------|---------------|--------------|---------------|
| Button     | Page          | Parameter    |               |
| UTILITY    | MISC SETTINGS | Current Date | SET DATE      |

After you select SET DATE, the CTS 710 enters Edit Mode.

- 2. Assign the knob by selecting Year, Month, or Day as necessary.
- **3.** Turn the knob to change the setting.
- 4. Select CANCEL to abort any changes and exit Edit Mode.
- 5. Select **DONE** to enter your changes and exit Edit Mode.

### Setting the Time

The time is used when writing files to disk, it is used to track measurement history, and it is used when displaying history graphs.

To set the time:

**1.** Display the current time as follows:

| Press Menu | Select Menu                        | Highlight    | Select Choice |
|------------|------------------------------------|--------------|---------------|
| Button     | Page                               | Parameter    |               |
| UTILITY    | MISC SETTINGS<br>(see Figure 3–66) | Current Time | SET TIME      |

After you select SET TIME, the CTS 710 enters Edit Mode.

NOTE. While you set the time in Edit Mode, the clock stops running.

- 2. Assign the knob by selecting Hour, Minute, or Second as necessary.
- **3.** Turn the knob to change the setting.
- 4. Select CANCEL to abort any changes and exit Edit Mode.
- 5. Select **DONE** to enter your changes and exit Edit Mode.

### **Changing the Printer Setup**

The CTS 710 prints to Tek DPU-411 printers, Epson-compatible printers, and Hewlett-Packard Thinkjet printers. It can also print to a file on disk. The print parameters are located on the PRINTER SETUP page of the UTILITY menu (see Figure 3–67). Printers are supported only by an RS-232 connection.

| Tek Measurements Stopped                | 🖨 STS-1<br>🖨 STS-1           |
|-----------------------------------------|------------------------------|
|                                         | CHOICES                      |
| Printer Type To Disk (Interleaf Format) | Tek<br>DPU-411               |
| RS-232:                                 |                              |
| Baud Rate                               | Epson                        |
| Stop Bits 1                             |                              |
| Parity None                             | Thinkint                     |
| Flow Control None                       | THINKJEL                     |
| Print User & Company Off                | <b>To Disk</b><br>BMP Format |
| Company Name                            | -more-                       |
| Company Name                            | 1 of 2                       |
| MISC PRINTER REMOTE INSTR SELF          |                              |

#### Figure 3–67: The PRINTER SETUP Page

Setting up the CTS 710 for a printer consists of two steps, specifying the printer or file type and setting RS-232 parameters. Additionally,

you can specify two lines of text to be included on any printout. The two lines of text identify the user name and the company name.

#### Specifying the Printer or File Type

To set the printer or file type:

| Press Menu<br>Button | Select Menu<br>Page | Highlight<br>Parameter | Select Choice           |
|----------------------|---------------------|------------------------|-------------------------|
| UTILITY              | PRINTER<br>SETUP    | Printer Type           | Tek DPU-411             |
|                      |                     |                        | Epson                   |
|                      |                     |                        | Thinkjet                |
|                      |                     |                        | To Disk<br>BMP Format   |
|                      |                     |                        | To Disk<br>Ileaf Format |
|                      |                     |                        | To Disk<br>EPS Format   |

- Select To Disk BMP Format to print a file to disk in Windows bitmap format.
- Select To Disk Ileaf Format to print a file to disk in Interleaf image format.
- Select To Disk EPS Format to print a file to disk in Encapsulated PostScript format.

#### Setting RS-232 Parameters

To determine the correct RS-232 settings for your printer, refer to the manual that came with your printer.

| Press Menu<br>Button | Select Menu<br>Page | Highlight<br>Parameter | Select Choice |
|----------------------|---------------------|------------------------|---------------|
| UTILITY              | PRINTER<br>SETUP    | Baud Rate              | 1200          |
|                      |                     |                        | 2400          |
|                      |                     |                        | 4800          |
|                      |                     |                        | 9600          |
|                      |                     | Stop Bits              | 1             |
|                      |                     |                        | 2             |
|                      |                     | Parity                 | None          |
|                      |                     |                        | Odd           |
|                      |                     |                        | Even          |
|                      |                     | Flow Control           | None          |
|                      |                     |                        | Software      |
|                      |                     |                        | Hardware      |
|                      |                     |                        | H/W & S/W     |

To set the RS-232 parameters for the printer:

#### Setting the Print User & Company Text

You can have the CTS 710 include text on a printout that identifies the user name and company name. Including this text is optional.

To set the user name and company name:

| Press Menu<br>Button | Select Menu<br>Page | Highlight<br>Parameter  | Select Choice |
|----------------------|---------------------|-------------------------|---------------|
| UTILITY              | PRINTER<br>SETUP    | Print User &<br>Company | On            |
|                      |                     |                         | Off           |
|                      |                     | User Name               | EDIT TEXT     |
|                      |                     | Company Name            | EDIT TEXT     |

The User Name and Company Name fields are 20 characters long. Select **DONE** when you are finished editing the name.

## **Setting Remote Control Parameters**

You can control the CTS 710 using a General Purpose Interface Bus (GPIB) or an RS-232 connection. For information on remote control commands, refer to the CTS 710 *Programmer Manual*.

#### Setting the GPIB Address

To set the CTS 710 GPIB address:

| Press Menu<br>Button | Select Menu<br>Page | Highlight<br>Parameter                       | Select Choice |
|----------------------|---------------------|----------------------------------------------|---------------|
| UTILITY              | REMOTE<br>CONTROL   | GPIB Primary<br>Address (see<br>Figure 3–68) | Default 4     |
|                      |                     |                                              | Inc           |
|                      |                     |                                              | Dec           |
|                      |                     |                                              | Offline       |

- Select **Default 4** to set the GPIB address to its default value.
- Select **Inc** to increment the GPIB address.
- Select **Dec** to decrement the GPIB address.
- Select **Offline** to place the CTS 710 in the offline state.
- The maximum GPIB address value is 30. The minimum GPIB address value is 0.

| Tek Measurements Stopped                                                    | ⊕ STS-1<br>€ STS-1 |
|-----------------------------------------------------------------------------|--------------------|
|                                                                             | CHOICES            |
| GPIB Primary Address 4                                                      | Default 4          |
| RS-232:                                                                     |                    |
| Baud Rate                                                                   | Inc                |
| Stop Bits 1                                                                 |                    |
| Parity None                                                                 | Dec                |
| Hardware Handshake Off                                                      | Dec                |
| Software Handshake None                                                     |                    |
| Data Carrier Detect Off                                                     | Offline            |
| Tx Delay (Seconds) 0                                                        |                    |
| Tx Terminator LF                                                            |                    |
|                                                                             |                    |
| MISC PRINTER <b>REMOTE</b> INSTR SELF<br>SETTINGS SETUP CONTROL CONFIG TEST |                    |

#### Figure 3-68: The REMOTE CONTROL Page

#### Setting RS-232 Parameters

The appropriate settings for RS-232 parameters depend on how the controller is set up. Refer to the user manual that came with your controller to determine the correct settings.

| Press Menu<br>Button | Select Menu<br>Page                    | Highlight<br>Parameter | Select Choice |
|----------------------|----------------------------------------|------------------------|---------------|
| UTILITY              | REMOTE<br>CONTROL<br>(see Figure 3–68) | Baud Rate              | 1200          |
|                      |                                        |                        | 2400          |
|                      |                                        |                        | 4800          |
|                      |                                        |                        | 9600          |
|                      |                                        | Stop Bits              | 1             |
|                      |                                        |                        | 2             |
|                      |                                        | Parity                 | None          |
|                      |                                        |                        | Odd           |
|                      |                                        |                        | Even          |
|                      |                                        | Hardware               | Off           |
|                      |                                        | Handshake              | On            |
|                      |                                        | Software               | None          |
|                      |                                        | Handshake              | Xon/Xoff      |
|                      |                                        | Data Carrier           | Off           |
|                      |                                        | Detect                 | On            |
|                      |                                        | Tx Delay               | 0             |
|                      |                                        | (Seconds)              | 1             |
|                      |                                        |                        | 5             |
|                      |                                        |                        | Inc           |
|                      |                                        |                        | Dec           |

To set the remote control RS-232 parameters:

| Press Menu<br>Button | Select Menu<br>Page | Highlight<br>Parameter | Select Choice |
|----------------------|---------------------|------------------------|---------------|
|                      |                     | Tx Terminator          | LF            |
|                      |                     |                        | CR            |
|                      |                     |                        | CR/LF         |
|                      |                     |                        | LF/CR         |

- For Tx Delay, select one of the preset choices or use Inc and Dec to specify a value different from the preset choices.
- The maximum value for Tx Delay is 60. The minimum value is 0.

## **Running Instrument Self Tests**

The CTS 710 provides self-contained tests that can be run any time you suspect the CTS 710 may not be performing properly.

The only test you might need to perform is the Power up Self Test. The other self tests available for selection are for servicing the instrument. Complete details on the self tests are located in the *CTS 710 SONET Test Set & CTS 750 SDH Test Set Service* manual.

### **Running the Power Up Self Test**

To run the power up self test:

| Press Menu<br>Button | Select Menu<br>Page | Highlight<br>Parameter | Select Choice         |
|----------------------|---------------------|------------------------|-----------------------|
| UTILITY              | SELF TEST           | Self Test Group        | Power up<br>Self Test |
|                      |                     | Self Test Loop         | Once                  |
|                      |                     | Self Test Control      | Run                   |

• Select **Abort** to stop a self test in progress.

If your CTS 710 fails the self test, contact the nearest Tektronix Service Center.

# Appendices

Download from Www.Somanuals.com. All Manuals Search And Download.

Download from Www.Somanuals.com. All Manuals Search And Download.

## Appendix A: Menu Maps

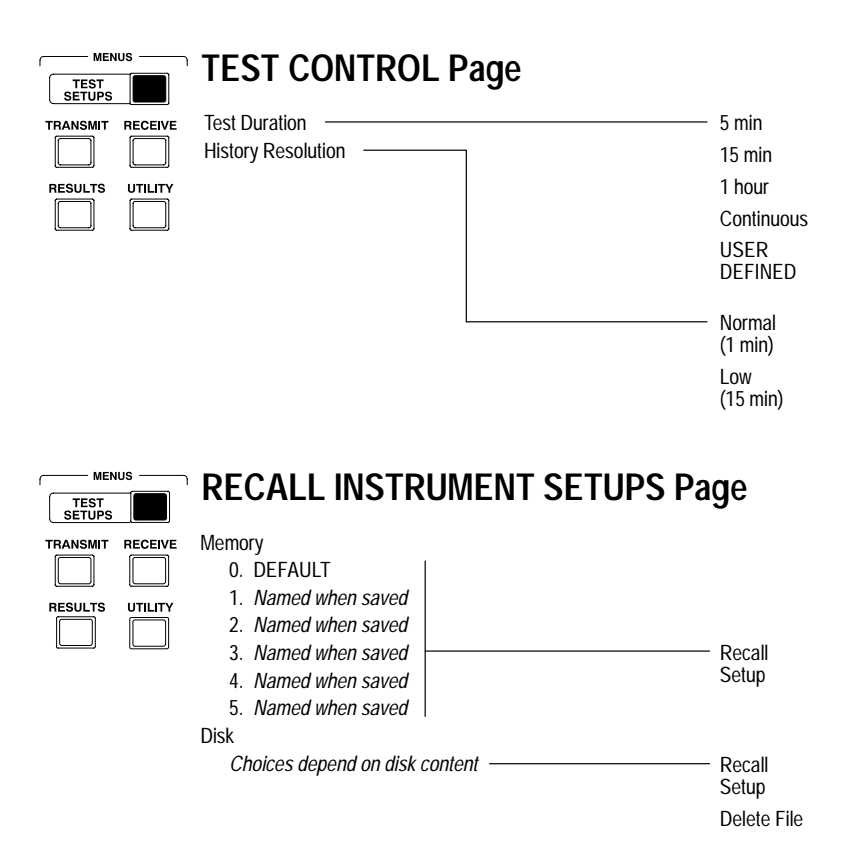

A-1

|                                                | RECALL PASS/FAIL TESTS Page            |                                     |
|------------------------------------------------|----------------------------------------|-------------------------------------|
| TEST<br>SETUPS                                 |                                        |                                     |
| TRANSMIT     RECEIVE       RESULTS     UTILITY | Disk<br>Choices depend on disk content | Recall &<br>Run Test<br>Delete File |
| MENUS                                          | SAVE INSTRUMENT SETUPS Page            |                                     |
|                                                | Name                                   | SETUP_XX                            |
|                                                | Description                            | Clear                               |
|                                                | Save to Memory Save To Disk            | EDIT NAME                           |
|                                                |                                        | Nono                                |
|                                                |                                        | Clear                               |
|                                                |                                        | FDIT TFXT                           |
|                                                |                                        |                                     |
|                                                |                                        | Memory 1                            |
|                                                |                                        | Memory 2                            |
|                                                |                                        | Memory 3                            |
|                                                |                                        | Memory 4                            |
|                                                |                                        | Memory 5                            |
|                                                |                                        | 0 51                                |
|                                                | <u></u>                                | Save File                           |

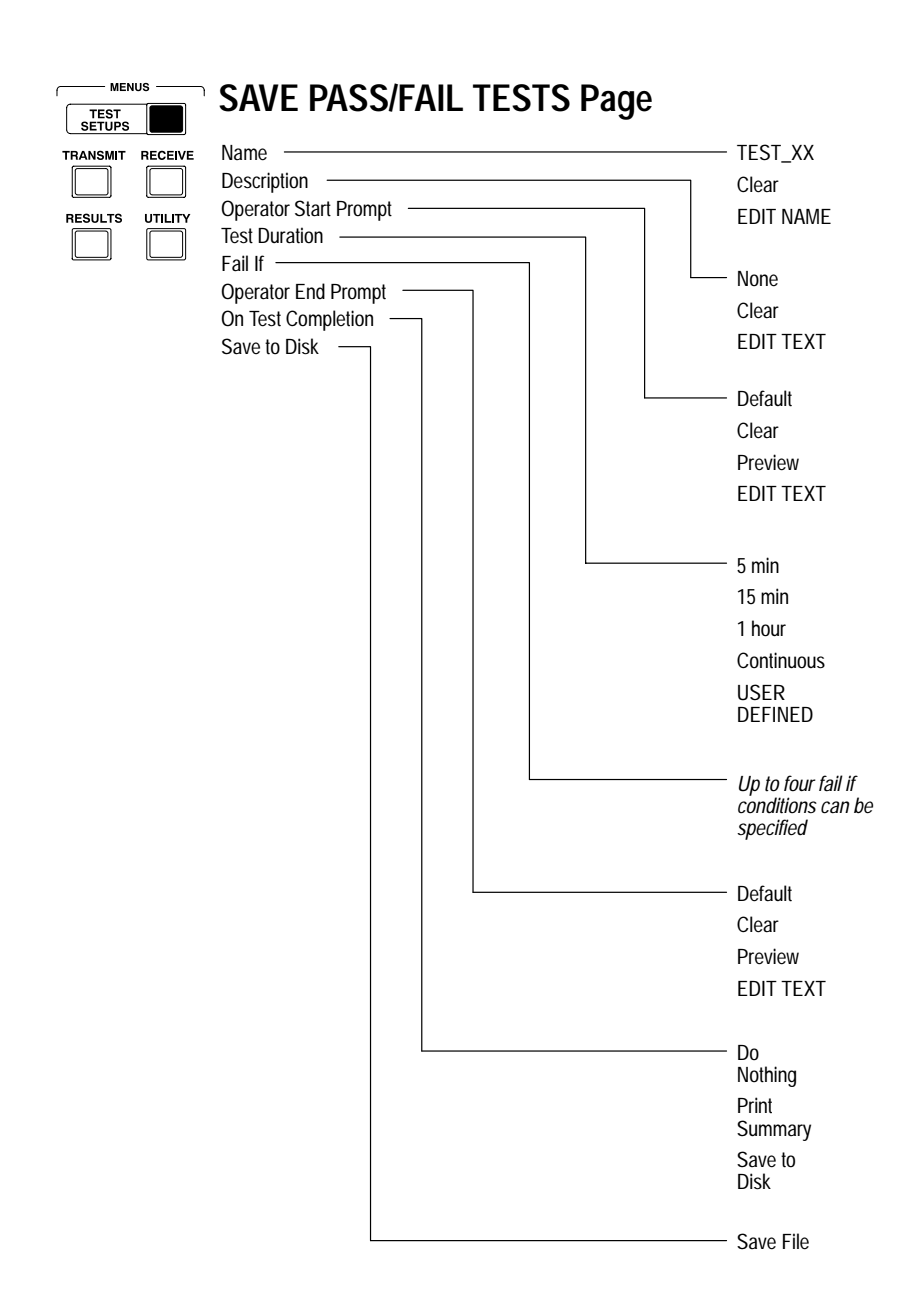

A-4

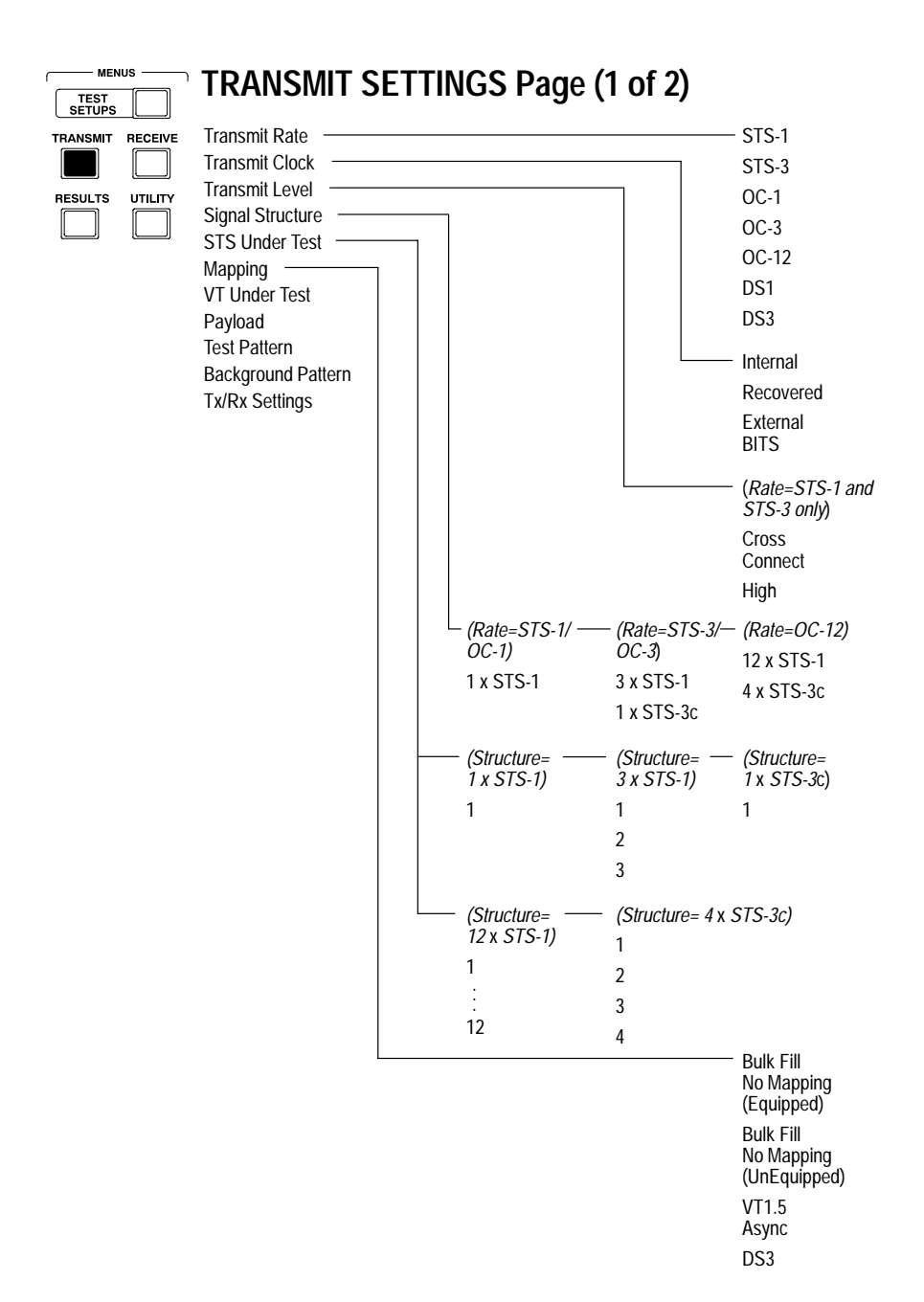

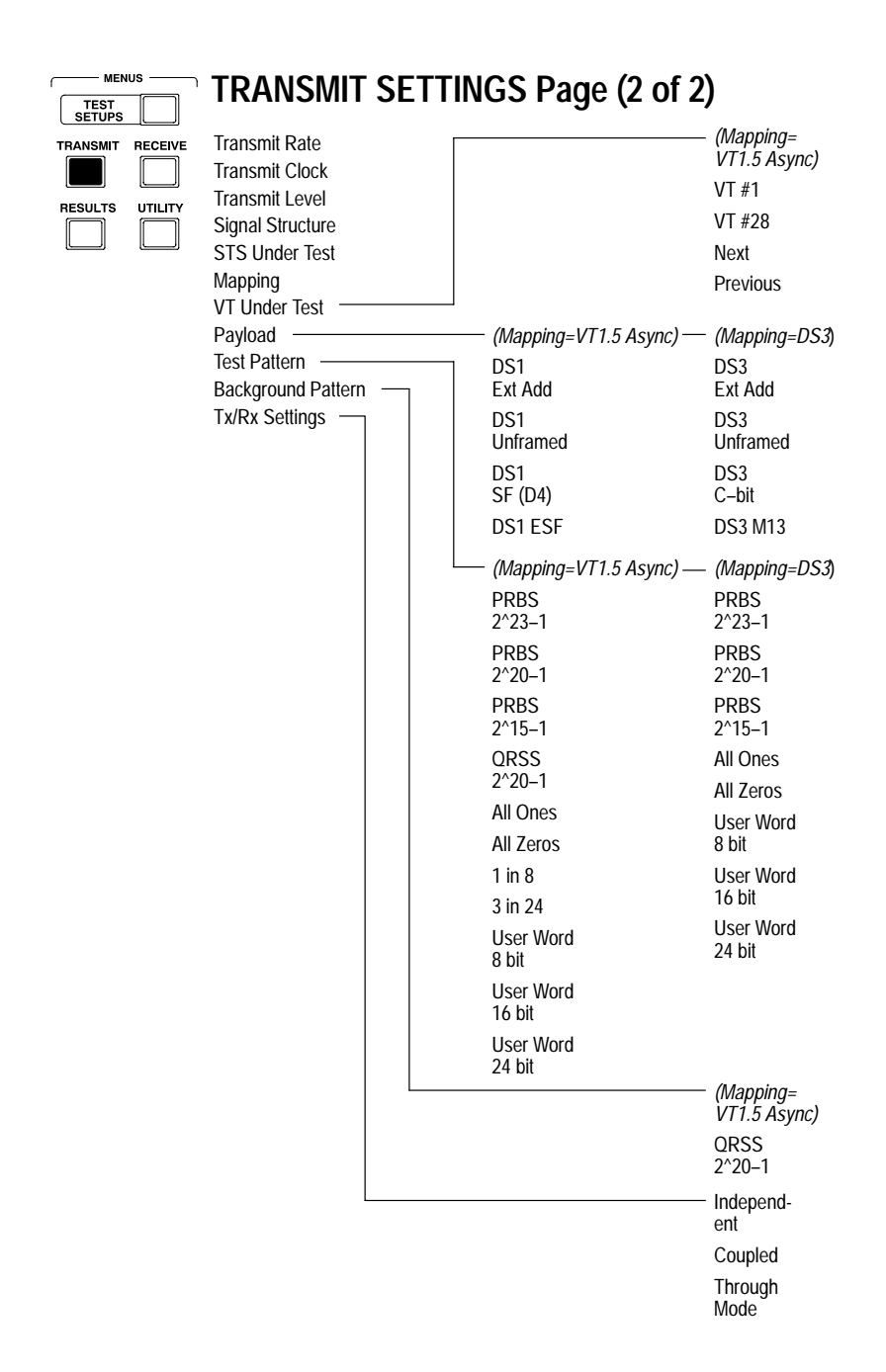

| f MEN          | 03 |
|----------------|----|
| TEST<br>SETUPS |    |
|                |    |
|                |    |

A-6

MENUIC

## ERRORS & ALARMS Page (1 of 4)

| Error Type set to ——    | — (Mapping= —<br>No Mapping) | <ul> <li>(Mapping=</li></ul>                       | – (Mapping=DS3)                          |
|-------------------------|------------------------------|----------------------------------------------------|------------------------------------------|
| Transmit Alarm set to   | Section B1                   | None                                               | None                                     |
| Transmit Failure set to | Line B2                      | Section B1                                         |                                          |
|                         | Path B3                      | Line B2                                            | LITE DZ                                  |
|                         | Path FEBE                    | Path B3                                            | Path FERE                                |
|                         | Pattern Bit                  | Path FEBE                                          | Pattern Bit                              |
|                         |                              | VT BIP                                             |                                          |
|                         |                              | VT FEBE                                            |                                          |
|                         |                              | Pattern Bit                                        |                                          |
|                         |                              | (Mapping=VT1.5 Async<br>& Payload=<br>DS1 SF (D4)) | (Mapping=DS3 &<br>Payload=<br>DS3 C-bit) |
|                         |                              | None                                               | None                                     |
|                         |                              | Section B1                                         | Section B1                               |
|                         |                              | Line B2                                            | Line B2                                  |
|                         |                              | Path B3                                            | Path B3                                  |
|                         |                              | Path FEBE                                          | Path FEBE                                |
|                         |                              | Frame Bit                                          | Frame Bit                                |
|                         |                              | VT BIP                                             | Pattern Bit                              |
|                         |                              | VT FEBE                                            | C-Bit                                    |
|                         |                              | Pattern Bit                                        |                                          |
|                         |                              | (Mapping=VT1.5 Async<br>& Payload=DS1 ESF)         | (Mapping=DS3 &<br>Payload=DS3 M13)       |
|                         |                              | None                                               | None                                     |
|                         |                              | Section B1                                         | Section B1                               |
|                         |                              | Line B2                                            | Line B2                                  |
|                         |                              | Path B3                                            | Path B3                                  |
|                         |                              | Path FEBE                                          | Path FEBE                                |
|                         |                              | Frame Bit                                          | Frame Bit                                |
|                         |                              | VT BIP                                             | Pattern Bit                              |
|                         |                              | VT FEBE                                            | P-Bit                                    |
|                         |                              | Pattern Bit                                        |                                          |
|                         |                              | CRC (ESF)                                          |                                          |

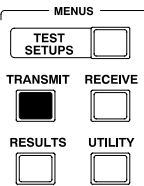

J

## ERRORS & ALARMS Page (2 of 4)

| CEIVE | Error Type set to       |      |
|-------|-------------------------|------|
|       | Error Rate set to       | None |
|       | Transmit Alarm set to   | 1e-3 |
|       | Transmit Failure set to | 1e-4 |
|       |                         | 1e–5 |
|       |                         | 1e-6 |
|       |                         |      |

1e–7 1e–8 USER DEFINED

A-8

|        | ius —   | <b>ERRORS &amp; A</b>                              | LARMS F                                            | Page (3 of 4)                                                    |                                                    |
|--------|---------|----------------------------------------------------|----------------------------------------------------|------------------------------------------------------------------|----------------------------------------------------|
| SETUPS |         | Error Tuno sot to                                  |                                                    |                                                                  |                                                    |
|        | RECEIVE | Error Rate set to                                  |                                                    |                                                                  |                                                    |
|        |         | Transmit Alarm set to —<br>Transmit Failure set to | - <i>(Mapping= —</i><br><i>No Mapping)</i><br>None | - (Mapping=<br>VT1.5 Async &<br>Payload=DS1<br>Ext Add)          | - <i>(Mapping=DS3)</i><br>None<br>Line AIS         |
|        |         |                                                    | Line AIS                                           | None                                                             | Line FERF                                          |
|        |         |                                                    | Line FERF                                          | Line AIS                                                         | Path AIS                                           |
|        |         |                                                    | Path AIS                                           | Line FERF                                                        | Path FERF                                          |
|        |         |                                                    | Path FERF                                          | Path AIS                                                         |                                                    |
|        |         |                                                    |                                                    | Path FERF                                                        |                                                    |
|        |         |                                                    |                                                    | VT AIS                                                           |                                                    |
|        |         |                                                    |                                                    | VT FERF                                                          |                                                    |
|        |         |                                                    |                                                    | (Mapping=VT1.5<br>Async & Payload=<br>DS1 Unframed)              | (Mapping=DS3 &<br>Payload=DS3 C-bit or<br>DS3 M13) |
|        |         |                                                    |                                                    | None                                                             | None                                               |
|        |         |                                                    |                                                    | Line AIS                                                         | Line AIS                                           |
|        |         |                                                    |                                                    | Line FERF                                                        | Line FERF                                          |
|        |         |                                                    |                                                    | Path AIS                                                         | Path AIS                                           |
|        |         |                                                    |                                                    | Path FERF                                                        | Path FERF                                          |
|        |         |                                                    |                                                    | VT AIS                                                           | DSn Yellow                                         |
|        |         |                                                    |                                                    | VT FERF                                                          | DSn AIS                                            |
|        |         |                                                    |                                                    | DSn AIS                                                          | DSn Idle                                           |
|        |         |                                                    |                                                    | (Mapping=VT1.5<br>Async & Payload=<br>DS1 SF (D4) or<br>DS1 ESF) |                                                    |
|        |         |                                                    |                                                    | None                                                             |                                                    |
|        |         |                                                    |                                                    | Line AIS                                                         |                                                    |
|        |         |                                                    |                                                    | Line FERF                                                        |                                                    |
|        |         |                                                    |                                                    | Path AIS                                                         |                                                    |
|        |         |                                                    |                                                    | Path FERF                                                        |                                                    |
|        |         |                                                    |                                                    | VT AIS                                                           |                                                    |
|        |         |                                                    |                                                    | VT FERF                                                          |                                                    |
|        |         |                                                    |                                                    | DSn Yellow                                                       |                                                    |
|        |         |                                                    |                                                    | DSn AIS                                                          |                                                    |

## ERRORS & ALARMS Page (4 of 4)

ſ

| Error Type set to         |               |              |                 |
|---------------------------|---------------|--------------|-----------------|
| Error Rate set to         |               |              |                 |
| Transmit Alarm set to     |               |              |                 |
| Transmit Failure set to - | · (Mapping= — | (Mapping=    | – (Mapping=DS3) |
|                           | No Mapping)   | VT1.5 Async) | None            |
|                           | None          | None         | 105             |
|                           | LOS           | LOS          | LOE             |
|                           | LOF           | LOF          | STSLOP          |
|                           | STS LOP       | STS LOP      | 515 201         |
|                           |               | VT LOP       |                 |

VT LOM

CTS 710 SONET Test Set User Manual Download from Www.Somanuals.com. All Manuals Search And Download.

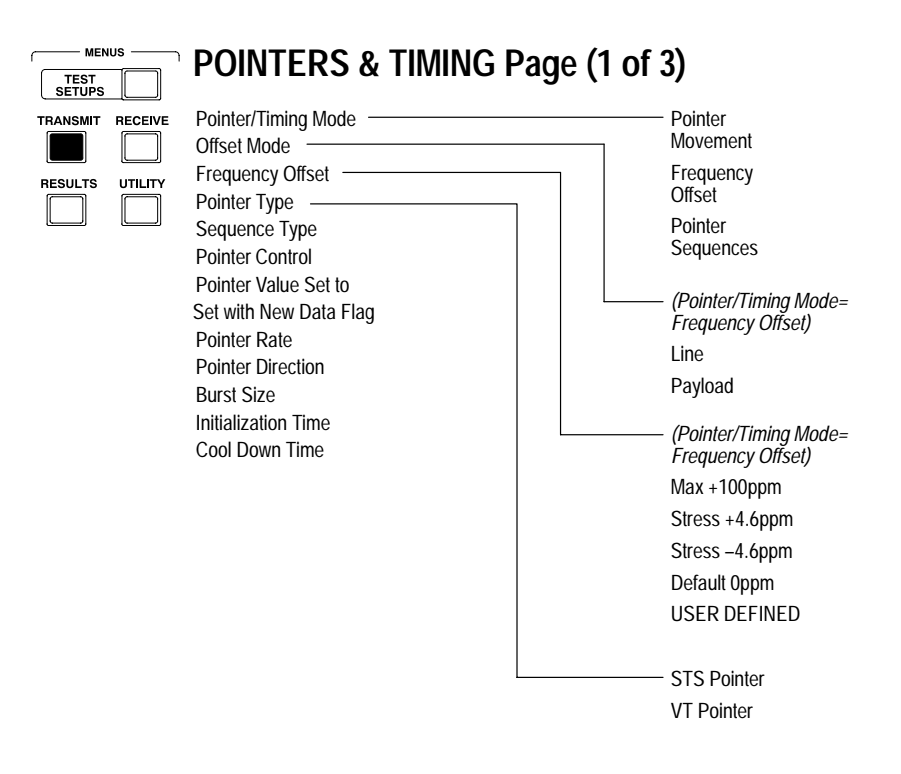

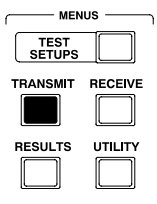

#### (Pointer/Timing Mode= (Pointer/Timing Mode= Pointer/Timing Mode Pointer Sequences & Pointer Sequences & Offset Mode Pointer Type= Pointer Type= Frequency Offset STS Pointer) VT Pointer) Pointer Type Single Single Sequence Type Burst Burst Pointer Control Phase Phase Pointer Value Set to -Transient Transient Set with New Data Flag Periodic Periodic Pointer S-Bits Continuous Continuous Pointer Rate Periodic Periodic **Pointer Direction** Continuous Continuous Burst Size With Cancel With Cancel Initialization Time Periodic Periodic Cool Down Time Continuous Continuous With Add With Add Periodic Periodic 87-3 26-1 Periodic Periodic 87-3 26-1 With Cancel With Cancel Periodic Periodic 87-3 26-1 With Add With Add Single Sinale Alternating Alternating Double Double Alternating Alternating Single Burst Set Value Continuous (Pointer Control=Set Value) Min 0 Max 782 Default 522 Illegal (Max +1) USFR DEFINED

POINTERS & TIMING Page (2 of 3)

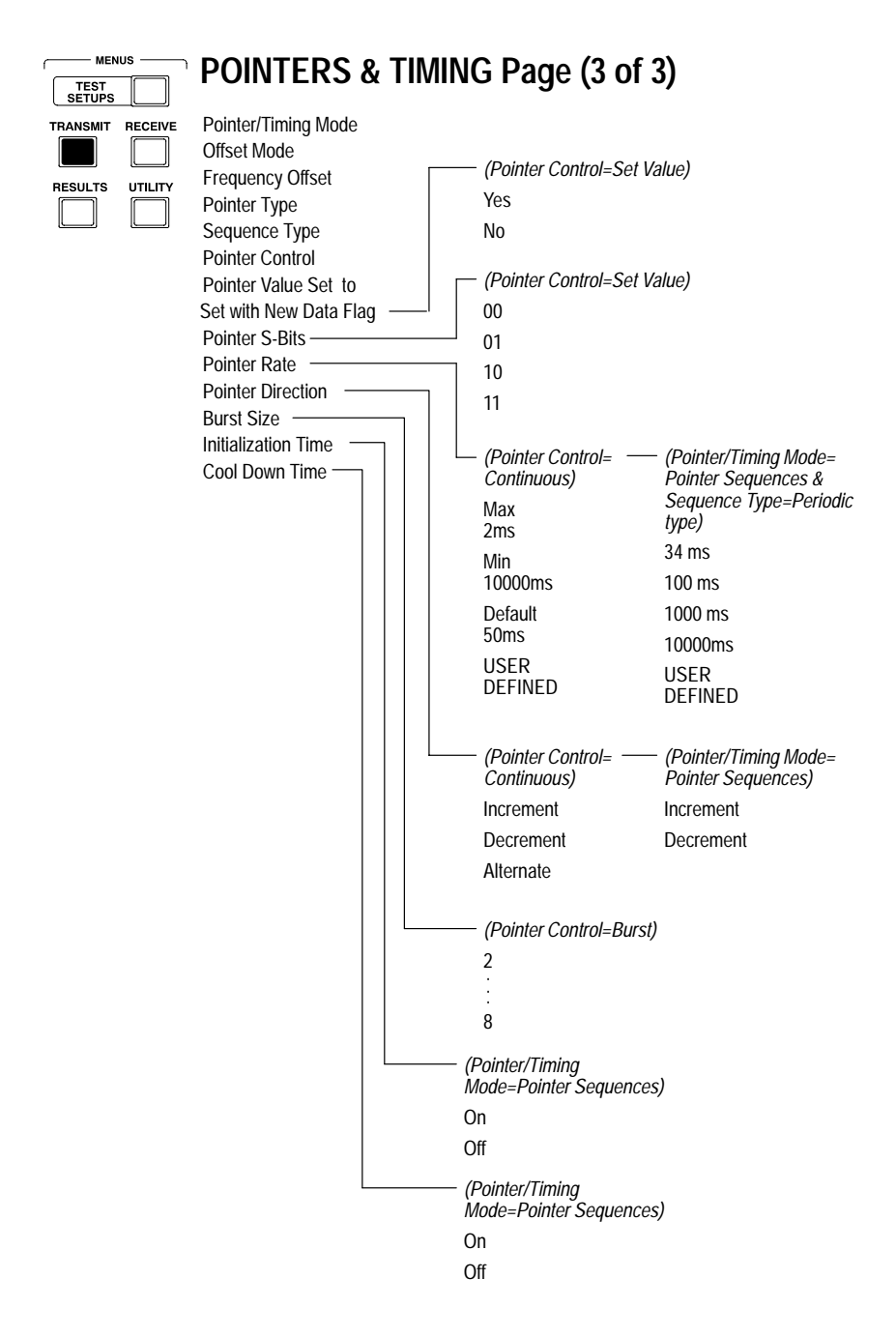

A-12 CTS 710 SONET Test Set User Manual Download from Www.Somanuals.com. All Manuals Search And Download.

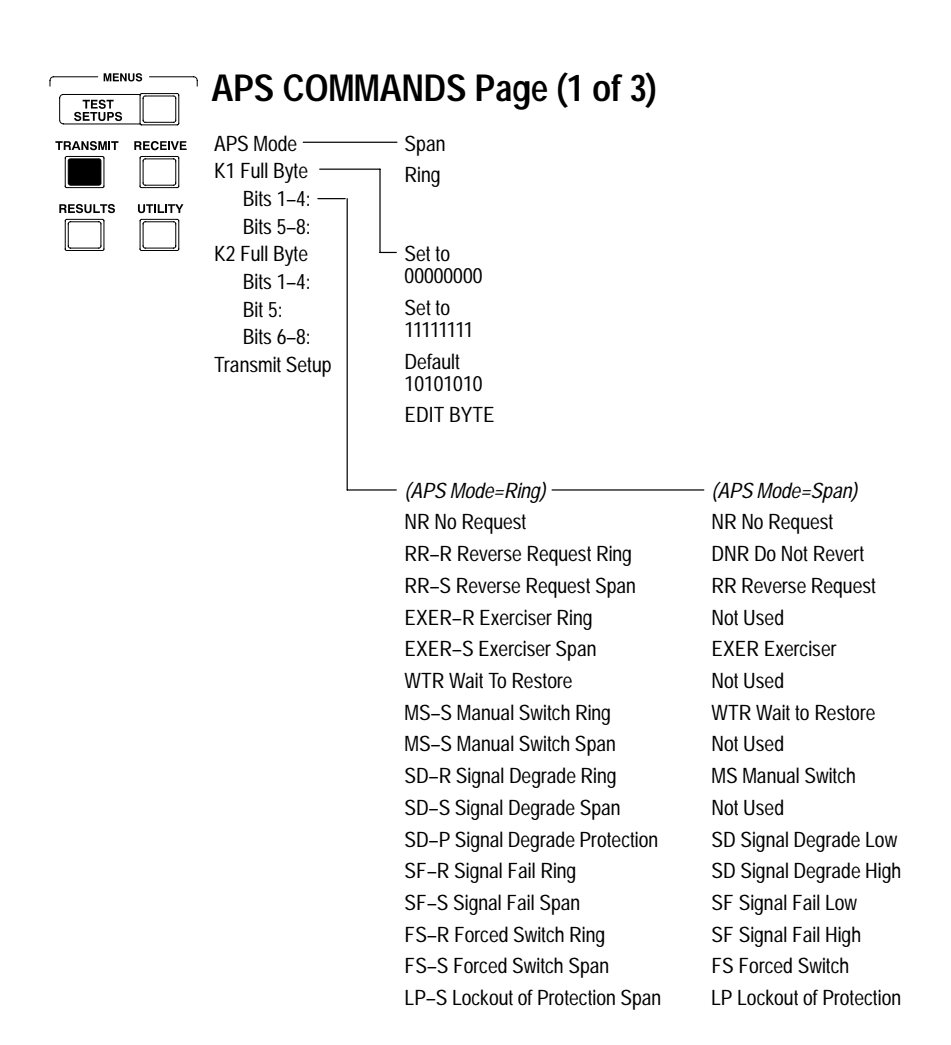

| MENUS —<br>TEST<br>SETUPS |                                                                                                    | S Page (2 of 3)                                                                                                    |
|---------------------------|----------------------------------------------------------------------------------------------------|----------------------------------------------------------------------------------------------------|
|                           | APS Mode<br>K1 Full Byte<br>Bits 1–4:<br>Bits 5–8:<br>K2 Full Byte<br>Bits 1–4:<br>Bits 1–4:<br>Bit 5:<br>Bits 6–8:<br>Transmit Setup | #0 (0000)<br>#1 (0001)<br>#2 (0010)<br>#3 (0011)<br>#4 (0100)<br>#5 (0101)<br>#6 (0110)<br>#7 (0111)<br>#8 (1000)<br>#9 (1001)<br>#10 (1010)<br>#11 (1011)<br>#12 (1100)<br>#13 (1101)<br>#14 (1110)<br>#15 (1111) |
|                           |                                                                                                    | Set to<br>00000000                                                                                                    |
|                           |                                                                                                    | Set to<br>11111111                                                                                                    |
|                           |                                                                                                    | Default<br>10101010                                                                                                    |
|                           |                                                                                                    | EDIT BYTE                                                                                                    |

#### A-14 CTS 710 SONET Test Set User Manual Download from Www.Somanuals.com. All Manuals Search And Download.

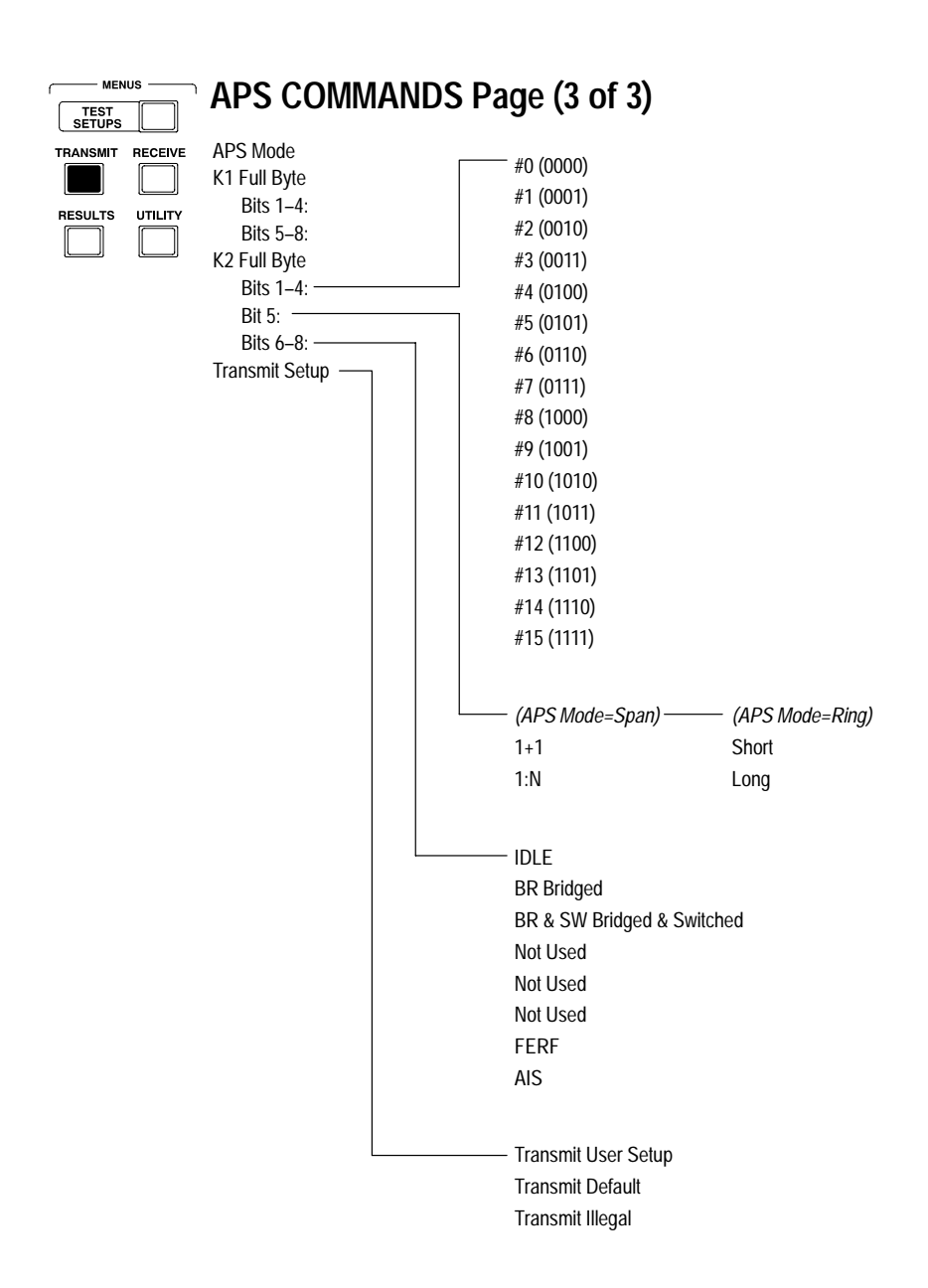

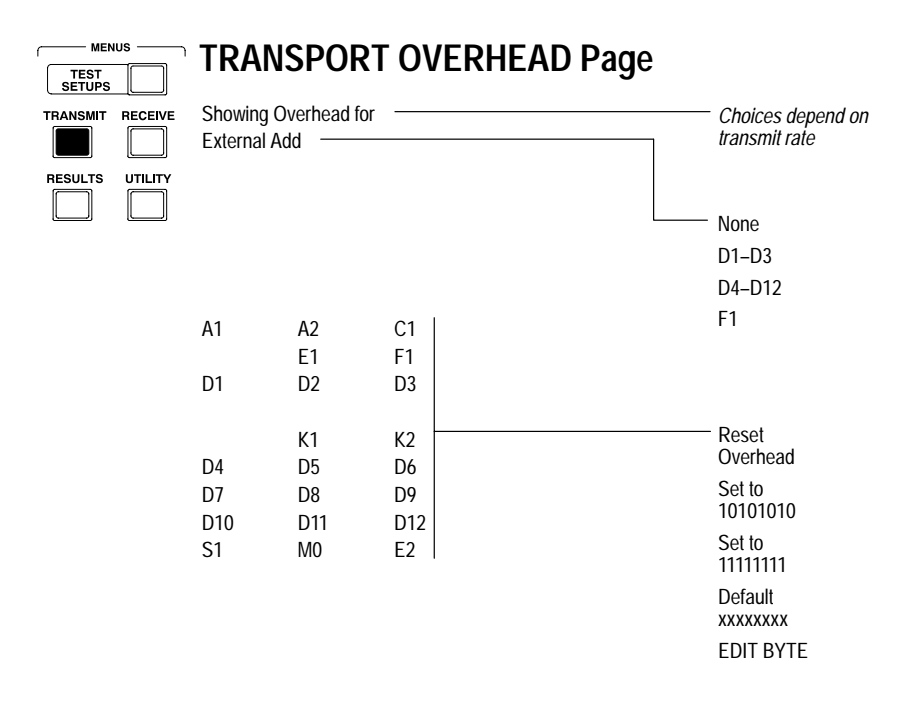

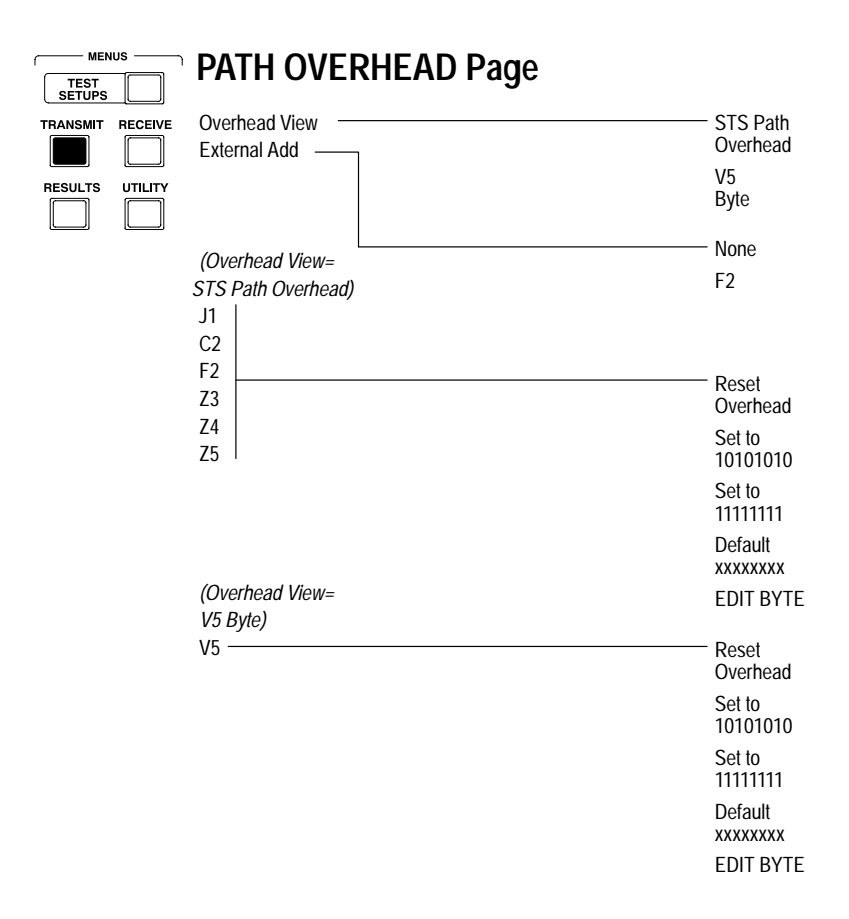

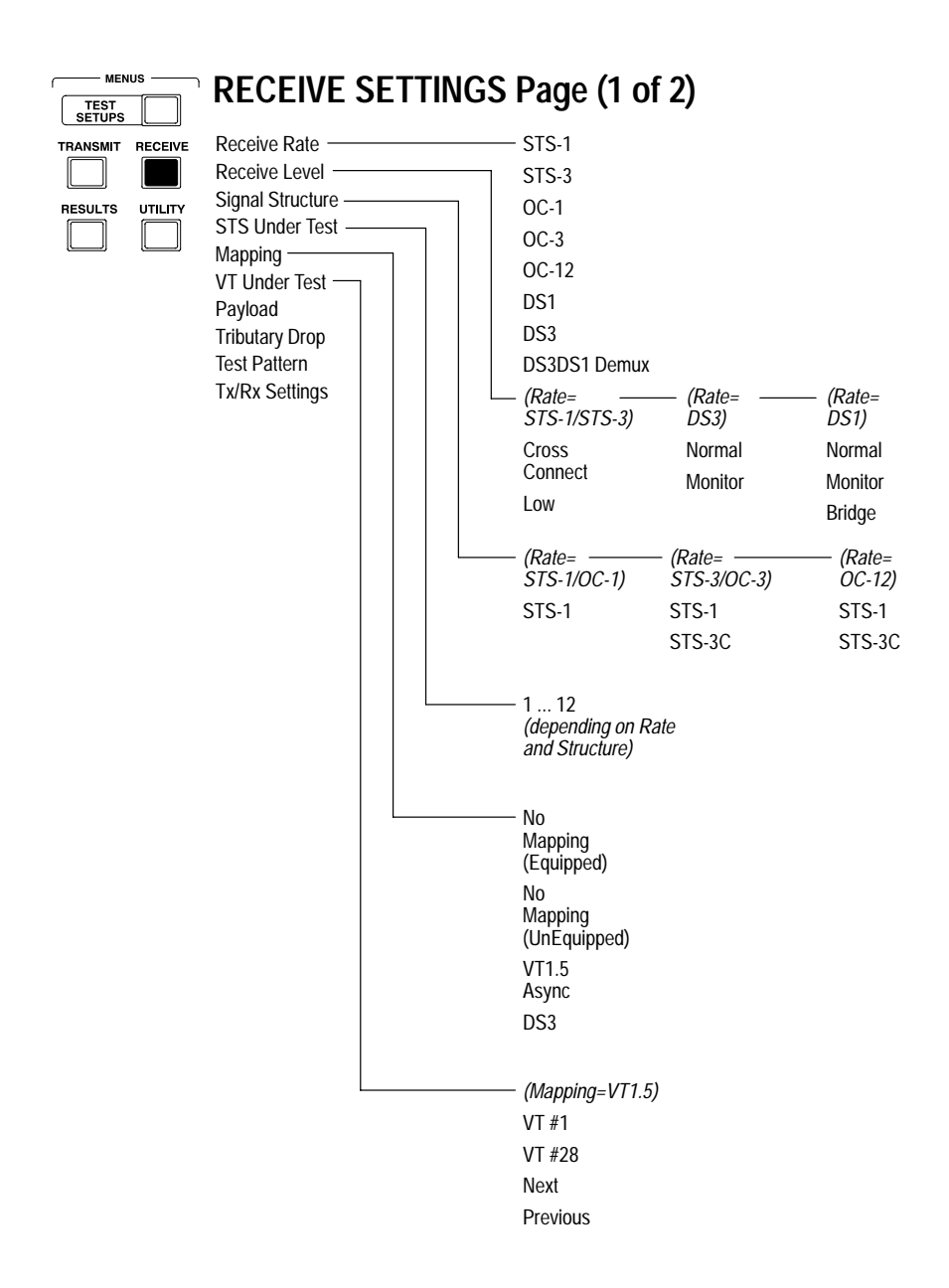

| TEST<br>SETUPS | us —    | RECEIVE SE                                                                                                    | TTINGS Page                                                                                                    | (2 of 2)                                                                                                    |                                                                                                    |
|----------------|---------|----------------------------------------------------------------------------------------------------|----------------------------------------------------------------------------------------------------|----------------------------------------------------------------------------------------------------|----------------------------------------------------------------------------------------------------|
|                | UTILITY | Receive Rate<br>Signal Structure<br>STS Under Test<br>Mapping<br>VT Under Test<br>Payload<br>Tributary Drop<br>Test Pattern<br>Tx/Rx Settings | <ul> <li>(Mapping=DS3) —</li> <li>DS3</li> <li>Unframed</li> <li>DS3 C-bit</li> <li>DS3 M13</li> <li>(Mapping=DS3) —</li> <li>On</li> <li>Off</li> </ul> | - (Mapping=VT1.5)<br>DS1<br>Unframed<br>DS1 SF (D4)<br>DS1 ESF<br>- (Mapping=VT1.5)<br>On AMI<br>On B8ZS<br>Off                                                                                                    |                                                                                                    |
|                |         |                                                                                                    | (Mapping=<br>No Mapping)<br>PRBS<br>2^23-1<br>PRBS<br>2^20-1<br>PRBS<br>2^15-1<br>PRBS<br>2^09-1<br>All Ones<br>All Zeros<br>User Word<br>Unknown        | - (Mapping=VT1.5<br>Rate=DS3)<br>PRBS<br>2^23-1<br>PRBS<br>2^20-1<br>PRBS<br>2^15-1<br>QRSS<br>2^20-1<br>All Ones<br>All Zeros<br>1 in 8<br>3 in 24<br>User Word<br>8 bit<br>User Word<br>16 bit<br>User Word<br>24 bit<br>Unknown | (Mapping= DS3)<br>PRBS<br>2^23-1<br>PRBS<br>2^20-1<br>PRBS<br>2^15-1<br>All Ones<br>All Zeros<br>User Word<br>8 bit<br>User Word<br>16 bit<br>User Word<br>24 bit<br>Unknown |
|                |         |                                                                                                    |                                                                                                    |                                                                                                    | Coupled                                                                                                    |
|                |         |                                                                                                    |                                                                                                    |                                                                                                    | Through<br>Mode                                                                                                    |

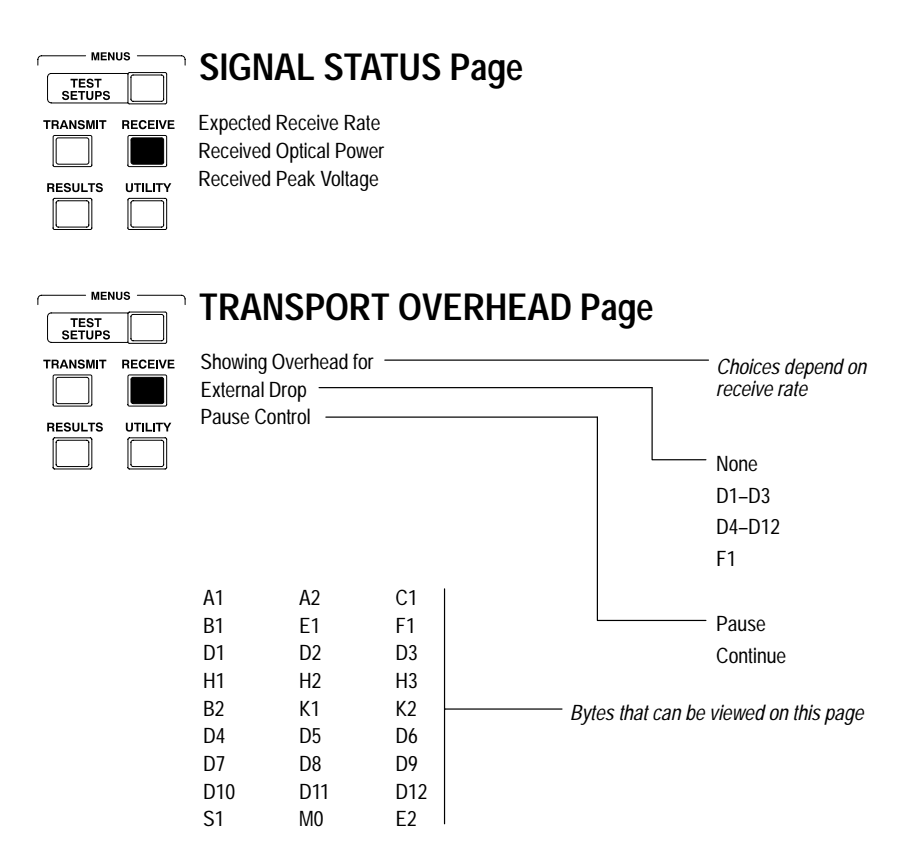
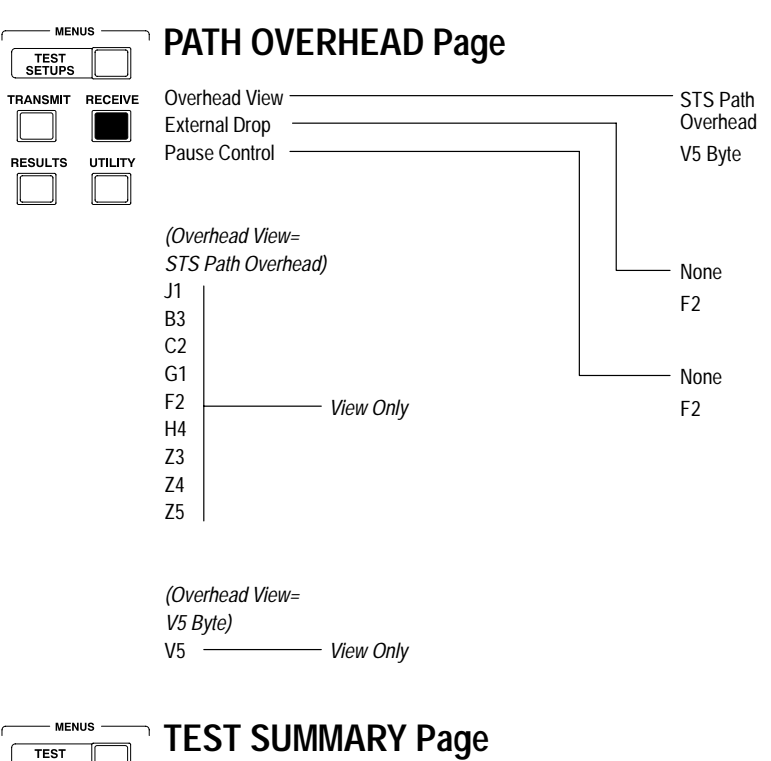

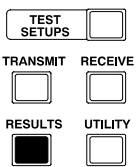

**Results Source:** Results Rate: **Results Mapping:** Test Started: Elapsed Time:

Displayed information is taken from last test run.

TROUBLE SCAN

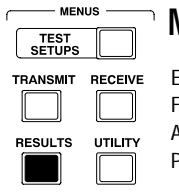

## **MAIN RESULTS Page**

Errors Failures Alarms Pointers

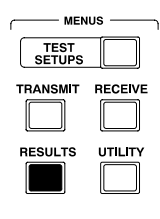

## **ERROR ANALYSIS Page**

Section Analysis Line Analysis Path Analysis VT1.5 Analysis DS3 Analysis DS1 Analysis

| HISTORY GRAPHS Page |         |                                                                                    |                                                                                                    |                                                                                                    |                             |
|---------------------|---------|------------------------------------------------------------------------------------|----------------------------------------------------------------------------------------------------|----------------------------------------------------------------------------------------------------|-----------------------------|
| TRANSMIT            | UTILITY | Zoom In  <br>Zoom Out  <br>Show<br>Next Top<br>Change<br>Top  <br>Change<br>Bottom | — (History Resolution= ——<br>Normal (1 min))<br>1 mins/bar<br>5 mins/bar<br>15 mins/bar<br>60 mins/bar                                                                                                    | <ul> <li>(History Resolution=<br/>Low (15 min))</li> <li>15 mins/bar</li> <li>60 mins/bar</li> <li>4 hrs/bar</li> <li>12 hrs/bar</li> </ul>                                                                                          |                             |
|                     |         |                                                                                    | <ul> <li>(Receive Rate=<br/>SONET Rate)</li> <li>Failures</li> <li>SONET Alarms</li> <li>DS3 Alarms</li> <li>DS1 Alarms</li> <li>Section B1 Error Counts</li> <li>Section B1 Errored Secs</li> <li>Line B2 Errored Secs</li> <li>Line FEBE Error Counts</li> <li>Path B3 Errored Secs</li> <li>Path FEBE Error Counts</li> <li>Pattern Errored Secs</li> <li>VT BIP2 Errored Secs</li> <li>VT FEBE Error Counts</li> <li>VT FEBE Errored Secs</li> <li>STS Pointer Justification</li> <li>STS Pointer Value</li> <li>VT Name</li> </ul> | <ul> <li>(Receive Rate=<br/>DS1/DS3)</li> <li>DS1/DS3 Alarms &amp; Failures</li> <li>Pattern Error Counts</li> <li>Pattern Error Counts</li> <li>Frame Error Seconds</li> <li>CRC Error Counts</li> <li>CRC Error Seconds</li> </ul> | — Cancel<br>Select<br>Graph |

| MENUS           | SAVE RESULTS Page                                                      |                                           |
|-----------------|------------------------------------------------------------------------|-------------------------------------------|
| RESULTS UTILITY | Name Description Save To Disk                                          | - RESLT_XX<br>Clear<br>EDIT NAME          |
|                 |                                                                        | - None                                    |
|                 |                                                                        | Clear                                     |
|                 |                                                                        | EDIT TEXT                                 |
|                 |                                                                        | <ul> <li>Save</li> <li>Current</li> </ul> |
|                 |                                                                        | Save<br>Previous                          |
| TEST<br>SETUPS  | RECALL RESULTS Page         Memory         Current         Previous    | - Recall<br>Result<br>- Recall            |
|                 |                                                                        | Result                                    |
| TEST<br>SETUPS  | MISC SETTINGS Page Display Brightness Beeper Current Date Current Time | - Low<br>Medium<br>High                   |

- On Off

SET DATE

SET TIME

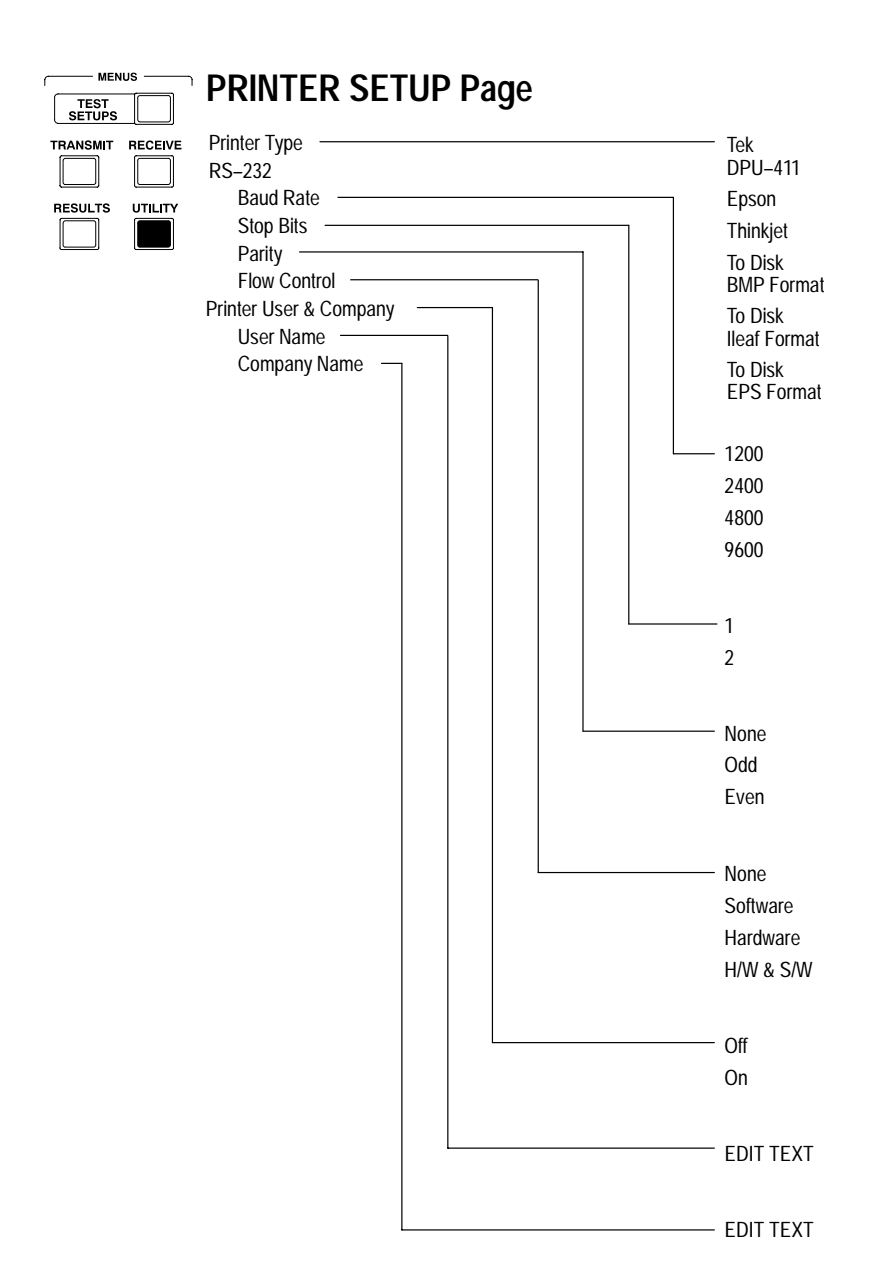

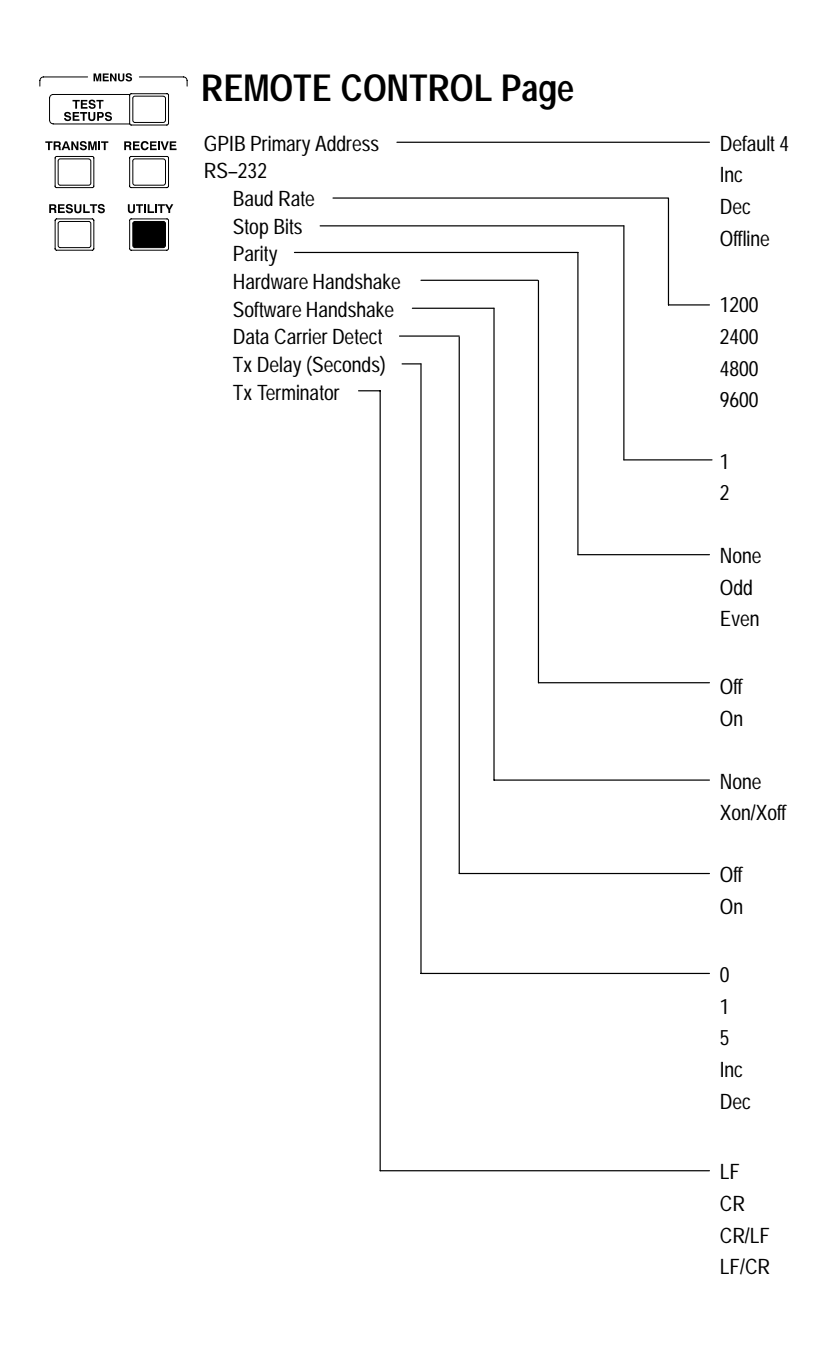

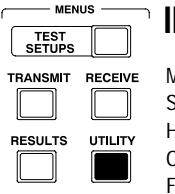

# **INSTR CONFIG Page**

Model: Serial Number: Hardware Revision: Option Revision: Firmware Revision: Options: Interface Module: DS1/DS3 Option:

Displayed information depends on instrument

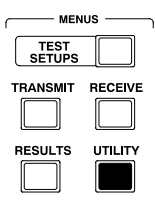

# **SELF TEST Page**

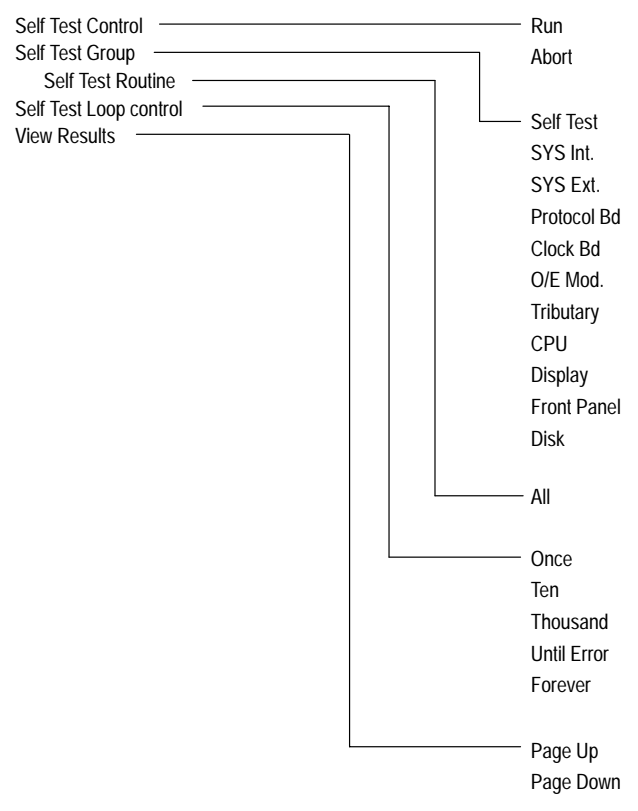

# **Appendix B: Status and Error Messages**

This appendix describes the status and error messages that appear on the CTS 710 display. Status messages are statements about actions the CTS 710 has completed. Status messages appear during normal operation. Error messages are statements about actions the CTS 710 was unable to complete. Error messages appear when the CTS 710 is unable to perform a requested action.

### **Status Messages**

Autoscan complete. The CTS 710 has successfully completed the Autoscan sequence.

**Burst pointer movement transmitted**. The POINTER ACTION button was pressed with the Pointer Control set to Burst.

**Disk root directory read.** The CTS 710 has successfully read the disk directory.

**Factory settings restored, non-volatile settings cleared.** This message appears when the instrument is turned on after it was turned off during a state change. The instrument settings were corrupted during the shutdown and so the factory default settings were loaded at turn-on and all information stored in RAM was cleared.

File has been deleted. The CTS 710 has successfully deleted the selected file.

Hardcopy complete. The CTS 710 has successfully completed a printout.

**Instrument factory reset complete.** The recall of default factory settings, from the RECALL INSTRUMENT SETUPS page, was completed successfully.

**Instrument returned to previous setup.** This message appears if you select Cancel while an Autoscan is in progress.

**Instrument setup for received signal.** The CTS 710 has completed an Autoscan and has changed its settings to match those of the received signal.

**Internal diagnostics completed.** An instrument self test has been initiated and completed successfully.

**No Setup file with** '.**SET**' extension found. You selected the Disk action on the RECALL INSTRUMENT SETUPS page and no instrument setup files were found on the disk.

**Previous power down instrument state restored.** This message appears when the CTS 710 turns on. It means that the settings in effect when the CTS 710 was last turned off have been successfully restored.

Reading disk.... The CTS 710 is reading the disk directory.

**Recall of instrument setup complete.** This message confirms that the recall of an instrument setup was successfully completed.

**Recall of measurement results/histories complete.** The CTS 710 has successfully recalled the selected results from disk.

**Recall of pass/fail test complete.** The CTS 710 has successfully recalled the selected pass/fail test from disk.

Save of instrument setup complete. This message confirms that an instrument setup was successfully written to disk.

Save of measurement results/histories complete. The CTS 710 has successfully saved test results to disk.

Save of pass/fail test complete. The CTS 710 has successfully saved the pass/fail test to disk.

**Single pointer movement transmitted.** You pressed the POINTER ACTION button with the Pointer Control set to Single.

Test restarted due to change in receiver settings. You changed the receive settings while a test was running. When any settings are changed, a running test is restarted.

**Transmit rate change complete.** The CTS 710 has successfully changed transmit rate. This message can occur when an instrument setup file is recalled from disk.

### **Error Messages**

Alarm generation invalid while in through mode. You attempted to transmit an alarm while the CTS 710 was in Through Mode. Transmit settings cannot be changed while the transmit rate is set to Through Mode.

Autoscan already in progress. You pressed the Autoscan front-panel button while an Autoscan was in progress.

**Button disabled in edit mode.** You pressed a front-panel button while the CTS 710 was in edit mode. You must exit edit mode before you can use the front-panel buttons.

**Button disabled when dialog box is displayed.** You pressed a front-panel button while a dialog box (for example, PRINT CONTROL) was displayed. Some front-panel buttons are disabled while a dialog box is displayed. Exit the dialog box to enable all the front-panel buttons.

Can not insert tributary error/alarm while adding external signal. An attempt was made to insert a tributary error or alarm while adding an external signal.

**Could not create disk file.** The CTS 710 was unable to create a file on the disk. Try saving the file on a different disk.

**Could not delete file.** You attempted to a delete a file and a disk error occurred that prevented the CTS 710 from deleting the file. The file is probably corrupted, though you might be able to fix the problem with an MS-DOS disk recovery program.

**Could not open disk file.** The CTS 710 has attempted to read a file from disk and was unable to do so. The file is probably corrupted, though you might be able to recover the file using an MS-DOS file recovery program.

**Could not read disk's root directory.** The CTS 710 was unable to read the disk directory. The disk directory is probably corrupted, though you might be able to recover files from the disk with an MS-DOS disk recovery utility.

**Diagnostics invalid while disk or autoscan busy.** You tried to run Self Test diagnostics while accessing the disk or completing an Autoscan. Wait until disk access is complete or the Autoscan is complete before running a self test routine.

**Disk file too large for memory buffer, truncated.** You recalled a file and it was too large to load into memory. This can occur if an instrument settings file is recalled that has been edited on a PC and the edited file is larger than the original file.

**Disk has changed, operation aborted.** You attempted to recall a disk file and the disk has been changed since the directory was read. Reinsert the original disk and recall the file again.

**Disk is busy.** You tried to save a file to disk while the disk was active. Wait until the disk activity light turns off and save to disk again.

**Disk is full.** You tried to save a file to disk and there is not enough room on the disk for the file. Insert a disk with space available and save the file again.

**Disk not present in drive.** You tried to save a file to disk, but no disk is in the drive. Insert a formatted disk and save the file again.

**Disk is write-protected**, **cannot write to file**. You tried to save a file to a disk that is write-protected.

**Disk operation failed.** A disk error occurred while reading or writing to the disk. If you were trying to save a file to disk, save the file to a different disk. If you were trying to read a file from disk, you might be able to recover the file using an MS-DOS disk recovery program.

**Error insertion disabled while in Through Mode.** You pressed the INSERT ERROR button while the CTS 710 was in Through Mode. You cannot insert errors while the CTS 710 is in Through Mode because the transmit signal must match the received signal.

**Errors in test recall, test not loaded.** The CTS 710 encountered disk errors while recalling a pass/fail test and the operation was aborted. You might be able to recover the file with an MS-DOS disk recovery program.

**Extra data in history file ignored**. You recalled a history file that contains extra data. This can occur if the history file has been edited with a file editor and the edited file contains inappropriate information.

**Failure generation invalid while in through mode.** You attempted to transmit a failure while the CTS 710 was in Through Mode. Transmit settings cannot be changed while the transmit rate is set to Through Mode.

File name required. You entered a name for an instrument setup, a pass/fail test, or a results file and then you removed the name by selecting Clear. This message is just a reminder that a name must be

entered for the file to be saved to disk; that is, there is no default file name.

**Filename not found.** This message appears if the disk was swapped after the directory was read and you attempted to recall a file. Insert the original disk and recall the file again.

**File not read**. A disk error occurred while reading a file. The file is probably corrupted, though you might be able to recover the file with an MS-DOS disk recovery program.

**Frequency offset disabled with current transmit clock.** You attempted to change from Pointer/Timing Mode to Frequency Offset while the transmit clock was set to External. Frequency Offset can be selected only when the transmit clock is set to Internal or Recovered.

**Hardcopy already in progress.** You tried to start a printout while a printout was already in progress. Wait until the current printout completes and then select Print again.

**Instrument unable to drop signal while transmitting current rate.** You attempted to turn on tributary drop while the transmit rate was set to a tributary rate. Because the tributary transmit connector and tributary drop connector are the same connector, you cannot transmit a tributary signal and drop a tributary signal at the same time.

**Internal diagnostics failed**. A malfunction has occurred that requires servicing. Contact a Tektronix representative for assistance.

**Internal Error N: Contact Tektronix Service**. A hardware malfunction has occurred that requires servicing. Contact a Tektronix representative for assistance.

**Internal format of file incorrect**; **file not read.** You recalled a file that does not contain data in the correct format. This occurs when a file is recalled that happens to have the same extension as the type of CTS 710 file being recalled, but it is not a CTS 710 file.

**Invalid history data format in file**. You recalled a file that does not contain data in the correct format. This occurs when a file is recalled that happens to have the correct extension for a history file (and thus shows up on the RECALL RESULTS page) even though it is not a CTS 710 history file.

**Loss of added signal.** You have selected an externally generated tributary signal, but no valid signal is present.

**Loss of external clock.** You have selected an external clock source that does not have a valid clock source attached.

**Measurements are running, recall not allowed.** You tried to recall instrument setups from memory or disk while a test is running. Wait until the test is completed and then recall the file.

**Measurements are running, results cannot be saved.** You attempted to save results to disk while a test was running. Wait until the test is completed and then save the results to disk.

**No Result file with** '.**RES**' extension found. This message appears when you select Disk (on the RECALL RESULTS page) but the disk does not contain any results files.

Not available without tributary option. The requested action requires that the Add/Drop/Test tributary option be installed.

**No Test file with** '.**TST**' **extension found**. This message appears when you select Disk (on the RECALL PASS/FAIL TESTS page) but the disk does not contain any pass/fail test files.

**Numeric value greater than maximum limit.** You attempted to enter a numeric value larger than the maximum value.

**Numeric value less than minimum limit.** You attempted to enter a numeric value smaller than the minimum value.

**Operation invalid while a test is running.** You tried to perform an action that cannot be completed while a test is running. For example, this message would appear if you attempted to recall instrument settings while a test is running.

**Optical power has been overloaded.** You have connected an optical signal that has saturated the CTS 710 optical receiver.

**Pointer burst active, request ignored.** You pressed the POINTER ACTION button while a pointer burst movement was occurring.

**Pointer movements disabled while in Through Mode.** You pressed the POINTER ACTION button while the CTS 710 was in Through Mode. Pointer movements are not allowed while the CTS 710 is in Through Mode because the transmit signal must match the received signal.

**Root directory is full**. You tried to save a file to disk but the directory shows that the disk is full. Insert a disk with space available and save the file again.

Through Mode invalid while receiving a tributary signal. You attempted to change the transmit rate to Through Mode while a test was running at a tributary rate. Any change in settings would invalidate the test, so no change was made.

**Unexpected End Of File, file not read.** You tried to recall an instrument setup file, a pass/fail file, or a history file and a disk error occurred. The file is corrupted and cannot be recovered.

Warning: No received signal currently identified. You started a test while there was no received signal.

Write Failure on Disk. The CTS 710 was unable to write to the disk. Try saving the file on a different disk.

# **Appendix C: Default Factory Settings**

Table C–1 lists the instrument settings after Default Factory Settings have been recalled.

Table C-1: Default Factory Settings

| Parameter                               | Default Value                   |
|-----------------------------------------|---------------------------------|
| Transmit Rate                           | STS-1                           |
| Transmit Clock                          | Internal                        |
| Transmit Level                          | Cross Connect                   |
| STS Under Test                          | 1                               |
| Mapping                                 | Bulk Fill No Mapping (Equipped) |
| Transmit Test Pattern                   | PRBS 2^23-1                     |
| Transmit Overhead Path Trace            | " " (64 null characters)        |
| Transmit Overhead External Add          | None                            |
| Transmit Error Rate                     | None                            |
| Transmit Error Type                     | Section B1 BIP Error            |
| Transmit Alarm                          | None                            |
| Transmit Failure                        | None                            |
| Transmit Pointer/Timing Mode            | Pointer Movements               |
| Transmit Pointer Type                   | STS                             |
| Transmit Pointer Control                | Single                          |
| Transmit Pointer Value                  | 522                             |
| Transmit Pointer Set with New Data Flag | Yes                             |
| APS Mode                                | RING                            |
| Receive Rate                            | STS-1                           |
| Receive Level                           | Cross Connect                   |

| Parameter                           | Default Value         |
|-------------------------------------|-----------------------|
| Receive STS Under Test              | 1                     |
| Receive Mapping                     | No Mapping (Equipped) |
| Receive Tributary Drop              | Off                   |
| Receive Test Pattern                | PRBS 2^23-1           |
| Test Duration                       | Continuous            |
| Receive Path Overhead External Drop | None                  |
| Beeper                              | Off                   |
| Display Brightness                  | Medium                |
| Printer Type                        | TEK DPU-411           |
| Print User & Company                | Off                   |

Table C-1: Default Factory Settings (Cont.)

# **Appendix D: Specifications**

| ļ | lable | D-1: | Standard | CIS | /10 \$ | pecificat | lions |  |
|---|-------|------|----------|-----|--------|-----------|-------|--|
|   |       |      |          |     |        |           |       |  |

| Characteristic                  | Description                                                                                                    |
|---------------------------------|----------------------------------------------------------------------------------------------------|
| Generator Output                |                                                                                                    |
| Electrical Output               |                                                                                                    |
| Data Rates                      | STS-1: 51.84 Mb/s<br>STS-3: 155.52 Mb/s                                                                                                |
| Data Formats                    | STS-1: AMI, B3ZS<br>STS-3/STS-3c: CMI                                                                                                  |
| Signal Level at Transmit Output | $\begin{array}{llllllllllllllllllllllllllllllllllll$                                                                                   |
|                                 | $\begin{array}{llllllllllllllllllllllllllllllllllll$                                                                                   |
| Pulse Shape at Transmit Output  | Meets ANSI T1-102, Bellcore GR-NWT-000253<br>Eye Pattern Masks                                                                         |
| Return Loss                     | >15 dB                                                                                                    |
| Connector                       | Unbalanced, 75 $\Omega$ BNC                                                                                                    |
| Optical Output                  |                                                                                                    |
| Data Rates                      | OC-1: 51.84 Mb/s<br>OC-3: 155.52 Mb/s<br>OC-12: 622.08 Mb/s                                                                            |
| Optical Module Options          | Opt. 03, 1310 nm, IR, OC-1/3<br>Opt. 04, 1310 nm, IR, OC-1/3/12<br>Opt. 05, 1550 nm, LR, OC-1/3/12<br>Opt. 06, 1310/1550 nm, OC-1/3/12 |
| Signal Level & Wavelength       | –10 dBm, typical 1310 nm (Opt. 03, 04, 06)<br>0 dBm, typical, 1550 nm (Opt. 05, 06)                                                    |
| Pulse Shape                     | Meets Bellcore GR-253-CORE Eye Pattern Masks                                                                                           |
| Wavelength                      | 1308 nm, typical (Opt. 03, 04, 06)<br>1550 nm, typical (Opt. 05, 06)                                                                   |

| Characteristic        |                                                              | Description                                                                                                    |  |
|-----------------------|--------------------------------------------------------------|----------------------------------------------------------------------------------------------------|--|
|                       | Spectral Width                                               | ≤ 4 nm, 1310 nm (Opt. 03, 04, 06)<br>≤ 1 nm, 1550 nm (Opt. 05, 06)                                                                                                    |  |
| _                     | Laser Classification                                         | Class 1 laser, complies with 21 CFR 1040.10 and 1040.11, complies with IEC 825, Section 9.4                                                                                                    |  |
|                       | Connectors                                                   | FC-PC Standard: Optical Connector kit with ST, SC, and DIN 47256 included                                                                                                    |  |
| Sig                   | nal Structure                                                |                                                                                                    |  |
| Sta                   | ndards Compliance                                            | Meets the requirements of ANSI T1.105A,<br>Section 8 and Bellcore GR-NWT-000253                                                                                                    |  |
| Payload Channel (SPE) |                                                              | One active STS-1 in STS-3 Selection<br>(The other 2 channels are unequipped)<br>One active STS-1 in STS-12<br>(The other 11 channels are unequipped)<br>One active STS-3c in STS-12<br>(The other 3 channels are unequipped) |  |
| Un                    | equipped Payload                                             | C2 byte is set to 00                                                                                                    |  |
| Inte                  | ernal Pattern Generator                                      |                                                                                                    |  |
| Pat<br>Bul<br>(ST     | terns<br>k Fill in a selected SPE channel<br>'S-1 or STS-3c) | PRBS: 2 <sup>9</sup> –1, 2 <sup>15</sup> –1, 2 <sup>20</sup> –1, 2 <sup>23</sup> –1;<br>All 1s, All 0s, 8-bit programmable word                                                                                              |  |
| Err<br>Sin            | ors<br>gle or Continuous                                     | Section BIP (B1)<br>Line BIP (B2)<br>Path BIP (B3), Path FEBE<br>Payload pattern bit                                                                                                    |  |
| Err                   | or Rate Range                                                | $1 \times 10^{-3}$ to $1 \times 10^{-10}$ with 0.1 resolution <sup>1</sup>                                                                                                    |  |
| Ala                   | rms                                                          | Line AIS, Line FERF<br>Path AIS, Path FERF                                                                                                    |  |
| Fai                   | lures                                                        | LOS, LOF, LOP                                                                                                    |  |
| Tra                   | nsmitter Clock                                               |                                                                                                    |  |
| Inte                  | ernal Clock                                                  |                                                                                                    |  |

### <sup>1</sup> Depends on error type.

| Characteristic                 | Description                                                                                                    |
|--------------------------------|----------------------------------------------------------------------------------------------------|
| Accuracy                       | $\pm$ 4.6 ppm, for instrument calibrated within 24 months                                                                                              |
| External Clock Reference       |                                                                                                    |
| Rate                           | 1.544 MHz ±40 ppm                                                                                                    |
| Input                          | Balanced, 100 $\Omega$ ±5%, Bantam connector                                                                                                    |
| Recovered Clock                |                                                                                                    |
| Loop timing                    | Clock is recovered from received signal                                                                                                    |
| Transmit Line Frequency Offset |                                                                                                    |
| Frequency offset rate          | $\pm 100$ ppm of nominal line rate                                                                                                    |
| Receive Input                  |                                                                                                    |
| Electrical Input               |                                                                                                    |
| Data Rates                     | STS-1: 51.84 Mb/s ±100 ppm<br>STS-3: 155.52 Mb/s ±100 ppm                                                                                              |
| Data Formats                   | STS-1E: AMI, B3ZS coded<br>STS-3/STS-3c: CMI                                                                                                    |
| Signal Sensitivity             | STS-1 Hi:0.5 Vpk min to 1.2 Vpk maxSTSX-1:0.25 Vpk min to 0.6 Vpk maxSTS-1 Lo:0.125 Vpk min to 0.35 Vpk maxSTS-1 Monitor:20 dB of flat loss below Xcon |
|                                | STS-3:0.35 Vpk min to 0.6 Vpk maxSTSX-3:0.35 Vpk min to 0.6 Vpk maxSTS-1 Lo:0.07 Vpk min to 0.3 Vpk maxSTS-3 Monitor:26 dB of flat loss below Hi       |
| Signal Level Display           | Readout for: Electrical signal level in mV                                                                                                    |
| Signal Equalization            | STS-1:<br>Cross-connect equalization for 450 feet of AT&T<br>728A cable<br>Low-level equalization for 900 feet of AT&T 728A<br>cable                   |
|                                | STS-3:<br>Automatic equalization for 0 to 450 feet of cable<br>loss to ITU-T Rec. G.708 and ANSI TI-102                                                |

D-4

| Characteristic                     | Description                                                                                                    |  |
|------------------------------------|----------------------------------------------------------------------------------------------------|--|
| Return Loss                        | >15 dB                                                                                                    |  |
| Connector                          | Unbalanced, 75 $\Omega$ BNC                                                                                                    |  |
| Optical Input                      |                                                                                                    |  |
| Data Rates                         | OC-1:         51.84 Mb/s (±100 ppm)           OC-3:         155.52 Mb/s (±100 ppm)           OC-12:         622.08 Mb/s (±100 ppm)                                                                           |  |
| Maximum Input Power                | -7 dBm:<br>Opt. 05 and 06 include a 10 dB attenuator                                                                                                    |  |
| Operating Wavelength               | 1310 nm and 1550 nm:<br>1100 nm to 1570 nm operating range                                                                                                    |  |
| Signal Sensitivity                 | −28 dBm for BER $\leq 10^{-10}$                                                                                                    |  |
| Optical Power Meter Accuracy       | 2 dBm, Typical:<br>For input power in a range of –30 dBm to –6 dBm                                                                                                    |  |
| Connectors                         | FC-PC standard:<br>Optical connector kit with ST, SC, and DIN 27256<br>included                                                                                                    |  |
| Through Mode                       | Monitors a selected channel and passes the signal through unchanged                                                                                                    |  |
| Transmit and Receive Functional Sp | pecifications                                                                                                    |  |
| Transport Overhead                 |                                                                                                    |  |
| Access                             | Set overhead bytes to any value from binary<br>00000000 to 11111111:<br>A1, A2, C1, E1, F1, D1–D3, K1, K2, D4–D12, S1,<br>Z2, M2, E2<br>View all Transport Overhead bytes                                    |  |
| Add/Drop                           | Insert data from the Overhead Add/Drop connector<br>into the Section DCC, Line DCC or F1 user byte.<br>Drops data from the Section DCC, Line DCC, or F1<br>user byte out to the Overhead Add/Drop connector. |  |
| K1 and K2 (APS)                    | Set the APS Bytes, K1 and K2, to any code defined<br>in ANSI T1.105A<br>Selectable by text description for all Span and Ring<br>messages                                                                     |  |

| Characteristic                 | Description                                                                                                    |  |
|--------------------------------|----------------------------------------------------------------------------------------------------|--|
| Path Overhead                  |                                                                                                    |  |
| Access                         | Set Path Overhead bytes to any value from binary<br>00000000 to 11111111:<br>C2, F2, Z3, Z4, and Z5<br>View all Path Overhead bytes                                                               |  |
| Add/Drop                       | Insert data from the Overhead Add/Drop connector<br>into the F2 user byte<br>Drop data from the F2 user byte out to the<br>Overhead Add/Drop connector                                            |  |
| Path Trace Byte J1             | Send user-defined 64-byte sequence, or set to 00000000<br>View Path Trace J1                                                                                                    |  |
| Pointer Movement               |                                                                                                    |  |
| Single                         | Single pointer justification (increment or decrement)                                                                                                    |  |
| Burst                          | Bursts of two to eight pointer justifications spaced<br>four frames apart. All adjustments within a given<br>burst are in the same direction. Subsequent bursts<br>are in alternating directions  |  |
| Continuous                     | Pointer justifications occur continuously at a predetermined rate in an incrementing, decrementing, or alternating direction.<br>Rate between movements: 2 ms to 10 s, with a resolution of 1 ms. |  |
| Set to Value                   | Set to a new location with or without the NDF being<br>set.<br>Range is 0 to 1023 (783 – 1023 are illegal<br>locations).                                                                          |  |
| Pointer Test Sequences         |                                                                                                    |  |
| Single pointer adjustment      | Time between pointer adjustments: 30 s.                                                                                                    |  |
| Alternating pointer adjustment | Alternating, single<br>Alternate, double                                                                                                    |  |
| Pointer adjustment burst       | Time between 3 pointers is 0.5 ms, 0.5 ms<br>Time between pointer burst: 30 s                                                                                                    |  |

D-6

| Table D-1: Standard | <b>CTS 710 Specifications</b> | (Cont.) |
|---------------------|-------------------------------|---------|
|---------------------|-------------------------------|---------|

| Characteristic                                       | Description                                                                                                    |  |  |
|------------------------------------------------------|----------------------------------------------------------------------------------------------------|--|--|
| Phase transient pointer adjustment burst             | Time between 7 pointers is 0.25 s, 0.25 s, 0.5 s, 0.5 s, 0.5 s, 0.5 s, 0.5 s.<br>Time between pointer burst: 30 s.                                                       |  |  |
| Periodic pointer adjustment<br>– 87–3 pattern        | <ul> <li>87–3 pattern</li> <li>87–3 pattern with Cancelled pointer movement<br/>number 87</li> <li>87–3 pattern with Added pointer after the 43rd<br/>pointer</li> </ul> |  |  |
| Periodic pointer adjustment<br>– continuous pattern  | <ul> <li>continuous pattern</li> <li>continuous pattern with cancellation of one<br/>pointer</li> <li>continuous pattern with added pointer</li> </ul>                   |  |  |
| Pointer Direction                                    | Positive or Negative                                                                                                    |  |  |
| Initialization Period                                | On or Off<br>Thirty second burst of 1 pointer per second in the<br>same direction as the selected test                                                                   |  |  |
| Cool Down Period                                     | On or Off<br>This will last at least 60 seconds                                                                                                    |  |  |
| Measurements                                         |                                                                                                    |  |  |
| Error Count, Error Rate, and<br>Errored Seconds for: | B1, B2, B3, Payload, Line-FEBE, Path-FEBE                                                                                                    |  |  |
| Alarm and Failure Seconds for                        | LOS, OOF, LOF, SPE LOP, Line AIS & FERF, Path<br>AIS & FERF, Loss of Power, Loss of Pattern Sync                                                                         |  |  |
| STS SPE Pointer Measurements                         | Seconds:Count:LOPIllegal pointersIllegal pointersPositive justificationsNDFNegative justifications                                                                       |  |  |
| T1M1.3 Analysis                                      |                                                                                                    |  |  |
| Section B1<br>Seconds and ratio                      | Error Blocks, ES, SES, UAS<br>Background Block Errors                                                                                                    |  |  |
| Line B2 & FEBE<br>Seconds and % of total time        | Error-Count, ES, ES-A, ES-B, SES, UAS, EFS<br>FEBE-Count, FEBE-ES, FEBE-UAS, FEBE-EFS                                                                                    |  |  |
| Path B3 & FEBE<br>Seconds and % of total time        | Error-Count, ES, ES-A, ES-B, SES, UAS, EFS<br>FEBE-Count, FEBE-ES, FEBE-UAS, FEBE-EFS                                                                                    |  |  |

| Characteristic                                        | Description                                                                                                    |
|-------------------------------------------------------|----------------------------------------------------------------------------------------------------|
| Pattern Bit Seconds<br>and % of total time            | Error-Count, ES, ES-A, ES-B, SES, UAS, EFS                                                                                                    |
| LEDs                                                  |                                                                                                    |
| Status Indicators                                     | LOS, LOF, LOP, Line AIS, Line FERF, Path AIS,<br>Path FERF, Errors, Pointer Adjust, Signal Present,<br>Pattern Lock                                                                                                    |
| Histograms                                            |                                                                                                    |
| Error Count,<br>Bit Error Rate and<br>Errored Seconds | B1, B2, B3, Line-FEBE, Path-FEBE,<br>Pattern Bit                                                                                                    |
| Alarms & Failures<br>On/Off                           | LOS, OOF, LOF, SPE-LOP,<br>Line-AIS, Line-FERF,<br>Path-AIS, Path-FERF,<br>Pattern Loss, Loss of Power                                                                                                    |
| Pointers                                              | STS Pointer Value, Pointer Justification                                                                                                    |
| Measurement Utilities                                 |                                                                                                    |
| Measurement Control                                   | Manual Start/Stop<br>Timed: 1 s to 99 days with 1 s resolution Continu-<br>ous                                                                                                    |
| Histogram Display Resolution                          | 1 min, 5 min, 15 min, 1 hour<br>(displays 72 hours with 1 min resolution)<br>15 min, 60 min, 4 hrs, 12 hrs<br>(displays 45 days with 15 min resolution)                                                                        |
| Result Logging                                        | All measurements are recorded with start, stop time<br>and date.<br>The current and previous results are stored in<br>memory both totalized and graphical.<br>Both graphical and totalized results can be stored<br>on a disk. |
| Utilities                                             |                                                                                                    |
| TroubleScan                                           | Scans all measurement results for key violations                                                                                                    |

| Characteristic                                                             | Description                                                                                                    |
|----------------------------------------------------------------------------|----------------------------------------------------------------------------------------------------|
| AutoScan                                                                   | AutoScan to incoming signal (rate, mapping,<br>framing, and pattern).<br>Identifies incoming signal and presents graphical<br>display of SPE and VT structure.<br>Identifies VT signal status by showing VT number,<br>equipped vs unequipped, alarms and pattern.                                            |
| Stored Setups                                                              | 5 front panel setups in memory<br>200 front panel setups per disk                                                                                                    |
| Pass/Fail Tests                                                            | Predefined Pass/Fail Tests can be created, stored<br>and executed<br>Pass/Fail tests are stored on disk<br>200 Pass/Fail test setups per disk                                                                                                    |
| Add/Drop Interface for<br>Data Communication Channels and<br>User Channels | A DB-37 female connector provides the interface to<br>an external protocol analyzer.<br>Clock and data signals are differential TTL, conform<br>to RS-422 specifications, and are also compatible<br>with single-ended TTL signals.<br>Add/Drop: D1–D3, D4–D12, F1, F2<br>Connector: 37 Pin DIN (DTE and DCE) |
| Triggering                                                                 | Pulse at start of each frame, (Tx and Rx),<br>Connector: 37 Pin DIN                                                                                                    |
| Disk Drive                                                                 | 3.5 inch, 1.44 MB, DOS compatible<br>Measurement Result stored in ASCII<br>Stored Setups and Pass/Fail Tests in IEEE 488.2<br>format                                                                                                    |
| Printer                                                                    | Optional printer in pouch (thermal): HC 411<br>Printer support: Epson, HP Thinkjet<br>Serial Printer Port: RS-232<br>Print to disk: BMP format, Interleaf format, and<br>Encapsulated PostScript                                                                                                    |
| Computer Interface                                                         | IEEE-488.2 interface<br>RS-232-C interface (DB9)                                                                                                    |

| Characteristic | Description                                                                                                    |
|----------------|----------------------------------------------------------------------------------------------------|
| Help Mode      | Online task-oriented help                                                                                                    |
| Display        | 7 inch diagonal CRT, magnetic deflection<br>Horizontal raster-scan green phosphor<br>Resolution: 640 by 480 pixels<br>VGA output: 15 pin connector |

| Characteristic                     | Description                                                                                                    |                                                                       |
|------------------------------------|----------------------------------------------------------------------------------------------------|-----------------------------------------------------------------------|
| DS1/DS3 Generator                  |                                                                                                    |                                                                       |
| Electrical Output                  |                                                                                                    |                                                                       |
| Data Rates                         | DS1 (1.544 Mb/s)<br>DS3 (44.736 Mb/s)                                                                                                    |                                                                       |
| Formats                            | DS1: AMI, B8ZS cod<br>DS3: B3ZS coded                                                                                                    | ed                                                                    |
| Signal Level                       | DS1: 3 V peak ±0.6 V<br>DS3: 0.6 V peak ±0.2                                                                                                    | V into 100 Ω<br>24 V into 75 Ω                                        |
| Pulse Shape                        | Meets ANSI T1-102 Pulse Masks                                                                                                    |                                                                       |
| Connectors                         | DS1: Bantam 100 Ω<br>DS3: BNC 75 Ω                                                                                                    |                                                                       |
| Data Source                        | DS1: DS1 Generator<br>SONET VT1.5<br>DS3: DS3 Generator<br>SONET SPE D                                                                                                    | Drop                                                                  |
| DS1/DS3 Internal Pattern Generator |                                                                                                    |                                                                       |
| Framing                            | DS1: SF(D4)<br>ESF<br>Unframed<br>DS3: M13<br>C-bit Parity<br>Unframed                                                                                                    |                                                                       |
| Patterns                           | PRBS: 2 <sup>15</sup> –1, 2 <sup>20</sup> –1, 2 <sup>23</sup> –1; All 1's, All 0's, Fixed<br>Pattern 8 bit, Fixed Pattern 16 bit, Fixed Pattern 24<br>bit, QRSS (DS1 only), 1 in 8 (DS1 only),<br>3 in 24 (DS1 only) |                                                                       |
| Errors<br>Single or Continuous     | DS1: Frame Bit Error<br>CRC-6 Error (E<br>Pattern Bit Error<br>DS3: Frame Bit Error<br>P Parity Bit Error<br>C Parity Bit Error<br>Pattern Bit Error                                                                 | SF only)<br>r<br>or (M13 framing only)<br>or (C-Bit parity only)<br>r |

| Table D-2: Op | otion 22 DS1/I | DS3/VT1.5 Ca | apabilities (Cont.) |
|---------------|----------------|--------------|---------------------|
|---------------|----------------|--------------|---------------------|

| Characteristic                         | Description                                                                                                   |
|----------------------------------------|----------------------------------------------------------------------------------------------------|
| Error Rate Range                       | $1 \times 10^{-2}$ to $1 \times 10^{-8}$ with 0.1 resolution <sup>1</sup>                                     |
| Alarms and Failures                    | DS1: Yellow<br>AIS<br>DS3: Yellow<br>AIS (DS3 blue)<br>Idle                                                   |
| VT1.5/DS3 Mapping                      |                                                                                                    |
| VT1.5 Map Signal Source                | Internal DS1 Generator<br>Received DS1 signal                                                                 |
| VT1.5 Mapping                          | Floating Asynch                                                                                               |
| VT1.5 Active Map Channel Selection     | Allows selection of any one of 28 VT channels<br>Remaining 27 VT channels are background                      |
| VT1.5 Background Channels              |                                                                                                    |
| Background Channel Content             | When internal DS1 generator is used:<br>QRSS or Idle pattern (11010101)<br>When external source is used: QRSS |
| Background Channel Framing             | When internal DS1 generator is used: Same as active channel<br>When external source is used: Unframed         |
| VT1.5 Errors<br>(Signal or Continuous) | VT BIP-2<br>VT FEBE                                                                                           |
| VT1.5 Alarms and Failures              | VT AIS<br>VT FERF<br>VT Loss of Pointer<br>VT Loss of Multiframe                                              |
| DS3 SPE Add Source                     | Internal DS3 Generator<br>Received DS3 signal                                                                 |
| Transmitter Clock                      |                                                                                                    |
| Internal Clock                         |                                                                                                    |
| Accuracy                               | $\pm$ 4.6 ppm, for instrument calibrated within 24 months                                                     |

### <sup>1</sup> Depends on error type.

| Characteristic                 | Description                                                |  |  |
|--------------------------------|------------------------------------------------------------|--|--|
| External Clock Reference       |                                                            |  |  |
| Rates                          | 1.544 MHz ±40 ppm                                          |  |  |
| Input                          | Balanced, 100 $\Omega$ ±5%, DS1 Bantam connector           |  |  |
| Recovered Clock                |                                                            |  |  |
| Loop timing                    | Clock is recovered from received signal                    |  |  |
| Transmit Line Frequency Offset |                                                            |  |  |
| Frequency offset rate          | $\pm 100$ ppm of nominal line rate with 0.1 ppm resolution |  |  |
| External DS1/DS3               | Clock Input (for Jitter Generation)                        |  |  |
| Rates                          | 1.544 Mb/s, 44.736 Mb/s                                    |  |  |
| Input                          | Unbalanced, 75 $\Omega$ BNC, AC coupled                    |  |  |
| Signal Level                   | 0.5 volts to 1.5 volts peak to peak                        |  |  |
| DS1/DS3 Receiver               |                                                            |  |  |
| Electrical Input               |                                                            |  |  |
| Data Rates                     | DS1: (1.544 MHz) ±150 ppm<br>DS3: (44.736 MHz) ±150 ppm    |  |  |
| Formats                        | DS1: AMI, B8ZS<br>DS3: B3ZS                                |  |  |
| Impedance                      | $\begin{array}{llllllllllllllllllllllllllllllllllll$       |  |  |
| Signal Level                   | $\begin{array}{llllllllllllllllllllllllllllllllllll$       |  |  |
| Connectors                     | DS1: Bantam 100 Ω<br>DS3: BNC 75 Ω                         |  |  |

| Characteristic                       | Description                                                                                                    |  |
|--------------------------------------|----------------------------------------------------------------------------------------------------|--|
| DS1/DS3 Internal Pattern Receiver    |                                                                                                    |  |
| Pattern Receiver Source              | DS1: Rx Signal (ext)<br>VT1.5 Drop<br>DS3: Rx Signal (ext)<br>SONET SPE Drop                                                                        |  |
| Framing                              | DS1: SF(D4)<br>ESF<br>Unframed<br>DS3: M13<br>C-bit Parity<br>Unframed                                                                              |  |
| Demultiplexing                       |                                                                                                    |  |
| Demux DS3 to DS1                     | Allows selection of any one of 28 DS1 channels from a DS3                                                                                           |  |
| VT1.5/DS3 Demapping                  |                                                                                                    |  |
| VT1.5 Demapping                      | Floating Async                                                                                                    |  |
| VT1.5 Active Demap Channel Selection | Allows selection of any one of 28 VT channels                                                                                                    |  |
| Drop VT1.5 to                        | Internal DS1 Receiver<br>External DS1 signal output                                                                                                 |  |
| Drop DS3 from                        | Selected STS-1 Channel                                                                                                    |  |
| Drop DS3 to                          | Internal DS3 Receiver<br>External DS3 signal output                                                                                                 |  |
| VT Path Overhead                     |                                                                                                    |  |
| VT1.5 Path Overhead Access           | V5 control (xxxx-)<br>Set VT Path Overhead bytes to any value from<br>binary 0000000 to 11111111:<br>Z3, Z4, and Z5<br>View all Path Overhead bytes |  |
| VT1.5 Path Trace Byte J2             | Send user-defined 16-byte sequence, or set to<br>00000000<br>View Path Trace J2                                                                     |  |

| Table D-2: O | ption 22 DS1/DS | 3/VT1.5 Capab | ilities (Cont.) |
|--------------|-----------------|---------------|-----------------|
|--------------|-----------------|---------------|-----------------|

| Characteristic                                              | Description                                                                                                    |
|-------------------------------------------------------------|----------------------------------------------------------------------------------------------------|
| VT Pointer Movement                                         |                                                                                                    |
| VT1.5 Pointer Interaction                                   | VT1.5 or STS, but not both at the same time                                                                                                    |
| Single                                                      | Single pointer justification<br>(increment or decrement)                                                                                                    |
| Burst                                                       | Bursts of two to eight pointer justifications spaced<br>four multi-frames apart. All adjustments within a<br>given burst are in the same direction. Subsequent<br>bursts are in alternating directions |
| Continuous                                                  | Pointer justifications occur continuously at a predetermined rate in an incrementing, decrementing, or alternating direction.<br>Rate between movements: 48 ms to 1 s, with a resolution of 1 ms       |
| Set to Value                                                | Set to a new location with or without the NDF being<br>set.<br>Range is from 0 to 1023 (104 – 1023 are illegal<br>locations).                                                                          |
| VT Pointer Test Sequences                                   |                                                                                                    |
| Single pointer adjustment                                   | Time between pointer adjustments: 30 s                                                                                                    |
| Alternating pointer adjustment                              | Single<br>Double                                                                                                    |
| Pointer adjustment burst                                    | Time between 3 pointers is 2 ms, 2 ms<br>Time between pointer burst: 30 s                                                                                                    |
| Phase transient pointer adjust-<br>ment burst               | Time between 7 pointers is 0.25 s, 0.25 s, 0.5 s, 0.5 s, 0.5 s, 0.5 s, 0.5 s<br>Time between pointer burst: 30 s                                                                                       |
| Periodic pointer adjustment test<br>sequence – 26–1 pattern | <ul> <li>26–1 pattern</li> <li>26–1 pattern with Cancelled pointer movement<br/>number 26</li> <li>26–1 pattern with Added pointer after the 13th<br/>pointer</li> </ul>                               |

| Table D-2: O | ption 22 DS1/D | S3/VT1.5 Cap | babilities (Cont.) |
|--------------|----------------|--------------|--------------------|
|              |                | 00/01/0000   |                    |

| Characteristic                                       | Description                                                                                                    |
|------------------------------------------------------|----------------------------------------------------------------------------------------------------|
| Periodic pointer adjustment<br>– continuous pattern  | <ul> <li>continuous pattern</li> <li>continuous pattern with cancellation of one<br/>pointer</li> <li>continuous pattern with added pointer</li> </ul> |
| Pointer Direction                                    | Positive or Negative                                                                                                    |
| Initialization Period                                | On or Off<br>Thirty second burst of 1 pointer per second in the<br>same direction as the selected test.                                                |
| Cool Down Period                                     | On or Off<br>This will last at least 60 seconds.                                                                                                    |
| Measurements                                         |                                                                                                    |
| DS1 Error Count, Error Rate and<br>Error seconds for | Frame Bit<br>CRC-6 (ESF only)<br>Pattern Bit                                                                                                    |
| DS3 Error Count, Error Rate and<br>Error seconds for | Frame Bit<br>P Parity Bit (M13 framing only)<br>C Parity Bit (C-Bit parity only)<br>Pattern Bit                                                        |
| VT1.5 Error Count, Error Rate and Error seconds for  | VT BIP-2<br>VT FEBE                                                                                                    |
| DS1 Alarm and Failure Seconds for                    | AIS<br>Yellow<br>Loss of Pattern Sync<br>Loss of Frame<br>Loss of Signal                                                                               |
| DS3 Alarm and Failure Seconds for                    | AIS (DS3 Blue)<br>Yellow (DS3 FERF)<br>Idle<br>Loss of Pattern Sync<br>Loss of Frame<br>Loss of Signal                                                 |
| VT1.5 Alarm and Failure Seconds for                  | VT AIS<br>VT FERF<br>VT Loss of Pointer<br>VT Loss of Multiframe                                                                                       |

| Characteristic                                                                           | Description                                                                           |                                                                                  |
|------------------------------------------------------------------------------------------|---------------------------------------------------------------------------------------|----------------------------------------------------------------------------------|
| Characteristic                                                                           | Description                                                                           |                                                                                  |
| VT1.5 Pointer Measurements                                                               | Seconds:<br>LOP<br>Illegal pointers<br>NDF                                            | Count:<br>Illegal pointers<br>Positive justifications<br>Negative justifications |
| T1M1.3 Analysis                                                                          |                                                                                       |                                                                                  |
| VT1.5 BIP-2 & FEBE Seconds and % of total time                                           | Error-Count, ES, ES-A, ES-B, SES UAS, EFS,<br>FEBE-Count, FEBE-ES, FEBE-UAS, FEBE-EFS |                                                                                  |
| DS1 Frame Error (SF) &<br>CRC-6 Error (ESF), Seconds and %<br>of total time              | Error-Count, ES, ES                                                                   | S-A, ES-B, SES, UAS, EFS                                                         |
| DS3 P-Bit Error (M13) &<br>C-Parity Error (C-Bit Parity),<br>Seconds and % of total time | Error-Count, ES, ES                                                                   | S-A, ES-B, SES, UAS, EFS                                                         |
| DS1/DS3 Payload (Pattern Bit<br>Errors), Seconds and % of total time                     | Error-Count, ES, ES                                                                   | S-A, ES-B, SES,UAS, EFS                                                          |
| LEDs                                                                                     |                                                                                       |                                                                                  |
| Status Indicators                                                                        | VT AIS<br>VT FERF<br>VT BIP-2 ERROR                                                   | DS1/DS3 AIS<br>DS1/DS3 YELLOW<br>DS1/DS3 ERROR                                   |
| Histograms for DS1, DS3 and VT1.5                                                        |                                                                                       |                                                                                  |
| DS1/DS3/VT1.5 Error Count, Bit<br>Error Rate and Errored Seconds                         | CRC, Frame, Parity,<br>VT-BIT2, VT-FEBE,<br>Pattern Bit                               |                                                                                  |
| DS1/DS3/VT1.5 Alarms & Fail-<br>ures On/Off                                              | LOS, LOF, AIS, Yell<br>VT-LOP, VT-AIS, VT<br>Pattern Loss, Loss (                     | ow (FERF),<br>-FERF, VT-LOM,<br>of Power                                         |
| VT1.5 Pointers                                                                           | VT Pointer Value, P                                                                   | ointer Justification                                                             |
| Measurement Utilities                                                                    |                                                                                       |                                                                                  |
| Measurement Control                                                                      | Manual Start/Stop<br>Timed: 1 s to 99 day<br>Continuous                               | ys with 1 s resolution                                                           |

| Cł | naracteristic                | Description                                                                                                    |
|----|------------------------------|----------------------------------------------------------------------------------------------------|
|    | Histogram Display Resolution | 1 min, 5 min, 15 min, 1 hour<br>(displays 72 hours with 1 min resolution)<br>15 min, 60 min, 4 hrs, 12 hrs<br>(displays 45 days with 15 min resolution)                                                                        |
|    | Result Logging               | All measurements are recorded with start, stop time<br>and date.<br>The current and previous results are stored in<br>memory both totalized and graphical.<br>Both graphical and totalized results can be stored<br>on a disk. |

#### Table D-3: Environmental Specifications

| Characteristic          | Description                                                                       |  |
|-------------------------|-----------------------------------------------------------------------------------|--|
| Environmental           |                                                                                   |  |
| Temperature             | Operating: 0° C to +50° C                                                         |  |
|                         | Nonoperating: -40° C to +75° C                                                    |  |
| Altitude                | Operating: 4,572 m (15,000 ft)                                                    |  |
|                         | Nonoperating: 12,192 m (40,000 ft)                                                |  |
| Humidity                | Operating:<br>To 95%, relative humidity at or below +45° C for<br>2 hours or less |  |
|                         | To 90% relative humidity at or below 30° C, continuous                            |  |
| Transportation Handling | Qualifies under National Safe Transit Association 1s Pre-shipment Test; 1A-B-1.   |  |

| Characteristic     | Description                                                                                                    |                                                                             |
|--------------------|----------------------------------------------------------------------------------------------------|-----------------------------------------------------------------------------|
| Dimensions         | Height:                                                                                                    | 165 mm (6.5 in)<br>191 mm (7.5 in) with accessory pouch                     |
|                    | Width:                                                                                                    | 362 mm (14.25 in)                                                           |
|                    | Depth:                                                                                                    | 490 mm (19.25 in) with front cover<br>564 mm (22.2 in) with handle extended |
| Weight             | Net: Approximately 8.7 kg (19.3 lb)<br>Shipping: Approximately 14.1 kg (31 lb)                                      |                                                                             |
|                    |                                                                                                    |                                                                             |
| Power Requirements | Line Voltage Range: 90 to 250 V <sub>RMS</sub><br>Line Frequency: 48 to 62 Hz.<br>Power Consumption: 240 Watts max. |                                                                             |

#### Table D-4: Physical Characteristics

#### Table D-5: Certifications and compliances

| Characteristic                     | Description                                                                                                    |                                             |  |
|------------------------------------|----------------------------------------------------------------------------------------------------|---------------------------------------------|--|
| EC Declaration of Conformity – EMC | Meets intent of Directive 89/336/EEC for<br>Electromagnetic Compatibility. Compliance was<br>demonstrated to the following specifications as<br>listed in the Official Journal of the European<br>Communities: |                                             |  |
|                                    | EN 55011                                                                                                    | Class A Radiated and<br>Conducted Emissions |  |
|                                    | EN 50082-1 Immunity:                                                                                                    |                                             |  |
|                                    | IEC 801-2                                                                                                    | Electrostatic Discharge                     |  |
|                                    | IEC 801-3                                                                                                    | RF Electromagnetic Field<br>Immunity        |  |
|                                    | IEC 801-4                                                                                                    | Electrical Fast Transient/Burst<br>Immunity |  |
|                                    | IEC 801-5                                                                                                    | Power Line Surge Immunity                   |  |
| FCC Compliance                     | Emissions comply with FCC Code of Federal<br>Regulations 47, Part 15, Subpart B, Class A Limits                                                                                                    |                                             |  |
| Characteristic                             | Description                                                                                                    |                                                 |                                                                 |
|--------------------------------------------|----------------------------------------------------------------------------------------------------|-------------------------------------------------|-----------------------------------------------------------------|
| EC Declaration of Conformity – Low Voltage | Compliance was demonstrated to the following specification as listed in the Official Journal of the European Communities: |                                                 |                                                                 |
|                                            | Low Voltage Directi                                                                                                    | ve 73/23/E                                      | EC                                                              |
|                                            | EN 61010-1/A1                                                                                                    | Safety re<br>electrical<br>measure<br>and labor | quirements for<br>equipment for<br>ment, control,<br>ratory use |
| Approvals                                  | UL1244 – Electrical and Electronic Measuring and Testing Equipment                                                        |                                                 |                                                                 |
|                                            | CAN/CSA-22.2 No.<br>requirements for El<br>Measuring and test                                                             | 231 – CS/<br>ectrical and<br>ing Equipn         | A Safety<br>d Electronic<br>nent                                |
| Conditions for Safety Certification        | Operating temperat                                                                                                    | ture:                                           | +5 to +40 °C                                                    |
|                                            | Max. Operating alti                                                                                                    | tude:                                           | 2000 m                                                          |
|                                            | Equipment Type:                                                                                                    |                                                 | Test and measuring                                              |
|                                            | Safety Class:                                                                                                    |                                                 | Class I, grounded<br>product (IEC1010-1)                        |
|                                            | Overvoltage Catego                                                                                                    | ory:                                            | CAT II (IEC1010-1)                                              |
|                                            | Polution Degree:                                                                                                    |                                                 | Polution Degree 2,<br>rated for indoor use<br>only (IEC1010-1)  |

## Table D-5: Certifications and compliances (cont.)

| Table D-5: | Certifications | and compliances | (cont.) |
|------------|----------------|-----------------|---------|
|------------|----------------|-----------------|---------|

| Characteristic                     | Descript                                                                                                    | lion                                                                                                    |
|------------------------------------|----------------------------------------------------------------------------------------------------|----------------------------------------------------------------------------------------------------|
| Installation Category Descriptions | Terminals on this product may have different installation category designations. The installation categories are: |                                                                                                    |
|                                    | CAT III                                                                                                    | Distribution-level mains (usually<br>permanently connected). Equipment at<br>this level is typically in a fixed industrial<br>location                               |
|                                    | CAT II                                                                                                    | Local-level mains (wall sockets).<br>Equipment at this level includes<br>appliances, portable tools, and similar<br>products. Equipment is usually<br>cord-connected |
|                                    | CAT I                                                                                                    | Secondary (signal level) or battery operated circuits of electronic equipment                                                                                        |

# **Appendix E: Incoming Inspection Test**

The purpose of the incoming inspection test is to verify that the CTS 710 SONET Test Set is functioning properly. The incoming inspection test relies on the front panel status lights to indicate the results of the test. Figure E–1 shows the location of the status lights used in these procedures.

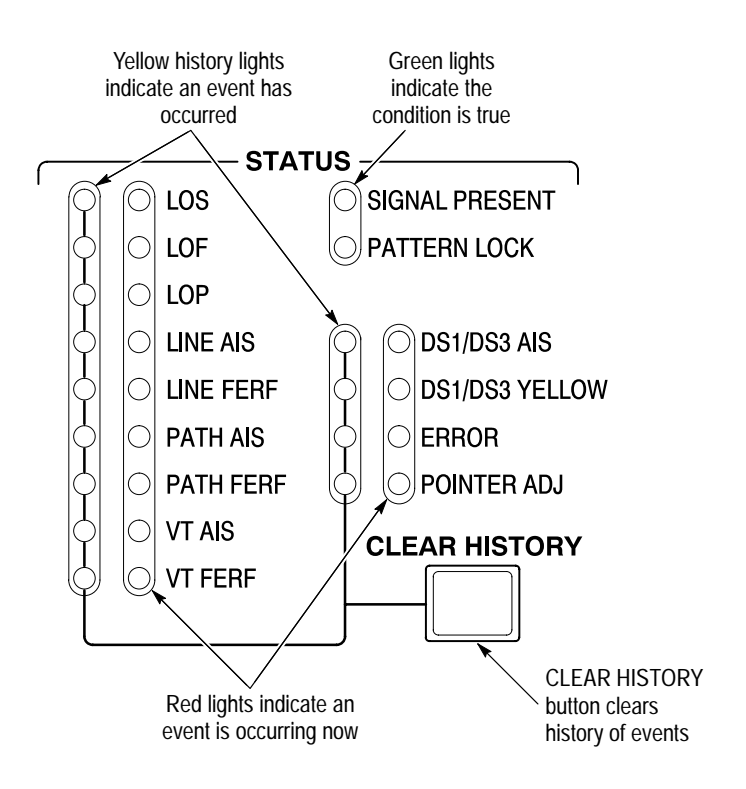

Figure E–1: Front-Panel Status Lights

Table E–1 details the equipment required to complete the incoming inspection test.

| Item | Number and Description           | Minimum<br>Requirements                                                                                                    | Example                                                      | Purpose                                 |
|------|----------------------------------|----------------------------------------------------------------------------------------------------|--------------------------------------------------------------|-----------------------------------------|
| 1    | Optical Fiber Cable <sup>1</sup> | 62.5/125 μm<br>multimode fiber;<br>FC/PC connector<br>on one end;<br>compatible with<br>CTS 710 connec-<br>tor option on<br>other end | FC/PC to<br>FC/PC, Tektro-<br>nix part number<br>174-2322-00 | Interconnect<br>optical signals         |
| 2    | 75 $\Omega$ Coaxial Cable        | 75 Ω impedance;<br>≈1 m length,<br>BNC connectors                                                                                     | Tektronix part<br>number<br>012-1338-00                      | Interconnect<br>electrical sig-<br>nals |
| 3    | 110 Ω Bantam Cable               | 110 Ω imped-<br>ance; ≈6 ft<br>length, bantam<br>connectors                                                                           | Tektronix part<br>number<br>012-1314-00                      | Interconnect<br>electrical<br>signals   |

## Table E-1: Required Equipment

<sup>1</sup> This equipment is required to test a CTS 710 with any one of the optional Optical/Electrical Plug-in Interface Modules installed; otherwise, it is not required.

# Loop-Back Connection

The incoming inspection test requires an external loop-back connection from the TRANSMIT/OUT output to the RECEIVE/IN input. For the SONET rate electrical loop-back, you can use the 75  $\Omega$  BNC coaxial cable provided as a standard accessory to the CTS 710. If the Add/Drop/Test Option is installed, you can use the 75  $\Omega$  coaxial cable for checking DS3 operation, and will need to use a bantam cable (a standard accessory with the Add/Drop/Test Option) to check DS1 operation. If one of the Electrical/Optical Plug-in Interface Modules is installed in your CTS 710, you also need a short optical cable that is compatible with the optical connectors on your instrument. Optical cables are not included as standard accessories to the CTS 710.

# How to Proceed

If the CTS 710 fails any of these tests, it has failed the incoming inspection test. Double check the electrical and optical connections and repeat any failed test. If the failure persists, contact your local Tektronix field office or representative for assistance.

You can perform the following tests in any order. Each test is independent and does not depend on the setup from the previous test.

 Turn on the CTS 710. Allow it to warm up for 20 minutes before proceeding with the tests.

# System Self Test with External Loop-Back

This test executes the Self Test including coverage of the transmitter and receiver I/O circuitry.

| Equipment<br>Required | 75 $\Omega$ BNC coaxial cable for electrical loop-back<br>Optical loop-back cable if Electrical/Optical Plug-in<br>Interface Module is installed |
|-----------------------|----------------------------------------------------------------------------------------------------|
| Prerequisites         | CTS 710 warmed-up at least twenty minutes                                                                                                    |
| Time Required         | Approximately two minutes                                                                                                    |

1. Attach electrical and optical loop-back cables from the TRANSMIT/OUT outputs to the RECEIVE/IN inputs.

**NOTE**. Connectors labeled OUT and IN are present only on instruments equipped with the Add/Drop/Test Option.

**2.** Set up and execute the system self test with the following sequence:

| Press Menu<br>Button | Select Menu<br>Page | Highlight<br>Parameter | Select Choice |
|----------------------|---------------------|------------------------|---------------|
| UTILITY              | SELF TEST           | Self Test Group        | Sys: Ext      |
|                      |                     | Self Test Control      | Run           |

# **SONET Signals**

This test checks that the CTS 710 transmits and receives error-free signals at all SONET rates.

| Equipment<br>Required | 75 $\Omega$ BNC coaxial cable for electrical loop-back<br>Optical loop-back cable if Electrical/Optical Plug-in<br>Interface Module is installed |
|-----------------------|----------------------------------------------------------------------------------------------------|
| Prerequisites         | CTS 710 warmed up at least twenty minutes                                                                                                    |
| Time Required         | Approximately five minutes                                                                                                    |

**1.** Attach electrical and optical loop-back cables from the TRANSMIT outputs to the RECEIVE inputs.

| Press Menu<br>Button | Select Menu<br>Page            | Highlight<br>Parameter         | Select Choice |
|----------------------|--------------------------------|--------------------------------|---------------|
| TEST SETUPS          | RECALL<br>INSTRUMENT<br>SETUPS | DEFAULT<br>FACTORY<br>SETTINGS | Recall Setup  |
| TRANSMIT             | TRANSMIT<br>SETTINGS           | Tx/Rx Settings                 | Coupled       |
|                      | POINTERS &<br>TIMING           | Pointer Control                | Set Value     |
|                      |                                | Pointer Value set to           | Default 522   |

**2.** Perform the initial setup of the CTS 710 with the following sequence:

- **3.** To check the STS-1 rate, press the **CLEAR HISTORY** button, wait two seconds, and then verify that no yellow history lights are on.
- 4. To check the STS-3 rate, set the transmit rate as follows:

| Press Menu | Select Menu          | Highlight     | Select Choice |
|------------|----------------------|---------------|---------------|
| Button     | Page                 | Parameter     |               |
| TRANSMIT   | TRANSMIT<br>SETTINGS | Transmit Rate | STS-3         |

**NOTE**. When changing the transmit rate, the LOP, LOS, and LOF history lights may turn on; this is normal. However, the red event lights should not stay on.

- **5.** Press the **CLEAR HISTORY** button, wait two seconds, and then verify that no yellow history lights are on.
- 6. Steps 7 through 10 of this procedure apply only if one of the Electrical/Optical Plug-in Interface Modules (Option 03 or Option 04) is installed in your CTS 710.

7. To check the OC-3 rate, perform the setup sequence:

| Press Menu | Select Menu          | Highlight     | Select Choice |
|------------|----------------------|---------------|---------------|
| Button     | Page                 | Parameter     |               |
| TRANSMIT   | TRANSMIT<br>SETTINGS | Transmit Rate | OC-3          |

- **8.** Press the **CLEAR HISTORY** button, wait two seconds, and then verify that no yellow history lights are on.
- **9.** If your CTS 710 does not have OC-12 capability, you have completed the incoming inspection test. To check the OC-12 rate, perform the setup sequence:

| Press Menu | Select Menu          | Highlight     | Select Choice |
|------------|----------------------|---------------|---------------|
| Button     | Page                 | Parameter     |               |
| TRANSMIT   | TRANSMIT<br>SETTINGS | Transmit Rate | OC-12         |

**10.** Press the **CLEAR HISTORY** button, wait two seconds, and then verify that no yellow history lights are on.

# Tributary Signals (Add/Drop/Test Option Only)

This test checks that the CTS 710 transmits and receives error-free signals at all tributary rates.

| Equipment     | 75 $\Omega$ BNC coaxial cable for DS3 electrical loop-back |
|---------------|------------------------------------------------------------|
| Required      | 110 $\Omega$ Bantam Cable for DS1 electrical loop-back     |
| Prerequisites | CTS 710 warmed up at least twenty minutes                  |
| Time Required | Approximately five minutes                                 |

- **1.** Attach electrical and optical loop-back cables from the OUT outputs to the IN inputs.
- **2.** Perform the initial setup of the CTS 710 with the following sequence:

| Press Menu<br>Button | Select Menu<br>Page            | Highlight<br>Parameter         | Select Choice |
|----------------------|--------------------------------|--------------------------------|---------------|
| TEST SETUPS          | RECALL<br>INSTRUMENT<br>SETUPS | DEFAULT<br>FACTORY<br>SETTINGS | Recall Setup  |
| TRANSMIT             | TRANSMIT<br>SETTINGS           | Tx/Rx Settings                 | Coupled       |
|                      |                                | Transmit Rate                  | DS1           |

- **3.** To check the DS1 rate, press the **CLEAR HISTORY** button, wait two seconds, and then verify that no yellow history lights are on.
- 4. To check the DS3 rate, set the transmit rate as follows:

| Press Menu | Select Menu          | Highlight     | Select Choice |
|------------|----------------------|---------------|---------------|
| Button     | Page                 | Parameter     |               |
| TRANSMIT   | TRANSMIT<br>SETTINGS | Transmit Rate | DS3           |

**NOTE**. When changing the transmit rate, the LOP, LOS, and LOF history lights may turn on; this is normal. However, the red error lights should not stay on.

5. Press the **CLEAR HISTORY** button, wait two seconds, and then verify that no yellow history lights are on.

This completes the incoming inspection test.

# Appendix F: Example Disk Contents

This manual ships with a disk containing files that you can load into your CTS 710. The files are examples of instrument setups, test results and pass/fail tests. The files contained on the disk are described in the following paragraphs.

## Instrument Setups

The STRESS file is an instrument setup file. The file sets up the CTS 710 to generate an STS-1 signal that contains alarms, errors and pointer movements. The STRESS file is an example of how the CTS 710 can save you time by storing instrument setups on disk for later recall.

# **Test Results**

The ONEDAY file is a test results file. It contains one day (24 hours) of test results. Recall the file from the RECALL RESULTS page of the RESULTS menu. You can view the test results on the MAIN RESULTS and ERROR ANALYSIS pages of the RESULTS menu. You can view a graph of the test results on the HISTORY GRAPHS page of the RESULTS menu. The HISTORY GRAPHS page shows when alarms, errors and pointer movements occurred.

# **Pass/Fail Tests**

The DEMO\_10S file is a pass/fail test that runs for just 10 seconds. To make the test fail, press the INSERT ERROR button on the front panel. To run the test, connect an electrical cable between the TRANSMIT and RECEIVE connectors on the front panel and then recall the test from the RECALL PASS/FAIL TESTS page of the TEST SETUPS menu. You can see how the test was set up by viewing the test parameters on the SAVE PASS/FAIL TESTS page of the TEST SETUPS menu after you recall the test. The BER\_STS1 file is a 15-minute BER test. The test passes if the BER is better than 10E–7. To run the test, connect an electrical cable between the TRANSMIT and RECEIVE connectors on the front panel and then recall the test from the RECALL PASS/FAIL TESTS page of the TEST SETUPS menu. You can see how the test was set up by viewing the test parameters on the SAVE PASS/FAIL TESTS page of the TEST SETUPS menu after you recall the test.

# **Appendix G: Rear-Panel Connectors**

This appendix describes the connectors located on the rear panel of the CTS 710.

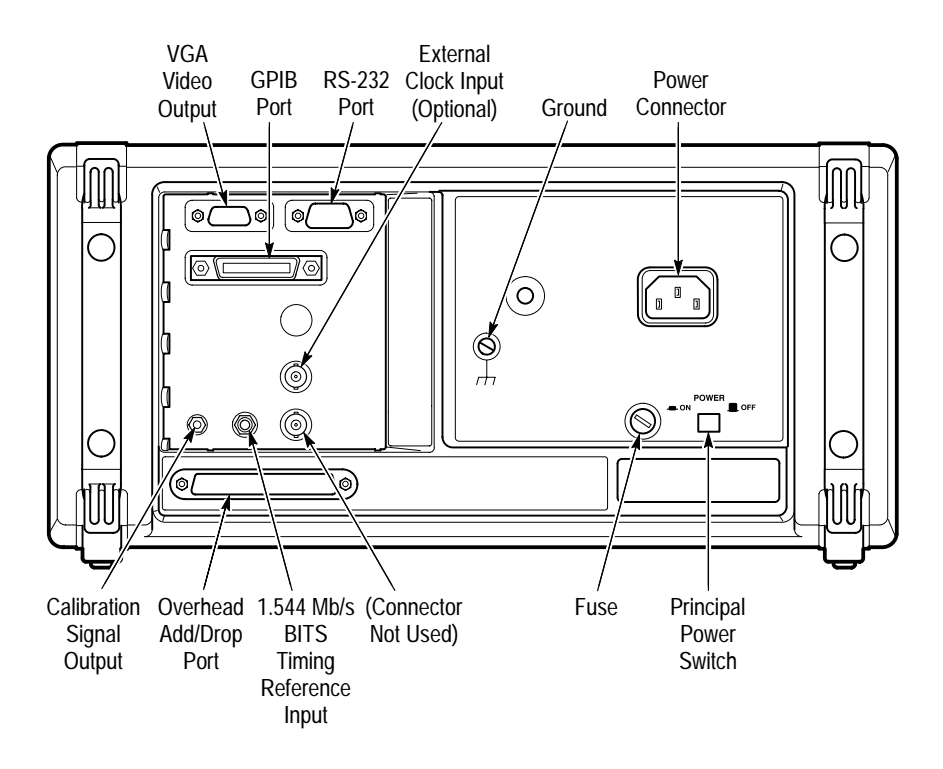

Figure G-1: CTS 710 Rear Panel Connectors

# **VGA Video Output**

The CTS 710 can drive an external IBM-compatible VGA monitor. There are no parameters to set in order to drive an external monitor. The output is monochrome (green only); the resolution is 640 pixels  $\times$  480 pixels. Figure G–2 shows how the pins are numbered on the

VGA connector. Table G–1 lists the pin assignment for the rear-panel VGA connector.

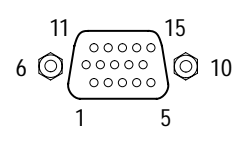

Figure G-2: The VGA Video Output Connector

Table G-1: VGA Video Output Connector Pin Assignment

| Pin Number | Description          |
|------------|----------------------|
| 1          | Ground               |
| 2          | Video Signal (Green) |
| 3          | Ground               |
| 4          | -                    |
| 5          | -                    |
| 6          | Ground               |
| 7          | Ground               |
| 8          | Ground               |
| 9          | -                    |
| 10         | Ground               |
| 11         | Ground               |
| 12         | -                    |
| 13         | Horizontal Sync      |
| 14         | Vertical Sync        |
| 15         | -                    |

# **GPIB** Port

The GPIB (General Purpose Interface Bus) port is used for remote control of the CTS 710. For detailed information on remote control of the CTS 710, see the *CTS 710 SONET Test Set Programmer Manual* (Tektronix part number 070-8924-XX)

# RS-232 Port

The rear panel RS-232 connector is used to connect to printers and instrument controllers. Set the RS-232 parameters for printers on the PRINTER SETUP page of the UTILITY menu. Set the RS-232 parameters for instrument controllers on the REMOTE CONTROL page of the UTILITY menu. You can find more detailed information on remote control of the CTS 710 in the *CTS 710 SONET Test Set Programmer Manual*. Figure G–3 shows how the pins are numbered on the RS-232 port. Table G–2 lists the pin assignment for the RS-232 port on the CTS 710 rear panel.

Figure G-3: The RS-232 Port

| Pin Number | Name | Description         |
|------------|------|---------------------|
| 1          | DCD  | Data Carrier Detect |
| 2          | RxD  | Receive Data        |
| 3          | TxD  | Transmit Data       |
| 4          | DTR  | Data Terminal Ready |
| 5          | GND  | Signal Ground       |

Table G-2: RS-232 Rear Panel Connector Pin Assignment

| Pin Number | Name | Description     |
|------------|------|-----------------|
| 6          | DSR  | Data Set Ready  |
| 7          | RTS  | Request To Send |
| 8          | CTS  | Clear To Send   |
| 9          | RI   | Ring Indicator  |

| Table ( | G-2: | <b>RS-232</b> | Rear   | Panel | Connecto  | r Pin | Assi  | gnment   | (Cont. | )  |
|---------|------|---------------|--------|-------|-----------|-------|-------|----------|--------|----|
|         | U L. | NO LOL        | i toui | unior | 001110010 |       | 1.551 | ginnerie | 000110 | •1 |

# **External Clock Input**

You use the external clock input to provide an external reference for the transmit clock. To set the transmit clock to an external clock:

| Press Menu<br>Button | Select Menu<br>Page  | Highlight<br>Parameter | Select Choice |
|----------------------|----------------------|------------------------|---------------|
| TRANSMIT             | TRANSMIT<br>SETTINGS | Transmit Clock         | External BITS |
|                      |                      |                        | External DSn  |

- Select External to use an external BITS reference clock for SONET or DSn signals.
- Select External DSn to use an external clock for DS1/DS3 signals. This selection enables you to input a jittered clock to provide DSn line jitter.

# **Calibration Signal Output**

You use the calibration signal output for servicing the CTS 710. Information on servicing the CTS 710 is located in the *CTS 710 SONET Test Set & CTS 750 SDH Test Set Service Manual*, Tektronix part number 070-8853-XX.

# **Overhead Add/Drop Port**

You use the Overhead Add/Drop port to add/drop the section and line data communication channels (DCC), and the section and line user channels. The DCC and user channel add/drop functions are independent; for example, you can add a DCC while dropping a user channel. Only one DCC or user channel can be added or dropped at a time. The parameters for adding a DCC or a user channel are located on the TRANSPORT OVERHEAD and PATH OVERHEAD pages of the TRANSMIT menu. The parameters for dropping a DCC or a user channel are located on the TRANSPORT OVERHEAD and PATH OVERHEAD pages of the RECEIVE menu.

The Overhead Add/Drop port uses a gapped clock. Figure G–4 shows how the pins are numbered on the Overhead Add/Drop port. Tables G–3 and G–4 summarize the different communication channels.

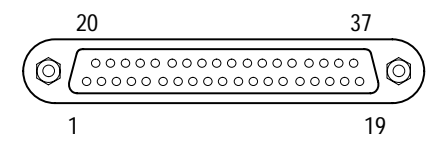

Figure G-4: The Overhead Add/Drop Port

| Table G-3: | Overhead | Channels | Added |
|------------|----------|----------|-------|
|------------|----------|----------|-------|

| Added Channel           | Bytes Added                              | Data Rate | Clock Rate            |
|-------------------------|------------------------------------------|-----------|-----------------------|
| Section DCC             | D1, D2, D3                               | 192 kbps  | 216 kHz               |
| Line DCC                | D4, D5, D6, D7, D8,<br>D9, D10, D11, D12 | 576 kbps  | 2.16 MHz <sup>1</sup> |
| Section User<br>Channel | F1                                       | 64 kbps   | 72 kHz                |
| Path User Channel       | F2                                       | 64 kbps   | 72 kHz                |

<sup>1</sup> The Line DCC signal has a 1/3–2/3 duty ratio.

| Dropped Channel         | Bytes Dropped                            | Data Rate | Clock Rate |
|-------------------------|------------------------------------------|-----------|------------|
| Section DCC             | D1, D2, D3                               | 192 kbps  | 216 kHz    |
| Line DCC                | D4, D5, D6, D7, D8,<br>D9, D10, D11, D12 | 576 kbps  | 2.16 MHz   |
| Section User<br>Channel | F1                                       | 64 kbps   | 72 kHz     |
| Path User Channel       | F2                                       | 64 kbps   | 72 kHz     |

| Table G-4: | Overhead | Channels | Dropped |
|------------|----------|----------|---------|
|            |          |          |         |

Table G–5 summarizes the data signal pin assignments on the Overhead Add/Drop port. Table G–6 summarizes the additional pin assignments on the Overhead Add/Drop port. The signal lines listed in Table G–5 can drive 100  $\Omega$ , differential TTL lines. The signal lines are terminated with a 100  $\Omega$  impedance and can drive 100  $\Omega$  lines.

# Table G–5: Overhead Add/Drop Port Data Signal Pin Assignments

| Signal                    | +Pin | -Pin |
|---------------------------|------|------|
| Added Tx Data (input)     | 4    | 22   |
| Added Tx Clock (output)   | 5    | 23   |
| Tx Common (ground)        | 37   | -    |
| Dropped Rx Data (output)  | 6    | 24   |
| Dropped Rx Clock (output) | 8    | 26   |
| Rx Common (ground)        | 20   | -    |

| Signal                               | Pin |
|--------------------------------------|-----|
| Shield (ground)                      | 1   |
| Signal Ground (ground)               | 19  |
| Reserved                             | 33  |
| Tx Frame Pulse (output) <sup>1</sup> | 15  |
| Rx Frame Pulse (output) <sup>1</sup> | 36  |

# Table G–6: Overhead Add/Drop Port Additional Pin Assignments

<sup>1</sup> The Frame Pulse signals are nominal 8 kHz, TTL, single-ended signals.

# **BITS Timing Reference Input**

Use the BITS (Building Integrated Timing Supply) timing reference input connector to connect to a BITS reference. To synchronize the CTS 710 transmit clock with a BITS reference:

| Press Menu | Select Menu          | Highlight      | Select Choice |
|------------|----------------------|----------------|---------------|
| Button     | Page                 | Parameter      |               |
| TRANSMIT   | TRANSMIT<br>SETTINGS | Transmit Clock | BITS          |

# Appendix H: Changing Optical Port Connectors

The following procedures are discussed in this appendix:

- Cleaning the Optical Ports
- Changing the Optical Port Connectors

# **Cleaning the Optical Ports**

If the CTS 710 performance appears degraded, the optical fiber and optical port may be dirty. Clean the fiber connector with a clean cloth.

To clean an optical port:

- **1.** Verify that the CTS 710 has been turned off with the principal power switch on the rear panel.
- **2.** Remove the four screws that attach the bulkhead connector to the front panel (see Figure H–1).
- **3.** Gently pull the bulkhead out of the unit and unscrew the fiber connector. Be careful not to pull beyond the fiber slack.
- **4.** Using a soft, lint-free cloth with a high-quality glass cleaner, clean the tip of the fiber cable.
- **5.** If available, use low-pressure compressed air or canned air to blow any dirt out of the bulkhead connector. If compressed air is not available, then the bulkhead will have to be taken apart and cleaned. Refer to the *Changing the Optical Port Connectors* procedure, on page H–2, for information about bulkhead disassembly.
- **6.** After cleaning the bulkhead, reconnect the fiber and install the bulkhead. Be sure to reinstall the dustcap chain.

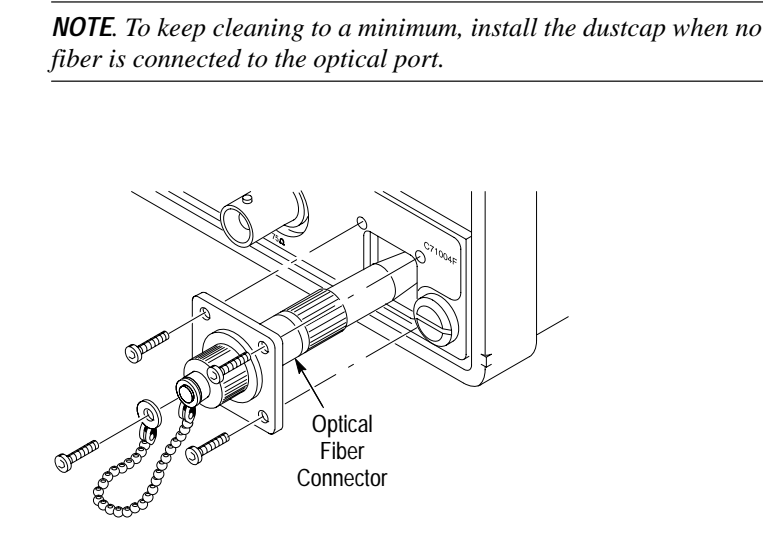

Figure H-1: Removing the Optical Bulkhead Connector

# **Changing the Optical Port Connectors**

The CTS 710 is shipped with the FC connector bulkhead and dustcap installed. If you wish to change to the ST, DIN 47256, or SC connectors perform the following procedure:

- **1.** Verify that the CTS 710 has been turned off with the principal power switch on the rear panel.
- **2.** Remove the four screws that attach the bulkhead connector to the front panel (see Figure H–1).
- **3.** Gently pull the bulkhead out of the unit and unscrew the fiber connector. Be careful not to pull beyond the fiber slack.
- 4. Disassemble the bulkhead as shown in Figures H–2 through H–5.

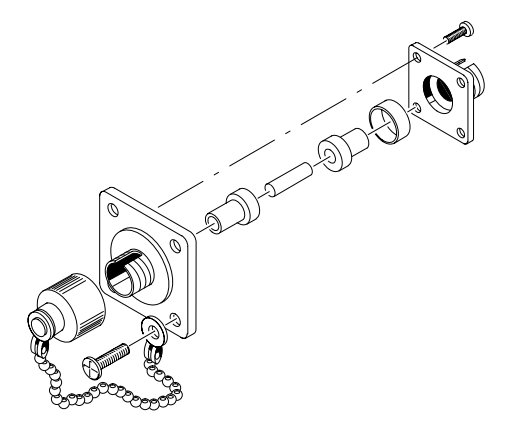

Figure H-2: FC Optical Bulkhead Assembly

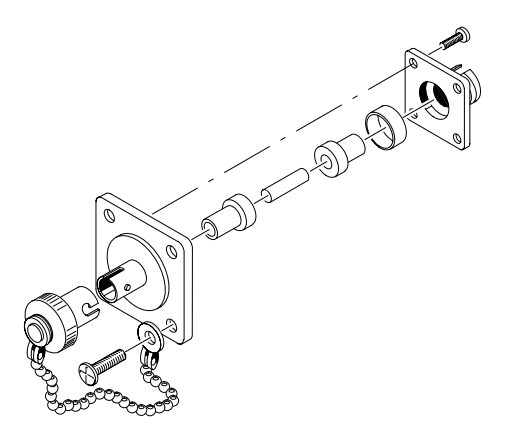

Figure H–3: ST Optical Bulkhead Assembly

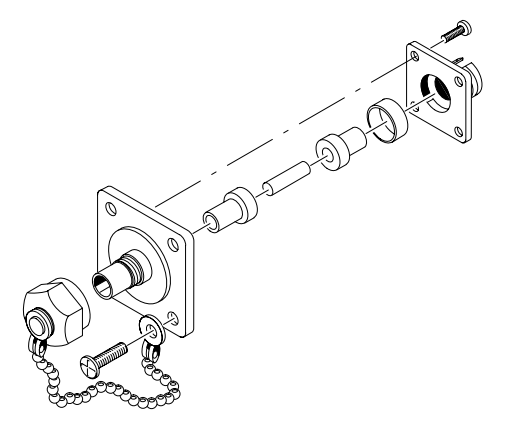

Figure H-4: DIN 47256 Optical Bulkhead Assembly

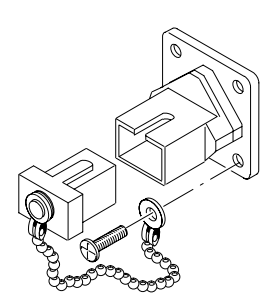

Figure H–5: SC Optical Bulkhead Assembly

- **5.** Replace the current bulkhead with the one you wish to use and reassemble.
- 6. Installation is the reverse of steps 1 through 3.

# **Appendix I: Packing for Shipment**

If you ship the CTS 710, pack it in the original shipping carton and packing material. If the original packing material is not available, package the instrument as follows:

- 1. Obtain a corrugated cardboard shipping carton with inside dimensions at least 15 cm (6 in) taller, wider, and deeper than the CTS 710. The shipping carton must be constructed of cardboard with 170 kg (375 lb) test strength.
- 2. If you are shipping the CTS 710 to a Tektronix field office for repair, attach a tag to the CTS 710 showing the instrument owner and address, the name of the person to contact about the instrument, the instrument type, and the serial number.
- **3.** Wrap the CTS 710 with polyethylene sheeting or equivalent material to protect the finish.
- **4.** Cushion the CTS 710 in the shipping carton by tightly packing dunnage or urethane foam on all sides between the carton and the CTS 710. Allow 7.5 cm (3 in) on all sides, top, and bottom.
- **5.** Seal the shipping carton with shipping tape or an industrial stapler.

**Glossary and Index** 

Download from Www.Somanuals.com. All Manuals Search And Download.

Download from Www.Somanuals.com. All Manuals Search And Download.

# Glossary

## AIS

An acronym for Alarm Indication Signal. An AIS is used to alert downstream equipment that an upstream failure has been detected.

#### APS

An acronym for Automatic Protection Switching.

## ASCII

An acronym for American Standard Code for Information Interchange.

#### BER

An acronym for Bit Error Ratio (or Rate). The principal measure of quality of a digital transmission system. BER is defined as:

$$BER = \frac{Number of Errors}{Total Number of Bits}$$

BER is usually expressed as a negative exponent. For example, a BER of  $10^{-7}$  means that 1 bit out of  $10^{7}$  bits is in error.

#### BIP

An acronym for Bit Interleaved Parity. A method used to monitor errors in the transmitted signal.

#### **Bit Error**

An incorrect bit. Also known as a coding violation.

#### BITS

An acronym for Building Integrated Timing Supply.

## COFA

An acronym for Change of Frame Alignment.

#### CV

An acronym for Coding Violation.

## dB

The symbol for decibels.

## dBm

The symbol for power level in decibels relative to 1 mW.

## DM

An acronym for Degraded Minute. A minute with a BER greater than  $10^{-6}$ .

## DSn

An acronym for Digital Signal-n (DS1, DS2, DS3, and DS4). DS1 is the basic multiplex rate in North America; additional rates are DS2, DS3, and DS4. The following table lists the DSn rates and their multiple of DS1:

## **Digital Signal Transmission Rates**

| Level | Rate        | Multiple of DS1 |
|-------|-------------|-----------------|
| DS1   | 1.544 Mb/s  | 1               |
| DS1c  | 3.152 Mb/s  | 2               |
| DS2   | 6.312 Mb/s  | 4               |
| DS3   | 44.736 Mb/s | 24              |

#### EFS

An acronym for Error Free Seconds.

## ES

An acronym for Errored Second. A second with at least one error.

#### FEBE

An acronym for Far End Block Error. An indication returned to the transmitting LTE that an errored block has been detected at the receiving LTE.

#### FERF

An acronym for Far End Receive Failure. A FERF indicates to the transmitting LTE that the receiving LTE has detected an incoming line failure or is receiving a Line AIS.

#### ITU

An acronym for the International Telecommunication Union.

#### Line

The portion of a transmission line between two multiplexers.

## Line Alarm Indication Signal (AIS)

A Line AIS is generated by Section Terminating Equipment upon Loss of Signal or Loss of Frame.

## Line Coding Violation (CV)

The sum of the BIP errors detected at the Line layer. Line CVs are collected using the BIP codes in the B2 bytes of the Line Overhead.

## Line Errored Second (ES)

A second during which at least one Line CV occurred, or a second during which the line was in the Line AIS state.

## Line Far End Receive Failure (FERF)

An indication returned to a transmitting LTE from the receiving LTE that a Line AIS or incoming line failure has been detected.

## Line Overhead (LOH)

Controls the payload information using the section layer and provides alarm indications, error monitoring, and message signalling between two LTEs.

## Line Severely Errored Second (SES)

A second with N or more Line CVs, or a second during which the line was in the Line AIS state. The value of N varies with the transmit rate, but corresponds to a  $2 \times 10^{-7}$  BER.

#### LOF

An acronym for Loss of Frame.

## LOP

An acronym for Loss of Pointer.

## LOS

An acronym for Loss of Signal.

#### LTE

An acronym for Line Terminating Equipment.

#### Mapping

The process of placing a tributary signal into a SONET SPE.

#### Mb/s

Megabits per second.

#### NE

An acronym for Network Element.

#### OC

An acronym for Optical Carrier.

#### OOF

An acronym for Out of Frame.

#### **Optical Carrier Level N (OC-N)**

An optical version of an STS-N signal.

#### Path

The portion of a transmission network between two terminal multiplexers.

#### Path Overhead (POH)

A set of bytes allocated within the information payload to carry

status and maintenance information between two network elements.

#### РОН

An acronym for Path Overhead.

#### PTE

An acronym for Path Terminating Equipment.

#### Rx

An abbreviation for Receive.

#### Section

The portion of a transmission line between a Network Element (NE) and a Line Terminating Equipment (LTE) or two LTEs.

#### Section Coding Violation (CV)

A BIP error that is detected at the Section layer. CVs for the Section layer are collected using the BIP-8 in the B1 byte located in the Section overhead of STS-1 number 1.

#### Section Errored Second (ES)

A second during which at least one Section CV or OOF/COFA event occurred, or a second during which the NE was (at any point during the second) in the LOS state.

#### Section Overhead (SOH)

A set of bytes allocated within each frame to carry framing and error monitoring information between an NE and LTE or between two LTEs. Part of the transport overhead.

## SES

An acronym for Severely Errored Seconds.

#### Severely Errored Seconds (SES)

A second with more than N CVs. N varies with the transmit rate but corresponds to a BER of  $2 \times 10^{-7}$ .

#### SOH

An acronym for Section Overhead.

#### SONET

An acronym for Synchronous Optical NETwork.

## SPE

An acronym for Synchronous Payload Envelope.

#### STE

An acronym for Section Terminating Equipment.

#### STS

An acronym for Synchronous Transport Signal.

## STS-N

An acronym for Synchronous Transport Signal level-N (STS-1, -3, -9, -12, -18, -24, -36, -48). The different STS-N rates (and their optical equivalents) for the SONET Signal Hierarchy are listed in the following table:

## **SONET Signal Hierarchy**

| Electrical Signal | Optical Signal | Data Rate (Mb/s) |
|-------------------|----------------|------------------|
| STS-1             | 0C-1           | 51.84            |
| STS-3             | OC-3           | 155.52           |
| STS-9             | OC-9           | 466.56           |
| STS-12            | OC-12          | 622.08           |
| STS-18            | OC-18          | 933.12           |
| STS-24            | OC-24          | 1244.16          |
| STS-36            | OC-36          | 1866.24          |
| STS-48            | OC-48          | 2488.32          |

#### ТЕ

An acronym for Terminal Equipment.

## **Through Mode**

The ability to retransmit the incoming signal and manipulate its contents.

## тон

An acronym for Transport Overhead.

## Transport Overhead (TOH)

A set of bytes allocated within each frame to carry operation, administration, and maintenance information from one end of the system to the other.

## Tributary

The lower rate signal that is input to a multiplexer for combination (multiplexing) with other low rate signals to form a higher rate signal.

## Тx

An abbreviation for Transmit.

## VT

An acronym for Virtual Tributary. A structure (not a signal) designed for transport and switching of sub-STS payloads. The sizes of VT currently in use are VT1.5, VT2, VT3, and VT6.

## Yellow Signal

A code sent upstream to indicate that a failure condition has been declared downstream.
# Index

# A

Abort PRINT CONTROL dialog box, 3-197, 3-198 Self Test Control. 3-211 accessories optional, 1-2 standard, 1-2 accessory pouch, installing, 1-3 Added Tx Clock, Overhead Add/ Drop Port, G-6 Added Tx Data, Overhead Add/ Drop Port, G-6 adding a tributary signal, 3-72 adjusting pointers, 3-141 AIS, APS COMMANDS, 3-170 Alarm, Fail If condition, 3–39 alarm, audible. See beeper Alarms, MAIN RESULTS, 3-175, 3 - 177Alternate, Pointer Direction, 3–148 AMI, Transmit Line Code, 3-94 Analyze VT, AUTOSCAN dialog box. 3–57 APS Mode, APS COMMANDS, 3-161 APS response, checking, 3-161 Architecture, APS COMMANDS, 3 - 169AUTOSCAN button, 3-55

#### B

B3ZS, Transmit Line Code, 3–94 B8ZS, Transmit Line Code, 3–94 Baud Rate PRINTER SETUP, 3-205 **REMOTE CONTROL**, 3–209 Beeper, MISC SETTINGS, 3-61, 3 - 201BITS, Transmit Clock, 3-69 BITS rear-panel connector, G-7 BR, APS COMMANDS, 3-170 BR&SW, APS COMMANDS, 3 - 170Bridge, Receive Level, 3-124 bright text, 2-16 Burst, 3-153, 3-155 Pointer Control. 3–143 Burst Size, POINTERS & TIM-ING, 3-143 buttons AUTOSCAN, 3-55 CLEAR HISTORY, 2-5, 3-60 HELP. 2-12 **INSERT ERROR**, 3–133 menu, 2-11 ON/STBY, 1-9, 1-10 POINTER ACTION, 3-142 principal power switch, 1–9 PRINT, 3-197 START/STOP, 3-27, 3-49

#### С

Change Bottom, HISTORY GRAPHS, 3–191 Change Top, HISTORY GRAPHS, 3–190 changing. *See* editing Channel Requesting, APS COM-MANDS, 3-165, 3-167 checking APS response, 3-161 continuity, 3-2 error and alarm response, 3-8 fault tolerance, 3-8 line frequency offset response, 3 - 16mapping and demapping, 3-6 pointer movements, 3-13 signal quality, 3-4 Clear Description SAVE PASS/FAIL TESTS, 3-45 SAVE RESULTS, 3-193 Name SAVE PASS/FAIL TESTS. 3 - 45SAVE RESULTS, 3–192 Operator End Prompt, 3-48 Operator Start Prompt, 3-46 CLEAR HISTORY button, 2-5, 3 - 60Company Name, PRINTER SET-UP, 3-206 connecting signals, 2-13 connectors front panel, 2–3 rear panel, 2-4 Continuous, Test Duration, 3-23 controls, front panel, 2-2 Cool Down Period, 3-152 Cool Down Time, POINTERS & **TIMING**, 3–159 cooling requirements, 1-7

Coupled, Tx/Rx Settings RECEIVE SETTINGS, 3–102, 3–123 TRANSMIT SETTINGS, 3–66, 3–91 coupling settings, 3–65, 3–101 Current Date, MISC SETTINGS, 3–202 Current Time, MISC SETTINGS, 3–202

## D

D1-D3 External Add, 3-85 External Drop, 3–118 D4-D12 External Add, 3-85 External Drop, 3–118 Data Carrier, REMOTE CON-TROL. 3-209 Data Communication Channel, 3-84, 3-117 date, setting, 3-202 Day, Test Duration, 3-25 DCC, G-5 adding, 3-84 dropping, 3-117 Dec, GPIB Primary Address, REMOTE CONTROL, 3-207 Decrement, Pointer Direction, 3 - 148Default Operator End Prompt, 3–48 Operator Start Prompt, 3-46

Default (XXXXXXX), TRANS-PORT OVERHEAD. 3-79 Default 0ppm, Frequency Offset, 3 - 150Default 4, GPIB Primary Address, **REMOTE CONTROL, 3-207** Default 50ms, Pointer Rate, 3-147 Default 522, Pointer Value Set to, 3 - 145Default 78, Pointer Value Set to, 3 - 146default settings, C-1 Default Trace, J1 byte, 3-83 Delete, Edit Mode, 2–22 Delete File RECALL INSTRUMENT SET-UPS, 3-36 **RECALL PASS/FAIL TESTS,** 3-53 **RECALL RESULTS, 3–195** deleting a pass/fail test from disk, 3-53 deleting test results, 3-195 deleting text, 2-22 Description SAVE INSTRUMENT SETUPS, 3 - 33SAVE PASS/FAIL TESTS, 3-38, 3 - 45SAVE RESULTS, 3-193 Destination Node ID. APS COM-MANDS. 3-165 Detected, SAVE PASS/FAIL **TESTS**, 3–39 dimmed text, 2-16

Disk **RECALL INSTRUMENT SET-**UPS, 3–34 RECALL PASS/FAIL TESTS, 3 - 52RECALL RESULTS, 3-194, 3-195 SAVE PASS/FAIL TESTS, 3-50 disk drive, 2-23 disk file names, reading, 2-24 Display Brightness, MISC SET-TINGS. 3–200 displaying history graphs, 3-182 displaying results, 3-173, 3-175, 3 - 177DNR, APS COMMANDS, 3-164 Do Nothing, On Test Completion, 3 - 49DONE, Edit Mode, 2-19, 2-21, 2 - 23Double Alternating, 3-155, 3-156 Dropped Rx Clock, Overhead Add/Drop Port, G-6 Dropped Rx Data, Overhead Add/ Drop Port, G-6 dropping a tributary signal, 3-110 DS1 add, 3-72 DS1 drop, 3-110 DS1 ESF DS1 Framing, 3-108, 3-128 Framing, 3–95, 3–125 Payload, 3–74, 3–111 DS1 Ext Add, Payload, 3-74 DS1 Path Analysis, ERROR ANALYSIS, 3-181

DS1 SF (D4) DS1 Framing, 3–108, 3–128 Framing, 3-94, 3-125 Payload, 3-74, 3-111 DS1 Unframed DS1 Framing, 3-108, 3-128 Framing, 3-94, 3-125 Payload, 3-74, 3-111 DS1/DS3 AIS, status light, 3-60 DS1/DS3 Option, INSTR CON-FIG, 3–200 DS1/DS3 YELLOW, status light, 3 - 60DS3, Mapping, 3–71, 3–73, 3–106 DS3 Analysis, ERROR ANALY-SIS. 3-181 DS3 C-bit Framing, 3-95, 3-125 Payload, 3-75, 3-111 DS3 drop, 3–110 DS3 Ext Add, Payload, 3-75 DS3 Idle, Transmit alarm set to, 3 - 137DS3 M13 Framing, 3-95, 3-125 Payload, 3-75, 3-111 DS3 Unframed Framing, 3-95, 3-125 Payload, 3-75, 3-111 DS3->DS1 Demux, Mapping, 3 - 106DSn AIS, Transmit alarm set to, 3 - 137DSn Path Analysis, 3-177 DSn Yellow, Transmit alarm set to, 3 - 137

#### E

EDIT BYTE K1 Full Byte, 3-163 K2 Full Byte, 3-167 Test Pattern, 3–97 TRANSPORT OVERHEAD, 3 - 79edit mode, 2-19 EDIT NAME. Name SAVE INSTRUMENT SETUPS, 3 - 32SAVE PASS/FAIL TESTS, 3-45 SAVE RESULTS, 3–193 EDIT TEXT Description SAVE PASS/FAIL TESTS, 3 - 45SAVE RESULTS, 3-193 Operator End Prompt, 3-48 Operator Start Prompt, 3-46 EDIT TRACE, J1 byte, 3-83 Edit XX bits, Test Pattern, 3-97 editing binary numbers, 2-20 bytes, 2-20 decimal numbers, 2-17 text, 2-21, 2-22 electrical connections, 2-13 Enter, Edit Mode, 2-22 entering text, 2-22 ERROR, status light, 3–60 Error Count, Fail If condition, 3-41 error messages, B-3 error rate. 3–133 maximum, 3-133

Error Ratio, Fail If condition, 3–39 Error type set to, ERRORS & ALARMS, 3-132 Errored Seconds, Fail If condition, 3-42Errors, MAIN RESULTS, 3-175, 3 - 177example disk contents, F-1 EXER, APS COMMANDS, 3-164 EXER-R, APS COMMANDS, 3 - 163EXER-S. APS COMMANDS. 3–163 EXIT Help dialog box, 2–13 PRINT CONTROL dialog box, 3-197, 3-198 External Add PATH OVERHEAD, 3-86 TRANSPORT OVERHEAD, 3-85 External BITS, Transmit Clock, 3 - 93External Drop PATH OVERHEAD, 3-119 TRANSPORT OVERHEAD, 3 - 117External DSn, Transmit Clock, 3-93 external monitor connector, G-1

## F

F1 External Add, 3–85 External Drop, 3–118 F2 External Add, 3–86 External Drop, 3–119

Fail If conditions. Pass/Fail Test. 3 - 38Failure, Fail If condition, 3-39 Failure set to. ERRORS & ALARMS, 3-138 Failures, MAIN RESULTS, 3–175, 3 - 177FERF, APS COMMANDS, 3-170 15 min, Test Duration, 3-23 files. disk. 2–23 Firmware Revision. INSTR CON-FIG. 3-199 5 min, Test Duration, 3-23 Flow Control, PRINTER SETUP, 3 - 2054 x STS-3c, Signal Structure, TRANSMIT SETTINGS, 3-70 Framing, RECEIVE SETTINGS, 3 - 124Frequency Offset Pointer/Timing Mode, 3-149 POINTERS & TIMING, 3-150 FS, APS COMMANDS, 3-165 FS-R, APS COMMANDS, 3-164 FS-S, APS COMMANDS, 3-164 fuse, 1–7

# G

GPIB connector, G–3
GPIB parameters, 3–206
GPIB Primary Address, REMOTE CONTROL, 3–207
GPIB programming. *See* Programmer Manual
green lights, 2–4, 3–59

# Η

Hardware Handshake, REMOTE CONTROL. 3-209 Hardware Revision, INSTR CON-FIG, 3–199 HELP button, 2–12 Help dialog box, 2–12 High Receive Level, 3-103 Transmit Level. 3–69 high-intensity text, 2-16 history graphs displaying, 3–182 elements of, 3-186 resolution, 3-189 zooming, 3-188 History Resolution, 3–27 Hour, Test Duration, 3-25

# I

icons. 2-8 IDLE, APS COMMANDS, 3-170 Illegal (Max +1), Pointer Value Set to, 3-145, 3-146 Inc, GPIB Primary Address, RE-MOTE CONTROL, 3-207 Increment, Pointer Direction, 3 - 148Independent, Tx/Rx Settings RECEIVE SETTINGS, 3-102, 3 - 124TRANSMIT SETTINGS, 3-66, 3 - 92Initialization Period. 3–152 Initialization Time, POINTERS & **TIMING**, 3-158 initializing the CTS, 3-35 **INSERT ERROR button**, 3–133 installation, 1–7

instrument setups creating, 3–32 recalling, 3–34 Interface Module, INSTR CON-FIG, 3–200 Internal, Transmit Clock, 3–68, 3–92

# J

J1 Path Trace byte editing, 3–82 viewing, 3–116, 3–117

#### Κ

K1 Full Byte, APS COMMANDS, 3–162 K2 Full Byte, APS COMMANDS, 3–167 knob, 2–3 knob icon, 2–19

#### L

lights red, 3–60 status, 2–4, 3–58 yellow, 3–60 Line ERROR ANALYSIS, 3–177, 3–178 Offset Mode, 3–150 LINE AIS, status light, 3–60 Line AIS, Transmit alarm set to, 3–136 Line Clock Offset, TRANSMIT SETTINGS, 3–93 Line DCC, Overhead Add/Drop Port, G–5, G–6

LINE FERF, status light, 3-60 Line FERF, Transmit alarm set to, 3 - 136line rate, 3-64, 3-90 LOF Failure set to, 3-138 status lights, 3-60 LONG, APS COMMANDS, 3-169 LOP, status light, 3-60 LOS Failure set to, 3–138 status light, 3-60 Low, Receive Level, 3-103 Low (15 min), History Resolution, 3 - 27LP, APS COMMANDS, 3–165 LP-S, APS COMMANDS, 3-164

## Μ

manuals, related, xxii Mapping, TRANSMIT SET-**TINGS. 3-71** mapping a tributary signal, 3–72 Mapping line, RECEIVE SET-TINGS page, 3-105 Max +100ppm, Frequency Offset, 3 - 150Max 103, Pointer Value Set to, 3 - 146Max 2ms, Pointer Rate, 3-147 Max 48ms, Pointer Rate, 3-147 Max 782. Pointer Value Set to. 3 - 145Memory **RECALL INSTRUMENT SET-**UPS. 3–34 **RECALL RESULTS, 3–196** 

Memory 1-6, Save to Memory, 3-33 menu pages, 2-9 menus RECEIVE, 2-9 RESULTS, 2-9 TEST SETUPS. 2-9 TRANSMIT, 2-9 UTILITY. 2–9 Min 0, Pointer Value Set to, 3-144, 3 - 146Min 10000ms, Pointer Rate, 3-147 mini-graphs, 3-191 Minimum Res, history graphs, 3 - 186Minute, Test Duration, 3–25 Model, INSTR CONFIG, 3-199 Monitor, Receive Level, 3-103, 3 - 124monitoring performance, 3-18 -more-indicator, 2-16 MS, APS COMMANDS, 3-164 MS-R, APS COMMANDS, 3-163 MS-S, APS COMMANDS, 3–163

#### Ν

Name SAVE INSTRUMENT SETUPS, 3–32 SAVE PASS/FAIL TESTS, 3–37, 3–44 SAVE RESULTS, 3–192 network stress testing, 3–135 Next, VT Under Test, 3–74 No Mapping (Equipped), Mapping, 3–71 No Mapping (Unequipped), Mapping, 3-71, 3-72 None Description SAVE PASS/FAIL TESTS, 3 - 45SAVE RESULTS, 3–193 Error type set to, 3–133 External Add, 3-85 PATH OVERHEAD, 3-86 External Drop PATH OVERHEAD, 3–119 TRANSPORT OVERHEAD, 3 - 118Failure set to, 3-138 Transmit alarm set to. 3–136 none, in tables, xxii Normal, Receive Level, 3-124 Normal (1 min), History Resolution. 3–27 Not Detected, SAVE PASS/FAIL TESTS, 3-39 NR. APS COMMANDS, 3-163, 3-164 Null Trace, J1 byte, 3–83

## 0

Offline, GPIB Primary Address, REMOTE CONTROL, 3–207 Offset Mode, POINTERS & TIM-ING, 3–150 On, Tributary Drop, 3–112 On AMI, Tributary Drop, 3–112 On B8ZS, Tributary Drop, 3–112 On Test Completion, SAVE PASS/ FAIL TESTS, 3–38 1 hour, Test Duration, 3–23 1 in 8, Test Pattern, 3–75, 3–96, 3–126 1+1, APS COMMANDS, 3–169 1:N, APS COMMANDS, 3–169
1 x STS-3c, Signal Structure, TRANSMIT SETTINGS, 3–70
#1–15, APS COMMANDS, 3–166, 3–168
Operator End Prompt, SAVE PASS/ FAIL TESTS, 3–38, 3–48
Operator Start Prompt, SAVE PASS/FAIL TESTS, 3–38, 3–46
optical connections, 2–13
Options, INSTR CONFIG, 3–199
overhead bytes, 3–77
editing, 3–77
viewing, 3–115

#### Ρ

packaging for shipment, I-1 page tabs, 2-7, 2-9 pages, 2-9 parameters changing, 2-15 selecting, 2-16 Parity PRINTER SETUP, 3–205 REMOTE CONTROL. 3-209 Pass/Fail test condition type, 3-38 creating, 3-37, 3-44 specific condition, 3-38 starting, 3-49 threshold, 3-38 Path APS COMMANDS. 3–169 ERROR ANALYSIS, 3–177 PATH AIS, status light, 3-60 Path AIS, Transmit alarm set to, 3-136 Path Analysis, ERROR ANALY-SIS, 3-177, 3-179 PATH FERF, status light, 3–60

Path FERF. Transmit alarm set to. 3-136 Path Overhead, viewing, 3-80, 3-116, 3-117 path overhead bytes, setting, 3-77 Path User Channel (F2), Overhead Add/Drop Port, G-5, G-6 PATTERN LOCK, status light, 3 - 59Pause Control line, PATH OVER-HEAD page, 3-120 Payload, Offset Mode, 3–150 Payload Analysis, ERROR ANAL-YSIS, 3-177, 3-180 payload mapping, 3-104 DS3, 3-110 setting, 3-71 unequipped, 3-114 VT1.5 Floating Async, 3-72, 3 - 110performance monitoring, 3-18 Periodic 26-1, 3-154, 3-156 With Add, 3-155, 3-156 With Cancel, 3-155, 3-156 Periodic 87-3, 3-154, 3-156 With Add, 3–154, 3–156 With Cancel, 3–154, 3–156 Periodic Continuous, 3-153, 3-156 With Add. 3–154. 3–156 With Cancel, 3-156 with Cancel, 3–153 Phase Transient, 3-153, 3-155 pin assignments Overhead Add/Drop Port, G-5 RS-232, G-3 VGA video output, G-1 Pointer, Fail If condition, 3-43 POINTER ACTION button, 3-142 POINTER ADJ, status light, 3–60 pointer adjust mode, 3-141

Pointer Control. POINTERS & TIMING. 3-147 Pointer Direction, POINTERS & TIMING, 3-148, 3-157 Pointer Rate, POINTERS & TIM-ING, 3-147, 3-158 Pointer S–Bits, Pointers & Timing, 3 - 146Pointer Type, POINTERS & TIM-ING, 3-142, 3-157 Pointer Value Set to, POINTERS & TIMING. 3-144. 3-145 Pointer/Timing Mode, POINTERS & TIMING, 3-141, 3-149, 3-156 Pointers, MAIN RESULTS, 3-175, 3-177 power connector, 1–9 power requirements, 1–9 POWEROUT, history graphs, 3 - 187Preview Operator End Prompt, 3–48 Operator Start Prompt, 3-46 Previous, VT Under Test, 3-74 Print AutoScan dialog box, 3–58 PRINT CONTROL dialog box, 3-197, 3-198 PRINT button, 3-197 Print Error Analysis, PRINT CON-TROL dialog box, 3-197 Print Last Screen, PRINT CON-TROL dialog box, 3-198 Print Main Results, PRINT CON-TROL dialog box, 3–197 Print Summary, On Test Completion, 3-49 Print User & Company, PRINTER SETUP, 3-206

printer setup, 3–203 Printer Type, PRINTER SETUP, 3–204 printers RS–232 parameters, 3–204 supported, 3–204 printing results, 3–196 Programmer Manual, xxii

#### R

reading disk file names, 2-24 Recall, RECALL PASS/FAIL **TESTS**, 3-50 Recall Result, RECALL RE-SULTS, 3-194, 3-196 Recall Setup, RECALL INSTRU-MENT SETUPS, 3–34, 3–35 RECEIVE, APS COMMANDS, 3 - 172**RECEIVE** button, 2–11 Receive Level, RECEIVE SET-TINGS, 3-103, 3-124 Receive Rate, RECEIVE SET-TINGS, 3-100, 3-122 receive settings, coupled vs. independent, 3-101 Received Optical Power, SIGNAL STATUS, 3–114 Received Peak Voltage, SIGNAL STATUS, 3-114 Recovered, Transmit Clock, 3-68, 3-93 red lights, 2-4, 3-60 Reference (programmer), xxii Reference manual, xxii repackaging for shipment, I-1

Reset Overhead J1 byte, PATH OVERHEAD, 3 - 83TRANSPORT OVERHEAD, 3-79 RESLT\_XX, Name, SAVE RE-SULTS, 3-192 results, displaying, 3-175, 3-177 **RESULTS** button, 2-11 Ring, APS COMMANDS, 3-161 RR, APS COMMANDS, 3-164 RR-R, APS COMMANDS, 3-163 RR-S, APS COMMANDS, 3-163 RS-232 connector, G-3 RS-232 parameters, 3-208 Run, Self Test Control, 3–211 Rx Common, Overhead Add/Drop Port. G-6 Rx Frame Pulse, Overhead Add/ Drop Port, G-7

#### S

S-Bits, Pointers, Pointers & Timing, 3–146
Save Current, Disk Operation, SAVE RESULTS, 3–194
Save File
Disk Operation, 3–52
SAVE PASS/FAIL TESTS, 3–49
SAVE INSTRUMENT SETUPS, 3–34
Save Previous, Disk Operation, SAVE RESULTS, 3–194

Save to Disk On Test Completion, 3–49 SAVE INSTRUMENT SETUPS, 3 - 34SAVE RESULTS, 3-194 Save to Memory, SAVE INSTRU-MENT SETUPS, 3-33 saving test results, 3-192 Scan All VTs, AUTOSCAN dialog box. 3–57 SD-HP, APS COMMANDS, 3 - 164SD-LP, APS COMMANDS, 3-164 SD-P, APS COMMANDS, 3-163 SD–R, APS COMMANDS, 3–163 SD-S, APS COMMANDS, 3-163 Second, Test Duration, 3-25 Section, ERROR ANALYSIS, 3-177, 3-178 Section DCC, Overhead Add/Drop Port. G-5. G-6 Section User Channel (F1), Overhead Add/Drop Port, G-5, G-6 selected parameter, 2-7 self test, 1-10, 3-210 Sequence Period, 3-152 Sequence Type, POINTERS & TIMING, 3-157 Serial Number, INSTR CONFIG, 3 - 199Service Manual, xxii SET DATE, MISC SETTINGS, 3 - 202SET TIME, MISC SETTINGS, 3 - 202Set Value, Pointer Control, 3-144 Set with New Data Flag, POINT-ERS & TIMING, 3-146 settings, default, 3-35, C-1 SETUP\_XX, Name, SAVE **INSTRUMENT SETUPS**, 3–32

SF-HP, APS COMMANDS, 3-165 SF-LP, APS COMMANDS, 3-164 SF-R, APS COMMANDS, 3-163 SF-S, APS COMMANDS, 3-164 SHORT, APS COMMANDS, 3 - 169Show Next Top, HISTORY **GRAPHS**, 3-190 Showing Overhead for, TRANS-PORT OVERHEAD, 3-78, 3 - 116SIGNAL PRESENT, status light, 3 - 59signal status, checking, 3-55 signal status indicators, 2-7 Signal Structure, RECEIVE SET-TINGS, 3-103 Single, 3–153, 3–155 Pointer Control, 3-142 Single Alternating, 3–155, 3–156 Software Handshake, REMOTE CONTROL, 3-209 Source Node ID, APS COM-MANDS, 3-167 Span, APS COMMANDS, 3–161 standard accessories, 1-2 START/STOP button, 3–27, 3–49 Status, APS COMMANDS, 3-170 status lights, 2-4, 2-5, 3-58-3-62 status messages, B-1 Stop Bits PRINTER SETUP, 3–205 **REMOTE CONTROL, 3–209** Stress +4.6ppm, Frequency Offset, 3 - 150Stress -4.6ppm, Frequency Offset, 3 - 150STS LOP, Failure set to, 3-138 STS Under Test **RECEIVE SETTINGS**, 3–104 TRANSMIT SETTINGS, 3–70

STS-1, Signal Structure, RECEIVE SETTINGS, 3–104
STS-3c, Signal Structure, RE-CEIVE SETTINGS, 3–104
symbols (icons) in display, 2–8

## Т

TEST BEGIN dialog box, 3-50 Test Duration SAVE PASS/FAIL TESTS, 3-38, 3-47 TEST TIME, 3–23 test duration limits, 3–26 Test Pattern **RECEIVE SETTINGS, 3–125** TRANSMIT SETTINGS, 3-75, 3 - 96test results, displaying, 3-173 TEST SETUPS button, 2–11 test state indicator, 2-7 TEST\_XX, Name, SAVE PASS/ FAIL TESTS, 3-44 tests actions not allowed during, 3-28 changes not allowed during, 3-28 setting history resolution, 3–27 setting test duration, 3-23, 3-25 starting and stopping, 3-27-3-30 3 in 24, Test Pattern, 3-75, 3-96 3 x STS-1, Signal Structure, TRANSMIT SETTINGS. 3-70 Through Mode, Transmit Rate, 3-67 time, setting, 3-202 To Disk BMP Format, 3-204 To Disk EPS Format, 3-204 To Disk Ileaf Format, 3–204 Transmit alarm set to, ERRORS & ALARMS, 3-135

TRANSMIT button, 2-11 Transmit Clock, TRANSMIT SETTINGS, 3-68, 3-92 TRANSMIT column. APS COM-MANDS, 3-170 Transmit Default, Transmit Setup, 3 - 171Transmit Illegal, Transmit Setup, 3 - 171Transmit Level, TRANSMIT SETTINGS, 3-69 transmit parameters, 3-63 Transmit Rate, TRANSMIT SET-TINGS, 3-64, 3-90 transmit settings, coupled vs. independent, 3-65, 3-90 Transmit Setup, APS COM-MANDS, 3-171 Transmit User Setup, Transmit Setup, 3–171 transport overhead bytes, 3–77 tributary signal, dropping, 3-110 TroubleScan, 3-173 turn on sequence, 1–9 12 x STS-1, Signal Structure, TRANSMIT SETTINGS, 3-70 Tx Common, Overhead Add/Drop Port, G-6 Tx Delay (Seconds), REMOTE CONTROL, 3–209 Tx Frame Pulse, Overhead Add/ Drop Port, G–7 Tx Terminator, REMOTE CON-TROL, 3–210 Tx/Rx Settings RECEIVE SETTINGS, 3-102, 3 - 123TRANSMIT SETTINGS, 3-65, 3-66, 3-90, 3-91, 3-92

Tx/Rx Settings line, RECEIVE SETTINGS page, 3–101

# U

Unknown, Test Pattern, 3-129 RECEIVE SETTINGS, 3-109, 3-113, 3-126 USER, Fail If table, SAVE PASS/ FAIL TESTS, 3-48 User Channel, G-5 adding, 3-84 dropping, 3–117 USER DEFINED Error rate set to, 3-135 Frequency Offset, 3-150 Line Clock Offset, 3-93 Pointer Rate, 3-147 Pointer Value Set to, 3-145 Test Duration SAVE PASS/FAIL TESTS, 3 - 47TEST CONTROL. 3-24 User Name, PRINTER SETUP, 3 - 206User Trace, J1 byte, 3-83 User Word, Test Pattern, RECEIVE SETTINGS, 3-109, 3-113, 3 - 129User Word 16 bit, Test Pattern, 3 - 75**RECEIVE SETTINGS, 3–126** TRANSMIT SETTINGS. 3–96 User Word 24 bit, Test Pattern, 3-75 **RECEIVE SETTINGS**, 3-126 TRANSMIT SETTINGS, 3–96 User Word 8 bit, Test Pattern, 3-75 **RECEIVE SETTINGS, 3-126 TRANSMIT SETTINGS**, 3-96

UTILITY button, 2-11

#### V

V5 byte, editing, 3-80 VGA connector, G-1 View Help, Help dialog box, 2–12 viewing APS response, 3-172 VT 1.5 Analysis, ERROR ANAL-YSIS, 3–179 VT 1.5 Async, Mapping, 3-71, 3 - 105VT AIS status light, 3-60 Transmit alarm set to, 3-136 VT FERF status light, 3–60 Transmit alarm set to, 3-137 VT LOM, Failure set to, 3-138 VT LOP, Failure set to, 3-138 VT#1, VT Under Test, 3-74 VT#28, VT Under Test, 3-74 VT1.5 Async, Mapping, 3–73 VT1.5 Floating Async payload mapping, 3–72, 3–110 VT1.5 Overhead, 3-116

#### W

WTR, APS COMMANDS, 3–163, 3–164

#### Х

XConnect Receive Level, 3–103 Transmit Level, 3–69

## Y

yellow lights, 2-5, 3-60

# Ζ

0. DEFAULT memory, RECALL INSTRUMENT SETUPS page, 3–35 Zoom In, HISTORY GRAPHS, 3–189 Zoom Out, HISTORY GRAPHS, 3–189 Free Manuals Download Website <u>http://myh66.com</u> <u>http://usermanuals.us</u> <u>http://www.somanuals.com</u> <u>http://www.4manuals.cc</u> <u>http://www.4manuals.cc</u> <u>http://www.4manuals.cc</u> <u>http://www.4manuals.com</u> <u>http://www.404manual.com</u> <u>http://www.luxmanual.com</u> <u>http://aubethermostatmanual.com</u> Golf course search by state

http://golfingnear.com Email search by domain

http://emailbydomain.com Auto manuals search

http://auto.somanuals.com TV manuals search

http://tv.somanuals.com